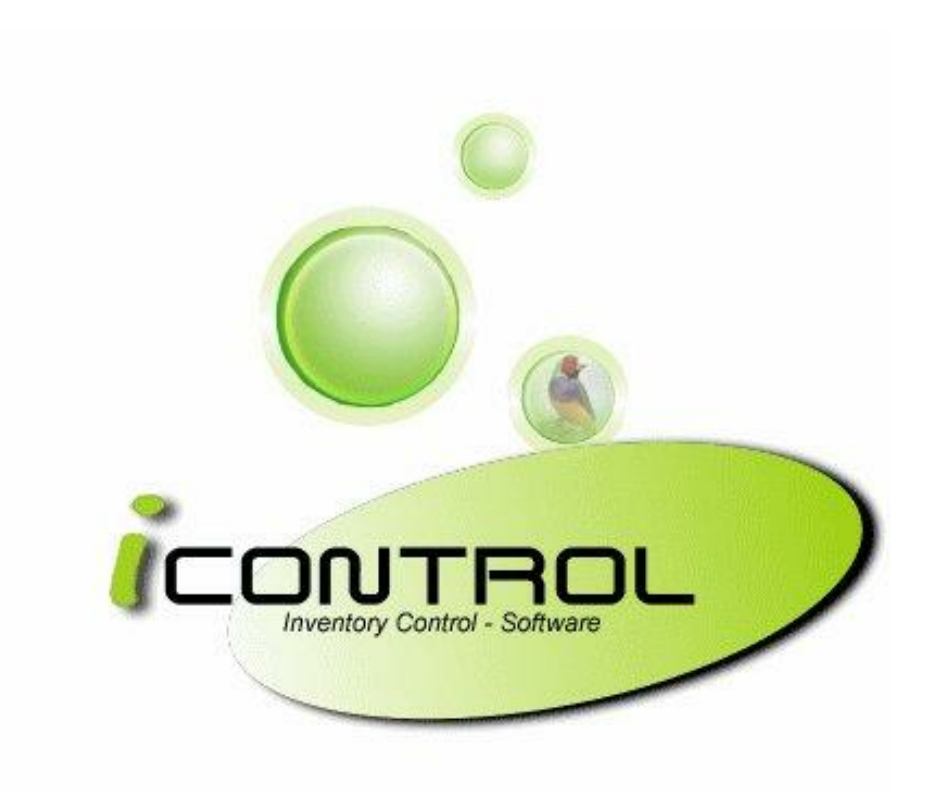

# Manual

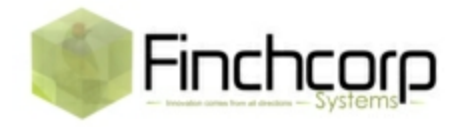

© <2011> <Finchcorp Systems Pty Ltd>

# **Table of Contents**

|          | Foreword                 | 0   |
|----------|--------------------------|-----|
| Part I   | Inventory                | 3   |
| 1        | Items                    |     |
|          | Adding A Product         |     |
|          | Search for a Product     | 11  |
|          | Item Record Overview     |     |
|          | Parent Child Explained   |     |
|          | Ctn Qty Explained        |     |
|          | Cost Tab                 |     |
|          | Purchases Tab            |     |
|          | Location Items           |     |
| 2        | Promotions               |     |
| 3        | Recipes                  | 40  |
| 4        | Orders & Invoicing Entry |     |
| •        | Manual Invoice entry     | 46  |
|          | Import HLW Invoices      |     |
|          | Import ALM Invoices      |     |
| 5        | Stock Transfer           |     |
|          | Manual Transfer          |     |
|          | Transfer With PDE        |     |
|          | Suggested Transfer       |     |
| Part II  | Main Menu                | 90  |
| 1        | Logging In               |     |
| Part III | End Of Day               | 93  |
| Part IV  | Stocktake                | 94  |
| 1        | Manual Stocktake         |     |
| 2        | Stocktake With PDE       | 109 |
| 3        | Stocktake With ICount    | 124 |
| 4        | Rolling Stocktake        | 136 |
| 5        | Stock Adjustment         |     |
| 6        | ICount Procedure         | 151 |
|          | Index                    | 0   |

# 1 Inventory

| 🕼 Menu V3.1.0.0 I | Registered as primary | all and             |                 |                     |                      |                |
|-------------------|-----------------------|---------------------|-----------------|---------------------|----------------------|----------------|
| Menu              |                       | -                   |                 |                     | FINCHCORP SUPPO      | )RT            |
|                   |                       |                     |                 |                     |                      |                |
|                   | ltems                 |                     | Stock Transfe   | er Entry            | Send Prices to Tills |                |
| INVENTORY         |                       |                     |                 |                     |                      | ACCOUNTS       |
|                   | Recipes               |                     | Manual Sale     | s Entry             | View Till Changes    |                |
|                   |                       |                     |                 |                     |                      | - 🍊            |
| PRINTING          | Promotion             | s                   | Stock Wastag    | je Entry            |                      | SETUP          |
|                   |                       |                     |                 |                     |                      | AXXA           |
|                   |                       |                     | Orders / Invoi  | ce Entry            |                      |                |
| END OF DAY        |                       |                     |                 |                     |                      | TOOLS          |
| C <sup>2</sup>    |                       |                     |                 |                     |                      |                |
|                   |                       |                     |                 |                     |                      |                |
| STOCKTAKE         |                       |                     |                 |                     |                      | UTILITY 1      |
|                   |                       |                     |                 |                     |                      |                |
|                   |                       |                     |                 |                     |                      |                |
| HOST              |                       |                     |                 |                     |                      | UTILITY 2      |
| <u>A</u> bout     |                       |                     |                 |                     |                      | 📔 <u>Q</u> uit |
| Log In S          | Mon Jul 26 01:18 PM   | abel Changes: 1270. | Till Changes: 1 | Journals Pending: 1 | localhostICONTROL    |                |

Adding A Product **Search for a Product** Item Record Overview Parent Child Explained Ctn Qty Explained **Cost Tab** Purchases Tab **Trx History Tab** Location Items **Promotions Recipes Orders & Invoicing Entry** Manual Invoice entry Import HLW Invoices Import ALM Invoices **Stock Transfer Manual Transfer** Transfer With PDE Suggested Transfer

# 1.1 Items

| 🍦 Add 🛛 😥 🧯   | Ehange 🗢 Delete ಿ <u>R</u> efresh 😓 <u>P</u> rint Report |                               |              |       |                            |                           |
|---------------|----------------------------------------------------------|-------------------------------|--------------|-------|----------------------------|---------------------------|
|               |                                                          |                               |              |       | Date M                     | arked for Deletion 📄 Only |
| Status - Item | n Number 🖉 Description                                   | <ul> <li>Item Size</li> </ul> | · Department | Cat 2 | <ul> <li>Parent</li> </ul> | CTN Qty                   |
|               | 10 CARLTON DRAUGHT KEG                                   | 49.5L                         | BULK BEER    |       |                            | 1                         |
|               | 12 CARLTON DRAUGHT 70Z                                   | 200ML                         | BULK BEER    |       | CARLTON DRAUGHT KEG        | 247.5                     |
|               | 14 CARLTON DRAUGHT POT                                   | 285ML                         | BULK BEER    |       | CARLTON DRAUGHT KEG        | 173.68                    |
|               | 16 CARLTON DRAUGHT SCHOONER                              | 425ML                         | BULK BEER    |       | CARLTON DRAUGHT KEG        | 116.47                    |
|               | 18 CARLTON DRAUGHT JUG                                   | 1140ML                        | BULK BEER    |       | CARLTON DRAUGHT KEG        | 43.42                     |
| 9             | 20 CARLTON DRY KEG                                       | 49.5L                         | BULK BEER    |       |                            | 1                         |
|               | 22 CARLTON DRY 70Z                                       | 49.5L                         | BULK BEER    |       | CARLTON DRY KEG            | 247.5                     |
| •             | 24 CARLTON DRY POT                                       | 285ML                         | BULK BEER    |       | CARLTON DRY KEG            | 173.68                    |
| •             | 26 CARLTON DRY SCHOONER                                  | 425ML                         | BULK BEER    |       | CARLTON DRY KEG            | 116.47                    |
| •             | 28 CARLTON DRY JUG                                       | 1140ML                        | BULK BEER    |       | CARLTON DRY KEG            | 43.42                     |
| •             | 30 CARLTON MID KEG                                       | 49.5L                         | BULK BEER    |       |                            | 1                         |
| •             | 32 CARLTON MID 70Z                                       | 200ML                         | BULK BEER    |       | CARLTON MID KEG            | 247.5                     |
| •             | 34 CARLTON MID POT                                       | 285ML                         | BULK BEER    |       | CARLTON MID KEG            | 173.68                    |
| •             | 36 CARLTON MID SCHOONER                                  | 425ML                         | BULK BEER    |       | CARLTON MID KEG            | 116.47                    |
| 0             | 38 CARLTON MID JUG                                       | 1140ML                        | BULK BEER    |       | CARLTON MID KEG            | 43.42                     |
| •             | 40 CASCADE PREMIUM LITE KEG                              | 49.5L                         | BULK BEER    |       |                            | 1                         |
| •             | 42 CASCADE PREMIUM LITE 70Z                              | 200ML                         | BULK BEER    |       | CASCADE PREMIUM LITE KEG   | 247.5                     |
| •             | 44 CASCADE PREMIUM LITE POT                              | 285ML                         | BULK BEER    |       | CASCADE PREMIUM LITE KEG   | 173.68                    |
| •             | 46 CASCADE PREMIUM LITE SCHOONER                         | 425ML                         | BULK BEER    |       | CASCADE PREMIUM LITE KEG   | 116.47                    |
| •             | 48 CASCADE PREMIUM LITE JUG                              | 1140ML                        | BULK BEER    |       | CASCADE PREMIUM LITE KEG   | 43.42                     |
| •             | 50 HAHN PREMIUM LITE KEG                                 | 49.5L                         | BULK BEER    |       |                            | 1                         |
| •             | 52 HAHN PREMIUM LITE 702                                 | 200ML                         | BULK BEER    |       | HAHN PREMIUM LITE KEG      | 247.5                     |
| •             | 54 HAHN PREMIUM LITE POT                                 | 285ML                         | BULK BEER    |       | HAHN PREMIUM LITE KEG      | 173.68                    |
| •             | 56 HAHN PREMIUM LITE SCHOONER                            | 425ML                         | BULK BEER    |       | HAHN PREMIUM LITE KEG      | 116.47                    |
|               | 1.358                                                    |                               |              |       |                            |                           |
|               | 1,358                                                    | The UTTLe                     | bockbeen     | ,     |                            | 110.41                    |

#### Screen layout

| 🚽 Add 📝 Change 🤤 Delete 🧋 | <u>R</u> efresh |
|---------------------------|-----------------|
|---------------------------|-----------------|

- Add- Used for adding products. Not generally used as the clone feature is more useful.
- Change- Once a product is highlighted this is clicked to open products details. Double clicking a selected product produces the same result.
- Delete- Once a product is highlighted this is clicked to mark a product for deletion.
- Refresh- Refreshes database.

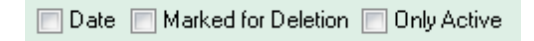

- Date- Not currently used.
- Marked for deletion- Displays any products that are marked for deletion.
- Only active- Displays products that are only active.

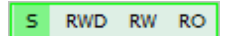

The highlighted section shows the current users user type.

- S- superviser.
- RWD- for read write delete.
- RW- for read write.
- RO- for read only.

5

• See Cashiers and Users for set up.

Resend

• Once a product is selected Resend can be pressed to send product to Register Changes file.

🍓 Clone

• Clone makes the procedure for adding products easier. See Adding Items.

| Eind by APN | Find by Supplier Item |
|-------------|-----------------------|
|-------------|-----------------------|

- Find by APN gives the ability to search via APN or Scancode. Click this and enter a barcode of a product.
- Find by Supplier Item gives the ability to search via Supplier Number. Click this to enter a supplier number of the product.

| *   | Status 📰            | ltem Number – 🔺 | Description                   | Y | Department 📰 | Parent 💌 | CTN Qty | Replicate 🛛 🖪 | 🛛 POS Desc 💌 🔺 |
|-----|---------------------|-----------------|-------------------------------|---|--------------|----------|---------|---------------|----------------|
|     | ۲                   | 5180            | BUNDY RED CAN CUBE            | 1 | R.T.D CTN    | BUNDY RI | 1       |               | BUNDY RED C    |
|     | •                   | 5181            | BUNDY RED CAN (CUBE) SGL      | 1 | R.T.D SGL    |          | 24      |               | BUND RED CL    |
|     | •                   | 5186            | BUNDY RED CAN (CUBE) 6PK      | 1 | R.T.D PKS    | BUNDY RI | 4       |               | BUND RED CL    |
|     | •                   | 5190            | BUNDY RUM COLA 640ML CTN      | I | R.T.D CTN    | BUNDY RI | 1       |               | BUNDY 640ML    |
|     | •                   | 5191            | BUNDY RUM COLA 640ML SGL      | 1 | R.T.D SGL    |          | 12      |               | BUNDY 640ML 🔱  |
|     | •                   | 5200            | BUNDY SUPER DRY CTN           | I | R.T.D CTN    | BUNDY SI | 1       | S/DRYCTN      | BUNDY SD CA    |
|     | •                   | 5201            | BUNDY SUPER DRY SGL           | 1 | R.T.D SGL    |          | 24      | S/DRYSGL      | BUNDY SD CA    |
| >   | ٠                   | 5206            | BUNDY SUPER DRY 6PK           |   | R.T.D PKS    | BUNDY SI | 4       | S/DRY6PK      | BUNDY SD CA    |
|     | X                   | 5207            | BUNDY SUPER DRY 4PK           | 1 | R.T.D PKS    |          | 4       | S/DRY6PK      | BUNDY SD CA    |
|     | 0                   | 5210            | CANADIAN CLUB & COLA CAN CTN  | 1 | R.T.D CTN    | CANADIAN | 1       | CC CTN        | CC COLA CAN    |
|     | 0                   | 5211            | CANADIAN CLUB & COLA CAN SGL  | 1 | R.T.D SGL    |          | 24      | CC SGL        | CC COLA CAN    |
|     | 0                   | 5216            | CANADIAN CLUB & COLA CAN 6PK  | I | R.T.D PKS    | CANADIAN | 4       | CC 6PK        | CC COLA CAN    |
|     | •                   | 5220            | CANADIAN CLUB & COLA STUB CTN | 1 | R.T.D CTN    | CANADIAN | 1       | CC CTN        | CC COLA STB    |
|     | •                   | 5221            | CANADIAN CLUB & COLA STUB SGL | I | R.T.D SGL    |          | 24      | CC SGL        | CC COLA STUI   |
|     | •                   | 5224            | CANADIAN CLUB & COLA STUB 4PK | 1 | R.T.D PKS    | CANADIAN | 6       | CC 4PK        | CC COLA STB    |
|     | •                   | 5230            | CANADIAN CLUB & DRY CAN CTN   | I | R.T.D CTN    | CANADIAN | 1       | CC CTN        | CC DRY CAN (   |
|     | •                   | 5231            | CANADIAN CLUB & DRY CAN SGL   |   | R.T.D SGL    |          | 24      | CC SGL        | CC DRY CAN     |
|     |                     | 1,548           |                               |   |              |          |         |               | <b>.</b>       |
| 144 | 44 4 <b>F FF</b> FF | 3 * * ₽         | 4                             |   |              |          |         |               | •              |

The Green lcon gives reference to the product being active. The red circle lcon gives reference to the product being inactive. The red cross gives reference to the product being marked for deletion.

#### Adjusting Columns.

Columns can be moved to your liking. Its a matter of clicking on the column you want to move and dragging it to the area you want it. It will save this setting on the computer you do it on.

| Ĩ | ) Items V | 3.1.0.3 -     | icontrolnorth        | August Provide State                                 | A second second | _         |                   |
|---|-----------|---------------|----------------------|------------------------------------------------------|-----------------|-----------|-------------------|
| F | ile Edit  | View          | Help                 |                                                      |                 |           |                   |
|   | 🕂 🕂       | 📝 <u>C</u> ha | nge 🤤 Delete         | <i>ॡ</i> <u>R</u> efresh <mark>¦</mark> ⊟rint Report |                 |           |                   |
|   |           |               |                      |                                                      |                 |           |                   |
| * | Status    | Ŧ             | Item Number $\angle$ | Description                                          | Item Size       | Item Size | Department 🗸      |
|   | 0         |               | 1025                 | HOUGHTONS CAB SAUV                                   |                 | 750ML     | RED WINES         |
|   | 0         |               | 2000                 | BAREFOOT RADLER STUB CTN                             |                 | 375ML     | PACKAGED BEER CTN |
|   | 0         |               | 2001                 | BAREFOOT RADLER STUB                                 |                 | 375ML     | PACKAGED BEER SGL |
|   | 0         |               | 2006                 | BAREFOOT RADLER STUB 6PK                             |                 | 375ML     | PACKAGED BEER PKS |
| > | Θ         |               | 2010                 | BOAGS PREMIUM STUB CTN                               |                 | 350ML     | PACKAGED BEER CTN |
|   | 0         |               | 2011                 | BOAGS PREMIUM STUB                                   |                 | 350ML     | PACKAGED BEER SGL |
|   | 0         |               | 2016                 | BOAGS PREMIUM STUB 6PK                               |                 | 350ML     | PACKAGED BEER PKS |
|   | 0         |               | 2020                 | BOAGS ST GEORGE STUB CTN                             |                 | 350ML     | PACKAGED BEER CTN |
|   | 0         |               | 2021                 | BOAGS ST GEORGE STUB                                 |                 | 350ML     | PACKAGED BEER SGL |
|   | ×         |               | 2024                 | BLANK                                                |                 | 350ML     | PACKAGED BEER PKS |
|   | •         |               | 2026                 | BOAGS ST GEORGE STUB 6PK                             |                 | 350ML     | PACKAGED BEER PKS |
|   |           |               | 2020                 | CADI TONI COLO CTUD CTN                              |                 | 275MI     | DACKAGED BEED CTN |

It is also possible to show or hide columns. Just click in the top left corner of the columns (beside Status). This will show a list of the available columns to show.

| 、                    |
|----------------------|
| 🔽 (Status            |
| 📝 Item Number        |
| Description          |
| 🔲 Item Size          |
| 📝 Department         |
| 📃 Sub Group          |
| 🔲 Group              |
| 🔽 Supplier           |
| 🔲 Cat 1              |
| 🔲 Cat 2              |
| 📝 Parent             |
| 📝 CTN Qty            |
| 📝 Replicate          |
| MixMatch             |
| 🔲 GST                |
| 📃 Vterm No           |
| 📃 Photo name         |
| Active               |
| 📃 SupplierID         |
| 📃 DeptID             |
| 📃 SubDeptID          |
| 📃 GroupID            |
| 🔲 Parent No          |
| 📃 Item Number        |
| 📃 Date Deleted       |
| 📃 Freight Type       |
| Location Identifier? |
| 📝 POS Desc           |
| 🔲 Host Mapping       |

Also there is the ability to sort using the columns. Just click the little arrow on a column header.

Once this is click it will prompt all the available date to sort from. just tick the appropriate boxes.

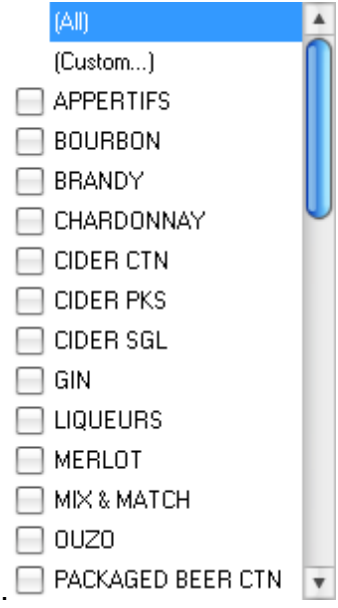

#### 1.1.1 Adding A Product

The easiest way to add a new product is to complete a procedure called Cloning. Cloning allows the ability to copy an existing product and change the details to suit the new product.

The first step to Cloning is finding a product that is similar to the product you are intending to add. There are two reasons for this. The first reason is to keep the products in a nice orderly fashion. The second reason is it makes it easier to add a new product. Some sites may have an Item number range spread sheet to assist with adding products.

For this example we will be adding a new Rum "Coruba Rum". Firstly we will be searching

Once Bundaberg Rum has displayed click the Item Number heading. This will put all items in numeric order allowing us to find a new number to add. In this example we will be adding to new product to Item number 9389.

| Items V3.1        | 1.0.3 - icontrol                                 | Dark Transfer Later View Till | (Changes)              |                    |              |          |               | X     |  |  |  |
|-------------------|--------------------------------------------------|-------------------------------|------------------------|--------------------|--------------|----------|---------------|-------|--|--|--|
| Add 🥥             | 🖶 Add 📝 Change 🤤 Delete 🎘 Befresh 😓 Print Report |                               |                        |                    |              |          |               |       |  |  |  |
| e                 | BUND Date Marked for Deletion Only Active        |                               |                        |                    |              |          |               |       |  |  |  |
|                   | L                                                |                               |                        |                    |              |          |               | Sourc |  |  |  |
| Status            | Item                                             | Description                   | Item Size              | Department         | Cat 2        | Parent   | CTN F         | · 1   |  |  |  |
| * -               | Number 🛆                                         |                               |                        | · · · · · ·        | · · ·        | <b>•</b> | այդայ շ       | -     |  |  |  |
|                   |                                                  |                               |                        |                    |              |          | i li          |       |  |  |  |
|                   | 9374                                             | BEENLEIGH WHITE 700           | 700ML                  | RUM                | RUM          |          | 12            |       |  |  |  |
|                   | 9375                                             | BOUNTY RUM                    | 700 ML                 | RUM                | RUM          |          | 12            |       |  |  |  |
|                   | 9376                                             | BUNDABERG 1125                | 1125ML                 | RUM                | RUM          |          | 12            |       |  |  |  |
|                   | 9377                                             | BUNDABERG 200                 | 200ML                  | RUM                | RUM          |          | 48            |       |  |  |  |
|                   | 9378                                             | BUNDABERG 375                 | 375ML                  | RUM                | RUM          |          | 12            |       |  |  |  |
|                   | 9379                                             | BUNDABERG 700                 | 700ML                  | RUM                | RUM          |          | 12            |       |  |  |  |
|                   | 9380                                             | BUNDABERG OP 700              | 700ML                  | RUM                | RUM          |          | 6             |       |  |  |  |
|                   | 9381                                             | BUNDABERG RED 37%             | 700ML                  | RUM                | RUM          |          | 12            |       |  |  |  |
|                   | 9382                                             | BUNDABERG RESERVE 700ML       | 700ML                  | RUM                | RUM          |          | 6             |       |  |  |  |
|                   | 9383                                             | BUNDABERG TWIN PK             | 700ML                  | RUM                | RUM          |          | 6             |       |  |  |  |
|                   | 9384                                             | CAPT MORGAN 700               | 700ML                  | RUM                | RUM          |          | 12            |       |  |  |  |
|                   | 9385                                             | CAPT MORGAN SPICED GOLD 700ML | 700ML                  | RUM                | RUM          |          | 6             |       |  |  |  |
|                   | 9386                                             | INNER CIRCLE RED 700          | 700ML                  | RUM                | RUM          |          | 6             |       |  |  |  |
|                   | 9387                                             | KINKY NERO RUM                | 700ML                  | RUM                | RUM          |          | 12            |       |  |  |  |
| > 😐               | 9388                                             | MOUNT GAY ECLIPSE 700         | 700ML                  | RUM                | RUM          |          | 12            |       |  |  |  |
|                   | 9440                                             | COYOTE 700                    | 700ML                  | TEQUILA            | TEQUILA      |          | 12            |       |  |  |  |
|                   | 9441                                             | CUERVO MARGARITA MIX 1LT      | 1000ML                 | TEQUILA            | TEQUILA      |          | 12            |       |  |  |  |
|                   | 0443                                             |                               | 70014                  | TEOLULA            | TEOLULA      |          | 10            |       |  |  |  |
|                   | 1,820                                            |                               |                        |                    |              |          |               | -     |  |  |  |
| H4 44 4 P PP PH / | יא צ' א ₪                                        | 4                             |                        |                    |              |          |               | •     |  |  |  |
|                   | Wildcard filter                                  |                               | CLR                    |                    |              |          |               |       |  |  |  |
|                   |                                                  |                               |                        |                    |              | -        |               |       |  |  |  |
| HI 41 4 1         | • •• •• ••                                       | * '* 🐨 📴 S RWD RW RO Resend   | 🖓 Clone 🛛 <u>F</u> ind | Iby APN Find by Su | upplier Item |          | E <u>x</u> it |       |  |  |  |

Now we know the new number we are adding, right click on the item you want to copy. Click Clone.

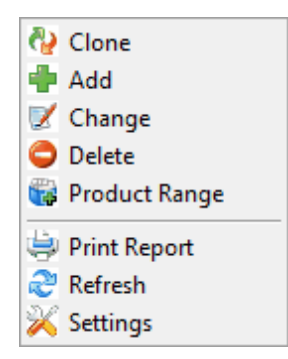

Now Enter in the new number '9389'.

| Clone                                                                        |                               |  |  |  |  |  |  |  |  |  |
|------------------------------------------------------------------------------|-------------------------------|--|--|--|--|--|--|--|--|--|
| Clone Item Record                                                            |                               |  |  |  |  |  |  |  |  |  |
| Copy from<br>Item Number                                                     | 9379                          |  |  |  |  |  |  |  |  |  |
| New Item Number(s)                                                           | 9389                          |  |  |  |  |  |  |  |  |  |
| Add a new number on<br>each line to clone to<br>more than one<br>destination |                               |  |  |  |  |  |  |  |  |  |
|                                                                              | Activate in Locations as well |  |  |  |  |  |  |  |  |  |
|                                                                              | Copy Costs as well            |  |  |  |  |  |  |  |  |  |
|                                                                              | lone now                      |  |  |  |  |  |  |  |  |  |
|                                                                              | Clos <u>e</u>                 |  |  |  |  |  |  |  |  |  |

At this stage we can enter more number to add. Also we have some options while Cloning. The first is to Activate in Locations as well. This copies all Locations prices to the new product. The second is to copy the costs. This copies the Cost to the new product.

Click Clone Now to clone the product.

Now change the details of the product to your new product.

| Edit           | it                                                       |                          |                   |             |                      |                         |           |                  |             |                 |      |        |                 |              |
|----------------|----------------------------------------------------------|--------------------------|-------------------|-------------|----------------------|-------------------------|-----------|------------------|-------------|-----------------|------|--------|-----------------|--------------|
|                | Item Record - 9389                                       |                          |                   |             |                      |                         |           |                  |             |                 |      |        |                 |              |
| Item Number 93 | tem Number   9389 Description   BUNDABERG RUM 100% PROOF |                          |                   |             |                      |                         |           |                  |             |                 |      |        | <u>R</u> efresh |              |
| 🖉 Details      | Active                                                   | <b>V</b>                 |                   | Jmp Pare    | nt Item              | Pick                    | Parent    | 9389             |             |                 |      |        |                 |              |
| 🛐 Costs        | Item Number                                              | 9389                     |                   | Parent -    |                      |                         |           |                  |             |                 |      |        |                 |              |
| 🔤 Recipes      | Description                                              | CORUBA                   |                   |             |                      | Size -                  |           |                  |             |                 |      |        |                 |              |
| 🗞 Stores       | Size                                                     | 700ML -                  |                   |             | Parent L             | na ugy p                |           |                  |             |                 |      |        |                 |              |
| 🛄 Sales        | POS Desc                                                 | 0                        | Pick              | < Host Item | Item Type            | InStore                 |           |                  |             |                 |      |        |                 |              |
| Promotions     | Replicate                                                | BEVERAGES                | lational Prod No. | 1           | Carton Qty           | 6.00                    |           | Add APN          | Delete APN  |                 |      |        |                 |              |
| 🚏 Child Items  | Sub-Group                                                | SPIRITS                  | •                 | 5           | Luc Ex Gs            | t \$0.00                | Frei      | ght Type         | •<br>651 •  |                 |      |        |                 |              |
| & Supplier     | Department                                               | RUM                      | •                 | 23          | Unit Cost            | \$0.00                  | No        | n stocktake      |             | ]               |      |        |                 |              |
|                | Category                                                 | RUM                      | •                 | 23          | Hold Normal          | Price 👻                 | Ba        | e modifier       |             |                 |      |        |                 |              |
| Trx History    | Till Category                                            |                          | -                 | 0           | Points Multiple      | •                       | Stri      | ng PLU<br>e Item |             | 1               |      |        |                 |              |
| Photo          | Supplier                                                 | AUSTRALIAN LIQUUR MA     | INNETENS V        | ALM         |                      | Label                   |           |                  |             |                 |      |        |                 |              |
| Notes          | Show all a                                               | active/inactive          |                   |             |                      |                         |           |                  |             |                 |      |        | ltem a          | t Locations  |
| General        | * Area /                                                 | Area Name<br>1770 LIQUOB | Price 1           | Price       | 2 Price 3<br>\$32.99 | Price 4 Open<br>\$32.99 | GI<br>100 | °% Till<br>∩∩ ⊽  | Stock Units | Stock CTNS Draw |      | Replic | Stocktake       | Commit       |
|                |                                                          |                          |                   |             |                      |                         |           | • Lind           |             |                 |      |        |                 |              |
|                | 1                                                        |                          |                   |             |                      |                         |           |                  |             |                 |      |        |                 |              |
| F              | 💠 Add                                                    | 📝 Edit 😂 Delete          | 2 <u>R</u> efresh |             |                      |                         |           |                  |             |                 |      |        |                 |              |
|                |                                                          |                          |                   |             |                      |                         |           |                  |             | C Roll to       | Prev |        | incel           | <u>S</u> ave |

Click Save to Save

Once price changes or adding is complete the next step is to Send Prices to Tills.

Note\*\*\* If you have added a product and have realised that you already have it on file your can Merge the item with another item.

Note\*\*\*\* If you have added a product and want to delete it you can delete the item as long as it doesn't have stock or sales info.

#### 1.1.2 Search for a Product

There are several options to search for a Product.

- Enter item number in Item Number field. This will go to the item entered or the closest number to it. It will also make the items in numeric order.
- Enter the item description in the Description field. This will go to the closest item that matches the description. It will also make it into alphabetical order.
- Enter a description in the Wildcard Filter. This searches for text anywhere in the item description. An example would be typing Rum. The result will show any item that has Rum in the description.

#### **Item Search**

| 🕜 Items V3.1                                     | .0.3 - icontrolnorth |                                |                      |            |                   |                |  |  |  |  |  |
|--------------------------------------------------|----------------------|--------------------------------|----------------------|------------|-------------------|----------------|--|--|--|--|--|
| File Edit View Help                              |                      |                                |                      |            |                   |                |  |  |  |  |  |
| 💠 Add 💓 Change 🗢 Delete 🤕 Refresh 😂 Print Report |                      |                                |                      |            |                   |                |  |  |  |  |  |
| BUND Date Marked for Deletion Only Activ         |                      |                                |                      |            |                   |                |  |  |  |  |  |
| * Status                                         | 💌 Item Number        | Description 🛆 💌                | Department 💌         | Parent 💌 I | CTN Qty Replicate | 💌 POS Desc 💌 🔺 |  |  |  |  |  |
| > 😑                                              | 5081                 | BULLEIT & COLA 5% CAN SGL      | R.T.D SGL            |            | 24                | BULLEIT 5% C.  |  |  |  |  |  |
|                                                  | 8200                 | BULLEIT BOURBON                | BOURBON              |            | 6                 | BULLEIT BOUI   |  |  |  |  |  |
|                                                  | 14001                | BUNDABERG GINGER BEER 750 SGL  | SOFTDRINK PACKAGED   |            | 12                | GINGER BEEF    |  |  |  |  |  |
| •                                                | 8004                 | BUNDABERG RUM                  | RUM                  |            | 12                | BUNDY RUM 1    |  |  |  |  |  |
|                                                  | 8005                 | BUNDABERG RUM                  | RUM                  |            | 12                | BUNDY RUM (    |  |  |  |  |  |
|                                                  | 8006                 | BUNDABERG RUM                  | RUM                  |            | 12                | BUNDY RUM :    |  |  |  |  |  |
|                                                  | 8007                 | BUNDABERG RUM MIN              | RUM                  |            | 12                | BUNDY RUM 5    |  |  |  |  |  |
| •                                                | 8008                 | BUNDABERG RUM OP               | RUM                  |            | 6                 | BUNDY OP 70    |  |  |  |  |  |
|                                                  | 8016                 | BUNDABERG RUM OP 2L            | RUM                  |            | 6                 | BUNDY OP 2L    |  |  |  |  |  |
|                                                  | 8009                 | BUNDABERG RUM RED              | RUM                  |            | 12                | BUNDY RED 7    |  |  |  |  |  |
|                                                  | 8010                 | BUNDABERG RUM RESERVE          | RUM                  |            | 6                 | BOUNTY RUM     |  |  |  |  |  |
| •                                                | 8020                 | BUNDABERG RUM RESERVE          | RUM                  |            | 6                 | BOUNTY RUM     |  |  |  |  |  |
|                                                  | 6746                 | BUNDY & COLA 10PK              | R.T.D CTN            | BUNDY &    | 3                 | BUNDY 10PK     |  |  |  |  |  |
|                                                  | 6740                 | BUNDY & COLA 10PK CTN          | R.T.D CTN            | BUNDY &    | 1                 | BUNDY 10PK I   |  |  |  |  |  |
|                                                  | 6741                 | BUNDY & COLA 10PK SGL          | R.T.D CTN            |            | 30                | BUNDY 10PK :   |  |  |  |  |  |
|                                                  | 6566                 | BUNDY & COLA CAN (CUBE) 6PK    | R.T.D PKS            | BUNDY &    | 4                 | BUNDY CUBE     |  |  |  |  |  |
|                                                  | 6561                 | BUNDY & COLA CAN (CUBE) SGL    | R.T.D SGL            |            | 24                | BUNDY CUBE     |  |  |  |  |  |
|                                                  | 1,548                |                                |                      |            |                   | -              |  |  |  |  |  |
|                                                  | ****                 | •                              |                      |            |                   | Þ              |  |  |  |  |  |
|                                                  | Wildcard filter      |                                | CLR                  |            |                   |                |  |  |  |  |  |
| HI II I                                          | · > > > + × × · × ·  | (Ind by APN)     (Find by APN) | ind by Supplier Item |            |                   | Exit           |  |  |  |  |  |

**Description Search** 

| 🕨 🔬 🛃    | nange ( Delete  | <i>2</i> <sup>®</sup> <u>B</u> efresh |     |                    |          |         |               |                    |
|----------|-----------------|---------------------------------------|-----|--------------------|----------|---------|---------------|--------------------|
|          |                 | BUND                                  |     |                    |          | Date 🔲  | Marked for De | eletion 📄 Only Act |
| Status   | Item Number     | Description                           | á V | Department         | Parent 💌 | CTN Qty | Replicate     | POS Desc 🔳         |
| 9        | 14001           | BUNDABERG GINGER BEER 750 SGL         |     | SOFTDRINK PACKAGED |          | 12      |               | GINGER BEEF        |
| •        | 8004            | BUNDABERG RUM                         |     | RUM                |          | 12      |               | BUNDY RUM          |
| 9        | 8005            | BUNDABERG RUM                         |     | RUM                |          | 12      |               | BUNDY RUM          |
| 9        | 8006            | BUNDABERG RUM                         |     | RUM                |          | 12      |               | BUNDY RUM          |
| •        | 8007            | BUNDABERG RUM MIN                     |     | RUM                |          | 12      |               | BUNDY RUM          |
| •        | 8008            | BUNDABERG RUM OP                      |     | RUM                |          | 6       |               | BUNDY OP 7         |
|          | 8016            | BUNDABERG RUM OP 2L                   |     | RUM                |          | 6       |               | BUNDY OP 2         |
|          | 8009            | BUNDABERG RUM RED                     |     | RUM                |          | 12      |               | BUNDY RED          |
|          | 8010            | BUNDABERG RUM RESERVE                 |     | RUM                |          | 6       |               | BOUNTY RU          |
|          | 8020            | BUNDABERG RUM RESERVE                 |     | RUM                |          | 6       |               | BOUNTY RU          |
|          | 6746            | BUNDY & COLA 10PK                     |     | R.T.D CTN          | BUNDY &  | 3       |               | BUNDY 10Pk         |
|          | 6740            | BUNDY & COLA 10PK CTN                 |     | R.T.D CTN          | BUNDY &  | 1       |               | BUNDY 10PH         |
|          | 6741            | BUNDY & COLA 10PK SGL                 |     | R.T.D CTN          |          | 30      |               | BUNDY 10PK         |
|          | 6566            | BUNDY & COLA CAN (CUBE) 6PK           |     | R.T.D PKS          | BUNDY &  | 4       |               | BUNDY CUB          |
|          | 6561            | BUNDY & COLA CAN (CUBE) SGL           |     | R.T.D SGL          |          | 24      |               | BUNDY CUB          |
|          | 6556            | BUNDY & COLA CAN 6PK                  |     | R.T.D PKS          | BUNDY &  | 4       | BUNDY6PK      | BUNDY CAN          |
|          | 6550            | BUNDY & COLA CAN CTN                  |     | R.T.D CTN          | BUNDY &  | 1       |               | BUNDY CAN          |
|          | 1,548           |                                       |     |                    |          |         |               |                    |
| н + + ++ | H ~ * * F       | 4                                     |     |                    |          |         |               |                    |
|          | Wildcard filter |                                       |     | (IB)               |          |         |               |                    |

**Wildcard Search** 

| Items V3.1.0.3 | - icontrolnorth | 1777                                        |                      | (                   |            | 3         |              |                        |
|----------------|-----------------|---------------------------------------------|----------------------|---------------------|------------|-----------|--------------|------------------------|
| ile Edit View  | Help            |                                             |                      |                     |            |           |              |                        |
| 💠 🛆 📝 🖸        | hange 😂 Delete  | <i>≳</i> ® <u>B</u> efresh 🛛 😓 Print Report |                      |                     |            |           |              |                        |
|                |                 |                                             |                      |                     |            | Date 🔳    | Marked for [ | Deletion 📄 Only Active |
| Status 🛛       | 💌 Item Number   | Description                                 | <u>×</u>             | Department          | 💌 Parent 🛙 | 🗉 CTN Qty | Replicate    | POS Desc 💌             |
| 0              | 8007            | BUNDABERG RUM MIN                           |                      | RUM                 |            | 12        |              | BUNDY RUM 5            |
| 0              | 8008            | BUNDABERG RUM OP                            |                      | RUM                 |            | 6         |              | BUNDY OP 70            |
| •              | 8016            | BUNDABERG RUM OP 2L                         |                      | RUM                 |            | 6         |              | BUNDY OP 2L            |
| •              | 8009            | BUNDABERG RUM RED                           |                      | RUM                 |            | 12        |              | BUNDY RED 7            |
| •              | 8010            | BUNDABERG RUM RESERVE                       |                      | RUM                 |            | 6         |              | BOUNTY RUM             |
| 0              | 8020            | BUNDABERG RUM RESERVE                       |                      | RUM                 |            | 6         |              | BOUNTY RUM             |
| 0              | 5190            | BUNDY RUM COLA 640ML CTN                    |                      | R.T.D CTN           | BUNDY      | RI 1      |              | BUNDY 640ML            |
| •              | 5191            | BUNDY RUM COLA 640ML SGL                    |                      | R.T.D SGL           |            | 12        |              | BUNDY 640ML            |
| •              | 8017            | BUNDY RUM LIQUOR                            |                      | RUM                 |            | 8         |              | BUNDY LIQ 70           |
| 0              | 8018            | BUNDY RUM LIQUOR PK                         |                      | RUM                 |            | 8         |              | BUNDY LIQ PK           |
| •              | 8011            | CAPTAIN MORGAN RUM                          |                      | RUM                 |            | 12        |              | CAP MORGAN             |
| 0              | 8012            | CORUBA RUM                                  |                      | RUM                 |            | 6         |              | CORUBA RUM             |
|                | 8013            | INNER CIRCLE RED RUM                        |                      | RUM                 |            | 6         |              | IN CIRCLE REI          |
| ۲              | 9522            | MIRANDA RUM PORT                            |                      | PORT & SHERRY       |            | 12        |              | MIR RUM POF            |
| •              | 8014            | MT GAY RUM                                  |                      | RUM                 |            | 12        |              | MT GAY RUM             |
| •              | 8015            | RUMBA                                       |                      | RUM                 |            | 6         |              | RUMBA                  |
|                | 23              |                                             |                      |                     |            |           |              |                        |
|                | P * * P         | 4                                           |                      |                     |            |           |              | Þ                      |
|                | Wildcard filter | RUM                                         |                      | CLR                 |            |           |              |                        |
|                |                 | S RWD RW RO Resend                          | Clone Eind by APN Fi | nd by Supplier Item |            |           |              | Exit                   |

• At any time it is possible to change the order of the view by pressing the appropriate column. In this example I entered an Item number which put it in numeric order but then pressed the description column. )

| Description | Ŧ |
|-------------|---|
|             |   |

| Items V3.1.0.3 -      | icontrolnorth    | (Marrison )       | _                      | Street Versite Versite        | Street Televise     |          | 2       | $\Leftrightarrow$ | ×                   |
|-----------------------|------------------|-------------------|------------------------|-------------------------------|---------------------|----------|---------|-------------------|---------------------|
| File Edit View        | Help             |                   |                        |                               |                     |          |         |                   |                     |
| 🝦 Add 🛛 📝 <u>C</u> ha | ange 🤤 Delete    | ∂ <u>R</u> efresh | 븛 <u>P</u> rint Report |                               |                     |          |         |                   |                     |
|                       | 1000             |                   |                        |                               |                     |          | Date 📃  | Marked for Del    | etion 📄 Only Active |
| * Status 💌            | Item Number      | Description       |                        | <u>لا</u> ک                   | Department          | Parent 💌 | CTN Qty | Replicate         | 💌 POS Desc 💌        |
| > 😑                   | 10000            | BANROCK STN       | SEM CHARD              |                               | WINE CASKS          |          | 8       | BROCK2LT          | BROCK S/CHE         |
| •                     | 11002            | BANROCK STN       | SEM CHARD              |                               | WHITE WINES         |          | 6       | B/ROCK            | BROCK SEM C         |
| •                     | 12085            | BANROCK STN       | SHIA CAB               |                               | RED WINES           |          | 6       | B/ROCK            | BANROCK ST          |
| •                     | 12084            | BANROCK STN       | SHIRAZ                 |                               | RED WINES           |          | 6       | B/ROCK            | BANROCK ST          |
| •                     | 10059            | BANROCK STN       | SHIRAZ                 |                               | WINE CASKS          |          | 8       | BROCK2LT          | BROCK SHIRA         |
| •                     | 10001            | BANROCK STN       | SHIRAZ CAB             |                               | WINE CASKS          |          | 8       | BROCK2LT          | BROCK SHZ C         |
| •                     | 13002            | BANROCK STN       | SPK WHT SHZ            |                               | SPARKLING WINES     |          | 6       | B/ROCK            | BROCK SP WH         |
| •                     | 10052            | BANROCK STN       | WHITE SHIRAZ           |                               | WINE CASKS          |          | 8       | BROCK2LT          | BROCK W SH2         |
| •                     | 12001            | BANROCK STN       | WHITE SHIRAZ           |                               | RED WINES           |          | 6       | B/ROCK            | BROCK WHITE         |
| •                     | 2001             | BAREFOOT RAI      | DLER STUB              |                               | PACKAGED BEER SGL   |          | 24      |                   | BAREFOOT S1         |
| •                     | 2006             | BAREFOOT RAI      | DLER STUB 6PK          |                               | PACKAGED BEER PKS   | BAREFOO  | 4       |                   | BAREFOOT S1         |
| •                     | 2000             | BAREFOOT RAI      | DLER STUB CTN          |                               | PACKAGED BEER CTN   | BAREFOO  | 1       |                   | BAREFOOT C1         |
| •                     | 9012             | BARON B/SCOT      | CH SCHNAPPS            |                               | LIQUEURS            |          | 12      | BARON             | BARON B SCO         |
| •                     | 8800             | BAROSSA BRAI      | NDY                    |                               | BRANDY              |          | 12      |                   | BAROSSA BR/         |
| •                     | 3006             | BECKS BEER 6      | РК                     |                               | PACKAGED IMP PKS    | BECKS BE | 4       |                   | BECKS BEER I        |
| •                     | 3000             | BECKS BEER C      | TN                     |                               | PACKAGED IMP CTN    | BECKS BE | 1       |                   | BECKS BEER I        |
|                       | 3001             | BECKS BEER S      | TUB                    |                               | PACKAGED IMP SGL    |          | 24      |                   | BECKS BEER :        |
|                       | 1,548            |                   |                        |                               |                     |          |         |                   |                     |
| HI 4 4 5 39 39        | 1 <b>2 * * P</b> | 4                 |                        |                               |                     |          |         |                   | Þ                   |
|                       | Wildcard filter  |                   |                        |                               | CLR                 |          |         |                   |                     |
| HI 4 4 > >>           | H 🔺 🔭 F          |                   | RWD RW RO              | Resend 🖓 Clone Eind by APN Fi | nd by Supplier Item |          |         |                   | Exit                |

#### 14 IControl Manual

#### 1.1.2.1 Item Record Overview

The following topic will be going through the Item Record screen. The Item Record screen shows the details of a product.

To access the details of a product just search for the item using Item search, or Wildcard search.

- **Item Number** This is the item number of the product. This cannot be changed in this screen but it can be changed. See Change Item Number.
- Description
- <u>Cost Tab</u>- In this section is where the cost can be added or edited or deleted. See Cost Tab.
- <u>Recipes Tab</u>- Used to show the product that have recipes linked to them. An example of when a recipe is used is Cocktails.See <u>Recipes</u>to add a Recipe.
- <u>Stores Tab</u>- Stores shows the last and average cost for each store. Really used with multi store venues.
- **Sales Tab** Shows daily and weekly sales of the product shown in the item record.
- **<u>Promotion Tab</u>** Shows wether the product in on promotion or has an up and coming promotion.
- **<u>Child items Tab</u>** Displays a list of child items link to this product. See Child Items.
- <u>Supplier Items Tab</u>- This screen allows the edit add or delete of supplier items. Supplier items are the Item numbers that suppliers use for a product. Supplier items come in handy when Invoicing.
- **<u>Purchases Tab</u>** Displays all purchases for the product in item record. See Purchases Tab.
- <u>Trx History Tab</u>- Displays a list of all transactions for the product. See Trx History Tab.
- **<u>Photo Tab</u>** Enables the ability to have a photo of the product.
- General Tab- Currently not used.
- **Details Tab** This is the default page of the item record. Below are the fields associated with the details tab.

| Edit           | 24          |           |                |                 |                 |                 |                  |                |           |                |                |                             |           |            |              |
|----------------|-------------|-----------|----------------|-----------------|-----------------|-----------------|------------------|----------------|-----------|----------------|----------------|-----------------------------|-----------|------------|--------------|
|                |             |           |                |                 |                 | Item            | Recor            | d - 9:         |           |                |                |                             |           |            |              |
| Item Number 92 | 13          |           | Descriptio     | n ROTH          | BURY EST        | SEM SA          | AUV BLC          |                |           |                |                |                             |           |            | Prefresh 🕑   |
| 📝 Details      | Active      | <b>V</b>  | Jmp Pa         | rent Item       |                 |                 | Parent De:       | sc -           |           |                |                | 9213<br>9313666147          | 714       |            |              |
| S Costs        | Item Number | 9213      |                |                 | (Pick f         | Parent          | Si:<br>Parent CT | ze -           |           | Ac             | Id AP <u>N</u> | 3313000141                  |           |            |              |
| 🔤 Recipes      | Description | ROTHB     | URY EST SE     | M SAUV B        | BLC             |                 | Q                | ty  -          |           | Del            | ete APN        |                             |           |            |              |
| 🖏 Stores       | Size        | 750ML     | -              |                 |                 |                 |                  |                |           |                | F              | reight Tupe                 |           | •          |              |
| 🛄 Sales        | POS Desc    | ROTH E    | ST SSB         |                 |                 | (Pick I         | Host Item        | lte            | em Type   | InStore        | G              | ist                         | GST       | •          |              |
| Promotions     | Replicate   | ROTH      | OU             | P) Natio        | nal Prod No     | )               |                  | C.             | arton Qty | y 12           | ۹ 00           | lon stocktak                | e         |            |              |
| 🖫 Child Items  | Group       | BEVER     | AGES           |                 |                 | -               | 1                | C.             | arton Co  | st \$80.       | 39 E           | Base modifier<br>String PLU |           |            |              |
|                | Sub-Group   | WINE      |                |                 |                 | -               | 4                | L              | uc Ex G:  | st \$6.        | 09             | , ang r 20                  |           |            |              |
|                | Department  | WHITE     |                |                 |                 | -               | 40               | U<br>          | nit Cost  | \$6.           | 70             | Added                       | 12/05/    | /2008      |              |
| 🐻 Purchases    | Category    | WHITE     |                |                 |                 |                 | 123              | Hold           | i Normal  | GP %           | <b>-</b>       | Change                      | ed 26/08/ | /2010      |              |
| 🗊 Trx History  | Supplier    | AUSTR     |                | R MARKE         | TEBS            |                 | ALM              | Fuiri          | is mulup  |                |                | Deleted                     |           |            |              |
| Photo          | Supplier    |           | 1211 11 21 200 |                 |                 |                 |                  |                |           |                |                | byOse                       | •         |            |              |
| General        | Show all    | active/in | active         |                 |                 |                 |                  |                |           |                |                |                             |           | Item a     | t Locations  |
|                | * Area Area | Name      | Price 1 🛆      | Price 2         | Price 3         | Price 4         | Open             | GP%            | Till 9    | Stock Units SI | ock CTNS       | Draw                        | Replicate | Stocktake  | Commit       |
|                | 2 BIST      | N BAR     | \$22.00        | \$22.00         | \$22.00         | \$18.00         |                  | 69.55<br>69.55 |           | 51.8<br>N      | 4.32           | I MAIN BAB                  | ROTH      | 19/0//2010 | 19/0//2010   |
|                | 2 0101      |           | 422.00         | <b>\$</b> 22.00 | <b>\$</b> 22.00 | <b>\$</b> 10.00 |                  | 00.00          |           |                | 0.00           |                             |           |            |              |
|                |             |           |                |                 |                 |                 |                  |                |           |                |                |                             |           |            |              |
|                |             |           |                |                 |                 |                 |                  |                |           |                |                |                             |           |            |              |
|                |             |           |                |                 |                 |                 |                  |                |           |                |                |                             |           |            |              |
|                | 2           |           |                |                 |                 |                 |                  |                |           |                |                |                             |           |            |              |
|                |             | Gro       |                |                 | N.D. ()         |                 |                  |                |           |                |                |                             |           |            |              |
| Þ              |             |           | De             |                 | <u>H</u> erresh | )               |                  |                |           |                |                |                             |           |            |              |
|                |             |           |                |                 |                 |                 |                  |                |           |                | 🗌 Roll te      | Prev Ne                     | ext)      | Cancel     | <u>S</u> ave |

- Active- Ticking this check box enables the product to be active or inactive. Once a product is inactive and sent to the tills, it is unable to be sold at the tills.
- *Jump to Parent* This button once clicked allows the user to move from the current product to the parent).
- *Pick Parent* This button allows the user to select a parent number from a search window. Once found it enters the parent number the field above. Once selected it also populated the Parent description, Parent size and Parent Ctn Qty. See Parent Child explanation for more details.
- *Description* The description is what shows on the reports and Labels. Allow for 30 characters.
- *Size* displays the size of the product. Sizes can be added by pressing the intervention of the size.
- *Pos Description* Only allows for 16 characters, so abbreviations may need to be done. *Tip*: It is possible to copy the main description into the pos description. To do this delete the current text in the pos description and then press *Tab* on the keyboard. This will copy what's in the main description (up to 16 characters).
- *Replicate* The Replicate gives the ability to link a range of products by price. An example could be with Rothbury Estate Wine range. A common text would be entered into the replicate field for each Rothbury Estate Wine range. In the below example

Roth is used. This would allow price changes to be done on 1 of the wine range and replicate through to the rest of the wines in that range. The **Dup** button duplicates the replicates to each location. This allows it to be possible to replicate by location. An example where this could happen it a wine range that has same prices in Bottleshop but different prices in Bar for the wine list.

- *Group* Click the drop down to select a group for the product. The Main groups used are Beverage, Food and Sundry. See Groups to Add edit.
- Sub Group- Click the drop down to select the Sub Group. See Sub-Groups to add, edit or delete.
- *Department* Click the drop down to select the department. The department is sent down to the till with the product if there is no Till Category selected. See Departments to add, edit or delete departments.
- *Category* Allows another level of reporting. The category has the same drop screen as departments. The data in departments will be the same as the date in the category. Basically if you want to add a new category it is done in Departments.
- This is what is sent down to the tills with the product. Primarily used for till programming only. There is some report with it but it is limited. This can be blank. See departments
- *Supplier* This is the default supplier of the product. Click the drop down to select the supplier. See Suppliers to add,edit or delete suppliers.
- Add APN- Click Add APN to add a new barcode for the product. Press *Delete* to delete a barcode. Just click the barcode to edit.
- *Ctn Qty* Ctn Qty shows how many of the product make a Ctn. This is very important to be correct as it has a lot to do with stock decrementing and invoicing.See Ctn Qty explanation.
- *Carton Cost* The Ctn Cost is the cost of the product resulting from invoicing. The Ctn Cost includes gst freight, admin fees, finance fees. This can be the average cost or the last cost depending on the default cost set up in IControl. If the cost needs to be changed manual this is done in the Cost Tab.
- Luc Ex Cost
- Unit cost- This is the cost of a single unit. The Gp % is worked out from this figure. Basically it is the ctn cost divided by the ctn qty.
- *Freight Type* External freight can be applied to a product. External freight can also be applied via the supplier, see Suppliers
- GST- Select this if the product is GST applicable. Note: For Quest tills make sure the till category is or isn't gst applicable. This controls the products gst at till level. See Departments.
- *Non Stocktake* When this is ticked it makes the product non stocktakeable. This means it will not be loaded into a stocktake and will not be reflected on the stock valuation. A example of a non stocktake product would be accommodation.
- *Base Modifier* This is used for the Quest tills only. This allows the pot, schooner and jug button to work on Bar tills and sgl, 3pk,4pk and 6pk on Bottleshop tills
- *String Plu* For the Quest tills only. When a product is marked as a string Plu it allows the product to have the ability to put text or numbers to it at the till. A example of a string Plu would be a free text button for kitchen printing.

| Edit           | 24          |           |                |                 |                 |                 |                  |                |           |                |                |                             |           |            |              |
|----------------|-------------|-----------|----------------|-----------------|-----------------|-----------------|------------------|----------------|-----------|----------------|----------------|-----------------------------|-----------|------------|--------------|
|                |             |           |                |                 |                 | Item            | Recor            | d - 9:         |           |                |                |                             |           |            |              |
| Item Number 92 | 13          |           | Descriptio     | n ROTH          | BURY EST        | SEM SA          | AUV BLC          |                |           |                |                |                             |           |            | Prefresh 🕑   |
| 📝 Details      | Active      | <b>V</b>  | Jmp Pa         | rent Item       |                 |                 | Parent De:       | sc -           |           |                |                | 9213<br>9313666147          | 714       |            |              |
| S Costs        | Item Number | 9213      |                |                 | (Pick f         | Parent          | Si:<br>Parent CT | ze -           |           | Ac             | Id AP <u>N</u> | 3313000141                  |           |            |              |
| 🔤 Recipes      | Description | ROTHB     | URY EST SE     | M SAUV B        | BLC             |                 | Q                | ty  -          |           | Del            | ete APN        |                             |           |            |              |
| 🖏 Stores       | Size        | 750ML     | -              |                 |                 |                 |                  |                |           |                | F              | reight Tupe                 |           | •          |              |
| 🛄 Sales        | POS Desc    | ROTH E    | ST SSB         |                 |                 | (Pick I         | Host Item        | lte            | em Type   | InStore        | G              | ist                         | GST       | •          |              |
| Promotions     | Replicate   | ROTH      | OU             | P) Natio        | nal Prod No     | )               |                  | C.             | arton Qty | y 12           | ۹ 00           | lon stocktak                | e         |            |              |
| 🖫 Child Items  | Group       | BEVER     | AGES           |                 |                 | -               | 1                | C.             | arton Co  | st \$80.       | 39 E           | Base modifier<br>String PLU |           |            |              |
|                | Sub-Group   | WINE      |                |                 |                 | -               | 4                | L              | uc Ex G:  | st \$6.        | 09             | , ang r 20                  |           |            |              |
|                | Department  | WHITE     |                |                 |                 | -               | 40               | U<br>          | nit Cost  | \$6.           | 70             | Added                       | 12/05/    | /2008      |              |
| 🐻 Purchases    | Category    | WHITE     |                |                 |                 |                 | 123              | Hold           | i Normal  | GP %           | <b>-</b>       | Change                      | ed 26/08/ | /2010      |              |
| 🗊 Trx History  | Supplier    | AUSTR     |                | R MARKE         | TEBS            |                 | ALM              | Fuiri          | is mulup  |                |                | Deleted                     |           |            |              |
| Photo          | Supplier    |           | 1211 11 21 200 |                 |                 |                 |                  |                |           |                |                | byOse                       | •         |            |              |
| General        | Show all    | active/in | active         |                 |                 |                 |                  |                |           |                |                |                             |           | Item a     | t Locations  |
|                | * Area Area | Name      | Price 1 🛆      | Price 2         | Price 3         | Price 4         | Open             | GP%            | Till 9    | Stock Units SI | ock CTNS       | Draw                        | Replicate | Stocktake  | Commit       |
|                | 2 BIST      | N BAR     | \$22.00        | \$22.00         | \$22.00         | \$18.00         |                  | 69.55<br>69.55 |           | 51.8<br>N      | 4.32           | I MAIN BAB                  | ROTH      | 19/0//2010 | 19/0//2010   |
|                | 2 0101      |           | 422.00         | <b>\$</b> 22.00 | <b>\$</b> 22.00 | <b>\$</b> 10.00 |                  | 00.00          |           |                | 0.00           |                             |           |            |              |
|                |             |           |                |                 |                 |                 |                  |                |           |                |                |                             |           |            |              |
|                |             |           |                |                 |                 |                 |                  |                |           |                |                |                             |           |            |              |
|                |             |           |                |                 |                 |                 |                  |                |           |                |                |                             |           |            |              |
|                | 2           |           |                |                 |                 |                 |                  |                |           |                |                |                             |           |            |              |
|                |             | Gro       |                |                 | N.D. C. J       |                 |                  |                |           |                |                |                             |           |            |              |
| Þ              |             |           | De             |                 | <u>H</u> erresh | )               |                  |                |           |                |                |                             |           |            |              |
|                |             |           |                |                 |                 |                 |                  |                |           |                | 🗌 Roll t       | Prev Ne                     | ext)      | Cancel     | <u>S</u> ave |

- Show all active/inactive- Ticking this box shows all locations and their prices wether they are active in the area or not.
- Locations- This is were the price can be changed. See Location items.
- Save/Cancel- When ever a change is made save needs to be clicked. This loads to change into a batch called the Register Changes ready to be sent to the tills. Clicking Cancel will no save any changes made.
- Roll, Prev, Next- These buttons allow movement from product to product with out leaving item record. Just click Roll and then Prev or Next.

#### 1.1.2.1.1 Parent Child Explained

The Parent child relationship simplifies the way products decrement, without needing to work out complexed recipe calculations.

A Parent Item is an item that controls the Stock on hand. It inputs the stock through invoicing and it decrements the stock through sales.

A Child Item is a product that has a parent. The child when sold drawers the stock from the Parent. A child item **never** has stock on hand.

A Child item can also be used in <u>transfers</u>, stocktakes and wastage entries. *Having the parent item correct and the Ctn Qty is vital for correct stock control*. Bellow are some examples of Parent and Child's.

Parent -Item 4001 XXXX Gold Stub Child -Item 4006 XXXX Gold Stub 6pk Child -Item 4010 XXXX Gold Stub Ctn

Parent -Item 10001 Bundy Rum 1125ml Child -Item 2001 Bundy Rum Full nip Child -Item 2002 Bundy rum Half Nip

Parent - Brown Brothers Crouchen Riesling Btl. Child - Brown Brothers Crouchen Riesling Glass

Below is an example in IControl of Parent and Child items.

| Edit                |               |                            |              |                                   |
|---------------------|---------------|----------------------------|--------------|-----------------------------------|
|                     |               | Item Record -              | 3421         |                                   |
| Item Number 34      | 421           | Description XXXX GOLD STUB |              | 🗐 🎅 <u>R</u> efresh               |
| 📝 Details           | Child Items ( | Print                      |              | Close                             |
| S Costs             | * Child Item  | Description                | Size CTN Qt  | y Price                           |
| 🔄 Recipes           | > 3420        | XXXX GOLD STUB CTN         | 375ML        | 1 \$0.9                           |
| 🖏 Stores            | 3428          | MM GOLD STOB OFK           | SYSME        | 4 \$12.0                          |
| 🛄 Sales             |               |                            |              |                                   |
| Promotions          |               |                            |              |                                   |
| 指 Child Item        | \$            |                            |              |                                   |
| & Supplier<br>Items |               |                            |              |                                   |
| 🚚 Purchases         |               |                            |              |                                   |
| 🗊 Trx History       |               |                            |              |                                   |
| 📔 Photo             |               |                            |              |                                   |
| General             | =             |                            |              |                                   |
|                     | _             |                            |              |                                   |
|                     |               |                            |              |                                   |
|                     |               |                            |              |                                   |
|                     |               |                            |              |                                   |
|                     |               |                            |              |                                   |
|                     |               |                            |              |                                   |
|                     |               |                            |              |                                   |
|                     | 2             |                            |              |                                   |
| (L)                 |               |                            | Roll to Prev | lext) <u>C</u> ancel <u>S</u> ave |

#### 1.1.2.1.2 Ctn Qty Explained

A correct Ctn Qty is vital for having accurate Stock Control. In simple terms the Ctn Qty is how many of the product is in a Ctn.

Having Parent products set up with correct Ctn Qty allows for certain procedures in IControl easy. An example of this could be . If we purchase 60 ctns of Bundaberg 700ml, when we enter the invoice we would enter 60 in the Ctn column. Otherwise we would need to enter 720 in the single column. IControl in this case would multiply the 60 Ctns by the Ctn Qty of the Bundaberg Rum (12) and input 720 bottles into stock.

A Child items correct stock decrementing, is determined by the parent numbers Ctn Qty and its own Ctn Qty.

There are two types of Ctn Qty set ups for Child Items. One is with packaged Beer & Rtds, that use packed size to work out the Ctn Qty. The other is working out the Ctn Qty by mils, an example of this would be Keg Beer. Below are some examples.

<u>Ctn Qty by pack size</u> ITEM 2221- XXXX STUB SGL (PARENT) Ctn Qty of 24. {There is 24 Stubs in a Ctn}

ITEM 2220- XXXX STUB CTN (CHILD) Ctn qty of 1. {There is 1 Ctn in a Ctn} Parent is item 2221

ITEM 2226- XXXX STUB 6PK (CHILD) Ctn Qty of 4. {There is 4 x 6pks in a Ctn} *Parent is item 2221* 

#### Ctn Qty by Mills

ITEM 10 - CARLTON MID KEG 49.5L (PARENT) Ctn Qty of 1. {There is 1 keg in a keg}

ITEM 12- CARLTON MID 7 Oz (200ml) (CHILD) Ctn Qty of 247.5. {There is 247 7oz in 49.5L 49500/200=247.5} *Parent is item 10* 

ITEM 14- CARLTON MID POT (285ML) (CHILD) Ctn Qty of 173.68. {There is 173.68 Pots in 49.5L 49500/285=173.68} *Parent is item 10* 

ITEM 16- CARLTON MID SCHOONER (425ML) (CHILD) Ctn Qty of 116.4. Parent is item 10

ITEM 18- CARLTON MID JUG (1140ML) (CHILD) Ctn Qty of 43.42. {There is 43.42 Jugs in 49.5L 49500/1140=43.42} *Parent is item 10* 

#### **Spirit Nips**

ITEM 10001- BUNDABERG RUM 1125ML (PARENT) Ctn Qty of 12. {There is 12 in a CTN} ITEM 1050- BUNDABERG RUM 30ML () Ctn Qty of 450. {There is 450 nips of Bundaberg rum in a Ctn of 12 Bottles, 12 X1125=13500, 13500/30=450} *Parent is item 10001* 

\_\_\_\_\_

<u>Wines</u>

ITEM 12050- YELLOWTAIL MERLOT 750ML (CHILD) Ctn Qty of 6. {There are 6 in a Ctn}

ITEM 1801- YELLOWTAIL MERLOT GLASS (180ML) (CHILD) Ctn Qty of 25. {There are 25 glasses of Yellowtail Merlot in a Ctn of 6 bottles, 6 X 750=4500, 4500/180=25} *Parent is item 12050*  1.1.2.1.3 Cost Tab

The Cost Tab stores all the cost entries of a product. This allows to easily track what the cost was (last and average) on a certain date. The most recent entry is what is show on the Item Record.

The Costs will always display the last and average cost. The cost displayed on the Item Record screen is determined by what the default cost type is set to. To change the default cost type go to Stores.

The last and average cost includes GST, Inv Freight and external freight (if applicable).

| Edit                |                      |                       |               | -               |                    |             |                   |
|---------------------|----------------------|-----------------------|---------------|-----------------|--------------------|-------------|-------------------|
|                     |                      | Iter                  | n Record - 10 |                 |                    |             |                   |
| Item Number 10      | Descr                | iption CARL DRGHT DIN |               |                 |                    |             | ∂ <u>R</u> efresh |
| 🖉 Details           | Item Cost History    |                       |               | Delete          | all older than 30  | 🚔 days      | Close             |
| 🚺 Costs             | * Store Date         |                       | 7             | Last Cost       | Avg Cost           | Line Cost C | ost Type          |
| 🔄 Recipes           | Club Hotel 7/09/2010 | 5:45:00 AM            | *             | \$201.67        | \$201.67           | \$201.67    |                   |
| Stores              |                      |                       |               |                 |                    |             |                   |
| 📶 Sales             |                      |                       |               |                 |                    |             |                   |
| Promotions          |                      |                       |               |                 |                    |             |                   |
| 🚦 Child Items       |                      |                       |               |                 |                    |             |                   |
| & Supplier<br>Items |                      |                       |               |                 |                    |             |                   |
| 🌄 Purchases         |                      |                       |               |                 |                    |             |                   |
| 🗊 Trx History       |                      |                       |               |                 |                    |             |                   |
| Photo               |                      |                       |               |                 |                    |             |                   |
| General             |                      |                       |               |                 |                    |             |                   |
|                     |                      |                       |               |                 |                    |             |                   |
|                     |                      |                       |               |                 |                    |             |                   |
|                     |                      |                       |               |                 |                    |             |                   |
|                     | 1                    |                       |               | Aug #201 07     |                    |             |                   |
|                     |                      | 4                     |               | AVg=\$201.67 A  | vg=\$201.67        |             | h                 |
| F                   | 🖶 Add 📝 Edit         | Delete                |               |                 |                    |             |                   |
|                     |                      |                       |               | 🗖 Roll to 🛛 Pre | ev Next <b>C</b> a | incel       | <u>S</u> ave      |

- Click Add
- Enter the Store
- Enter the date (Note the earliest date is what shows in the Item Record Tab)
- Enter the last and average cost.
- Select document type
- Click save

|               | Item Cost    |             |
|---------------|--------------|-------------|
| 🚱 Pick Store  | Club Hot     | el Clear    |
| Item Number   | 10           |             |
| Date          | 15/09/2010 🗨 |             |
| Last Cost     | 205.36       |             |
| Avg Cost      | 205.36       |             |
| Line Cost     | 205.38       |             |
| Document type | AVG OH 👤     |             |
|               |              | Cancel Save |

To delete a cost.

- Click on the line of cost you want to Delete
- Click Delete

## How Average Cost works

Scenario

VB Stubs - There are 24 units on hand.

- The unit cost of the the VB is 1.66 (inc Gst)
- That make the total value of the of VB to be 39.84

Purchase 2 Ctns (48 units)

- Purchase Value is 41.35 each. Total of 82.70
- Add 82.70+39.84 for total value of VB = 122.54
- Divide 122.54 by the new stock on hand 72- 122.54/72= 1.70

New average unit cost of VB is 1.70. Ctn Cost would be 1.70 X 24 = 40.8

#### 1.1.2.1.4 Purchases Tab

The Cost Tab stores all the cost entries of a product. This allows to easily track what the cost was (last and average) on a certain date. The most recent entry is what is show on the Item Record.

The Costs will always display the last and average cost. The cost displayed on the Item Record screen is determined by what the default cost type is set to. To change the default cost type go to Stores.

The last and average cost includes GST, Inv Freight and external freight (if applicable).

| Edit                |             | and the second second |               |              |                         |                    |      |
|---------------------|-------------|-----------------------|---------------|--------------|-------------------------|--------------------|------|
|                     |             |                       | Item Record - | 10           |                         |                    |      |
| Item Number 10      | <br>        | Description CARL DRGH | T DIN         |              |                         | [ 🔂 🔀 🛐            | resh |
| 🖉 Details           | Item Cost H | listory               |               | [            | elete all older than 30 | 🚖 days 🛛 Clos      | se   |
| 🚺 Costs             | * Store     | Date                  | ۵.            | Last Cos     | t Avg Cost              | Line Cost Cost Typ | e    |
| 🔤 Recipes           | Club Hotel  | 7/09/2010 5:45:00 AM  | •             | \$201.63     | 7 \$201.67              | \$201.67           |      |
| Stores              |             |                       |               |              |                         |                    |      |
| 🛄 Sales             |             |                       |               |              |                         |                    |      |
| Promotions          |             |                       |               |              |                         |                    |      |
| 🎦 Child Items       |             |                       |               |              |                         |                    |      |
| & Supplier<br>Items |             |                       |               |              |                         |                    |      |
| 🌄 Purchases         |             |                       |               |              |                         |                    |      |
| 🗊 Trx History       |             |                       |               |              |                         |                    |      |
| 📑 Photo             |             |                       |               |              |                         |                    |      |
| General             |             |                       |               |              |                         |                    |      |
|                     |             |                       |               |              |                         |                    |      |
|                     |             |                       |               |              |                         |                    |      |
|                     |             |                       |               |              |                         |                    |      |
|                     |             |                       | [             |              | 4 4001.07               |                    |      |
|                     |             | <b>v</b> 4            |               | Avg=\$201.67 | Avg=\$201.67            |                    |      |
|                     | 🕂 Add       | Edit Delete           |               |              |                         |                    |      |
|                     |             |                       |               | 🔳 Roll to    | Prev Next               | Cancel Save        | ,    |

- Click Add
- Enter the Store
- Enter the date (Note the earliest date is what shows in the Item Record Tab)
- Enter the last and average cost.
- Select document type
- Click save

|               | Item Cost    |             |
|---------------|--------------|-------------|
| 🕤 Pick Store  | Club Hotel   | Clear       |
| Item Number   | 10           |             |
| Date          | 15/09/2010 🖵 |             |
| Last Cost     | 205.36       |             |
| Avg Cost      | 205.36       |             |
| Line Cost     | 205.36       |             |
| Document type | AVG OH 🚽     |             |
|               |              | Cancel Save |

To delete a cost.

- Click on the line of cost you want to Delete
- Click Delete

### How Average Cost works

Scenario

VB Stubs - There are 24 units on hand.

- The unit cost of the the VB is 1.66 (inc Gst)
- That make the total value of the of VB to be 39.84

Purchase 2 Ctns (48 units)

- Purchase Value is 41.35 each. Total of 82.70
- Add 82.70+39.84 for total value of VB = 122.54
- Divide 122.54 by the new stock on hand 72- 122.54/72= 1.70

New average unit cost of VB is 1.70. Ctn Cost would be 1.70 X 24 = 40.8

1.1.2.1.5 Trx History Tab

The Trx History section in the Item Record is a handy tool for following movement of a product.

There are 3 types of views. These can be changed by selecting 1,2 or 3 at the top of the screen.

View 1 allows all transactions to be in date order with each location separated. This is the preferred view and the default.

| Edit           | -                                       | -                                                |                    |                                        |              |                |       |       |                   |                |     |
|----------------|-----------------------------------------|--------------------------------------------------|--------------------|----------------------------------------|--------------|----------------|-------|-------|-------------------|----------------|-----|
|                |                                         |                                                  | Item Re            | cord - 2071                            |              |                |       |       |                   |                |     |
| Item Number 20 | 71                                      | Description CARLTON D                            | RY FUSION LIME STU | В                                      |              |                |       |       |                   | Befre          | əsh |
| 📝 Details      | History 👩 Pick S                        | Store North A                                    | istralian Hotel    | Transaction Type                       | Wastage      | Recipes        |       |       |                   | 📑 Prin         | t   |
| S Costs        | Clear 🕜 Pick Lo                         | Area 2, E                                        | OTTLESHOP          | 🔲 Sales (Manual                        | ) 🗌 Transfer | Commit         |       |       |                   |                |     |
| 🔤 Recipes      | Reset all                               | Date Field Posted Date                           | •                  | Purchases                              | Variances    | Auto Transfe   | er    |       |                   | Course NL      | _   |
| Stores 🕎       | 123                                     | From 27/04/2010                                  | ▼ To 15/09/20      | 10 💌                                   |              | E              | xpand | AII C | ollapse All       | Search No      | SW  |
| 🛄 Sales        | Data                                    |                                                  |                    |                                        |              |                |       |       |                   | -              |     |
| Promotions     | Posted D A Timest     Disc Name : BOTTL | tamp 🛛 🗠   Trx Type<br>ESHOP (655)               | Item Desc          |                                        |              | Size           | Qty   | CT  1 | Movem  W          | Comment        | ĥ   |
| 🚦 Child Items  | 28/04/2010 1/05/2                       | 2010 1:38:36 PM ITMSAL                           | CARLTON DRY FL     | ISION LIME ST 6P                       |              | 375ML          | 2     | 4     | -12 B             | Journal VTERM  |     |
| o Supplier     | 1/05/2010 2/05/2                        | 2010 5:00:16 AM TIMSAL<br>2010 5:00:16 AM TIMSAL | CARLTON DRY FU     | ISION LIME ST CTN<br>ISION LIME ST CTN |              | 375ML<br>375ML | 2     | 1     | -24 B<br>-48 B    | Journal VTERM  |     |
| oo Items       | 1/05/2010 2/05/2                        | 2010 5:00:30 AM ITMSAL                           | CARLTON DRY FL     | ISION LIME ST 6P                       |              | 375ML          | 1     | 4     | -6 <mark>B</mark> | Journal VTERM  |     |
| 🐻 Purchases    | 2/05/2010 3/05/2                        | 2010 5:00:21 AM   ITMSAL                         | CARLTON DRY FL     | ISION LIME ST 6P                       |              | 375ML          | 1     | 4     | -6 B              | Journal VTERM  |     |
|                | 3/05/2010 4/05/2                        | 2010 5:00:08 AM ITMSAL                           | CARLTON DRY FL     | ISION LIME ST 6P                       |              | 375ML          | 1     | 4     | -6 <mark>B</mark> | Journal VTERM  |     |
| I rx History   | 4/05/2010 5/05/2                        | 2010 5:00:46 AM TTMSAL                           | CARLTON DRY FL     | ISION LIME ST CTN                      |              | 375ML          | 1     | 1     | -24 B             | Journal VTERM  |     |
| Photo          | 5/05/2010 6/05/2                        | 2010 5:00:40 AM TTMSAL                           | CARLTON DRY FU     | ISIUN LIME ST 6P                       |              | 375ML          | 2     | 4     | -12 B             | Journal VIERM  |     |
|                | 5/05/2010 6/05//                        | 2010 5:00:40 AM TTMSAL                           | CARLIUN DRY FU     |                                        |              | 375ML          | 3     | 24    | -3 B              | Journal VIERM  |     |
| General        | 0/05/2010 3/05/2<br>0/05/2010 9/05/2    | 2010 5:00:30 AM TEMSAL<br>2010 11:40:20 VADIAN   |                    |                                        |              | 275ML          | c 2   | 24    | -12 D             | Stocktoke Ent  |     |
|                | 9/05/2010 3/03/2                        | 2010 11:40:30 VARIAN                             | CABLTON DRY FL     | ISION LIME STOP                        |              | 375ML          | 0     | 24    |                   | Journal VTERM  |     |
|                | 9/05/2010 10/05                         | /2010 10:47:44 ITMSAL                            | CABLTON DRY FL     | ISION LIME ST CTN                      |              | 375ML          | 3     | 1     | -72 B             | Journal VTERM  |     |
|                | 10/05/2010 11/05                        | /2010 11:39:28. ITMSAL                           | CABLTON DRY FL     | ISION LIME ST CTN                      |              | 375ML          | 1     | 1     | -24 B             | Journal VTERM  |     |
|                | 11/05/2010 14/05                        | /2010 2:27:43 ITMSAL                             | CABLTON DBY FL     | ISION LIME ST 6P                       |              | 375ML          | 1     | 4     | -6 B              | Journal VTERM  |     |
|                | 12/05/2010 14/05                        | /2010 2:29:21 ITMSAL                             | CARLTON DRY FL     | ISION LIME ST CTN                      |              | 375ML          | 1     | 1     | -24 B             | Journal VTERM  |     |
|                | 13/05/2010 14/05                        | /2010 5:00:31 ITMSAL                             | CARLTON DRY FU     | ISION LIME ST CTN                      |              | 375ML          | 2     | 1     | -48 B             | Journal VTERM  |     |
|                | 14/05/2010 15/05                        | /2010 5:00:45 ITMSAL                             | CARLTON DRY FL     | ISION LIME ST 6P                       |              | 375ML          | 1     | 4     | -6 <mark>B</mark> | Journal VTERM  |     |
|                | 15/05/2010 16/05                        | /2010 5:01:13 ITMSAL                             | CARLTON DRY FL     | ISION LIME ST CTN                      |              | 375ML          | 5     | 1     | -120 B            | Journal VTERM  |     |
| F              | 39                                      |                                                  |                    |                                        |              |                |       | [     | 655               |                | -   |
| Ŀ              |                                         |                                                  |                    |                                        |              | Roll to        | Prev  | Next  | <u>C</u> ance     | I <u>S</u> ave |     |

View 2 seperates each Child Items transactions in date order and shows a movement value for each.

| Edit                |                                                                                                    |                |             |                   |                                |  |  |  |  |
|---------------------|----------------------------------------------------------------------------------------------------|----------------|-------------|-------------------|--------------------------------|--|--|--|--|
|                     | Item Record - 2061                                                                                                    |                |             |                   |                                |  |  |  |  |
| Item Number 20      | 51 Description CARLTON DRY FUSION LEMON STUB                                                                                                    |                |             |                   | 🛿 <u>R</u> efresh              |  |  |  |  |
| 🖉 Details           | Transaction Type                                                                                                    |                |             |                   |                                |  |  |  |  |
| S Costs             | Clear Rectange Clear Clear Cle | mmit           |             |                   |                                |  |  |  |  |
| 🔤 Recipes           | Reset all Date Field Posted Date 💌 🔽 Purchases 🗌 Variances 🗍 Aut                                                                                                    | to Transfer    |             |                   |                                |  |  |  |  |
| Stores              | 1 2 3 From 29/04/2010 To 17/06/2010 T                                                                                                    | Exp            | and All Col | apse All          | Search Now                     |  |  |  |  |
| 🛄 Sales             | Data                                                                                                    |                |             |                   | -                              |  |  |  |  |
| Promotions          | *  Posted Date /  Timestamp /  Tim Type   tem Desc /<br>Item Desc : CARLTON DRY FUSION LEMON 6PK (-18)                                                                                                    | Size           | Qty CT      | Movem W           | Comment                        |  |  |  |  |
| 🚦 Child Items       | 1/05/2010 2/05/2010 5:00:39 AM ITMSALE CARLTON DRY FUSION LEMON 6PK<br>8/05/2010 9/05/2010 5:00:31 AM ITMSALE CARLTON DRY FUSION LEMON 6PK                                                                                                    | 355ML<br>355ML | 1 4         | -6 B<br>-6 B      | Journal VTERM<br>Journal VTERM |  |  |  |  |
| & Supplier<br>Items | 29/05/2010 30/05/2010 5:00:19 AM ITMSALE CARLTON DRY FUSION LEMON 6PK                                                                                                    | 355ML          | 1 4         | -6 B              | Journal VTERM                  |  |  |  |  |
| 👼 Purchases         |                                                                                                    |                |             | -18               |                                |  |  |  |  |
| 📑 Trx History       | 29/04/2010 30/04/2010 5:00:41 AM ITMSALE CARLTON DRY FUSION LEMON CTN                                                                                                    | 355ML          | 1 1         | -24 B             | Journal VTERM                  |  |  |  |  |
| Photo               | 2/05/2010 3/05/2010 5:00:32 AM ITMSALE CARLTON DRY FUSION LEMON CTN                                                                                                    | 355ML          | 1 1         | -24 B<br>-24 B    | Journal VTERM                  |  |  |  |  |
|                     | > 8/05/2010 9/05/2010 5:00:45 AM ITMSALE CARLTON DRY FUSION LEMON CTN                                                                                                    | 355ML          | 1 1         | -24 B             | Journal VTERM                  |  |  |  |  |
| General             | 15/05/2010 16/05/2010 5:01:17 AM ITMSALE CARLTON DRY FUSION LEMON CTN                                                                                                    | 355ML          | 2 1         | -48 B             | Journal VTERM                  |  |  |  |  |
|                     | 22/05/2010 23/05/2010 10:45:41 ITMSALE CARLTON DRY FUSION LEMON CTN                                                                                                    | 355ML          | 1 1         | -24 B             | Journal VTERM                  |  |  |  |  |
|                     | 170672010 270672010 1:36:11 PM TEMSALE CARETON DRY FUSION LEMON CTN                                                                                                    | 355ML          | 1  1        | -24 B             | Journal VIERM                  |  |  |  |  |
|                     | 7                                                                                                    |                |             | -192              |                                |  |  |  |  |
|                     | Item Desc : CARLTON DRY FUSION LEMON STUB (-139)                                                                                                    |                |             |                   |                                |  |  |  |  |
|                     | 9/05/2010 9/05/2010 11:55:58 PM VARIANC CARLTON DRY FUSION LEMON STUB                                                                                                    | 355ML          | · 24        | -192 B            | Stocktake Entr                 |  |  |  |  |
|                     | 9/05/2010 9/05/2010 11:49:12 PM VARIANC CARLTON DRY FUSION LEMON STUB                                                                                                    | 355ML          | 53 24       | 53 <mark>B</mark> | Stocktake Entr                 |  |  |  |  |
|                     | 2                                                                                                    |                |             | -139              |                                |  |  |  |  |
| F                   | 12                                                                                                    |                |             | -349              |                                |  |  |  |  |
| lej 🗐               | Ē                                                                                                    | Roll to        | Prev Next   | <u>C</u> ancel    | Save                           |  |  |  |  |

View 3 Consolidates all areas into 1 and shows in time date stamp order. Time date stamp order is the actual date and time it physically happened. An example of this could be and item sale for the 15/09/2010 is put to the date 15/09/2010 but IControl physically read that in on 5am on the 16/09/2010.

| Edit                                                       |                                       | -                           |                     |                  |               |              |                         |          |                     |                |  |
|------------------------------------------------------------|---------------------------------------|-----------------------------|---------------------|------------------|---------------|--------------|-------------------------|----------|---------------------|----------------|--|
|                                                            |                                       |                             |                     | Item Re          | cord - 2061   |              |                         |          |                     |                |  |
| Item Number 2061 Description CARLTON DRY FUSION LEMON STUB |                                       |                             |                     |                  |               |              |                         |          |                     |                |  |
| 📝 Details                                                  | History C Pick Store Transaction Type |                             |                     |                  |               |              |                         |          |                     |                |  |
| S Costs                                                    |                                       | Sales (Til) Wastage Recipes |                     |                  |               |              |                         |          |                     |                |  |
| - Resince                                                  |                                       |                             | and Data            | 1                | Burchases     | Variances    | Commit<br>Auto Transfer |          |                     |                |  |
|                                                            | Heset all                             | Date Field Pos              |                     |                  |               | Variarices ( | Auto mansier            |          |                     | Search Now     |  |
| Stores 🕤                                                   |                                       | From 297                    | 04/2010             | ▼ To 17/06/201   | U 🔽           |              | Exp                     | and All  | ollapse All         |                |  |
| 📶 Sales                                                    | Data                                  |                             | <b>T T</b>          |                  |               |              | 0:                      |          | <b>u</b> 107        |                |  |
| Promotions                                                 | Posted A<br>29/04/2010                | 30/04/2010 5:00:41 AM       | Trx Type<br>ITMSALE | CABLTON DBY FUS  |               |              | 355MI                   | U(ty L1  | Movement W          | Journal VTEBM  |  |
| Te childham                                                | 30/04/2010                            | 1/05/2010 5:00:18 AM        | ITMSALE             | CARLTON DRY FUSI | ON LEMON CTN  |              | 355ML                   | 1        | 1 -24 B             | Journal VTERM  |  |
| E Child Items                                              | 1/05/2010                             | 2/05/2010 5:00:39 AM        | ITMSALE             | CARLTON DRY FUSI | ON LEMON 6PK  |              | 355ML                   | 1        | 4 -6 <mark>B</mark> | Journal VTERM  |  |
| & Supplier                                                 | 2/05/2010                             | 3/05/2010 5:00:32 AM        | ITMSALE             | CARLTON DRY FUSI | ON LEMON CTN  |              | 355ML                   | 1        | 1 -24 B             | Journal VTERM  |  |
|                                                            | 8/05/2010                             | 9/05/2010 5:00:31 AM        | ITMSALE             | CARLTON DRY FUSI | ON LEMON 6PK  |              | 355ML                   | 1        | 4 -6 <mark>B</mark> | Journal VTERM  |  |
| 🚚 Purchases                                                | > 8/05/2010                           | 9/05/2010 5:00:45 AM        | ITMSALE             | CARLTON DRY FUSI | ON LEMON CTN  |              | 355ML                   | 1        | 1 -24 B             | Journal VTERM  |  |
| 🕅 Tru History                                              | 9/05/2010                             | 9/05/2010 11:49:12 PM       | VARIANC             | CARLTON DRY FUSI | ON LEMON STUB |              | 355ML                   | 53 2     | 4 53 B              | Stocktake Entr |  |
|                                                            | 15/05/2010                            | 16/05/2010 11:55:58 PM      | ITMSALE             | CARLTON DRY FUS  | ON LEMON STUB |              | 355ML                   | 2        | 4 -132 D<br>1 _48 B | Journal VTEBM  |  |
| 🛅 Photo                                                    | 22/05/2010                            | 23/05/2010 10:45:41         | ITMSALE             | CARLTON DRY FUS  | ON LEMON CTN  |              | 355ML                   | 1        | 1 -24 B             | Journal VTERM  |  |
| General                                                    | 29/05/2010                            | 30/05/2010 5:00:19 AM       | ITMSALE             | CARLTON DRY FUSI | ON LEMON 6PK  |              | 355ML                   | 1        | 4 -6 B              | Journal VTERM  |  |
| Gioriai                                                    | 1/06/2010                             | 2/06/2010 1:36:11 PM        | ITMSALE             | CARLTON DRY FUSI | ON LEMON CTN  |              | 355ML                   | 1        | 1 -24 B             | Journal VTERM  |  |
| Þ                                                          | 12                                    | ]                           |                     |                  |               |              |                         |          | -349                |                |  |
| Ŀ                                                          |                                       |                             |                     |                  |               |              | Roll to                 | Prev Nex | <u>C</u> ancel      | <u>Save</u>    |  |

To display the Trx History do the following.

- Select the To and From dates
- Option- Select the view type
- Option- Select the trx type. This allows you to filter via Sale, Transfer ect
- Click search

#### Understanding Trx History

To understand the Trx History first we need to look at the type of transaction that make up the History.

- ITMSALE- This is a sale of a product from a till. Not including manual sales.
- PURCHASES- This shows the purchases of a product.
- WASTAGE- Shows wastage Trx
- TRANSFERS- Shows Transfers in and out. Note View 3 will combine all transfers for the product to one line in and out.
- •
- RECIPES- Shows any movement from <u>recipes</u> that the product maybe and ingredient in.
- VARIANCES- List the Variance amount and the amount counted. The diagram below shows the Drive counted 345 on the 14/09/10 with a Variance of -2. It also shows the previous On Hand in column 3

COMMIT- A Commit put a stamps in history to what the stock on hand was. It is generally done at the end of a stocktake or end of month. It stamps the closing stock for a period and and opening stock for a period. The Diagram below shows the Cellars with a Commit of 54 on the 7/09/10. It then shows movement from then on to the 15/09/10 when it was stocktaked. With the starting stock at 351 minus 5 (sales) = 49. In the Stocktake 48 was then counted leaving a Variance of -1.

| Edit           |                    |                 | 1 1 mar 10                             | Concession in the local division in the local division in the loca |               |                  |         |           |            |            |              |                 |
|----------------|--------------------|-----------------|----------------------------------------|----------------------------------------------------------------------------------------------------|---------------|------------------|---------|-----------|------------|------------|--------------|-----------------|
|                | Item Record - 9379 |                 |                                        |                                                                                                    |               |                  |         |           |            |            |              |                 |
| Item Number 93 | 79                 |                 | Description                            | BUNDABEF                                                                                                    | IG 700        |                  |         |           |            |            |              | 🛐  Refresh      |
| 🖉 Details      | н                  | istory 📑        | Pick Store                             |                                                                                                    |               | Transaction Type | E w     | astage 🗆  | Recipes    |            |              | Print           |
| S Costs        |                    | Clea <u>r</u> 🚳 | Pick Location                          |                                                                                                    |               | Sales (Manual)   | ) 🗆 Tri | ansfer 🗌  | Commit     |            |              |                 |
| 🔤 Recipes      | E                  | leset all       | Date Field Po                          | isted Date                                                                                                    | •             | Purchases        | 🗌 Va    | riances 🕅 | Auto Trans | fer        |              |                 |
| Stores 🌑       | 1                  | 23              | From 16                                | /08/2010                                                                                                    | ▼ To 15/09/20 | 10 💌             |         |           |            | Expand All | Collapse All | Search Now      |
| 🛄 Sales        | D.                 | ata             |                                        |                                                                                                    |               |                  | 1-      |           |            |            |              |                 |
| Promotions     | *                  | Posted A        | Timestamp A                            | Trx Type                                                                                                    | Item Desc     | Size             | Qty     | Qty 2     | Uby 3      | CTN Qty    | Movement     | Comment         |
| 🔓 Child Items  |                    | 7/09/2010       | 7/09/2010 11:58:35                     | VARIANC                                                                                                    | BUNDABERG 700 | 700ML            | 54      | 54        |            | 0 12       | 54           | Stocktake Entry |
|                | H                  | 8/09/2010       | 9/09/2010 9:11:43<br>9/09/2010 6:40:42 | ITMSALE                                                                                                    | BUNDABERG 700 | 700ML<br>700ML   | 54      | 0         |            | 0 12       | -5           | journal VTERM   |
| items          |                    | 15/09/2         | 15/09/2010 4:40:12                     | VARIANC                                                                                                    | BUNDABERG 700 | 700ML            | -1      | 48        | 4          | 9 12       | -1           | Stocktake Entry |
| of Purchases   | Н                  | 4               |                                        |                                                                                                    |               |                  |         |           |            |            | 102          |                 |
| [ Trx History  |                    | 5 LOC Name :    | CLUB DRIVE (693)                       |                                                                                                    |               |                  |         |           |            |            | 693          |                 |
| Photo          | H                  | 🖃 Loc Name :    | CLUB PUBLIC (10)                       |                                                                                                    |               |                  |         |           |            |            |              |                 |
| General        | P                  | 7/09/2010       | 8/09/2010 8:59:46                      | VARIANC                                                                                                    | BUNDABERG 700 | 700ML            | 5       | 5         |            | 0 12       | 5            | Stocktake Entry |
|                |                    | 2               | 8/09/2010 9:11:43                      | CUMMIT                                                                                                    | BUNDABERG 700 | 700ML            | 5       | U         |            | 0 12       | 10           | CUMMIT from Cu  |
|                | H                  | E Loo Nama :    |                                        | (27)                                                                                                    |               |                  |         |           |            |            | 10           |                 |
|                | H                  | 7/09/2010       | 8/09/2010 9:00:35                      | VARIANC                                                                                                    | BUNDABERG 700 | 700ML            | 15      | 15        |            | 0 12       | 15           | Stocktake Entry |
|                |                    | 7/09/2010       | 8/09/2010 9:11:43                      | COMMIT                                                                                                    | BUNDABERG 700 | 700ML            | 15      | 0         |            | 0 12       | 15           | COMMIT from Cu  |
|                | Н                  | 8/09/2010       | 9/09/2010 6:44:20                      | ITMSALE                                                                                                    | BUNDABERG 700 | 700ML            | 1       | 0         |            | 0 12       | -1           | Journal VTERM   |
|                |                    | 9/09/2010       | 14/09/2010 8:44:51                     | TIMSALE                                                                                                    | BUNDABERG 700 | ZUUML            | 2       | U         |            | 0 12       | -2           | Journal VIERM   |
|                |                    | 15              |                                        |                                                                                                    |               |                  |         |           |            |            | 832          |                 |
|                |                    |                 |                                        |                                                                                                    |               |                  |         |           | E Roll to  |            |              |                 |
|                |                    |                 |                                        |                                                                                                    |               |                  |         |           |            | Prev       |              |                 |

#### 1.1.2.1.6 Location Items

Locations Items is used extensively to control the products at the till and also display some important details of the products.

<u>Summery</u>

- •
- Location Name
- Price 1,2,3,4. Gives flexibility to have multiple price structures.
- Open Price. Gives the ability to make a product an open price, i.e price is entered at the till.
- GP%. Shows the GP% of price 1.
- Till. Once ticked it allows the product to be active at the till. All selling items would have this ticked. An example of when this would not be ticked is when A Keg of Beer would be active in a bar but not sold. The child items linked to the Keg are sold at the till.
- Stock Units. Shows the stock on hand (in units)
- Stock Ctns. Displays the stock on hand as Ctns
- Draw. Displays if the location drawers stock from another location.
- Stocktake. Displays the last stocktake date.
- Commit. Displays last Commit date.

| * Area | 🛆 Area Name                                             | Price 1 | Price 2 | Price 3 | Price 4 | Open | GP% 1 | Till | Stock Units | Stock CTNS | Draw        | Rep | Stock | Commit |
|--------|---------------------------------------------------------|---------|---------|---------|---------|------|-------|------|-------------|------------|-------------|-----|-------|--------|
| >      | 5 CLUB PUBLIC                                           | \$3.30  | \$2.40  | \$1.50  | \$2.20  |      | 60.86 |      | 0           | 0.00       |             |     |       |        |
|        | 6 CLUB LOUNGE                                           | \$3.30  | \$2.40  | \$1.50  | \$2.20  |      | 60.86 | 1    | 0           | 0.00       | CLUB PUBLIC |     |       |        |
|        | 9 CLUB FUNCTIONS                                        | \$3.30  | \$3.30  | \$3.30  | \$3.30  |      | 60.86 | V    | 0           | 0.00       | CLUB PUBLIC |     |       |        |
|        |                                                         |         |         |         |         |      |       |      |             |            |             |     |       |        |
|        |                                                         |         |         |         |         |      |       |      |             |            |             |     |       |        |
|        |                                                         |         |         |         |         |      |       |      |             |            |             |     |       |        |
|        | 3                                                       |         |         |         |         |      |       |      |             |            |             |     |       |        |
|        |                                                         |         | _       |         |         |      |       |      |             |            |             |     |       |        |
| 🕂 👍    | 🕂 <u>A</u> dd 📝 <u>E</u> dit 🤤 Delete 😂 <u>B</u> efresh |         |         |         |         |      |       |      |             |            |             |     |       |        |

- Add. To Add a new location with a price click add.
- Edit. Click edit to edit the selected locations price. Double clicking on the selected location gives the same result.
- Delete. Gives the ability to remove an item from a location.

Below is an example of the Location Item screen once a product is edited in the location.

- To Change the price just click in a selected price level and alter the price. Press the
   to copy Price 1 price to Price 2,3,and 4.
- •
- Untick Send to Tills if the product is not required to be sold in the area but needs to be active.
- Tick "Activate Prices in Locations that Replicate", to copy all 4 prices to another location that may replicate. An example of this could be a Lounge Bar that has the same prices as the Public Bar.
- Click the 📓 to change the price by GP. Just enter the wanted GP% and it will change

| nventory | 31 |
|----------|----|
|----------|----|

|                                                                                                    | Set Price 1                                                                                                    | -                                                             |                     | X                                           |                    |  |  |  |
|----------------------------------------------------------------------------------------------------|----------------------------------------------------------------------------------------------------|---------------------------------------------------------------|---------------------|---------------------------------------------|--------------------|--|--|--|
|                                                                                                    | What Gross Percentage do you require?<br>65                                                                     |                                                               |                     |                                             |                    |  |  |  |
| the sell price to suit.                                                                                                    |                                                                                                    | ок 🛛                                                          | Cancel              |                                             |                    |  |  |  |
|                                                                                                    | ltem                                                                                                    | n - Locatio                                                   | on Record           |                                             |                    |  |  |  |
| Item Number 24                                                                                                    | Description PU                                                                                                  | RE BLONDE PO                                                  | )T                  |                                             |                    |  |  |  |
| Location CLUB PUBLIC                                                                                                    | <b>•</b>                                                                                                    |                                                               |                     |                                             |                    |  |  |  |
| Options 🖉 Active in this local                                                                                                   | tion 🛛 👽 Send to Tills                                                                                          | 🔲 Open F                                                      | Price               | History<br>Last Delivery                    | Order No           |  |  |  |
| Normal Price 1 P                                                                                                    | Price 2 Price 3                                                                                                 | Price 4                                                       | Price override      | Last Delivery<br>Last Delivery              | Units 0.00         |  |  |  |
| Normal Sell         \$3.30           Normal GP%         60.86%         2         41           Unit Cost         \$1.29         1 | \$2.40 \$1.50<br>6.18% 2 13.89% 2<br>Activate Prices in all Location<br>this Location. Set by 'Copy Pr<br>Maint | \$2.20<br>41.29% 🔏<br>is that Replicate<br>rice' in Locations |                     | Last Stockta<br>Last Commit<br>Last Sale Da | ke Date            |  |  |  |
| Promotion Price 1                                                                                                    | Price 2 Price 3                                                                                                 | Price 4                                                       |                     |                                             | <b></b>            |  |  |  |
| Promo Sell \$0.00                                                                                                    | \$0.00 \$0.00                                                                                                   | \$0.00                                                        |                     | -                                           |                    |  |  |  |
| Promo No                                                                                                    | Mix and match Group                                                                                             |                                                               |                     | -                                           |                    |  |  |  |
| Charle                                                                                                    | (a. Catana)                                                                                                    | Stock                                                         | Location            |                                             |                    |  |  |  |
| Units on Hand 0.00                                                                                                    | 0.00                                                                                                    | Pickin                                                        | g slip bin location |                                             | •                  |  |  |  |
| Min stock units 0.00                                                                                                    |                                                                                                    |                                                               |                     | [                                           | •                  |  |  |  |
| Max Stock Units 0.00                                                                                                    |                                                                                                    | Catego                                                        | ry 1                |                                             | Clear              |  |  |  |
| Min Reorder Units 0.00 Draw Stock From                                                                                           | <b>.</b>                                                                                                    | CLR Catego                                                    | ту 2                | •                                           | Item Replicate     |  |  |  |
| Uniy required if you want to Draw Sto                                                                                            | ock from abother Area                                                                                           |                                                               |                     |                                             | <u>Cancel</u> Save |  |  |  |

• Price Override gives the option to Override a locations price that replicates another location. Using the Lounge Bar replicating prices from the Public Bar scenario. To Override the price tick the price level you want to override. This will allow a price to be entered into the price level.

| Normal      | Price 1<br>▼ → | Price 2  | Price 3                                 | Price 4                                | Price override   |
|-------------|----------------|----------|-----------------------------------------|----------------------------------------|------------------|
| Normal Sell | \$3.30         | \$2.40   | \$1.50                                  | \$2.20                                 | These prices are |
| Normal GP%  | 60.86% 🔏       | 46.18% 🔏 | 13.89% 🔏                                | 41.29% 🔏                               | changes in 'CLUB |
| Unit Cost   | \$1.29         | Maint    | es in all Location<br>. Set by 'Copy Pr | is that heplicate<br>ice' in Locations | FOBLIC           |

| Promotion  | Price 1 | Price 2 | Price 3        | Price 4 |
|------------|---------|---------|----------------|---------|
| Promo Sell | \$37.99 | \$33.00 | \$0.00         | \$0.00  |
| Promo No   | 18/WK2  | Mix ar  | nd match Group | 1       |

- Stock shows the current stock on hand in the locations as units and Ctns.
- Also give the ability to to Min and Max for automatic ordering and <u>suggested</u> transferring.
- Drawer Stock from enables us to change the location that we want to drawer stock from. This is usually a system setting but can be overwritten at the item level.

| Stock                                                     | I      | )     |       |  |  |  |  |  |  |
|-----------------------------------------------------------|--------|-------|-------|--|--|--|--|--|--|
| Units on Hand                                             | 345.00 | 28.75 |       |  |  |  |  |  |  |
| Min stock units                                           | 360.00 |       |       |  |  |  |  |  |  |
| Max Stock Units                                           | 60.00  |       |       |  |  |  |  |  |  |
| Min Reorder Units                                         | 60.00  |       |       |  |  |  |  |  |  |
|                                                           |        |       |       |  |  |  |  |  |  |
| Draw Stock From                                           |        |       | ▼ CLR |  |  |  |  |  |  |
| Only required if you want to Draw Stock from another Area |        |       |       |  |  |  |  |  |  |
|                                                           |        |       |       |  |  |  |  |  |  |
|                                                           |        |       |       |  |  |  |  |  |  |

- To Save any changes click <u>Save</u>
- Once any changes are completed and saved. Send prices to tills needs to be done to send the products to the tills.

# 1.2 **Promotions**

Promotions are used to allow Items to be set up to change a price at a certain date or time. This enables any promotions to be set up before the day start.

| 6 Promotions V3.1.0.0 - icontrolmont                                                                   |         | X             |
|----------------------------------------------------------------------------------------------------|---------|---------------|
| File Edit Help                                                                                         |         |               |
| 🖶 👍 🗹 💟 Change 🤤 Delete ಿ Refresh 🛛 😓 Print Report 🗸 🗌 Single item Promotions                          |         |               |
|                                                                                                    |         |               |
| 🔹 Promo No Desc Sell Start Sell En 🖌 Buy Start Buy End Type Source Deactivated Prom Type Points Mul Ti | med Typ | DOW           |
| <no data="" display="" to=""></no>                                                                     |         |               |
| ★ 4                                                                                                    |         | •             |
| Copy Initiate/Terminate Refresh S RWD RW RO                                                            | E       | E <u>w</u> it |

Promotions

To add a promotion click Promotions.

Click Add

Enter the Promotion Number and Description.

| Add New Promoti   | ion            | Inter States State |  |  |  |  |  |  |  |
|-------------------|----------------|--------------------|--|--|--|--|--|--|--|
| Add New Promotion |                |                    |  |  |  |  |  |  |  |
|                   |                |                    |  |  |  |  |  |  |  |
| Promo Number      | 1              |                    |  |  |  |  |  |  |  |
| Batch Type        | Sell 👻         |                    |  |  |  |  |  |  |  |
| Description       | Bottlo Promo1  |                    |  |  |  |  |  |  |  |
|                   |                |                    |  |  |  |  |  |  |  |
|                   | <u>C</u> ancel | <u> </u>           |  |  |  |  |  |  |  |

- Select the Locations that the promo is active in.
- Select the Start day (this is the day the promo will start) then select the finish day (this is the end of the day the promo will finish)

| Batch               | -                |                       |                                   | -                         |                                                                                     |                   |                 |                                |                   |               |
|---------------------|------------------|-----------------------|-----------------------------------|---------------------------|-------------------------------------------------------------------------------------|-------------------|-----------------|--------------------------------|-------------------|---------------|
|                     |                  |                       |                                   |                           | Promotior                                                                           | ns Batch          |                 |                                |                   |               |
| Header              |                  |                       |                                   |                           |                                                                                     |                   |                 |                                |                   |               |
| In Active 📃         | Promo No         | 1                     | Points Multi                      | iple                      | Туре                                                                                | Skip Invest Buy 📃 | Activate in Are | eas                            |                   |               |
| Locked?             | Description      | BOTTLO PROM           | MO 1                              |                           |                                                                                     | Promo Display 🔽   | Activate in Ar  | reas                           |                   |               |
|                     | Туре             | Sell                  | •                                 |                           |                                                                                     |                   | Loc No          | DRIVE                          | Name              |               |
|                     | Selling Start    | 7/09/2010             | ▼ End                             | 8/03/2011                 | -                                                                                   | 邌 Edit Schedule   | 25              | CELLARS<br>PUBLIC BA           | λR                |               |
|                     | March<br>13      | Normal, using         | start and end                     | dates                     |                                                                                     |                   | 6<br>9<br>10    | LOUNGE E<br>FUNCTION<br>BISTRO | BAR<br>I BAR      |               |
|                     | Buying Start     | 8/09/2010             | - End                             | 8/09/2010                 | -                                                                                   |                   |                 |                                |                   |               |
| 🔄 Display Ac        | tive Only        |                       |                                   |                           |                                                                                     |                   |                 |                                |                   |               |
| * Item Number       | r 🛆 Descripti    | on                    |                                   |                           | Price 1                                                                             | Price 2           | Price 3         | Price 4                        | Norm Price Active | MixMatch      |
|                     |                  |                       |                                   |                           | <no data<="" th=""><th>to display&gt;</th><th></th><th></th><th></th><th></th></no> | to display>       |                 |                                |                   |               |
| 0                   |                  |                       |                                   |                           |                                                                                     |                   |                 |                                |                   |               |
| HI ( ) H − α        | ¥ (              |                       |                                   |                           | _                                                                                   |                   |                 |                                |                   | Court 0       |
| dd<br>⊕ <u>A</u> dd | <u>C</u> har<br> | nge 🤤 Del<br>nd 🔍 Sea | lete 2000 <u>2000</u><br>arch Mas | <u>R</u> efresh<br>s Load | Import                                                                              | 🖉 ReCalculate     | 🔪 Action        |                                |                   | Clos <u>e</u> |

- Click Add to add a product in the promotion batch.
- If the Item number is known enter the item number in the item number box. An alternative is to click the find button to find the Item.
- Once the Item is selected it will display in the description box. It will also show the normal price and unit cost.
- Enter the promotion price into price 1. Usually Price 2,3,4 is not needed and can be blank. When any Price level is blank it will not make the product zero in the price levels but will keep what eve the normal price is for those levels.
- Also in the promotion add screen it is possible to check the sales of the selected item. Click Selector this Item

•

|                                                                                                    | Prom                                                                                                    | notion Ite                                                                                                    | m            |           |                                                                                                    |                                                                                                    |
|----------------------------------------------------------------------------------------------------|----------------------------------------------------------------------------------------------------|----------------------------------------------------------------------------------------------------|--------------|-----------|----------------------------------------------------------------------------------------------------|----------------------------------------------------------------------------------------------------|
|                                                                                                    |                                                                                                    |                                                                                                    |              | _         |                                                                                                    |                                                                                                    |
| Item Number:                                                                                                    | 2000                                                                                                    | <u> (11) F</u> ind                                                                                                    | Δ            | lotion    | •                                                                                                    | •                                                                                                    |
| Description:                                                                                                    | BAREFOOT RADI                                                                                                    | LER STB CTN,                                                                                                    | 330ML        |           |                                                                                                    |                                                                                                    |
| Normal Price:                                                                                                    | 46.99                                                                                                    |                                                                                                    |              |           |                                                                                                    |                                                                                                    |
| Unit Cost:                                                                                                    | 39.82                                                                                                    |                                                                                                    |              |           |                                                                                                    | E                                                                                                    |
| Carton Qty                                                                                                    | 1                                                                                                    |                                                                                                    |              |           |                                                                                                    | Ite                                                                                                    |
| Carton Cost:                                                                                                    | 39.82                                                                                                    | Mix and Mate                                                                                                    | h Group      |           |                                                                                                    | -                                                                                                    |
| Active                                                                                                    |                                                                                                    |                                                                                                    |              |           | Clea                                                                                                    | Te                                                                                                    |
| Promotion                                                                                                    | Dring 1                                                                                                    | Dring 2                                                                                                    | Dries        |           | Drine 4                                                                                                    |                                                                                                    |
| Promo Prices                                                                                                    | 42.99                                                                                                    |                                                                                                    | FIICE        | ;3        | Flice 4                                                                                                    |                                                                                                    |
| Gross Profit %                                                                                                    | 7.38                                                                                                    | .00                                                                                                    |              | .00       |                                                                                                    | 00                                                                                                    |
|                                                                                                    |                                                                                                    |                                                                                                    |              |           |                                                                                                    |                                                                                                    |
|                                                                                                    |                                                                                                    |                                                                                                    |              |           |                                                                                                    |                                                                                                    |
| 💶 🛛 🖸 Calaa ƙasalitin                                                                                                    |                                                                                                    |                                                                                                    | Cla          |           | OK                                                                                                    |                                                                                                    |
| <u>sales for this</u>                                                                                                    | Item                                                                                                    |                                                                                                    |              | JSE       |                                                                                                    |                                                                                                    |
|                                                                                                    | ltem                                                                                                    |                                                                                                    |              |           |                                                                                                    |                                                                                                    |
| <u>a   2ales for this</u>                                                                                                    |                                                                                                    | Pick Ite                                                                                                    |              |           |                                                                                                    |                                                                                                    |
| a) Lages for this                                                                                                    |                                                                                                    | Pick Ite                                                                                                    |              |           |                                                                                                    |                                                                                                    |
| <u>alles for this</u>                                                                                                    |                                                                                                    | Pick Ite                                                                                                    |              | A-14-12-2 |                                                                                                    |                                                                                                    |
| Item Number                                                                                                    | Description                                                                                                    | Pick Ite                                                                                                    |              | Active?   | Size<br>750MI                                                                                                    | Departmen                                                                                                    |
| Item Number<br>9879<br>13036                                                                                                    | Description<br>WOOD QA RE                                                                                                    | Pick Ite                                                                                                    |              | Active?   | Size<br>750ML<br>750ML                                                                                                    | Departmen<br>RED WINE<br>POBT                                                                                                    |
| Item Number<br>9879<br>13036<br>9031                                                                                                    | Description<br>WOOD QA RE<br>WOOD QA TA                                                                                                    | Pick Ite                                                                                                    |              | Active?   | Size<br>750ML<br>750ML<br>700ML                                                                                                    | Departmen<br>RED WINE<br>PORT<br>BOURBON                                                                                                    |
| Item Number<br>9879<br>13036<br>9031<br>1213                                                                                                    | Description<br>WOOD QA RE<br>WOOD QA TA<br>WOODFORD<br>WOODLEY SI                                                                                                    | Pick Ite                                                                                                    |              | Active?   | Size<br>750ML<br>750ML<br>700ML<br>30 ML                                                                                                    | Departmen<br>RED WINE<br>PORT<br>BOURBON<br>BAR FORT                                                                                                    |
| Item Number<br>9879<br>13036<br>9031<br>1213<br>9032                                                                                                    | Description<br>WOOD QA RE<br>WOOD QA TA<br>WOODFORD<br>WOODLEY SI<br>WOODSTOCH                                                                                                    | Pick Ite                                                                                                    |              | Active?   | Size<br>750ML<br>750ML<br>700ML<br>30 ML<br>700ML                                                                                                    | Departmen<br>RED WINE<br>PORT<br>BOURBON<br>BAR FORT<br>BOURBON                                                                                                |
| Item Number<br>9879<br>13036<br>9031<br>1213<br>9032<br>9880                                                                                                    | Description<br>WOOD QA RE<br>WOOD QA TA<br>WOODFORD<br>WOODLEY SI<br>WOODSTOCK<br>WYNNS COO                                                                                                    | Pick Ite<br>EGENCY RED<br>WNY PORT<br>RES BOURBO<br>HERRY 30ML<br>< 700ML<br>N CAB SHZ ME                                                                                                    |              | Active?   | Size<br>750ML<br>750ML<br>700ML<br>30 ML<br>700ML<br>700ML<br>750ML                                                                                  | Departmen<br>RED WINE<br>PORT<br>BOURBON<br>BAR FORT<br>BOURBON<br>RED WINE                                                                                    |
| Item Number<br>9879<br>13036<br>9031<br>1213<br>9032<br>9880<br>10959                                                                                                    | Description Uescription Uescriptio Uescriptio Uescriptio Uescriptio Uescriptio Uescriptio Uescriptio U | Pick Ite<br>EGENCY RED<br>WNY PORT<br>RES BOURBO<br>HERRY 30ML<br>< 700ML<br>N CAB SHZ ME<br>N RIESLING                                                                                      |              | Active?   | Size<br>750ML<br>750ML<br>750ML<br>30 ML<br>700ML<br>700ML<br>750ML<br>750ML                                                                         | Departmen<br>RED WINE<br>PORT<br>BOURBON<br>BAR FORT<br>BOURBON<br>RED WINE<br>WHITE WI                                                                        |
| Item Number<br>9879<br>13036<br>9031<br>1213<br>9032<br>9880<br>10959<br>9881                                                                                                    | Item Description WOOD QA RE WOOD QA TA WOODFORD WOODLEY SI WOODSTOCH WOODSTOCH WYNNS COO WYNNS COO WYNNS COO                                                                                                    | Pick Ite<br>EGENCY RED<br>WNY PORT<br>RES BOURBO<br>HERRY 30ML<br>< 700ML<br>N CAB SHZ ME<br>N RIESLING<br>N SHIRAZ                                                                          |              | Active?   | Size<br>750ML<br>750ML<br>700ML<br>30 ML<br>700ML<br>750ML<br>750ML<br>750ML                                                                         | Departmen<br>RED WINE<br>PORT<br>BOURBON<br>BAR FORT<br>BOURBON<br>RED WINE<br>WHITE WI<br>RED WINE                                                            |
| Item Number<br>9879<br>13036<br>9031<br>1213<br>9032<br>9880<br>10959<br>9881<br>62                                                                                                    | Description U00D QA RE W00D QA TA W00D PORD W00DLEY SI W00DSTOCH W00DSTOCH WYNNS CO0 WYNNS CO0 WYNNS CO0 WYNNS CO0                                                                                                    | Pick Ite<br>EGENCY RED<br>WNY PORT<br>RES BOURBO<br>HERRY 30ML<br>700ML<br>N CAB SHZ ME<br>N RIESLING<br>N SHIRAZ                                                                            |              | Active?   | Size<br>750ML<br>750ML<br>750ML<br>30 ML<br>700ML<br>750ML<br>750ML<br>750ML<br>750ML<br>250ML                                                       | Departmen<br>RED WINE<br>PORT<br>BOURBON<br>BAR FORT<br>BOURBON<br>RED WINE<br>WHITE WI<br>RED WINE<br>HEAVY BU                                                |
| Item Number<br>9879<br>13036<br>9031<br>1213<br>9032<br>9880<br>10959<br>9881<br>62<br>2200                                                                                                    | Description<br>WOOD QA RE<br>WOOD QA TA<br>WOODFORD<br>WOODLEY SI<br>WOODSTOCH<br>WYNNS COO<br>WYNNS COO<br>WYNNS COO<br>WYNNS COO                                                                                                    | Pick Ite<br>EGENCY RED<br>WNY PORT<br>RES BOURBO<br>HERRY 30ML<br>( 700ML<br>N CAB SHZ ME<br>N RIESLING<br>N SHIRAZ<br>JZ<br>AN 30PK                                                         |              | Active?   | Size<br>750ML<br>750ML<br>750ML<br>30 ML<br>700ML<br>750ML<br>750ML<br>750ML<br>750ML<br>200ML<br>375ML                                              | Departmen<br>RED WINE<br>PORT<br>BOURBON<br>BAR FORT<br>BOURBON<br>RED WINE<br>WHITE WI<br>RED WINE<br>HEAVY BU                                                |
| Item Number<br>9879<br>13036<br>9031<br>1213<br>9032<br>9880<br>10959<br>9881<br>62<br>2200<br>2206                                                                                                    | Item Description U00D QA RE W00D QA TA W00DFORD W00DLEY SI W00DSTOCH W00DLEY SI W00DSTOCH WYNNS CO0 WYNNS CO0 WYNNS CO0 WYNNS CO0 WYNNS CO0 WYNNS CO0 WYNNS CO0 WYNNS CO0 WYNNS CO0 WYNNS CO0 WYNNS CO0 WYNNS CO0 WYNNS CO0 WYNNS CO0 WYNNS CO0 WYNNS CO0 WYNNS CO0 WYNNS CO0 WYNNS CO0                                                                                                    | Pick Ite<br>EGENCY RED<br>WNY PORT<br>RES BOURBO<br>HERRY 30ML<br>< 700ML<br>N CAB SHZ ME<br>N RIESLING<br>N SHIRAZ<br>JZ<br>AN 30PK<br>AN 6PK                                               | N<br>ERLOT 7 | Active?   | Size<br>750ML<br>750ML<br>750ML<br>30 ML<br>700ML<br>750ML<br>750ML<br>750ML<br>250ML<br>200ML<br>375ML<br>375ML                                     | Departmen<br>RED WINE<br>PORT<br>BOURBON<br>BAR FORT<br>BOURBON<br>RED WINE<br>WHITE WI<br>RED WINE<br>HEAVY BU<br>XXXX CTN                                    |
| Pares for this           Item Number           9879           13036           9031           1213           9032           9880           10959           9881           62           2200           2206           2201                 | Item Description WOOD QA RE WOOD QA TA WOODFORD WOODLEY SI WOODSTOCH WOODSTOCH WYNNS COO WYNNS COO WYNNS COO WYNNS COO WYNNS COO WYNNS COO WYNNS COO WYNNS COO WYNNS COO WYNNS COO WYNNS COO WYNNS COO WYNNS COO WYNNS COO WYNNS COO WYNNS COO WYNNS COO                                                                                                    | Pick Ite<br>EGENCY RED<br>WNY PORT<br>RES BOURBO<br>HERRY 30ML<br>< 700ML<br>N CAB SHZ ME<br>N RIESLING<br>N SHIRAZ<br>DZ<br>AN 30PK<br>AN 6PK<br>AN 6PK<br>AN SGL                           |              | Active?   | Size<br>750ML<br>750ML<br>750ML<br>30 ML<br>700ML<br>30 ML<br>750ML<br>750ML<br>250ML<br>200ML<br>375ML<br>375ML<br>375ML                            | Departmen<br>RED WINE<br>PORT<br>BOURBON<br>BAR FORT<br>BOURBON<br>RED WINE<br>WHITE WI<br>RED WINE<br>HEAVY BU<br>XXXX CTN<br>XXXX PK<br>XXXX SGL             |
| Pares for this           Item Number           9879           13036           9031           1213           9032           9880           10959           9881           62           2200           2206           2201           60    | Item Description WOOD QA RE WOOD QA TA WOODFORD WOODLEY SI WOODSTOCH WOODSTOCH WONNS COO WYNNS COO WYNNS COO                             | Pick Ite<br>EGENCY RED<br>AWNY PORT<br>RES BOURBO<br>HERRY 30ML<br>( 700ML<br>N CAB SHZ ME<br>N RIESLING<br>N SHIBAZ<br>DZ<br>AN 30PK<br>AN 6PK<br>AN 6PK<br>AN SGL                          |              |           | Size<br>750ML<br>750ML<br>750ML<br>30 ML<br>700ML<br>750ML<br>750ML<br>750ML<br>200ML<br>375ML<br>375ML<br>375ML<br>375ML<br>375ML                   | Departmen<br>RED WINE<br>PORT<br>BOURBON<br>BAR FORT<br>BOURBON<br>RED WINE<br>WHITE WI<br>RED WINE<br>HEAVY BU<br>XXXX CTN<br>XXXX PK<br>XXXX SGL<br>HEAVY BU |
| Item Number<br>9879<br>13036<br>9031<br>1213<br>9032<br>9880<br>10959<br>9881<br>62<br>2200<br>2206<br>2201<br>60<br>co                                                                                                    | Item Description WOOD QA RE WOOD QA TA WOOD QA TA WOODFORD WOODLEY SI WOODSTOCH WYNNS COO WYNNS COO                                                                                                    | Pick Ite<br>EGENCY RED<br>WNY PORT<br>RES BOURBO<br>HERRY 30ML<br>( 700ML<br>N CAB SHZ ME<br>N RIESLING<br>N CAB SHZ ME<br>N RIESLING<br>N SHIBAZ<br>0Z<br>AN 30PK<br>AN 6PK<br>AN 5GL<br>IN |              | Active?   | Size<br>750ML<br>750ML<br>750ML<br>30 ML<br>700ML<br>750ML<br>750ML<br>750ML<br>200ML<br>375ML<br>375ML<br>375ML<br>375ML<br>375ML<br>375ML          | Departmen<br>RED WINE<br>PORT<br>BOURBON<br>BAR FORT<br>BOURBON<br>RED WINE<br>WHITE WI<br>RED WINE<br>HEAVY BU<br>XXXX CTN<br>XXXX SGL<br>HEAVY BU            |
| Item Number<br>9879<br>13036<br>9031<br>1213<br>9032<br>9880<br>10959<br>9881<br>62<br>2200<br>2206<br>2201<br>60<br>co<br>1,841                                                                                                    | Item Description U00D QA RE W00D QA TA W00DFORD W00DLEY SI W00DSTOCH W00DLEY SI W00DSTOCH WYNNS COO WYNNS COO WYNNS COO WYNNS COO WYNNS COO WYNNS COO WYNNS COO WYNNS COO WYNNS COO WYNNS COO WYNNS COO WYNNS COO WYNNS COO                                                                                                    | Pick Ite<br>EGENCY RED<br>AWNY PORT<br>RES BOURBO<br>HERRY 30ML<br>< 700ML<br>N CAB SHZ ME<br>N RIESLING<br>N SHIRAZ<br>0Z<br>AN 30PK<br>AN 6PK<br>AN 5GL<br>IN                              |              | Active?   | Size<br>750ML<br>750ML<br>750ML<br>30 ML<br>700ML<br>750ML<br>750ML<br>750ML<br>750ML<br>200ML<br>375ML<br>375ML<br>375ML<br>375ML<br>375ML<br>375ML | Departmen<br>RED WINE<br>PORT<br>BOURBON<br>BAR FORT<br>BOURBON<br>RED WINE<br>WHITE WI<br>RED WINE<br>HEAVY BU<br>XXXX PK<br>XXXX SGL<br>HEAVY BU             |
| Item Number         9879         13036         9031         1213         9032         9880         10959         9881         62         2200         2206         2201         60         70         1,841                              | Item Description WOOD QA RE WOOD QA TA WOODFORD WOODLEY SI WOODSTOCH WONNS COO WYNNS COO WYNNS COO WYNNS COO WYNNS COO WYNNS COO WYNNS COO WYNNS COO WYNNS COO WYNNS COO WYNNS COO WYNNS COO WYNNS COO WYNNS COO WYNNS COO WYNNS COO WYNNS COO WYNNS COO WYNNS COO                                                                                                    | Pick Ite<br>EGENCY RED<br>WNY PORT<br>RES BOURBO<br>HERRY 30ML<br>< 700ML<br>N CAB SHZ ME<br>N RIESLING<br>N SHIRAZ<br>DZ<br>AN 30PK<br>AN 6PK<br>AN 6PK<br>AN SGL<br>IN                     |              | Active?   | Size<br>750ML<br>750ML<br>750ML<br>30 ML<br>700ML<br>30 ML<br>750ML<br>750ML<br>750ML<br>200ML<br>375ML<br>375ML<br>375ML<br>375ML<br>375ML<br>375ML | Departmen<br>RED WINE<br>PORT<br>BOURBON<br>BAR FORT<br>BOURBON<br>RED WINE<br>WHITE WI<br>RED WINE<br>HEAVY BU<br>XXXX CTN<br>XXXX PK<br>XXXX SGL<br>HEAVY BU |
| Item Number         9879         13036         9031         1213         9032         9880         10959         9881         62         2200         2206         2201         60         1,841         ▲ ▶ ₩ ☎ ¥         tem No Filter | Item Description WOOD QA RE WOOD QA TA WOODFORD WOODLEY SI WOODSTOCH WONNS COO WYNNS COO WYNNS COO                                                           | Pick Ite<br>EGENCY RED<br>WNY PORT<br>RES BOURBO<br>HERRY 30ML<br>< 700ML<br>N CAB SHZ ME<br>N RIESLING<br>N SHIRAZ<br>DZ<br>AN 30PK<br>AN 6PK<br>AN 6PK<br>AN 5GL<br>IN                     | V<br>Filter  | Active?   | Size<br>750ML<br>750ML<br>750ML<br>30 ML<br>700ML<br>750ML<br>750ML<br>750ML<br>200ML<br>375ML<br>375ML<br>375ML<br>375ML<br>375ML<br>375ML          | Departmen<br>RED WINE<br>PORT<br>BOURBON<br>BAR FORT<br>BOURBON<br>RED WINE<br>WHITE WI<br>RED WINE<br>HEAVY BU<br>XXXX CTN<br>XXXX PK<br>XXXX SGL<br>HEAVY BU |
| Item Number         9879         13036         9031         1213         9032         9880         10959         9881         62         2200         2206         2201         60         1,841         ▲ ▶ ₩ 𝔅 ¥         tem No Filter | Item Description WOOD QA RE WOOD QA TA WOODFORD WOODLEY SI WOODSTOCH WOODSTOCH WYNNS COO WYNNS COO                                                                                                    | Pick Ite<br>EGENCY RED<br>WNY PORT<br>RES BOURBO<br>HERRY 30ML<br>(700ML<br>N CAB SHZ ME<br>N RIESLING<br>N SHIBAZ<br>0Z<br>AN 30PK<br>AN 6PK<br>AN 6PK<br>AN 5GL<br>IN                      | V Filter     | Active?   | Size<br>750ML<br>750ML<br>750ML<br>30 ML<br>700ML<br>750ML<br>750ML<br>750ML<br>200ML<br>375ML<br>375ML<br>375ML<br>375ML<br>375ML<br>375ML          | Departmen<br>RED WINE<br>PORT<br>BOURBON<br>BAR FORT<br>BOURBON<br>RED WINE<br>WHITE WI<br>RED WINE<br>HEAVY BU<br>XXXX CTN<br>XXXX PK<br>XXXX SGL<br>HEAVY BU |

- Repeat the process to add more products.
- When a product is added with a replicate it will display a replicate screen allowing us to replicate the pricing for a selection of products. Tick or Untick the products you want to replicate and click OK.

| Replicate                                                                                          |              |
|----------------------------------------------------------------------------------------------------|--------------|
| Replicate Pro                                                                                      | motion Items |
| <ul> <li>✓ POKER FACE CHARDONNAY</li> <li>✓ POKER FACE SHIRAZ</li> <li>✓ POKER FACE SSB</li> </ul> |              |
|                                                                                                    | Cancel OK    |
| <b>1</b>                                                                                           |              |

- Once all items are entered Click Close
- The Promotion will start and end Automatically.

#### Setting up Mix & Match

Mix and Match enables an operation at the till to automatically discount selected products for Promotions like 2 for \$10

Note: Mix and Match will only work with the correct Till software version.

- Click add to add the Item in the Promotion
- Enter the item number or click find to select the product.
- Select a Mix and Match group. This sets the rule in the so the till can discount. If there are multiple 2 for's it is important to select a different mix and match group were applicable.
| Promotion Item |               |                |                |          |  |  |  |
|----------------|---------------|----------------|----------------|----------|--|--|--|
| Promotion Item |               |                |                |          |  |  |  |
| Item Number:   | 2200          | 0 <u>F</u> ind | Action         | •        |  |  |  |
| Description:   | XXXX BITT CAN | 1 30PK, 375ML  |                |          |  |  |  |
| Normal Price:  | 50.9          | 9              |                |          |  |  |  |
| Unit Cost:     | 42.90         | )              |                | E        |  |  |  |
| Carton Qty     |               | 1              |                | <u>F</u> |  |  |  |
| Carton Cost:   | 42.9          | 0 Mix and Mate | h Group MM 2 F | ORA 👻    |  |  |  |
| Active         | ✓             |                |                | Clear    |  |  |  |
| Promotion      | Price 1       | Price 2        | Price 3        | Price 4  |  |  |  |
| Promo Prices   |               | 45.00          |                |          |  |  |  |
| Gross Profit % | .00           | 4.67           | .00            | .00      |  |  |  |
|                |               |                |                |          |  |  |  |
| Sales for this | Item          |                | <u>C</u> lose  | <u> </u> |  |  |  |

• Enter the mix and match price into the selected price level. In this demonstration it is price 2 but it can be Price 2,3,4 depending on the set up.

In this example the XXXX BITT CAN 30PK is 2 for \$90. Normal price is 50.99.

### Coping a Promotion

• In the Promotion screen click the promotion you want to copy.

| Click the copy butto | on and rename the new    | v copied promotion. | Сору |
|----------------------|--------------------------|---------------------|------|
| Copy Pron            | notion Batch             |                     |      |
| Copy From Promo No   | 1                        |                     |      |
| To New Promo No      | 2                        |                     |      |
|                      | CACtive Only             |                     |      |
|                      | <u>C</u> ancel <u>OK</u> |                     |      |

Importing Promotions from Host

Importing promotions from supplier like IBA (ALM) is possible with IControl. See Transfer Host Data.

When ever a Promotion has been imported it is important to lock the promo so it cant be over written once the Promotion has been imported. This is because most times a promotion needs to be manually adjusted and if this is the case an import will over write your manual changes.

| 1 | Batch                           | 1             | /                           |                                |               |                   | 11111           |                   |              |        |                           |
|---|---------------------------------|---------------|-----------------------------|--------------------------------|---------------|-------------------|-----------------|-------------------|--------------|--------|---------------------------|
|   |                                 |               |                             |                                | Promotion     | s Batch           |                 |                   |              |        |                           |
|   | Header                          |               |                             |                                |               |                   |                 |                   |              |        |                           |
|   | In Active 📃                     | Promo No      | 1 Poir                      | nts Multiple                   | Туре          | Skip Invest Buy 📃 | Activate in Are | as                |              |        |                           |
|   | Locked?                         | Description   | BOTTLO PROMO 1              |                                |               | Promo Display 🗹   | Activate in Ar  | eas               |              |        |                           |
| 1 |                                 | Туре          | Sell 🔻                      |                                |               |                   | Loc No          | Location          | lame         |        |                           |
|   |                                 | 0 11 01 1     | 7/00/2010                   | F 1 0/02/2011                  |               | 🔿 Edit Cabadula   | 2               | CELLARS           |              |        |                           |
|   |                                 | Selling Start | 7/09/2010                   | End 8/03/2011                  | <b>_</b>      |                   | 5               | PUBLIC BA         | R<br>AR      |        |                           |
|   | N.                              | 13            | Normal, using start a       | ind end dates                  |               |                   | 9               | FUNCTION          | BAR          |        |                           |
|   |                                 | P             | 0.000.0010                  | E 1 0/00/2010                  |               |                   |                 | BISTRO<br>COMMERC | IAL DRIVE    |        |                           |
|   |                                 | Buying Start  | 0/03/2010                   | End 070372010                  | <u> </u>      |                   | 21              | COMMERC           | IAL PUBLIC   |        |                           |
|   | Display Ac                      | tive Unly     |                             |                                |               |                   |                 |                   |              |        |                           |
|   | Item Number                     | A Descripti   | on                          |                                | Price 1       | Price 2           | Price 3         | Price 4           | Norm Price A | Active | MixMatch                  |
|   | 10900                           | POKER         | FACE CHARDONNAY,            | . 750ML                        | \$7.99        | \$6.67            |                 |                   | \$7.99       | ~      | 9                         |
|   | 10901                           | POKER         | FACE SSB, 750ML             |                                | \$7.99        | \$6.67            |                 |                   | \$7.99       | ~      | 9                         |
|   | 10932                           | TOKOEK        | A EST SAUV BLANC,           | 750ML                          | \$11.99       | \$10.00           |                 |                   | \$11.99      | 1      | 8                         |
|   | 2490                            | POW GO        | DLD CAN CTN, 375ML          |                                | \$32.99       | \$31.00           | \$0.00          | \$0.00            | \$0.00       | ~      | 7                         |
|   | > 9831                          | POKER         | FACE CAB MERLOT, 7          | 750ML                          | \$7.99        | \$6.67            | \$0.00          | \$0.00            | \$7.99       | V      | 9                         |
|   | 9832                            | POKER         | FACE SHIRAZ, 750ML          | S                              | \$7.99        | \$6.67            |                 |                   | \$7.99       | V      | 9                         |
|   |                                 |               |                             |                                |               |                   |                 |                   |              |        |                           |
|   | 6                               |               |                             |                                |               |                   |                 |                   |              |        |                           |
|   | 4 4 <b>&gt;</b> ₩ -             | 7             |                             |                                |               |                   |                 |                   |              |        | ) i                       |
|   | <u>A</u> dd<br>↓⇒ <u>P</u> rint | <u>C</u> har  | nge 🥏 Delete<br>nd 🔍 Search | ∂ <u>R</u> efresh<br>Mass Load | <u>Import</u> | 🖉 ReCalculate     | 🔌 Action        |                   |              | ltem   | Count: 6<br>Clos <u>e</u> |

Getting the Promotion to the Tills

Once a Promotion has been set up traditionally it is sent to the tills from the End of Day procedure.

In some cases the Promotion needs to be sent to the tills straight away after some changes or if the End of Day doesn't work for some reason.

To manually get the promotion to the tills-

- In Promotions, click Initiate Terminate Promotions. This looks for any changes in the Promotion and send this to the tills.
- Click Yes.

39

| ile Edit | Help                        |                          |               |               |               |       |         |                       |                     |               |
|----------|-----------------------------|--------------------------|---------------|---------------|---------------|-------|---------|-----------------------|---------------------|---------------|
| 🖶 🐴      | 📝 <u>C</u> hange 🛛 🤤 Delete | <i>2</i> € <u>R</u> efre | sh 븛 <u>F</u> | rint Report 🔻 | 🔲 Single iter | m Pro | motions |                       |                     |               |
|          |                             |                          |               |               |               |       |         |                       |                     |               |
| Prome 🔺  | Desc                        | Sell Start               | Sell End      | Buy Start     | Buy End       | Туре  | Source  | Deactivated Prom Type | Points Mu Timed Typ | DOW 4         |
| 1        | BOTTLO PROMO 1              | 7/09/201                 | 8/03/2011     | 8/09/2010     | 8/09/2010     | Sell  | InStore |                       | Norm                |               |
| 17/2010  | 17/2010 PROMO               | 18/08/20                 | 1/09/2010     | 6/08/2010     | 6/09/2010     | Sell  | InStore |                       | Norm                |               |
| 17/WK2   | 17/WK2 PROMO                | 25/08/20                 | 1/09/2010     | 18/08/2010    | 31/08/2010    | Sell  | InStore |                       | Norm                |               |
| 18/2010  | 18/2010 PROMO               | 3/09/201                 | 14/09/201     | 20/08/2010    | 20/09/2010    | Sell  | InStore |                       | Norm                |               |
| 18/WK1   | 18/WK1 PROMO                | 2/09/201                 | 7/09/2010     | 25/08/2010    | 7/09/2010     | Sell  | InStore |                       | Norm                |               |
| 18/WK2   | 18/WK2 PROMO                | 8/09/201                 | 14/09/201     | 1/09/2010     | 14/09/2010    | Sell  | InStore |                       | Norm                |               |
| 192010   | PROMO 19                    | 15/09/20                 | 28/09/201     | 15/09/2010    | 15/09/2010    | Sell  | InStore |                       | Norm                |               |
| BAR10/9  | BAR10/9                     | 10/09/20                 | 10/09/201     | 12/08/2010    | 12/08/2010    | Sell  | InStore |                       | Norm                |               |
| BAR17/9  | BAR SEPT FRIDAY PROM        | 17/09/20                 | 30/09/201     | 12/08/2010    | 12/08/2010    | Sell  | InStore |                       | Periodic            | F-            |
| BAR24/9  | BAR24/9                     | 24/09/20                 | 24/09/201     | 12/08/2010    | 12/08/2010    | Sell  | InStore | <b>V</b>              | Norm                |               |
| BAR3/9   | BAR3/9                      | 3/09/201                 | 3/09/2010     | 12/08/2010    | 12/08/2010    | Sell  | InStore |                       | Norm                |               |
| EDLP17   | EDLP17 PROMO                | 18/08/20                 | 28/09/201     | 6/08/2010     | 4/10/2010     | Sell  | InStore |                       | Norm                |               |
|          |                             | 42002001                 | 21,000,2001   | 0010770010    | 0.00010010    | 0.4   | 1-01-1- |                       | N                   |               |
| 14       |                             | 1                        |               |               |               |       |         |                       |                     |               |
| < ► ₩/   | ч <del>т</del> (            | 1                        |               |               |               |       |         |                       |                     | Þ             |
|          | Copy Initiate/Termin        | ate R                    | efresh        | S RWD         | RW RO         |       |         |                       |                     | E <u>x</u> it |
|          |                             |                          |               |               |               |       |         |                       |                     |               |
|          |                             |                          |               |               |               |       | _       |                       |                     |               |

| ? | Confirmation<br>Initiate/Terminate all Promotions Now |
|---|-------------------------------------------------------|
|   | Yes No                                                |

### 1.3 Recipes

Recipes are used when an item has many ingredients to decrement stock. An example were Recipes are used is cocktails.

| C Recipe Maintenanc | te V3.1.0.0 - icontrol                                     |                              | Section Sec |                 |
|---------------------|------------------------------------------------------------|------------------------------|-------------|-----------------|
| File Edit Help      |                                                            |                              |             |                 |
| 🕂 🕂 🛃 🚽 🖓           | ) 😑 Delete 🛛 ಿ <u>R</u> efresh 👍 <u>P</u> rint Report 🕶 Al | I Recipe_Ingredients         |             |                 |
|                     |                                                            |                              |             |                 |
| * Item Number /     | Description                                                | Date                         | Total       | Lines Yield Qty |
| 1801                | B-52                                                       | 8/09/2010                    | .99         | 3 1             |
| 1803                | CS COWBOY SHOOTER                                          | 9/09/2010                    | .53         | 2 1             |
| 1807                | Q.F.                                                       | 9/09/2010                    | 1.1         | 3 1             |
| > 512               | LLB 70Z                                                    | 16/09/2010                   | .64         | 3 1             |
| 514                 | LLB POT                                                    | 8/09/2010                    | .87         | 3 1             |
| 516                 | LLB SCHOONER                                               | 9/09/2010                    | 1.57        | 3 1             |
|                     |                                                            |                              |             |                 |
| 6                   |                                                            |                              |             |                 |
| H4 44 4 > >>        | ₩ 🔉 * 🔭 🖳 S RWD RW RO                                      | 📙 <u>R</u> eCost all Recipes |             | Exit            |

To Set up a Recipe

• The first step is to add the selling product in Items, Remembering the Item number that you added.

| •                                                                                    | Recipes                                 |
|--------------------------------------------------------------------------------------|-----------------------------------------|
| <ul> <li>Click Inventory &gt; Recipes</li> <li>Click Add to add a new Rec</li> </ul> | cipe.                                   |
| 🛉 Add 📝 Change 🤤 Delete 🍣 <u>R</u> efresh                                            | i Print Report • All Recipe_Ingredients |

- Enter the recipe number. To link to the correct selling item make sure that the Recipe number is the same as the selling Item number. In this case out item number is 1803 which is a CS COWBOY. Our Recipe number will be 1803.
- Click OK.

| New Recipe Item |               |
|-----------------|---------------|
| New             | / Recipe Item |
| Item Number     | 1803          |
|                 | Cancel OK     |

• It will now open a screen displaying the name of the product that will have all the ingredient to make up the product..

| Recipe Ingredients          |                                                                      |                   |            |          |
|-----------------------------|----------------------------------------------------------------------|-------------------|------------|----------|
| File Edit                   |                                                                      |                   |            |          |
| Rec                         | ipe Ingr                                                             | edients           |            |          |
| Recipe Item 1803            | Desc C                                                               | S COWBOY SHOO     | TER        |          |
|                             | Yield Qty                                                            | 1                 | Total Cost |          |
| * Item Number 🛛 Description |                                                                      | Qty               | Unit Cost  | Ext Cost |
|                             | <no data="" th="" to<=""><th>display&gt;</th><th></th><th></th></no> | display>          |            |          |
| 🕞 骨 Add 📝 Change 🔵 Delete   | 2 <u>R</u> efresh                                                    | n 😓 <u>P</u> rint |            | Close    |

- Click Add to add the first ingredient.
- Click Find to find the ingredient. In this demo we will be searching for Baileys Nip. If the Item number of the ingredient is known, just entering the item number in the Item Number box.

- Enter the quantity of the ingredient.
- Click OK to accept ingredient.
- Repeat to add more ingredient.

| Recipe ingredier                                               | t Item                                                             |                 |
|----------------------------------------------------------------|--------------------------------------------------------------------|-----------------|
| Rec                                                            | ipe Ingredient                                                     | ttem            |
| Item Number                                                    |                                                                    | ( <u>)</u> Eind |
|                                                                |                                                                    |                 |
| Quantity                                                       | 0.0000                                                             |                 |
| Eut Cost                                                       | 0.00                                                               |                 |
| Exclose                                                        | 0.00                                                               |                 |
|                                                                | Canad                                                              |                 |
|                                                                |                                                                    |                 |
|                                                                |                                                                    |                 |
| Recipe Ingredier                                               | t Item                                                             |                 |
| Recipe Ingredien                                               | <sup>it Item</sup><br>sipe Ingredient                              | Item            |
| Recipe Ingredier<br>Rec<br>Item Number                         | it Item<br>ipe Ingredient<br>1102                                  | Item            |
| Recipe Ingredier<br>Rec                                        | it Item<br>ipe Ingredient<br>1102<br>BAILEYS 30ML                  | Ttem            |
| Recipe Ingredier<br>Rec<br>Item Number<br>Quantity             | t Item<br>ipe Ingredient<br>1102<br>BAILEYS 30ML<br>1.0000         | Item            |
| Recipe Ingredier<br>Rec<br>Item Number<br>Quantity<br>Ext Cost | t Item<br>ipe Ingredient<br>1102<br>BAILEYS 30ML<br>1.0000<br>0.99 | Titem           |
| Recipe Ingredier<br>Rec<br>Item Number<br>Quantity<br>Ext Cost | t Item<br>ipe Ingredient<br>1102<br>BAILEYS 30ML<br>1.0000<br>0.99 | Titem           |
| Recipe Ingredier<br>Rec<br>Item Number<br>Quantity<br>Ext Cost | titlem<br>ipe Ingredient<br>1102<br>BAILEYS 30ML<br>1.0000<br>0.99 | Titem           |

When any recipe changes are done it is always recommended to click the re cost recipe button in the main recipe screen. This refreshes the cost in the items screen for the recipe items.

📑 <u>R</u>eCost all Recipes

## 1.4 Orders & Invoicing Entry

Invoicing is critical for accurate stock control. It also responsible for updating costs to the products. IControl has the ability to run different cost types, Average cost and Last cost. Finchcorp always recommends the cost type default to be average. This generally is more accurate way of setting a cost. The system also has the ability to change the default at any time while invoicing. This enables certain invoice entries to be changed to another cost type.

### Invoice Screen Explained

- Click Add to add an invoice to start.
   Add ♥ Change Delete Befresh Print Report Single order Listorder
- Click Print to print completed Invoices and credit notes.
- Select an Store and location. Select a supplier and date range and choose the type of status of invoice you want to produce.
- There is also an option for printing the line items for each invoice.

| 🕼 Print               | l                                                  | - 0 X |
|-----------------------|----------------------------------------------------|-------|
|                       | Print                                              |       |
| Store and Area        |                                                    |       |
| 🚱 Pick Store          |                                                    | CLR   |
| Rick Location         |                                                    | CLR   |
| Supplier              |                                                    |       |
| 🚱 Pick Supplier       |                                                    | CLR   |
| Date Range            |                                                    |       |
| Date                  | •                                                  |       |
| From 24/09/2010       | ▼ To 24/09/2010 ▼                                  | ]     |
| Status                | <ul> <li>(Status of Documents to Print)</li> </ul> | )     |
|                       |                                                    | ,     |
| Print Line Items also | 🕅 Ex GST                                           |       |
| -                     |                                                    |       |
| Listorder             | 🔄 Preview 🗣                                        | Close |

| 44 | IControl Manual |  |
|----|-----------------|--|
|    |                 |  |

| C Order E  | ntry-Invoicing       | g V3.2.0.0 - i         | control                                                                                                    |                    |                              |                              | E                             |                                    |
|------------|----------------------|------------------------|----------------------------------------------------------------------------------------------------|--------------------|------------------------------|------------------------------|-------------------------------|------------------------------------|
|            | Heip                 | ᅌ Delete               | 🍣 <u>R</u> efresh 🛭 븛 <u>P</u> rin                                                                                                    | t Report 🕶 🔲 Singl | e order Listorde             | r                            |                               | -                                  |
|            |                      |                        |                                                                                                    |                    |                              |                              |                               |                                    |
| * Order No | Inv No<br>2 12345678 | Location<br>3 DRIVE IN | Supplier<br>AUSTRALIAN LI                                                                                                    | Refere<br>QUOR MAF | nt Statu Type<br>New Invoice | Date Upc Order Date 21/09/20 | e Inv Date GST<br>10/09/201 🗖 | Inv GST / Inv Tc<br>\$10.0 \$100.0 |
|            |                      |                        |                                                                                                    |                    |                              |                              |                               |                                    |
|            |                      |                        |                                                                                                    |                    |                              |                              |                               |                                    |
|            |                      |                        |                                                                                                    |                    |                              |                              |                               |                                    |
|            |                      |                        |                                                                                                    |                    |                              |                              |                               |                                    |
|            |                      |                        |                                                                                                    |                    |                              |                              |                               |                                    |
|            |                      |                        |                                                                                                    |                    |                              |                              |                               |                                    |
|            |                      |                        |                                                                                                    |                    |                              |                              |                               |                                    |
|            |                      |                        |                                                                                                    |                    |                              |                              |                               |                                    |
|            |                      |                        |                                                                                                    |                    |                              |                              |                               |                                    |
|            |                      |                        |                                                                                                    |                    |                              |                              |                               |                                    |
| Fiber F    | 1                    |                        |                                                                                                    |                    |                              | [0                           |                               | \$10 \$10                          |
| Dat        | e Updated            |                        | CLR    CLR     CLR    CLR    CLR    CLR    CLR    CLR    CLR    CLR    CLR    CL | ation              |                              | a                            | R                             |                                    |
| 144 44 4   | ( <b>) )</b>         | ou + '∗                | ₽ 📴 S RW                                                                                                    | D RW RO            | port Electronic Inv          | voices 🍣 🛛 Auto              | matic Orders                  | E <u>x</u> it                      |

• For importing Invoices, click the Import Electronic Invoices.

The Invoice Add Line explained

| Line Item                   | Carlo Carlo            |                |                             |                |                 |               |                         |
|-----------------------------|------------------------|----------------|-----------------------------|----------------|-----------------|---------------|-------------------------|
|                             |                        |                | Lin                         | e Item         |                 |               |                         |
| Suppliers Item              | Item Number<br>2481    | 🕦 <u>F</u> ind | XXXX BITTER                 | R 750ML, 750ML |                 | Size          | 750ML                   |
| Supplier<br>CTN Qty<br>0.00 | Carton Cost<br>36.00   | Cartons        | Diced<br>Units<br>0.00      | Discount       | Subsidy<br>0.00 | GST<br>0.00   | Extended Cost<br>108.00 |
| Item CTN Qty<br>12.00       | Last CTN cost<br>41.13 | Cost Type      | Average                     | •              | Money           | Only 🗹 GST    | Item 🔄 Free Item        |
|                             |                        |                |                             |                |                 |               |                         |
| <u>I</u> dit Item R         | lecord                 | m Editor       | <u>5</u> ales for this Iter | m              |                 | <u>C</u> ance |                         |

Find- This is used for finding products in the database. Generally only used when a supplier number is not attached to any products or there are no supplier numbers on the

invoice.

Supplier Ctn Qty- Used when importing invoices. This field shows the Ctn Qty of a product resulting from importing a suppliers invoice.

Carton Cost- This is the new Ctn Cost resulting from the Extended cost divided by the Qty purchased. This can be Ex Gst or Included Gst, depending on the suppliers invoice.

Cartons/Units- Qty purchased. Generally Cartons or Units not both.

Extended Cost- This is the extended cost entered from the Invoice. This can Inc GST or exclude depending on the suppliers invoice.

Item CTN Qty- This is the IControl item

Last CTN Cost- This is the last CTN Cost of the supplier number used. This will always include GST and freight.

Cost Type- An advanced option to give the ability of changing the default cost type. If the systems default cost type is Average it is possible to make the cost type Last. See how average cost is calculated.

Money Only- This option allows the user to put an invoice in that is just a money adjustment rather than an input of stock. An example of were this would be used is if a supplier sent a credit note of a \$100 adjustment. This could be resulting from a discount that wasn't received. This would reduce \$100 to the total value of stock on hand. Inturn reducing the cost.

Edit Item Record- Once clicked this executes the item record screen. This displays the details of the product that has been entered in the invoice. At this point any alterations can be made.

Item Editor- Once clicked opens the Items screen. At this point you can search and edit products or even add new products.

Free Item- This will automatically be ticked once a product has been entered for Zero cost.

#### 1.4.1 Manual Invoice entry

Adding an Invoice Manually

- Click Add
- Select Store, Location and Supplier
- Select Document type. This is where you would select credit note if a credit note

| - | Order   |  |
|---|---------|--|
|   | DelDoc  |  |
|   | Returns |  |
|   | Invoice |  |

needed to be done. CrNote

in this demonstration we will be selecting Invoice.

Click OK

| New Document    |                             |       |
|-----------------|-----------------------------|-------|
|                 | New Document                |       |
| 👩 Pick Store    | Hotel                       | Clear |
| 🚱 Pick Location | Area 1, Bottleshop          |       |
| 🏠 Pick Supplier | AUSTRALIAN LIQUOR MARKETERS |       |
| Order No        | 42581                       |       |
| Order Date      | 15/09/2010 -                |       |
| Document type   | Invoice 👻                   |       |
|                 |                             |       |
|                 | <u>Cancel</u>               | iκ    |

- Filling in the header is the next step. Enter the Invoice date and Invoice number.
- Where applicable enter any discounts, freight, or admin fees.
- Next enter the Invoice total (always Inc GST).
- Enter the GST amount. For ALM or HLW the GST need to be only put into the GST included box and not the Total Tax box. The reason for this is each line item extended cost on the invoice is inclusive of GST. Other suppliers like Coca Cola, Fosters and Castlemaine the GST amount needs to be entered in the GST included and the total tax boxes.

#### Castlemaine/Fosters GST Example

| ader                                                                                       |                                                                                                    |                                                                              | -                                                 |
|--------------------------------------------------------------------------------------------|----------------------------------------------------------------------------------------------------|------------------------------------------------------------------------------|---------------------------------------------------|
|                                                                                            | Header                                                                                                    |                                                                              |                                                   |
| Store<br>Location Area 1, B<br>Supplier CASTLEMAINE<br>Document type Invoice<br>Status New | W MAIN BAR<br>PERKINS PTY LTD                                                                                                    | Order No<br>Order Date<br>Date Updated<br>Date Sent                          | 3538<br>9/12/2010                                 |
|                                                                                            | <ul> <li>Enter Line Discount amt</li> <li>Enter Line Subsidy amt</li> <li>Enter Line GST amt</li> <li>Enter Line Extended Cost</li> <li>Skip Supplier Item Load</li> </ul> | Invoice Date<br>Invoice No<br>Payment Due<br>Total Discount<br>Total Subsidy | 8/12/2010 -<br>C00659643 -<br>\$0.00<br>\$0.00    |
| Reference No:<br>(Manual Order Reference)<br>Invoice                                       | Freight Est 0                                                                                                    | Total Freight<br>Total Admin<br>Total Tax<br>Invoice Total                   | \$0.00<br>\$0.00<br>\$110.21<br><b>\$1,212.31</b> |
| Invoice<br>Load Stock from                                                                 |                                                                                                    | GST Included                                                                 | \$110.21                                          |

# ALM Header GST Example

|                 |            | Header                     |                 |            |
|-----------------|------------|----------------------------|-----------------|------------|
| Store           |            | Hotel                      | Order No        | 42581      |
| Location        | Area       | 1, Bottleshop              | Order Date      | 15/09/2010 |
| Supplier        | AUSTRALIAN | LIQUOR MARKETERS           | Date Under d    | 1010012010 |
| Document tune   | Immice -   |                            | Date Updated    |            |
| Document ope    |            | TROOT A - F- M             | Date Sent       | 14/09/2010 |
| Status          | INDW       | V GST Applicable           |                 |            |
|                 |            | Enter Line Discount amt    | Invoice Date    | 16/09/2010 |
|                 |            | 🗐 Enter Line Subsidy amt   | Invoice No      | 12345678   |
|                 |            | Enter Line GST amt         | Paument Due     |            |
|                 |            | 🗹 Enter Line Extended Cost | T dynien Dae    | #C 00      |
|                 |            | Skip Supplier Item Load    | I otal Discount | \$6.00     |
|                 |            |                            | Total Subsidy   |            |
|                 |            |                            | Total Freight   |            |
| Reference No:   |            | Freight Est                | Total Admin     | \$3.53     |
| (Manual Order   | Reference) |                            | Total Tax       |            |
| Invoice         |            |                            | Invoice Total   | \$259.68   |
| Invoice         |            |                            |                 | 400.00     |
| LOAD STOCK ITON | 1          |                            | GST Included    | \$23.60    |

- Invoice continued.
- Click OK.

| ile Edit H                                                                                                    | elp                               |                                                            |                          |                        |                                                                                                    |                  |                               |                  |                                                           |                                       |                                  |                                          |       |
|----------------------------------------------------------------------------------------------------|-----------------------------------|------------------------------------------------------------|--------------------------|------------------------|----------------------------------------------------------------------------------------------------|------------------|-------------------------------|------------------|-----------------------------------------------------------|---------------------------------------|----------------------------------|------------------------------------------|-------|
| Store                                                                                                    | Bay                               | swater Venue                                               |                          |                        |                                                                                                    | Document Pro     | gress                         |                  | 2                                                         |                                       | Invoice N                        | lo C00659                                | 3643  |
| Location                                                                                                    | Area 1,                           | BW MAIN BA                                                 | R                        | Orde                   | и                                                                                                    | Del Dkt          |                               |                  | Invoice                                                   |                                       | Order N                          | ło                                       | 3538  |
| Supplier 📒                                                                                                    | CASTLEMAIN                        | NE PERKINS P                                               | TYLTD                    |                        | New                                                                                                    | - i ia           | Ordered                       | - 1              | - • N                                                     | lew                                   | Order Da                         | te 9/12/2                                | 010   |
|                                                                                                    |                                   |                                                            | Header                   |                        | <ul> <li>Ordered</li> </ul>                                                                                                    | ··               | <ul> <li>Delivered</li> </ul> | -                | <ul> <li>Deli</li> <li>Invo</li> </ul>                    | vered                                 | Del Doc N                        | 10                                       |       |
| Item No                                                                                                    | Supplier Item No                  | Item Descript                                              | ion                      |                        |                                                                                                    | Si               | 28                            | Ctns<br>(Inv/Cr) | Units<br>(Inv/Cr)                                         | CTN Qty                               | CTN Cost                         | ltem No<br>Exists?                       | Ext C |
|                                                                                                    |                                   |                                                            |                          |                        |                                                                                                    |                  |                               |                  |                                                           |                                       |                                  |                                          |       |
|                                                                                                    |                                   |                                                            |                          |                        | <no< td=""><td>data to display&gt;</td><td></td><td></td><td></td><td></td><td></td><td></td><td></td></no<>                                                                                                    | data to display> |                               |                  |                                                           |                                       |                                  |                                          |       |
|                                                                                                    |                                   |                                                            |                          |                        | <no< td=""><td>data to display&gt;</td><td></td><td></td><td></td><td></td><td></td><td></td><td></td></no<>                                                                                                    | data to display> |                               |                  |                                                           |                                       |                                  |                                          |       |
|                                                                                                    | 4                                 |                                                            |                          |                        | ٨٥                                                                                                    | data to display> |                               |                  |                                                           |                                       |                                  |                                          |       |
|                                                                                                    | 4                                 |                                                            |                          | _                      | <no<br>Sort Order</no<br>                                                                                                    | data to display> | <u> </u>                      |                  | Sub Tota                                                  | at                                    |                                  | 80.00                                    | [     |
| < > >> < ~ ?                                                                                                    | ∢<br>View                         | Delete                                                     | etresh                   | ]                      | <no<br>Sort Order</no<br>                                                                                                    | data to display> | <u>_</u>                      |                  | Sub Tota<br>Less Dis                                      | at count                              | \$<br>\$1                        | 50.00<br>0.00                            | [     |
| ↔ ≫ ^ 2                                                                                                    | √<br>View                         | Delete                                                     | eresh                    | )<br> <br>     stocker | <no<br>Sort Order</no<br>                                                                                                    | data to display> | <u>_</u>                      |                  | Sub Tot.<br>Less Dis<br>Less Sub                          | at<br>count<br>baidy:                 | \$<br>\$1<br>\$1                 | 50.00<br>0.00<br>0.00                    | [     |
| ↓ >>>> ∧ ∞ ↓ Add () Find                                                                                          | ∢<br>✓ View<br>↓ Update           | Delete                                                     | 관 Befresh<br>는 Print Doc | <br> v   istorder      | <no<br>Sort Order</no<br>                                                                                                    | data to display> | -                             |                  | Sub Tot.<br>Less Dis<br>Less Sub<br>Plus Frei             | at<br>count<br>beidy:<br>ight:        | \$<br>\$4<br>\$1<br>\$<br>\$     | 50.00<br>0.00<br>0.00                    | (     |
| ل ک اللہ م<br>ل کے ک<br>ل کے ک<br>کے ک<br>ک<br>ک<br>ک<br>ک<br>ک<br>ک<br>ک<br>ک<br>ک<br>ک<br>ک<br>ک<br>ک<br>ک<br>ک | ↓<br>View<br>Update<br>Send Order | <ul> <li>Delete</li> <li>Export</li> <li>Import</li> </ul> | 운 Befresh<br>는 Print Doc | )<br>v latorder        | <no< td=""><td>data to display&gt;</td><td><b>-</b></td><td></td><td>Sub Tot.<br/>Less Dis<br/>Less Sub<br/>Plus Frei<br/>Plus Adn</td><td>at<br/>count<br/>beidy<br/>ight:<br/>nin:</td><td>\$<br/>\$<br/>\$<br/>\$<br/>\$<br/>\$</td><td>\$0.00<br/>0.00<br/>0.00<br/>50.00<br/>50.00</td><td>[</td></no<> | data to display> | <b>-</b>                      |                  | Sub Tot.<br>Less Dis<br>Less Sub<br>Plus Frei<br>Plus Adn | at<br>count<br>beidy<br>ight:<br>nin: | \$<br>\$<br>\$<br>\$<br>\$<br>\$ | \$0.00<br>0.00<br>0.00<br>50.00<br>50.00 | [     |

• Click Add 📴 🎍

• Enter the supplier number on the invoice. This will link to the Item number in IControl.

|                             |                         |                         | Line                  | e Item           |                 |                |                       |
|-----------------------------|-------------------------|-------------------------|-----------------------|------------------|-----------------|----------------|-----------------------|
| Suppliers Item<br>1380      | Item Number<br>140      | (M) <u>F</u> ind        | XXXX GOLD K           | ŒG               |                 | Size 4         | 19.5L                 |
| Supplier<br>CTN Qty<br>1.00 | Carton Cost<br>166.54   | Invo<br>Cartons<br>0.00 | iced<br>Units<br>0.00 | Discount<br>0.00 | Subsidy<br>0.00 | GST<br>0.00    | Extended Cost<br>0.00 |
| Item CTN Qty<br>1.00        | Last CTN cost<br>172.43 | Unit cost<br>Cost Type  | 166.54<br>Average     | <b>_</b>         |                 | Money Only     | Free Item             |
|                             | Av CTN cost<br>166.54   |                         |                       |                  |                 | Enter Carto    | n Cost                |
| 📝 <u>E</u> dit Item R       | lecord                  | n Editor                | Sales for this Iten   | n                |                 | <u>C</u> ancel | <u> </u>              |

supplier number is entered and an Item number is not found this means there is no link to an Item number in IControl.

to find the appropriate Parent product.

|             |                             | Pick Item            |                 |            |
|-------------|-----------------------------|----------------------|-----------------|------------|
|             | xxxx b                      |                      |                 |            |
| Item Number | Description /               | Active? Supplie Size | Departme Sub De | Sell Price |
| 8980        | WYNDHAM B222 CHARDONNAY     | HOTEL 750ML          | WHITE & WINE    | \$15.99    |
| 10077       | WYNDHAM B444 CAB SAUV       | HOTEL 750ML          | RED WIN WINE    | \$15.99    |
| 10078       | WYNDHAM 8555 SHIRAZ         | HOTEL 750ML          | RED WIN WINE    | \$15.99    |
| 8981        | WYNDHAM B777 SEMILLION      | HOTEL 750ML          | WHITE & WINE    | \$15.99    |
| 10079       | WYNDHAM B888 CAB MERLOT     | HOTEL 750ML          | RED WIN WINE    | \$15.99    |
| 10080       | WYNDHAM 8999 MERLOT         | HOTEL 750ML          | RED WIN WINE    | \$0.00     |
| 10081       | WYNNS C/WARRA SHIRAZ        | HOTEL 750ML          | RED WIN WINE    | \$18.99    |
| 2483        | XXXXX BITTER 758 3PK        | CASTL 750ML          | PACKAGE HEAVY   | \$0.00     |
| 2480        | X000CBITTER 758 CTN         | CASTL 750ML          | PACKAGE HEAVY   | \$0.99     |
| 2481        | X000X BITTER 750ML          | CASTL 750ML          | PACKAG! HEAVY   | \$4.70     |
| 112         | XXXXX BITTER 70Z            | CASTL 200ML          | BULK BE HEAVY   | \$0.00     |
| 2491        | X000K BITTER CAN (30PK) SGL | CASTL 375ML          | PACKAGE HEAVY   | \$0.99     |
| 2490        | XXXX BITTER CAN 30PK        | CASTL 375ML          | PACKAGE HEAVY   | \$47.99    |
| 1,333       |                             |                      |                 |            |
| 4 F H 🕁 A   |                             |                      |                 | Þ          |
| em No Filte | Y App                       | y Filter             |                 |            |

If the product is not in the Find list, that generally means the product needs to be added. Click the Item Editor button. This will open the Item record screen ready for the product to be added.

- Press Enter to move to the Carton box. Enter the amount of Cartons or Units. Even though the stock items are singles we are still able to enter the amount of cartons purchased and IControl. This will convert to units on the single item once the invoice is updated.
- Press Enter and move to the Extended Cost. Enter the extended cost from the invoice and press Enter.
- At this point a message *may* appear showing a cost variance greater than 15%. This is a warning allowing us to check all figures for the product. If there is a minimal cost variance this window will not show.

| ſ | COST WARNING!!!!                                                                                                    |
|---|----------------------------------------------------------------------------------------------------|
|   | Cost Warning!!! The item has been flagged as the cost<br>change is above your store setting of <b>15</b> %.<br>Ensure all details are entered correctly before<br>proceeding. |
|   | Cancel <u>O</u> k                                                                                                    |

- Also at this point we can change the way we want the cost to be effected on the product. In the Cost type box select what cost type is needed for this product. Note-This is a feature that is managed by user settings. In some situations this may be not accessible for a particular user.
- Click OK to enter the next product to be invoiced.

| Line Item                   |                         |                        |                       |                  |                 |                |                             |
|-----------------------------|-------------------------|------------------------|-----------------------|------------------|-----------------|----------------|-----------------------------|
|                             |                         |                        | Line                  | e Item           |                 |                |                             |
| Suppliers Item<br>1380      | Item Number<br>140      | ()) <u>F</u> ind       | XXXX GOLD K           | EG, 49.5L        |                 | Size 4         | 9.5L                        |
| Supplier<br>CTN Qty<br>1.00 | Carton Cost<br>147.40   | Cartons                | iced<br>Units<br>0.00 | Discount<br>0.00 | Subsidy<br>0.00 | GST<br>0.00    | Extended Cost<br>1,031.80 💌 |
| Item CTN Qty<br>1.00        | Last CTN cost<br>172.43 | Unit cost<br>Cost Type | 166.54<br>Average     |                  |                 | Money Only     | Free Item                   |
|                             | Av CTN cost<br>166.54   |                        |                       |                  |                 | Enter Carto    | n Cost                      |
| 📝 <u>E</u> dit Item R       | ecord                   | n Editor               | ales for this Item    | 1                |                 | <u>C</u> ancel | <u> </u>                    |

Other buttons explained Edit Item Record, Item Editor, Sales for Item, Money Only, Free Item

### Hint- Invoicing tricky products

When Invoicing Postmix Finchcorp recommends to treat the post mix as by the litre. Upon invoicing Postmix enter the amount of litres as units. So if you are invoicing a 15L Postmix 15 units would be entered.

Softdrinks cans also trick people up. When sites purchase from a local supermarket they tend to buy inconsistent sizes 30pk, 10pks 12pks. Most sites have softdrinks set up as 24 in a carton. So if a 30pk is bought and entered into IControl as 1 Ctn then the stock will be incorrect.

The best way around this is to always enter softdrinks as units. So if a 30pk has been bought enter 30 units.

• Once all items have been entered the Header total of the Invoice should match the calculated total.

| tile tdit Hel                       | D                                                                                                    |                                                            |                                      |                         |                                 |                      |                  |                                                                          |                                                                 |                       |
|-------------------------------------|----------------------------------------------------------------------------------------------------|------------------------------------------------------------|--------------------------------------|-------------------------|---------------------------------|----------------------|------------------|--------------------------------------------------------------------------|-----------------------------------------------------------------|-----------------------|
| Store Location Supplier             | Bay<br>Area 1.<br>CASTLEMAIN                                                                                                    | swater Venue<br>, BW/ MAIN BAR<br>NE PERKINS PTY           | LTD<br>Header                        | Order<br>New<br>Ordered | Document Pro                    | Ordered<br>Delivered |                  | New<br>Delivered                                                         | Invoice No C0065<br>Order No<br>Order Date 9/12/2<br>Del Doc No | 39643<br>3538<br>2010 |
| Item No                             | Supplier Item No                                                                                                    | Item Description                                           |                                      |                         | Siz                             | 2e                   | Ctns<br>(Inv/Cr) | Units CTN Qty<br>(Inv/Cr)                                                | CTN Cost Item No<br>Exists?                                     | Ext Cost              |
| > 140                               | 1380                                                                                                    | XXXX GOLD KEE                                              | 3, 49.5L<br>STUR: 275MI              |                         | 49                              | .5L<br>5MI           | 7                | 0                                                                        | \$147.40 0                                                      | \$1,031.80            |
|                                     |                                                                                                    |                                                            |                                      |                         |                                 |                      |                  |                                                                          |                                                                 |                       |
| 2                                   | ]                                                                                                    |                                                            |                                      |                         |                                 |                      | 9.00             | 0                                                                        |                                                                 |                       |
| 2                                   | 4                                                                                                    |                                                            |                                      | Sout Order              | Entry Order                     | -1                   | 9.00             | 0                                                                        | et 102 10                                                       | →<br>[700             |
| 2<br>₩ ↔ ₩ ^ ?<br>ᠿ ∆dd             | 4                                                                                                    | Delete                                                     | Befresh                              | Sort Order              | Entry Order                     | •                    | 9.00             | 0<br>Sub Total:<br>Less Discount:                                        | \$1,102.10<br>\$0.00                                            | •                     |
| 2<br>C Add<br>X Find<br>Last Chance | Image: A state of the state of the state | <ul> <li>Delete</li> <li>Export</li> <li>Import</li> </ul> | Befresh<br>Print Doc V<br>PDE Load V | Sort Order              | Entry Order<br>Total Cartons: 9 | -                    | 9.00             | 0<br>Sub Total:<br>Less Discount:<br>Less Subsidy:<br>Plus Armin:<br>GST | \$1,10210<br>\$0.00<br>\$0.00<br>\$0.00<br>\$0.00<br>\$110,21   | •                     |

- Now it is time to update.
- Click Update. This will firstly show a cost change report. The idea of this cost change report is to check before the Invoice is finally updated.

| Update                                                                  |              |              | i Calendari<br>Malana |                       |       |  |  |  |
|-------------------------------------------------------------------------|--------------|--------------|-----------------------|-----------------------|-------|--|--|--|
|                                                                         | Confirm Co   | ost Updates  |                       |                       |       |  |  |  |
| Cost Updates                                                            |              |              |                       |                       |       |  |  |  |
| These items are about to have their costs updated - please confirm this |              |              |                       |                       |       |  |  |  |
| Item No                                                                 | Old CTN Cost | New CTN Cost | Variati               | Desc                  |       |  |  |  |
| 🚳 140                                                                   | \$166.54     | \$162.939    | 2.16                  | XXXX GOLD KEG 49.5L1  | ·     |  |  |  |
| 🐻 3301                                                                  | \$39.53      | \$39.148     | 0.98                  | TOOHEYS OLD STUB 3.   |       |  |  |  |
|                                                                         |              |              |                       |                       |       |  |  |  |
|                                                                         |              |              |                       |                       |       |  |  |  |
|                                                                         |              |              |                       |                       |       |  |  |  |
|                                                                         |              |              |                       |                       |       |  |  |  |
|                                                                         |              |              |                       |                       |       |  |  |  |
|                                                                         |              |              |                       |                       |       |  |  |  |
|                                                                         |              |              |                       |                       |       |  |  |  |
|                                                                         |              |              |                       |                       |       |  |  |  |
|                                                                         |              |              |                       |                       |       |  |  |  |
|                                                                         |              |              |                       |                       |       |  |  |  |
|                                                                         |              |              |                       |                       |       |  |  |  |
|                                                                         |              |              |                       |                       |       |  |  |  |
|                                                                         |              |              | 0.0                   |                       |       |  |  |  |
| Print -                                                                 |              | Cancel       | Confirm o             | peration> Perform Upo | lates |  |  |  |

- To confirm that you approve the cost changes tick the Confirm operation and click Perform Updates. Click cancel to got back and check the invoice. It is advised that a large variation in cost should always be checked. Check Extended cost in the invoice compared to the suppliers hard copy. Check the Qty's are correct. Check correct products are invoiced compared to hard copy.
- Once the cost change report is confirmed a final Ctn Cost change will appear. Click Ok.

| poate             |        | · · · · · · · · · · · · · · · · · · ·           |  |
|-------------------|--------|-------------------------------------------------|--|
|                   |        | Final Invoice Update Status                     |  |
| Status/Problems   |        |                                                 |  |
| Status of updates |        |                                                 |  |
| Item No           | Doc No | Status                                          |  |
| <b>\$</b> 140     | 3543   | CTN Cost change - from \$162.6440 to \$162.4720 |  |
| \$ 3301           | 3543   | CTN Cost change - from \$39.0000 to \$38.9210   |  |
|                   |        |                                                 |  |
|                   |        |                                                 |  |
|                   |        |                                                 |  |
|                   |        |                                                 |  |
|                   |        |                                                 |  |
|                   |        |                                                 |  |
|                   |        |                                                 |  |
|                   |        |                                                 |  |
|                   |        |                                                 |  |
|                   |        |                                                 |  |
|                   |        |                                                 |  |

• The Final Cost change report show some valuable information.

It will show all cost changes and GP% changes for all parent and child items in every location.

| chcorp   |                                |            |               |           |            |         |           |          |         |         | -             | _@         |           |
|----------|--------------------------------|------------|---------------|-----------|------------|---------|-----------|----------|---------|---------|---------------|------------|-----------|
| 5 ~ 6    | 2 86% - 2 💷   🕮                | 14 4 1     | → H           |           | Close      |         |           |          |         |         |               |            |           |
|          |                                |            |               |           | Club I     | lotel   |           |          |         |         | 1             | Einc       | brara     |
|          |                                |            |               | Cost      | Chang      | ges R   | eport     |          |         |         | 4             |            |           |
| 10 Dec 2 | 20.10                          |            |               |           | Order N    | lo : 70 | -         |          |         |         |               |            | 03:50 pm  |
| HLW -    | HLW                            |            |               |           | Invoice No | 03489   | 7         |          |         |         |               |            | 00.00 pm  |
|          |                                |            | Current       |           | Old        |         |           | - New    |         | % of    | Suggested     | SOH        | SOH       |
| Iten No  | Description                    | Parent No. | Selling Price | Unit Cost | Cin Cost   | GP%     | Unit Cost | Ctn Cost | GP%     | Change  | Selling Price | Before Inv | After Inv |
|          | CELLARS                        |            |               | -         | CELL       | ARS     | _         |          |         | _       | CEL           | LARS       |           |
| 2601     | COOP PALE ALE SINGLE, 375ML    |            | \$3.00        | \$1.69    | \$40.66    | 43.53%  | \$1.82    | \$43.61  | 39.33 % | 7.69 %  | \$3.22        | 0.00       | 0.00      |
| 2600     | COOP PALE ALE CITN, 375 ML     | 2601       | \$52.99       | \$40.66   | \$40.66    | 23.27%  | \$43.61   | \$43.61  | 17,70 % | 7.25 %  | \$56.84       | 0.00       | 0.00      |
| 2606     | COOP PALE ALE 6PK, 375ML       | 2601       | \$16.99       | \$10.16   | \$40.66    | 40.18%  | \$10.90   | \$43.61  | 35.84 % | 7.28 %  | \$18.22       | 0.00       | 0.00      |
| 12305 8  | BERRI CLARET CASKS, 5.0L       |            | \$17.99       | \$11.21   | \$44,84    | 37.69%  | \$11.66   | \$46.66  | 35.19%  | 4.01 %  | \$18.72       | 0.00       | 0.00      |
| 12306 8  | BERRI CLASSIC DRY WHITE, 5.0L  |            | \$17.99       | \$12.03   | \$48.12    | 33.14%  | \$11.97   | \$47.88  | 33.45 % | -0.50 % | \$17.90       | 0.00       | 0.00      |
| 12308    | BERRIFOW CASKS, 5.0L           |            | \$17.99       | \$12.30   | \$49.20    | 31.63%  | \$12.10   | \$48.38  | 32.74 % | -1.63 % | \$17.69       | 0.00       | 0.00      |
| 12307 0  | BER RI FIG ORDO MO SELLE, 5.0L |            | \$17.99       | \$ 10.83  | \$43.33    | 39.79%  | \$11.36   | \$45.45  | 35.85 % | 4,89 %  | \$18.87       | 0.00       | 0.00      |
| 12345    | DE BORT PREM LIQ MUSCAT, 4.0L  |            | \$19.99       | \$14.64   | \$58.55    | 26.78%  | \$ 16.19  | \$64.76  | 19.01 % | 10.59 % | \$22.11       | 0.00       | 0.00      |
| 13004    | DE BORT PREM OLD PORT, 4.0L    |            | \$22.99       | \$16.47   | \$65.90    | 28.34%  | \$ 16.38  | \$65.50  | 28.75 % | -0.55 % | \$22.85       | 0.00       | 0.00      |
| 12341 (  | DE BORT RED CHARDONNAY, 2L     |            | \$9.99        | \$9.95    | \$59.76    | 0.30%   | \$9.23    | \$55.36  | 7.61 %  | -7.33 % | \$9.25        | 0.00       | 0.00      |
| 12335    | GIGATE SOFT DRY RED CASK, 4LT  |            | \$14,99       | \$11.05   | \$44.22    | 26.25%  | \$11.14   | \$44.55  | 25.68 % | 0.81 %  | \$15.10       | 0.00       | 0.00      |
| 13016 1  | MCW R.R. PORT FLAGON, 2.0L     |            | \$17.99       | \$11.84   | \$71.01    | 34,21%  | \$11.89   | \$71.35  | 33.91 % | 0.42 %  | \$18.07       | 0.00       | 0.00      |
| 10964    | YAL OXFORD LANDING CHARD, 750M |            | \$9.99        | \$5.90    | \$70.79    | 40.95%  | \$5.99    | \$71.91  | 40.04%  | 1.53 %  | \$10.15       | 0.00       | 0.00      |
| 13025    | PENF CLUB PORT, 750ML          |            | \$14.99       | \$9.54    | \$114.53   | 36.33%  | \$9.72    | \$116.59 | 35.15%  | 1.89 %  | \$15.26       | 0.00       | 0.00      |
| 9827 1   | PENF RAWSONS CAB SAUV, 750ML   |            | \$12.99       | \$7.28    | \$43.69    | 43.94%  | \$7.08    | \$42.47  | 45.50 % | -2.75 % | \$12.63       | 0.00       | 0.00      |
| 10897 1  | PENF RAWS ONS CHARD, 750ML     |            | \$12.99       | \$6.34    | \$38.07    | 51.15%  | \$6.42    | \$38.52  | 50.58 % | 1.25 %  | \$13.14       | 0.00       | 0.00      |
| 11939    | SIVIEW BRUT, 750ML             |            | \$10.99       | \$6.67    | \$40.02    | 39.31%  | \$6.69    | \$40.13  | 39.13%  | 0.30 %  | \$11.02       | 0.00       | 0.00      |
| 12356    | STAN RED LAMBRUSC 0 4LTR, 4.0L |            | \$13.99       | \$10.03   | \$40.11    | 2832%   | \$10.09   | \$40.35  | 27.88 % | 0.60 %  | \$14.08       | 0.00       | 0.00      |
| 13034    | STAN TAWNY PORT, 2LT           |            | \$13.99       | \$9.45    | \$75.57    | 32.48%  | \$9.62    | \$76.94  | 31.24%  | 1.80 %  | \$14.24       | 0.00       | 0.00      |
| 12351    | STAN CLARET CASK. 4.0L         |            | \$13.99       | \$10.07   | \$40.29    | 28.00%  | \$10.21   | \$40.85  | 27.02 % | 1.39 %  | \$14.18       | 0.00       | 0.00      |
| of 7     |                                |            |               |           |            |         |           |          |         |         |               |            |           |

• Once the invoiced is updated and the cost change report has been closed the invoice will now show updated. No changes can be applied to an updated invoice. To reverse an incorrect invoice entry see copy invoice.

| Order NC Inv: No         Location         Supplier         Reference         Status         Type         Date         Under Date         Inv Date         GST Inv?           3499         P/CASH32         POST OFFICE HOTEL         DAN MURPHYS         Invoice         Invoice         27/11/2010         27/11/2010         27/11/2010         27/11/2010         27/11/2010         27/11/2010         27/11/2010         27/11/2010         27/11/2010         27/11/2010         27/11/2010         27/11/2010         27/11/2010         27/11/2010         27/11/2010         27/11/2010         27/11/2010         27/11/2010         27/11/2010         27/11/2010         27/11/2010         27/11/2010         27/11/2010         27/11/2010         27/11/2010         27/11/2010         27/11/2010         27/11/2010         27/11/2010         27/11/2010         27/11/2010         27/11/2010         27/11/2010         27/11/2010         27/11/2010         27/11/2010         27/11/2010         27/11/2010         27/11/2010         27/11/2010         27/11/2010         27/11/2010         27/11/2010         27/11/2010         27/11/2010         27/11/2010         27/11/2010         27/11/2010         27/11/2010         27/11/2010         27/11/2010         27/11/2010         27/11/2010         27/11/2010         27/11/2010         27/11/2010         27/11/2010 </th <th></th>  |           |
|----------------------------------------------------------------------------------------------------|-----------|
| Order NC         Inv No         Location         Supplier         Reference         Status         Type         Date Updated         Order         Date         GRST Inv?           3499         PCASH32         PDST OFFICE HOTEL         AUSTRALIAN LIQUOR MARKETE         Invoice         27/11/2010         27/11/2010         27/11/2010         27/11/2010         27/11/2010         27/11/2010         27/11/2010         27/11/2010         27/11/2010         27/11/2010         27/11/2010         27/11/2010         27/11/2010         27/11/2010         27/11/2010         27/11/2010         27/11/2010         27/11/2010         27/11/2010         27/11/2010         27/11/2010         27/11/2010         27/11/2010         27/11/2010         27/11/2010         27/11/2010         27/11/2010         27/11/2010         27/11/2010         27/11/2010         27/11/2010         27/11/2010         27/11/2010         27/11/2010         27/11/2010         27/11/2010         27/11/2010         27/11/2010         27/11/2010         27/11/2010         27/11/2010         27/11/2010         27/11/2010         27/11/2010         27/11/2010         27/11/2010         27/11/2010         27/11/2010         27/11/2010         27/11/2010         27/11/2010         27/11/2010         27/11/2010         27/11/2010         27/11/2010         27/11/2010         27/11/20               |           |
| 3499 P/CASH32       POST OFFICE HOTEL       DAN MURPHYS       Invoice       Provide       27/11/2010       27/11/2010       27/11/2010       27/11/2010       27/11/2010       27/11/2010       27/11/2010       27/11/2010       27/11/2010       27/11/2010       27/11/2010       27/11/2010       27/11/2010       27/11/2010       27/11/2010       27/11/2010       27/11/2010       27/11/2010       27/11/2010       27/11/2010       27/11/2010       27/11/2010       27/11/2010       27/11/2010       27/11/2010       27/11/2010       27/11/2010       27/11/2010       27/11/2010       27/11/2010       27/11/2010       27/11/2010       27/11/2010       27/11/2010       27/11/2010       27/11/2010       27/11/2010       27/11/2010       27/11/2010       27/11/2010       27/11/2010       27/11/2010       27/11/2010       27/11/2010       27/11/2010       27/11/2010       27/11/2010       27/11/2010       27/11/2010       27/11/2010       27/11/2010       27/11/2010       27/11/2010       27/11/2010       27/11/2010       27/11/2010       27/11/2010       27/11/2010       27/11/2010       27/11/2010       27/11/2010       27/11/2010       27/11/2010       27/11/2010       27/11/2010       27/11/2010       27/11/2010       27/11/2010       27/11/2010       27/11/2010       27/11/2010       27/11/2010       27/11/2                                                   | Inv Tot   |
| 3500 CR65214       POST OFFICE HOTEL       AUSTRALIAN LIQUOR MARKETE       CNote       25/11/2010       25/11/2010       25/11/2010       25/11/2010       25/11/2010       25/11/2010       25/11/2010       25/11/2010       25/11/2010       25/11/2010       25/11/2010       25/11/2010       25/11/2010       25/11/2010       25/11/2010       25/11/2010       25/11/2010       25/11/2010       25/11/2010       25/11/2010       25/11/2010       25/11/2010       25/11/2010       25/11/2010       25/11/2010       25/11/2010       25/11/2010       25/11/2010       25/11/2010       25/11/2010       25/11/2010       25/11/2010       25/11/2010       25/11/2010       25/11/2010       25/11/2010       25/11/2010       25/11/2010       25/11/2010       25/11/2010       25/11/2010       25/11/2010       25/11/2010       25/11/2010       25/11/2010       25/11/2010       25/11/2010       25/11/2010       25/11/2010       25/11/2010       25/11/2010       25/11/2010       25/11/2010       25/11/2010       25/11/2010       25/11/2010       25/11/2010       25/11/2010       25/11/2010       25/11/2010       25/11/2010       25/11/2010       25/11/2010       25/11/2010       25/11/2010       25/11/2010       25/11/2010       25/11/2010       25/11/2010       25/11/2010       25/11/2010       25/11/2010       25/11/2010                                                   | \$49.5    |
| 3501       66214A       POST OFFICE HOTEL       AUSTRALLAN LIQUOR MARKETE       Invoice       25/11/2010       25/11/2010       25/11/2010       25/11/2010       25/11/2010       25/11/2010       25/11/2010       25/11/2010       25/11/2010       25/11/2010       25/11/2010       25/11/2010       25/11/2010       25/11/2010       25/11/2010       27/11/2010       27/11/2010       27/11/2010       27/11/2010       27/11/2010       27/11/2010       27/11/2010       27/11/2010       27/11/2010       27/11/2010       27/11/2010       27/11/2010       27/11/2010       27/11/2010       27/11/2010       27/11/2010       27/11/2010       27/11/2010       27/11/2010       27/11/2010       27/11/2010       27/11/2010       27/11/2010       27/11/2010       27/11/2010       27/11/2010       27/11/2010       27/11/2010       27/11/2010       27/11/2010       27/11/2010       27/11/2010       27/11/2010       27/11/2010       27/11/2010       27/11/2010       27/11/2010       27/11/2010       27/11/2010       27/11/2010       27/11/2010       27/11/2010       27/11/2010       27/11/2010       27/11/2010       27/11/2010       27/11/2010       27/11/2010       27/11/2010       27/11/2010       27/11/2010       27/11/2010       27/11/2010       27/11/2010       27/11/2010       27/11/2010       27/11/2010       27/                                                   | \$412.5   |
| 3502       POST OFFICE HOTEL       WOOLWORTHS       Invoice       Invoice       Province       26/11/2010       26/11/2010       26/11/2010       26/11/2010       26/11/2010       26/11/2010       26/11/2010       26/11/2010       26/11/2010       26/11/2010       26/11/2010       26/11/2010       26/11/2010       26/11/2010       26/11/2010       26/11/2010       26/11/2010       26/11/2010       26/11/2010       26/11/2010       26/11/2010       26/11/2010       26/11/2010       26/11/2010       26/11/2010       26/11/2010       26/11/2010       26/11/2010       26/11/2010       26/11/2010       26/11/2010       26/11/2010       26/11/2010       20/11/2010       27/11/2010       27/11/2010       27/11/2010       27/11/2010       27/11/2010       27/11/2010       27/11/2010       27/11/2010       27/11/2010       27/11/2010       27/11/2010       27/11/2010       27/11/2010       27/11/2010       27/11/2010       27/11/2010       27/11/2010       27/11/2010       27/11/2010       27/11/2010       27/11/2010       27/11/2010       27/11/2010       27/11/2010       27/11/2010       27/11/2010       27/11/2010       27/11/2010       27/11/2010       27/11/2010       27/11/2010       27/11/2010       27/11/2010       27/11/2010       27/11/2010       27/11/2010       27/11/2010       27/21/2010                                                            | \$412.5   |
| 3508 BU103505590 BW MAIN BAR       C C A BEVERAGES LTD       Invoice       1/12/2010       1/12/2010       1/12/2010       1/12/2010       1/12/2010       1/12/2010       1/12/2010       3/0/11/2010       I/12/2010       3/0/11/2010       I/12/2010       3/0/11/2010       3/0/11/2010       3/0/11/2010       3/0/11/2010       3/0/11/2010       3/0/11/2010       3/0/11/2010       3/0/11/2010       3/0/11/2010       3/0/11/2010       3/0/11/2010       3/0/11/2010       3/0/11/2010       3/0/11/2010       3/0/11/2010       3/0/11/2010       3/0/11/2010       3/0/11/2010       3/0/11/2010       3/0/11/2010       3/0/11/2010       3/0/11/2010       3/0/11/2010       3/0/11/2010       3/0/11/2010       3/0/11/2010       3/0/11/2010       3/0/11/2010       3/0/11/2010       3/0/11/2010       3/0/11/2010       3/0/11/2010       3/0/11/2010       3/0/11/2010       3/0/11/2010       3/0/11/2010       3/0/11/2010       3/0/11/2010       3/0/11/2010       3/0/11/2010       3/0/11/2010       3/0/11/2010       3/0/11/2010       3/0/11/2010       3/0/11/2010       3/0/11/2010       3/0/11/2010       3/0/11/2010       3/0/11/2010       3/0/11/2010       3/0/11/2010       3/0/11/2010       3/0/11/2010       3/0/11/2010       3/0/11/2010       3/0/11/2010       3/0/11/2010       3/0/11/2010       3/0/11/2010       3/0/11/2010       3/0/11/2010 </td <td>\$101.9</td>    | \$101.9   |
| 3510       CASTLEMAINE PERKINS PTY LTI       Invoice       Invoice       1/1/2/2010       30/11/2010       30/11/2010       30/11/2010       30/11/2010       30/11/2010       30/11/2010       30/11/2010       30/11/2010       30/11/2010       30/11/2010       30/11/2010       30/11/2010       30/11/2010       30/11/2010       30/11/2010       30/11/2010       30/11/2010       30/11/2010       30/11/2010       30/11/2010       30/11/2010       30/11/2010       30/11/2010       20/11/2010       23/11/2010       23/11/2010       23/11/2010       23/11/2010       23/11/2010       23/11/2010       24/11/2010       24/11/2010       24/11/2010       24/11/2010       24/11/2010       24/11/2010       24/11/2010       23/11/2010       23/11/2010       23/11/2010       23/11/2010       23/11/2010       23/11/2010       23/11/2010       23/11/2010       23/11/2010       23/11/2010       23/11/2010       23/11/2010       23/11/2010       23/11/2010       23/11/2010       23/11/2010       23/11/2010       23/11/2010       23/11/2010       23/11/2010       23/11/2010       23/11/2010       23/11/2010       23/11/2010       23/11/2010       23/11/2010       23/11/2010       23/11/2010       23/11/2010       23/11/2010       23/11/2010       23/11/2010       23/11/2010       23/11/2010       23/11/2010       23/11/2                                                   | \$1,825.  |
| 3512 27611982       BW MAIN BAR       FOSTERS AUSTRALIA LIMITED       Invoice       30/11/2010       30/11/2010       30/11/2010       30/11/2010       30/11/2010       30/11/2010       30/11/2010       30/11/2010       30/11/2010       30/11/2010       30/11/2010       30/11/2010       30/11/2010       30/11/2010       30/11/2010       30/11/2010       30/11/2010       30/11/2010       30/11/2010       30/11/2010       30/11/2010       30/11/2010       30/11/2010       30/11/2010       30/11/2010       30/11/2010       30/11/2010       30/11/2010       30/11/2010       30/11/2010       30/11/2010       30/11/2010       30/11/2010       30/11/2010       30/11/2010       30/11/2010       30/11/2010       30/11/2010       30/11/2010       30/11/2010       30/11/2010       30/11/2010       30/11/2010       30/11/2010       30/11/2010       30/11/2010       30/11/2010       30/11/2010       30/11/2010       30/11/2010       30/11/2010       30/11/2010       30/11/2010       30/11/2010       30/11/2010       30/11/2010       30/11/2010       30/11/2010       30/11/2010       30/11/2010       30/11/2010       30/11/2010       30/11/2010       30/11/2010       30/11/2010       30/11/2010       30/11/2010       30/11/2010       30/11/2010       30/11/2010       30/11/2010       30/11/2010       30/11/2010                                                      | \$1,580.4 |
| 3516 27585534       BW MAIN BAR       FOSTERS AUSTRALIA LIMITED       Invoice       23/11/2010       23/11/2010       23/11/2010       23/11/2010       23/11/2010       23/11/2010       23/11/2010       23/11/2010       23/11/2010       23/11/2010       23/11/2010       23/11/2010       23/11/2010       23/11/2010       23/11/2010       23/11/2010       23/11/2010       23/11/2010       23/11/2010       23/11/2010       23/11/2010       23/11/2010       23/11/2010       23/11/2010       23/11/2010       23/11/2010       23/11/2010       23/11/2010       23/11/2010       23/11/2010       23/11/2010       23/11/2010       23/11/2010       23/11/2010       23/11/2010       23/11/2010       23/11/2010       23/11/2010       23/11/2010       23/11/2010       23/11/2010       23/11/2010       23/11/2010       23/11/2010       23/11/2010       23/11/2010       23/11/2010       23/11/2010       23/11/2010       23/11/2010       23/11/2010       23/11/2010       23/11/2010       23/11/2010       23/11/2010       23/11/2010       23/11/2010       23/11/2010       23/11/2010       23/11/2010       23/11/2010       23/11/2010       23/11/2010       23/11/2010       23/11/2010       23/11/2010       23/11/2010       23/11/2010       23/11/2010       23/11/2010       23/11/2010       23/11/2010       23/11/2010                                                      | \$7,211.  |
| 3518       BU103499638       BW MAIN BAR       C C A BEVERAGES LTD       Invoice       24/11/2010       24/11/2010       24/11/2010       24/11/2010       24/11/2010       24/11/2010       24/11/2010       24/11/2010       24/11/2010       24/11/2010       24/11/2010       24/11/2010       24/11/2010       24/11/2010       24/11/2010       24/11/2010       22/11/2010       23/11/2010       22/11/2010       23/11/2010       22/11/2010       22/11/2010       22/11/2010       22/11/2010       22/11/2010       22/11/2010       22/11/2010       22/11/2010       22/11/2010       22/11/2010       22/11/2010       22/11/2010       22/11/2010       22/11/2010       22/11/2010       22/11/2010       22/11/2010       22/11/2010       22/11/2010       22/11/2010       22/11/2010       22/11/2010       22/12/2010       2/11/2010       V       30/11/2010       V       3525       57733       BW MAIN BAR       AUSTRALIAN LIQUOR MARKETE ELECT_ALM       Invoice       Invoice       1/12/2010       2/12/2010       2/12/2010       2/12/2010       2/12/2010       2/12/2010       2/12/2010       2/12/2010       2/12/2010       2/12/2010       2/12/2010       2/12/2010       2/12/2010       2/12/2010       2/12/2010       2/12/2010       2/12/2010       2/12/2010       2/12/2010       2/12/2010       2/12/2010                                                                 | \$3,146.  |
| 3520       C0355025       BW MAIN BAR       CASTLEMAINE PERKINS PTY LTI       Invoice       Invoice       23/11/2010       23/11/2010       23/11/2010       23/11/2010       23/11/2010       23/11/2010       23/11/2010       23/11/2010       23/11/2010       23/11/2010       23/11/2010       23/11/2010       23/11/2010       23/11/2010       23/11/2010       23/11/2010       23/11/2010       23/11/2010       23/11/2010       23/11/2010       23/11/2010       23/11/2010       23/11/2010       23/11/2010       23/11/2010       23/11/2010       23/11/2010       23/11/2010       23/11/2010       23/11/2010       23/11/2010       23/11/2010       23/11/2010       23/11/2010       23/11/2010       23/11/2010       23/11/2010       23/11/2010       23/11/2010       23/11/2010       23/11/2010       23/11/2010       23/11/2010       23/11/2010       23/11/2010       23/11/2010       23/11/2010       23/11/2010       23/11/2010       23/11/2010       23/11/2010       23/11/2010       23/11/2010       23/11/2010       23/11/2010       23/11/2010       23/11/2010       23/11/2010       23/11/2010       23/11/2010       23/11/2010       23/11/2010       23/11/2010       23/11/2010       23/11/2010       23/11/2010       23/11/2010       23/11/2010       23/11/2010       23/11/2010       23/11/2010       23/11/201                                                  | \$1,338.  |
| 3523 66743       BW MAIN BAR       AUSTRALIAN LIQUOR MARKETE ELECT_ALM       Invoice       2/12/2010       2/12/2010       2/11/2010       Y         3526 67732       BW MAIN BAR       AUSTRALIAN LIQUOR MARKETE ELECT_ALM       Invoice       2/12/2010       2/12/2010       3/11/2010       Y         3526 67733       BW MAIN BAR       AUSTRALIAN LIQUOR MARKETE ELECT_ALM       Invoice       1/1/2010       2/12/2010       3/11/2010       Y         3526 F/CASH34       CR LIVE BAR       DAN MURPHYS       Invoice       Invoice       1/1/2010       2/12/2010       2/12/2010       2/12/2010       2/12/2010       2/12/2010       2/12/2010       2/12/2010       2/12/2010       2/12/2010       2/12/2010       2/12/2010       2/12/2010       2/12/2010       2/12/2010       2/12/2010       2/12/2010       2/12/2010       2/12/2010       2/12/2010       2/12/2010       2/12/2010       2/12/2010       2/12/2010       2/12/2010       2/12/2010       2/12/2010       2/12/2010       2/12/2010       2/12/2010       2/12/2010       2/12/2010       2/12/2010       2/12/2010       2/12/2010       2/12/2010       2/12/2010       2/12/2010       2/12/2010       2/12/2010       2/12/2010       2/12/2010       2/12/2010       2/12/2010       2/12/2010       2/12/2010       2/12/2010 <td< td=""><td>\$1,017.</td></td<>                                                               | \$1,017.  |
| 3524 67792       BW MAIN BAR       AUSTRALIAN LIQUOR MARKETE ELECT_ALM       Invoice       2/12/2010       2/12/2010       30/11/2010       IV         3525 67733       BW MAIN BAR       AUSTRALIAN LIQUOR MARKETE ELECT_ALM       Invoice       2/12/2010       2/12/2010       30/11/2010       IV         3526 F/733       BW MAIN BAR       AUSTRALIAN LIQUOR MARKETE ELECT_ALM       Invoice       2/12/2010       2/12/2010       2/12/2010       2/12/2010       2/12/2010       2/12/2010       2/12/2010       2/12/2010       2/12/2010       2/12/2010       2/12/2010       2/12/2010       2/12/2010       2/12/2010       2/12/2010       2/12/2010       2/12/2010       2/12/2010       2/12/2010       2/12/2010       2/12/2010       2/12/2010       2/12/2010       2/12/2010       2/12/2010       2/12/2010       2/12/2010       2/12/2010       2/12/2010       2/12/2010       2/12/2010       2/12/2010       2/12/2010       2/12/2010       2/12/2010       2/12/2010       2/12/2010       2/12/2010       2/12/2010       2/12/2010       2/12/2010       2/12/2010       2/12/2010       2/12/2010       2/12/2010       2/12/2010       2/12/2010       2/12/2010       2/12/2010       2/12/2010       2/12/2010       2/12/2010       2/12/2010       2/12/2010       2/12/2010       2/12/2010       2/12/201                                                                           | \$344.    |
| 3525 67733       BW MAIN BAR       AUSTRALIAN LIQUOR MARKETE ELECT_ALM       Invoice       2/12/2010       2/12/2010       3/11/2010       If         3526 P/CASH34       CR LIVE BAR       DAN MURPHYS       Invoice       Invoice       2/12/2010       2/12/2010       2/12/2010       2/12/2010       2/12/2010       2/12/2010       If       If                                                                                                    | \$4,903   |
| 3526       P/CASH34       CR LIVE BAR       DAN MURPHYS       Invoice       Invoice       2/12/2010       2/12/2010       2/12/2010       2/12/2010       3/11/2010       Imvoice         3527       973       CR LIVE BAR       NO SUPPLIER       Invoice       Invoice       2/12/2010       2/12/2010       3/11/2010       Imvoice         3528       68527       POST OFFICE HOTEL       AUSTRALIAN LIQUOR MARKETE ELECT_ALM       Invoice       Invoice       2/12/2010       2/12/2010       1/12/2010       I/12/2010       I/                                                                                                    | \$1,714   |
| 3527       979       CR LIVE BAR       NO SUPPLIER       Invoice       Invoice       2/12/2010       2/12/2010       3/11/2010       IV         3526       68526       POST OFFICE HOTEL       AUSTRALIAN LIQUOR MARKETE ELECT_ALM       Invoice       2/12/2010       2/12/2010       1/12/2010       IV         3529       68527       POST OFFICE HOTEL       AUSTRALIAN LIQUOR MARKETE ELECT_ALM       Invoice       Invoice       2/12/2010       2/12/2010       1/12/2010       IV         3530       BU103606523       POST OFFICE HOTEL       C C A BEVERAGES LTD       Invoice       Invoice       1/12/2010       2/12/2010       2/12/2010       2/12/2010       2/12/2010       2/12/2010       2/12/2010       2/12/2010       2/12/2010       2/12/2010       2/12/2010       2/12/2010       2/12/2010       2/12/2010       2/12/2010       2/12/2010       2/12/2010       2/12/2010       2/12/2010       2/12/2010       2/12/2010       2/12/2010       2/12/2010       2/12/2010       2/12/2010       2/12/2010       2/12/2010       2/12/2010       2/12/2010       2/12/2010       2/12/2010       2/12/2010       2/12/2010       2/12/2010       2/12/2010       2/12/2010       2/12/2010       2/12/2010       2/12/2010       2/12/2010       2/12/2010       2/12/2010       2/12/2010<                                                                                                    | \$480.    |
| 3528         68526         POST OFFICE HOTEL         AUSTRALIAN LIQUOR MARKETE ELECT_ALM         Invoice         Invoice         2/12/2010         2/12/2010         1/12/2010         I/12/2010         I/12               | \$270.    |
| 3529       68527       POST OFFICE HOTEL       AUSTRALIAN LIQUOR MARKETE ELECT_ALM       Invoice       Invoice       2/12/2010       2/12/2010       1/12/2010       Y         3530       BU103606523       POST OFFICE HOTEL       C A BEVERAGES LTD       Invoice       Invoice       2/12/2010       2/12/2010       2/12/2010       2/12/2010       Y       Y                                                                                                    | \$13,217. |
| 3530       BU103606523       POST OFFICE HOTEL       C C A BEVERAGES LTD       Invoice       2/12/2010       2/12/2010       2/12/2010       2/12/2010       2/12/2010       2/12/2010       2/12/2010       3/12/2010       3/12/2010       3/12/2010       3/12/2010       3/12/2010       3/12/2010       3/12/2010       3/12/2010       3/12/2010       3/12/2010       3/12/2010       3/12/2010       3/12/2010       3/12/2010       2/12/2010       3/12/2010       2/12/2010       3/12/2010       2/12/2010       3/12/2010       2/12/2010       3/12/2010       2/12/2010       3/12/2010       2/12/2010       3/12/2010       2/12/2010       3/12/2010       2/12/2010       3/12/2010       2/12/2010       3/12/2010       2/12/2010       3/12/2010       2/12/2010       3/12/2010       2/12/2010       3/12/2010       2/12/2010       3/12/2010       2/12/2010       3/12/2010       2/12/2010       3/12/2010       2/12/2010       3/12/2010       2/12/2010       3/12/2010       2/12/2010       2/12/2010       2/12/2010       2/12/2010       2/12/2010       2/12/2010       2/12/2010       2/12/2010       2/12/2010       2/12/2010       2/12/2010       2/12/2010       2/12/2010       2/12/2010       2/12/2010       2/12/2010       2/12/2010       2/12/2010       2/12/2010       2/12/2010       2/                                                                             | \$1,591.  |
| 3533 P/CASH35         POST OFFICE HOTEL         DAN MURPHYS         Invoice         3/12/2010         4/12/2010         3/12/2010         Y           3534 63         POST OFFICE HOTEL         NO SUPPLIER         Invoice         Invoice         3/12/2010         4/12/2010         3/12/2010         Y           3535 197087         POST OFFICE HOTEL         The Distributors         Invoice         1/12/2010         2/12/2010         2/12/2010         2/12/2010         2/12/2010         Y         Y           3537 P/CASH36         POST OFFICE HOTEL         DAN MURPHYS         Invoice         1/10/2010         2/12/2010         2/12/2010         2/12/2010         2/12/2010         2/12/2010         Y         Y           3538 000659543         BW MAIN BAR         CASTLEMAINE PERKINS PTY LTI         Invoice         9/12/2010         9/12/2010         8/12/2010         Y           268                                                                                                    | \$1,131   |
| 3534       63       POST OFFICE HOTEL       NO SUPPLIER       Invoice       3/12/2010       4/12/2010       3/12/2010       3/12/2010       3/12/2010       3/12/2010       3/12/2010       3/12/2010       3/12/2010       3/12/2010       3/12/2010       3/12/2010       3/12/2010       3/12/2010       3/12/2010       3/12/2010       3/12/2010       3/12/2010       3/12/2010       3/12/2010       3/12/2010       3/12/2010       3/12/2010       3/12/2010       3/12/2010       3/12/2010       3/12/2010       3/12/2010       3/12/2010       3/12/2010       3/12/2010       3/12/2010       3/12/2010       3/12/2010       3/12/2010       3/12/2010       3/12/2010       3/12/2010       3/12/2010       3/12/2010       3/12/2010       3/12/2010       3/12/2010       3/12/2010       3/12/2010       3/12/2010       3/12/2010       3/12/2010       3/12/2010       3/12/2010       3/12/2010       3/12/2010       3/12/2010       3/12/2010       3/12/2010       3/12/2010       3/12/2010       3/12/2010       3/12/2010       3/12/2010       3/12/2010       3/12/2010       3/12/2010       3/12/2010       3/12/2010       3/12/2010       3/12/2010       3/12/2010       3/12/2010       3/12/2010       3/12/2010       3/12/2010       3/12/2010       3/12/2010       3/12/2010       3/12/2010                                                                                       | \$463.    |
| 3535         197087         POST OFFICE HOTEL         The Distributors:         Invoice         1/1/2/2010         2/12/2010         3/12/2010         3/12/2010         9/12/2010         3/12/2010         9/12/2010         3/12/2010         9/12/2010         4/12/2010         4/12/2010         4/12/2010         9/12/2010         9/12/2010         9/12/2010         9/12/2010         9/12/2010         9/12/2010         9/12/2010         9/12/2010         9/12/2010         9/12/2010         9/12/2010         9/12/2010         9/12/2010         9/12/2010         9/12/2010         9/12/2010         9/12/2010         9/12/2010         9/12/2010         9/12/2010         9/12/2010         9/12/2010         9/12/2010         9/12/2010         9/12/2010         9/12/2010         9/12/2010         9/12/2010         9/12/2010         9/12/2010         9/12/2010         9/12/2010         9/12/2010         9/12/2010         9/12/2010         9/12/2010         9/12/2010         9/12/2010         9/12/2010         9/12/2010         9/12/2010         9/12/2010         9/12/2010         9/12/2010         9/12/2010         9/12/2010         9/12/2010         9/12/2010         9/12/2010         9/12/2010         9/12/2010         9/12/2010         9/12/2010         9/12/2010         9/12/2010         9/12/2010         9/12/2010         9/12/2010                        | \$372     |
| 3537         P/CASH36         POST OFFICE HOTEL         DAN MURPHYS         Invoice         4/12/2010         4/12/2010         4/12/2010         4/12/2010         7/12/2010         4/12/2010         7/12/2010         8/12/2010         7/12/2010         8/12/2010         7/12/2010         8/12/2010         7/12/2010         8/12/2010         7/12/2010         8/12/2010         7/12/2010         7/12/2010         8/12/2010         7/12/2010         7/12/2010         7/12/2010         7/12/2010         7/12/2010         7/12/2010         7/12/2010         7/12/2010         7/12/2010         7/12/2010         7/12/2010         7/12/2010         7/12/2010         7/12/2010         7/12/2010         7/12/2010         7/12/2010         7/12/2010         7/12/2010         7/12/2010         7/12/2010         7/12/2010         7/12/2010         7/12/2010         7/12/2010         7/12/2010         7/12/2010         7/12/2010         7/12/2010         7/12/2010         7/12/2010         7/12/2010         7/12/2010         7/12/2010         7/12/2010         7/12/2010         7/12/2010         7/12/2010         7/12/2010         7/12/2010         7/12/2010         7/12/2010         7/12/2010         7/12/2010         7/12/2010         7/12/2010         7/12/2010         7/12/2010         7/12/2010 <th7 12="" 2010<="" th="">         7/12/2010         &lt;</th7> | \$49.     |
| 3538 C00659643         BW MAIN BAR         CASTLEMAINE PERKINS PTY LTI         Invoice         9/12/2010         9/12/2010         8/12/2010         8/12/2010         8/12/2010         8/12/2010         8/12/2010         8/12/2010         8/12/2010         8/12/2010         8/12/2010         8/12/2010         8/12/2010         8/12/2010         8/12/2010         8/12/2010         8/12/2010         8/12/2010         8/12/2010         8/12/2010         8/12/2010         8/12/2010         8/12/2010         8/12/2010         8/12/2010         8/12/2010         8/12/2010         8/12/2010         8/12/2010         8/12/2010         8/12/2010         8/12/2010         8/12/2010         8/12/2010         8/12/2010         8/12/2010         8/12/2010         8/12/2010         8/12/2010         8/12/2010         8/12/2010         8/12/2010         8/12/2010         8/12/2010         8/12/2010         8/12/2010         8/12/2010         8/12/2010         8/12/2010         8/12/2010         8/12/2010         8/12/2010         8/12/2010         8/12/2010         8/12/2010         8/12/2010         8/12/2010         8/12/2010         8/12/2010         8/12/2010         8/12/2010         8/12/2010         8/12/2010         8/12/2010         8/12/2010         8/12/2010         8/12/2010         8/12/2010         8/12/2010         8/12/2010         8/               | \$53.     |
| 268<br>ilter Entry Status All  CLR CLR CLR                                                                                                    | \$1,212   |
| ilter Entry Status All 🔹 CLR 💦 Pick Store                                                                                                    | \$510,37  |
|                                                                                                    |           |
| Date Updated   CLR CLR CLR                                                                                                    |           |

### 1.4.2 Import HLW Invoices

Before any importing of HLW invoices it needs to be set up at the HLW IT department. They organise to get the Invoice file emailed to your email.

- To start, open your emails containing invoice file sent from HLW.
- Save the attachment to folder- C Drive IControl Electronic\_invoices.

| Open       |
|------------|
| Print      |
| Save As    |
| Remove     |
| Cut        |
| Сору       |
| Paste      |
| Select All |

| Save Attachment           |          |             |                                         | -                       |                 |             | 23 |
|---------------------------|----------|-------------|-----------------------------------------|-------------------------|-----------------|-------------|----|
| Ġ 🌍 🗕 🚺 « ACER            | (C:) 🕨   | iControl    | <ul> <li>Electronic_invoices</li> </ul> | <b>▼</b> 4 <sub>7</sub> | Search Electron | ic_invoices | Q  |
| Organize 🔻 New f          | older    |             |                                         |                         |                 |             | 2  |
| 🍓 Homegroup<br>🔯 Matt     | *        | Name        | ^<br>No iten                            | ns match vour           | Date modified   | Туре        |    |
| ACER (C:)                 |          |             |                                         | ,                       |                 |             |    |
| 퉬 BOOK<br>퉬 daily         |          |             |                                         |                         |                 |             |    |
| Downloads elements iAgent |          |             |                                         |                         |                 |             |    |
| iControl                  |          |             |                                         |                         |                 | _           |    |
| File name: 72             | 2567489  | ∢<br>I7.inv | III                                     |                         |                 |             | +  |
| Save as type: IN          | V File ( | *.inv)      |                                         |                         |                 |             | •  |
| Hide Folders              |          |             |                                         | Tools 🔻                 | Save            | Cance       | el |

- Once the file is saved click on Orders and Invoicing in IControl.
- Click Import Electronic Invoices.
   Import Electronic Invoices
- Select Store, Location and HLW as the supplier. If there are multiple account numbers it is possible to set up so the invoice automatically imports to the correct location.

| Import Electronic Invoic   | es entre entre entre entre |  |  |  |  |  |  |  |
|----------------------------|----------------------------|--|--|--|--|--|--|--|
| Import Electronic Invoices |                            |  |  |  |  |  |  |  |
| 🕤 Pick Store               | Club Hotel                 |  |  |  |  |  |  |  |
| 🚱 Pick Location            | Area 1, DRIVE              |  |  |  |  |  |  |  |
| 🚱 Pick Supplier            | HLW                        |  |  |  |  |  |  |  |
| File to import             | Import Type HLW            |  |  |  |  |  |  |  |
| C:\iControl\Electronic_ir  | nvoices\725674897.inv      |  |  |  |  |  |  |  |
| ✓ Import all files found   | 🤌 Import                   |  |  |  |  |  |  |  |
| Log file                   | <u><u>C</u>lose</u>        |  |  |  |  |  |  |  |

- Tick import all files if there is more than one invoice file saved.
- Click Import.
- After the Import you may be prompted with a Invoice Ctn Qty report. This displays any Ctn Qty's that are different from the suppliers.
- Print out and Click OK.

| Update                |            | Annual Inter Super-                                   |    |
|-----------------------|------------|-------------------------------------------------------|----|
|                       |            |                                                       |    |
| Status/Problems       |            |                                                       |    |
| Import Invoice CTN Qt | ty change: | 8                                                     |    |
| Item No               | Doc No     | Status                                                |    |
| <b>4689</b>           | 70         | Supplier CTN qty (30) does not match our Item Qty (3) |    |
| 6179                  | 70         | Supplier CTN qty (20) does not match our Item Qty (2) |    |
|                       |            |                                                       |    |
|                       |            |                                                       |    |
|                       |            |                                                       |    |
|                       |            |                                                       |    |
|                       |            |                                                       |    |
|                       |            |                                                       |    |
|                       |            |                                                       |    |
|                       |            |                                                       |    |
|                       |            |                                                       |    |
|                       |            |                                                       |    |
|                       |            |                                                       |    |
|                       |            |                                                       |    |
|                       |            |                                                       |    |
| 😑 <u>P</u> rint       |            |                                                       | Ok |

• Now the Orders and Invoice screen will show all the new Invoices that have been imported. A easy way to find the invoices is to select the Status heading and choose

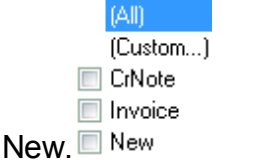

|             | Help             |          |           |                                 |             |        |         |                |            |            |          |                 |
|-------------|------------------|----------|-----------|---------------------------------|-------------|--------|---------|----------------|------------|------------|----------|-----------------|
| bb6 📲       | 📝 <u>C</u> hange | 🗢 Delete | 2 Befresh | 😣 Print Report 🕶 🗆 Single order | CostChanges |        |         |                |            |            |          |                 |
| OrderNo     | In the           |          |           | Country .                       | D. f        | Carlos | Ψ       | Deter Hardward | Out-Date ( | lu Data    | CCT 1    | l Inc           |
| JIDEL NO    | 1099220          | CELLARS  |           | Suppler                         | FIERET HIW  | Maria  | Type    | Date Updated   | 6/10/2010  | 14/07/2010 | ust inv? | 10V             |
| 70          | 034897           | DRIVE    |           | HLW                             | ELECT HLW   | New    | Invoice |                | 9/12/2010  | 2/09/2010  |          | \$9.1           |
|             |                  |          |           |                                 |             |        |         |                |            |            |          |                 |
|             |                  |          |           |                                 |             |        |         |                |            |            |          |                 |
| 2           |                  |          |           |                                 |             |        |         |                |            |            |          | \$12            |
| 2<br>(Stal  | tus = New)       |          |           |                                 |             |        |         |                |            |            |          | \$12,<br>Custor |
| 2<br>🕑 (Sta | tus = New)       |          |           |                                 |             |        |         |                |            |            |          | \$<br>Cut       |

- Click On the first invoice.
- This will open the invoice detail. There may be products in the invoice that are marked with a red dot. This means that the product imported form HLW does not match an item in IControl. There are two reasons for this. The first is the product may be new and not yet entered in the system yet. The second is the supplier has changed the supplier number and is not linked to an IControl number.
- Double Click on the first product with a red dot. (If there are no red dots this means that all products have imported without a problem. See Updating an invoice for further instructions)

59

| Jinvoice       | en len           |                              |             |                    |                    |                              |                             | • ×      |
|----------------|------------------|------------------------------|-------------|--------------------|--------------------|------------------------------|-----------------------------|----------|
| Store          |                  | Club Hotel                   |             | Document Progres   | H                  | ····•                        | Invoice No 034              | 897      |
| Location       | Ar               | rea 1, DRIVE                 | Order       | Del Dkt            |                    | Invoice                      | Order No                    | 70       |
| Supplier       |                  | HLW                          | - New       |                    | Ordered -          | - New                        | Order Date 9/10             | 2/2010   |
|                |                  | <u>H</u> eader               | -+ Ordered  |                    | elivered -         | Delivered     Invoiced       | Del Doc No                  |          |
| Item No        | Supplier Item No | Item Description             |             | Size               | Ctns (<br>(Inv/Cr) | Units CTN Qty<br>Inv/Cr)     | CTN Cost Item No<br>Exists? | Ext Cost |
| 2601           | 11660            | COOP PALE ALE SINGLE         |             | 375ml              | 10                 | 0 24                         | \$45.69 🔍                   | \$456.94 |
| 12305          | 1330             | BERRI CLARET CASKS           |             | 5L                 | 1                  | 0 4                          | \$47.07 🥥                   | \$47.07  |
| 12306          | 1321             | BERRI CLASSIC DRY WHITE      |             | 5L                 | 2                  | 0 4                          | \$47.06 🔍                   | \$94.13  |
| 12308          | 1350             | BERRI FDW CASKS              |             | 5L                 | 2                  | 0 4                          | \$47.06 🔍                   | \$94.13  |
| 12307          | 1360             | BERRI F/GORDO MOSELLE        |             | 5L                 | 1                  | 0 4                          | \$47.07 🔵                   | \$47.07  |
| >              | 18020            | DE BORTOLI PREM LIQ MUSCAT   | 4PK         | 4LT                | 0                  | 4 4                          | \$64.26 \varTheta           | \$64.26  |
| 13004          | 1835             | DE BORT PREM OLD PORT        |             | 4L                 | 1                  | 0 4                          | \$64.41 🗢                   | \$64.41  |
|                | 1838             | DE BORTOLI RES CHARDONNAY    | / CASK      | 2L                 | 0                  | 6 6                          | \$54.86 😣                   | \$54.86  |
| 12335          | 5393             | G/GATE SOFT DRY RED CASK     |             | 4L                 | 2                  | 0 4                          | \$44.47 🔍                   | \$88.94  |
| 13016          | 6270             | MCW R.R. PORT FLAGON         |             | 2L                 | 1                  | 0 6                          | \$71.35 🔍                   | \$71.35  |
| 10964          | 7542             | YAL OXFORD LANDING CHARD     |             | 750ml              | 0                  | 6 12                         | \$74.38                     | \$37.19  |
| 13025          | 5900             | PENF CLUB PORT               |             | 750ml              | 0                  | 6 12                         | \$124.34                    | \$62.17  |
| 9827           | 12692            | PENF RAWSONS CAB SAUV        |             | 750ml              | 1                  | 0 6                          | \$40.35                     | \$40.35  |
| 10897          | 12694            | PENF RAWSONS CHARD           |             | 750ml              | 1                  | 0 6                          | \$40.35 🔍                   | \$40.35  |
| 11939          | 19333            | S/VIEW BRUT                  |             | 750ml              | 1                  | 0 6                          | \$ \$39.73 🔍                | \$39.73  |
| 42             |                  |                              |             |                    | 121.00             | 334                          |                             |          |
| HI I > HI - 71 | 4                |                              |             |                    |                    |                              |                             | Þ        |
|                |                  |                              | Sort Order  | Entry Order        | -                  | Sub Total:                   | \$9,294.40                  | 6        |
| 🔶 👍            | 📝 Change         | ᅌ Delete 🛛 💐 <u>B</u> efresh |             |                    |                    | Less Discount:               | \$0.00                      | _        |
| (31) Find      | Wy Update        | 🕭 Export                     | CostChanges |                    |                    | Less Subsidy:                | \$0.00                      |          |
| Last Charges   | Saret Ordar      | * Import                     |             | Total Cartons: 121 |                    | Plus Freight:<br>Plus Admin: | \$68.31                     |          |
| Last charice   |                  | S mport                      |             | Calc GST Ant       | \$828.8            | GST \$22.35                  | \$0.00                      |          |
| Wait On        | Split Order      | Suggested                    |             | Invoice Total      | \$9,362.7          | Calc Total                   | \$9,362.71                  | Close    |

# Note - Below No Item number Linked.

| Line Item             |                       |           |                     |               |         |                |                            |
|-----------------------|-----------------------|-----------|---------------------|---------------|---------|----------------|----------------------------|
|                       |                       |           | Line                | e Item        |         |                |                            |
| Suppliers Item        | Item Number           | A Find    | DE BORTOLI          | PREM LIQ MUSI | CAT 4PK | Size           | 4LT                        |
| Supplier<br>CTN Otu   | Carton Cost           | Invo      | piced               | Discount      | Subsidu |                | Extended Cost              |
| 4.00                  | 64.26                 | 0.00      | 4.00                | 0.00          | 0.00    | 0.00           | 64.26                      |
| Item CTN Qty<br>0.00  | Last CTN cost<br>0.00 | Cost Type | Average             | <b>_</b>      |         | 🔄 Money On     | ly Freeltem<br>IV GST Item |
|                       | Av CTN cost<br>0.00   |           |                     |               |         | Enter Carto    | on Cost                    |
| 📝 <u>E</u> dit Item R | lecord                | m Editor  | Bales for this Iten | 1             |         | <u>C</u> ancel | <u><u> </u></u>            |

• At this point we can click the find button to find the product in IControl. Search for the product. Double click on the product.

| 🕜 Pick Item          |                               |              | -     | -              | ×            |
|----------------------|-------------------------------|--------------|-------|----------------|--------------|
|                      | Non Chil                      | d Item       | IS    |                |              |
|                      | de                            |              |       |                |              |
| * Item Number        | Description 4                 | Active?      | Size  | Departmer      | Sell Price 📥 |
| 13003                | DE BORT 8YO TAWNY PORT        | V            | 750ML | PORT           |              |
| 12327                | DE BORT COL CHARDONNAY        | $\checkmark$ | 4.0L  | CASKS          |              |
| 12328                | DE BORT PREM CAB/MERLOT       | $\checkmark$ | 4LT   | CASKS          |              |
| > 12345              | DE BORT PREM LIQ MUSCAT       | 2            | 4.0L  | CASKS          | =            |
| 13004                | DE BORT PREM OLD PORT         | $\checkmark$ | 4.0L  | PORT           |              |
| 12329                | DE BORT PREM SEM SAU BL       | V            | 4.0LT | CASKS          |              |
| 12330                | DE BORT PREM SHIRAZ CABERNET  | $\checkmark$ | 4.0L  | CASKS          |              |
| 12331                | DE BORT PREM SYRAH DOLCE      | V            | 4LTR  | CASKS          |              |
| 12332                | DE BORT PREM TRAM RIESLING    | $\checkmark$ | 4.0L  | CASKS          |              |
| 12333                | DE BORT U/W CHARD CASK        | V            | 4.0L  | CASKS          |              |
| 12334                | DE BORT VERDELHO              | $\checkmark$ | 2L    | CASKS          |              |
| 10818                | DEVILS 5TH LEG WHT            | V            | 750ML | WHITE W        |              |
| 9754                 | DEVILS LAIR 5TH LEG RED 750ML | $\checkmark$ | 750ML | RED WIN        |              |
| 1,175                |                               |              |       |                |              |
| HII FHAT             | 4                             |              |       |                | •            |
| Item No Filter       | Sector Apply Filter           |              |       |                |              |
| Highlight a row, the | en press "Select" button      |              |       | <u>C</u> ancel | Select       |

- The item number will now show against the supplier number. Press Enter or Click OK to move across the fields.
- A prompt will appear asking if you want to retain the supplier number against the IControl Item Number. This means that next time this product is imported it will attach to the IControl Item number automatically.
- Click Yes.

| iControl | Line Real                               |
|----------|-----------------------------------------|
| ?        | Confirmation                            |
|          | Retain this new Supplier's Item number? |
|          | Yes No                                  |

- Continue that procedure for every Item with a red dot.
- If the Item is unable to be found in the Find list this means that the product needs to be added. Click the Item Editor button. This will open the Item Screen ready for a product to be added.

#### Invoice Update

It is advised that all items are checked against the hard copy of the invoice. Once all is

checked and Ok it is time to update.

• Before it is possible to update the calculated total and the Invoice header total need to match. If they don't there maybe some figures needed to be entered in the header.

| 6 Invoice                                    |                                                    |                                                                                    |                                                                                          |                      | -                                                  |                             |                                                                         |                                       |                                                                           | • *                                                                  |
|----------------------------------------------|----------------------------------------------------|------------------------------------------------------------------------------------|------------------------------------------------------------------------------------------|----------------------|----------------------------------------------------|-----------------------------|-------------------------------------------------------------------------|---------------------------------------|---------------------------------------------------------------------------|----------------------------------------------------------------------|
| Store                                        | ap<br>Ar                                           | Club Hotel                                                                         |                                                                                          | 0.00                 | Document Progre                                    |                             | Invoice No 034897                                                       |                                       |                                                                           |                                                                      |
| Supplier                                     | ~                                                  | HLW                                                                                | Header                                                                                   | -+ New<br>-+ Ordered |                                                    | Ordered -                   | De la                                                                   | New<br>livered<br>voiced              | Order Date 9/<br>Del Doc No                                               | 2/2010                                                               |
| Item No                                      | Supplier Item No                                   | Item Descriptio                                                                    | n                                                                                        |                      | Size                                               | Ctns<br>(Inv/Ct)            | Units C<br>(Inv/Cr)                                                     | TN Qty                                | CTN Cost Item No<br>Exists?                                               | Ext Cost                                                             |
| 9489<br>4661<br>4821<br>4751<br>4741<br>4689 | 17568<br>16887<br>19193<br>12550<br>12551<br>16885 | RUSSIAN STA<br>BUNDY COLA<br>BUNDY/COLA<br>BUNDY OP/O<br>BUNDY OP/O<br>BUNDY RED 1 | NDARD ORIGINAL<br>CAN SGL<br>TALLIE SGL<br>DLA STUB SGL<br>DLA CAN SGL<br>COLA CAN 10 PK |                      | 700ML<br>375ml<br>640ML<br>345ML<br>375ML<br>375ml | 0<br>30<br>4<br>5<br>6<br>0 | 0<br>0<br>0<br>0<br>0<br>0<br>0<br>0<br>0<br>0<br>0<br>0<br>0<br>0<br>0 | 6<br>24<br>12<br>24<br>24<br>24<br>30 | \$0.00 •<br>\$66.87 •<br>\$62.42 •<br>\$93.16 •<br>\$93.16 •<br>\$81.75 • | \$0.00<br>\$2,006.07<br>\$249.70<br>\$465.80<br>\$558.95<br>\$408.76 |
| 4771<br>4931<br>6291<br>5331<br>5311         | 16886<br>19947<br>5422<br>7962<br>17367            | BUNDY RED 1<br>CRUISER BLK<br>INNER CIRCLI<br>J/B COLA TAL<br>J/B COLA CAN         | & COLA CAN SGL<br>ICE SGL<br>E 5% CAN SGL, 340MI<br>LIE SGL<br>I SGL                     | L                    | 375ML<br>330ML<br>340ML<br>640ml<br>375ml          | 10<br>1<br>0<br>2<br>20     | 0 0 0 0 0 0 0 0 0 0 0 0 0 0 0 0 0 0 0 0                                 | 24<br>24<br>24<br>12<br>24            | \$66.87 •<br>\$79.43 •<br>\$74.09 •<br>\$70.81 •<br>\$71.62 •             | \$668.69<br>\$79.43<br>\$74.09<br>\$141.61<br>\$1,432.42             |
| 5911<br>> 4121<br>6011<br>6179<br>42         | 16871<br>2720<br>19182<br>18604                    | SMIR ICE RED<br>S/80W SWT<br>UDL OUZD &<br>W/STK COLA                              | 9 BTL SGL<br>750 SGL, 375ML<br>COLA CAN<br>4.8% CAN 10PK                                 |                      | 335ml<br>375ML<br>375ml<br>375ml                   | 3<br>0<br>2<br>0<br>121.00  | 0<br>12<br>0<br>120<br>334                                              | 24<br>12<br>24<br>20                  | \$67.34 •<br>\$52.35 •<br>\$56.48 •<br>\$49.35 •                          | \$202.03<br>\$52.35<br>\$112.95<br>\$296.08                          |
| н≺⊧н∽а                                       | 4                                                  | Delete                                                                             | 1 Palash                                                                                 | Sort Order           | Entry Order                                        | •                           | Sub To                                                                  | tak                                   | \$9,294.40                                                                | •                                                                    |
| Find<br>Last Chance                          | Send Order                                         | <ul> <li>Delete</li> <li>Export</li> <li>Import</li> </ul>                         | Phint Doc Co                                                                             | stChanges            | Total Cartons: 121                                 |                             | Less Di<br>Less Si<br>Plus Fri<br>Plus Ac                               | iscounc<br>ubsidy:<br>eight:<br>dmin: | \$0.00<br>\$68.31<br>\$0.00                                               |                                                                      |
| Wait On                                      | Split Order                                        | Suggested                                                                          |                                                                                          |                      | Invoice Total:                                     | \$9,362                     | GST<br>71 Calc To                                                       | stat                                  | \$9,362.71                                                                | Close                                                                |

Click the Header Button to go back to the header.

- Click update to update the invoice.
- Select the date to update too and Click Update.You will be prompted with a cost change report. This report allows a final check of the invoice for any incorrect Qty's or products. The report points out the variances in cost change. The higher the cost change the more chance of problems with the entries. To cancel the update and check the invoice again click Cancel.

| Update                                                                  |              |              |           |                           |   |  |  |  |  |  |  |
|-------------------------------------------------------------------------|--------------|--------------|-----------|---------------------------|---|--|--|--|--|--|--|
| Confirm Cost Updates                                                    |              |              |           |                           |   |  |  |  |  |  |  |
| Cost Updates                                                            |              |              |           |                           |   |  |  |  |  |  |  |
| These items are about to have their costs updated - please confirm this |              |              |           |                           |   |  |  |  |  |  |  |
| Item No                                                                 | Old CTN Cost | New CTN Cost | Variati   | Desc                      | * |  |  |  |  |  |  |
| 3 2601                                                                  | \$40.66      | \$43.608     | 7.26      | COOP PALE ALE SINGL       |   |  |  |  |  |  |  |
| 🚳 12305                                                                 | \$44.84      | \$46.658     | 4.05      | BERRI CLARET CASKS        |   |  |  |  |  |  |  |
| 🚳 12306                                                                 | \$48.12      | \$47.883     | 0.48      | BERRI CLASSIC DRY W       | = |  |  |  |  |  |  |
| 🚳 12308                                                                 | \$49.20      | \$48.380     | 1.66      | BERRI FDW CASKS 5.0L      |   |  |  |  |  |  |  |
| 12307                                                                   | \$43.33      | \$45.448     | 4.89      | BERRI F/GORDO MOSE        |   |  |  |  |  |  |  |
| 3 12345                                                                 | \$58.55      | \$64.757     | 10.60     | DE BORT PREM LIQ MU       |   |  |  |  |  |  |  |
| 🚳 13004                                                                 | \$65.90      | \$65.500     | 0.60      | DE BORT PREM OLD P        |   |  |  |  |  |  |  |
| 🙆 12341                                                                 | \$59.76      | \$55.357     | 7.37      | DE BORT RED CHARD         |   |  |  |  |  |  |  |
| 12335                                                                   | \$44.22      | \$44.552     | 0.75      | G/GATE SOFT DRY RE        |   |  |  |  |  |  |  |
| 🚳 13016                                                                 | \$71.01      | \$71.347     | 0.47      | MCW R.R. PORT FLAG        |   |  |  |  |  |  |  |
| 🚳 10964                                                                 | \$70.79      | \$71.905     | 1.58      | YAL OXFORD LANDING        |   |  |  |  |  |  |  |
| 💰 13025                                                                 | \$114.53     | \$116.591    | 1.80      | PENF CLUB PORT 750ML      |   |  |  |  |  |  |  |
| 3827                                                                    | \$43.69      | \$42.471     | 2.79      | PENF RAWSONS CAB S        |   |  |  |  |  |  |  |
| 3 10897                                                                 | \$38.07      | \$38.520     | 1.18      | PENF RAWSONS CHAR         |   |  |  |  |  |  |  |
| 🚳 11939                                                                 | \$40.02      | \$40.133     | 0.28      | SIVIEW BRUT 750ML         |   |  |  |  |  |  |  |
| 12356                                                                   | \$40.11      | \$40.360     | 0.62      | STAN RED LAMBRUSC         | - |  |  |  |  |  |  |
|                                                                         | *75 57       | *70.040      | 4.00      |                           |   |  |  |  |  |  |  |
| 뵺 <u>P</u> rint                                                         |              | Cancel       | Confirm o | peration> Perform Update: | s |  |  |  |  |  |  |

- If you are satisfied with the cost changes Tick the Confirm Operation and Click Perform Updates.
- This will display another cost change report displaying what the new actual Ctn costs will be.
- Click OK.

63

| Update            |        | a 10 a 1020 -                                   |    |
|-------------------|--------|-------------------------------------------------|----|
|                   |        | Final Invoice Update Status                     |    |
| Status/Problems   |        |                                                 |    |
| Status of updates |        |                                                 |    |
| Item No           | Doc No | Status                                          | ▲  |
| \$ 2601           | 70     | CTN Cost change - from \$40.6570 to \$43.6080   |    |
| \$ 12305          | 70     | CTN Cost change - from \$44.8400 to \$46.6580   |    |
| \$ 12306          | 70     | CTN Cost change - from \$48.1160 to \$47.8830   | _  |
| \$ 12308          | 70     | CTN Cost change - from \$49.1980 to \$48.3800   |    |
| \$ 12307          | 70     | CTN Cost change - from \$43.3300 to \$45.4480   |    |
| \$ 12345          | 70     | CTN Cost change - from \$58.5500 to \$64.7570   |    |
| \$ 13004          | 70     | CTN Cost change - from \$65.8960 to \$65.5000   |    |
| \$ 12341          | 70     | CTN Cost change - from \$59.7600 to \$55.3570   |    |
| \$ 12335          | 70     | CTN Cost change - from \$44.2200 to \$44.5520   |    |
| \$ 13016          | 70     | CTN Cost change - from \$71.0140 to \$71.3470   |    |
| \$ 10964          | 70     | CTN Cost change - from \$70.7900 to \$71.9050   |    |
| \$ 13025          | 70     | CTN Cost change - from \$114.5300 to \$116.5910 |    |
| \$ 9827           | 70     | CTN Cost change - from \$43.6900 to \$42.4710   |    |
| 5 10897           | 70     | CTN Cost change - from \$38.0700 to \$38.5200   |    |
| 5 11939           | 70     | CTN Cost change - from \$40.0200 to \$40.1330   |    |
| <b>5</b> 12356    | 70     | CTN Cost change - from \$40.1100 to \$40.3600   | -  |
|                   | 70     | CTN C + 1 ( #75 5700+ #70 0400                  |    |
| 🚔 <u>P</u> rint   |        |                                                 | Ok |

• The final Cost change report will display the cost changes and GP% changes for all Items in the Invoice and their child items. This will display for each location. Gives you an idea if there needs to be any price changes.

| ncorp    |                                |           |               |           |            |         |           |          |         |         | -             | _@         | ا ص - (   |
|----------|--------------------------------|-----------|---------------|-----------|------------|---------|-----------|----------|---------|---------|---------------|------------|-----------|
| 10       | 2, 86% • 🔍 💷 🔍                 | 14 4 1    | F FI          |           | Close      |         |           |          |         |         |               |            |           |
|          |                                |           |               |           | Club I     | lotel   |           |          |         |         | 1             | Enc        | beara     |
|          |                                |           |               | Cost      | t Chan     | ges Ro  | eport     |          |         |         | 2             |            |           |
| 10 Dec 3 | 20.10                          |           |               |           | Order N    | lo : 70 | •         |          |         |         |               |            | 03:50 nm  |
| HLW -    | HLW                            |           |               |           | Invoice No | 034897  | ,         |          |         |         |               |            | 00.00 pm  |
|          |                                |           | Current       |           | Old        |         |           | - New    |         | % of    | Suggested     | SOH        | SOH       |
| Item No  | Description                    | Parent No | Selling Price | Unit Cost | Cin Cost   | GP%     | Unit Cost | Cin Cost | GP%     | Change  | Selling Price | Before Inv | After Inv |
|          | CELLARS                        |           |               | -         | CELL       | ARS     | _         |          |         | _       | CEL           | LARS       |           |
| 2601     | COOP PALE ALE SINGLE, 375ML    |           | \$3.00        | \$1.69    | \$40.66    | 43.53%  | \$1.82    | \$43.61  | 39.33 % | 7.69 %  | \$3.22        | 0.00       | 0.00      |
| 2600     | COOP PALE ALE CITN, 375 ML     | 2601      | \$52.99       | \$40.66   | \$40.66    | 23.27%  | \$43.61   | \$43.61  | 17,70 % | 7.25 %  | \$56.84       | 0.00       | 0.00      |
| 2606     | COOP PALE ALE 6PK, 375ML       | 2601      | \$16.99       | \$10.15   | \$40.66    | 40.18%  | \$10.90   | \$43.61  | 35.84 % | 7.25 %  | \$18.22       | 0.00       | 0.00      |
| 12305    | BERRI CLARET CASKS, 5.0L       |           | \$17.99       | \$11.21   | \$44.84    | 37.69%  | \$11.66   | \$46.66  | 35.19%  | 4.01 %  | \$18.72       | 0.00       | 0.00      |
| 12306    | BERRI CLASSIC DRY WHITE, 5.0L  |           | \$17.99       | \$12.03   | \$48.12    | 33.14%  | \$11.97   | \$47.88  | 33.45 % | -0.50 % | \$17.90       | 0.00       | 0.00      |
| 12308    | BERRIFOW CASKS, 5.0L           |           | \$17.99       | \$12.30   | \$49.20    | 31.63%  | \$12.10   | \$48.38  | 32.74 % | -1.63 % | \$17.69       | 0.00       | 0.00      |
| 12307    | BER RI FIG ORDO MOSELLE, 5.0L  |           | \$17.99       | \$10.83   | \$43.33    | 39.79%  | \$11.36   | \$45.45  | 35.85 % | 4,89 %  | \$18.87       | 0.00       | 0.00      |
| 12345    | DE BORT PREM LIQ MUSCAT, 4.0L  |           | \$19.99       | \$14.64   | \$58.55    | 26.78%  | \$16.19   | \$64.76  | 19.01 % | 10.59 % | \$22.11       | 0.00       | 0.00      |
| 13004    | DE BORT PREM OLD PORT, 4.0L    |           | \$22.99       | \$16.47   | \$65.90    | 28.34%  | \$16.38   | \$65.50  | 28.75 % | -0.55 % | \$22.85       | 0.00       | 0.00      |
| 12341    | DE BORT RED CHARDONNAY, 2L     |           | \$9.99        | \$9.95    | \$59.76    | 0.30%   | \$9.23    | \$55.36  | 7.61 %  | -7.33 % | \$9.25        | 0.00       | 0.00      |
| 12335    | GIGATE SOFT DRY RED CASK, 4LT  |           | \$14.99       | \$11.05   | \$44.22    | 26.25%  | \$11,14   | \$44.55  | 25.68 % | 0.81 %  | \$15.10       | 0.00       | 0.00      |
| 13016    | MCW R.R. PORT FLAGON, 2.0L     |           | \$17.99       | \$11.84   | \$71.01    | 34.21%  | \$11.89   | \$71.35  | 33.91 % | 0.42 %  | \$18.07       | 0.00       | 0.00      |
| 10964    | YAL OXFORD LANDING CHARD, 750M |           | \$9.99        | \$5.90    | \$70.79    | 40.95%  | \$5.99    | \$71.91  | 40.04 % | 1.53 %  | \$10.15       | 0.00       | 0.00      |
| 13025    | PENF CLUB PORT, 750ML          |           | \$14.99       | \$9.54    | \$114.53   | 36.33%  | \$9.72    | \$116.59 | 35.15%  | 1.89 %  | \$15.26       | 0.00       | 0.00      |
| 9827     | PENF RAWSONS CAB SAUV, 750ML   |           | \$12.99       | \$7.28    | \$43.69    | 43.94%  | \$7.08    | \$42.47  | 45.50%  | -2.75 % | \$12.63       | 0.00       | 0.00      |
| 10897    | PENF RAWSONS CHARD, 750ML      |           | \$12.99       | \$6.34    | \$38.07    | 51.15%  | \$6.42    | \$38.52  | 50.58 % | 1.25 %  | \$13.14       | 0.00       | 0.00      |
| 11939    | SIVEW BRUT, 750ML              |           | \$10.99       | \$6.67    | \$40.02    | 39.31%  | \$6.69    | \$40.13  | 39.13%  | 0.30 %  | \$11.02       | 0.00       | 0.00      |
| 12356    | STAN RED LAMBRUSCO 4LTR. 4.0L  |           | \$13.99       | \$10.03   | \$40.11    | 2832%   | \$10.09   | \$40.35  | 27.88 % | 0.60 %  | \$14.08       | 0.00       | 0.00      |
| 13034    | STAN TAWNY PORT, 2LT           |           | \$13.99       | \$9.45    | \$75.57    | 32.48%  | \$9.62    | \$76.94  | 31.24 % | 1.80 %  | \$14.24       | 0.00       | 0.00      |
| 123.51   | STAN CLARET CASK 4.0           |           | \$13.99       | \$10.07   | \$40.29    | 28.00%  | \$10.21   | \$40.85  | 27 02 % | 1 39 %  | \$14.18       | 0.00       | 0.00      |
|          |                                |           | 4.4.44        |           |            |         |           | ******   | A       | 1.48.19 |               |            |           |

• Once the invoiced is updated and the cost change report has been closed the invoice will now show updated. No changes can be applied to an updated invoice. To reverse an incorrect invoice entry see copy invoice.

### 1.4.3 Import ALM Invoices

Before any importing of ALM invoices it needs to be set up at the ALM I.T department. They organise to get the Invoice files uploaded to the ALM Wed Portal ready for your downloading and importing.

- To start, open your Internet explorer program.
- Type into the address bar <u>www.almliquor.com.au</u>

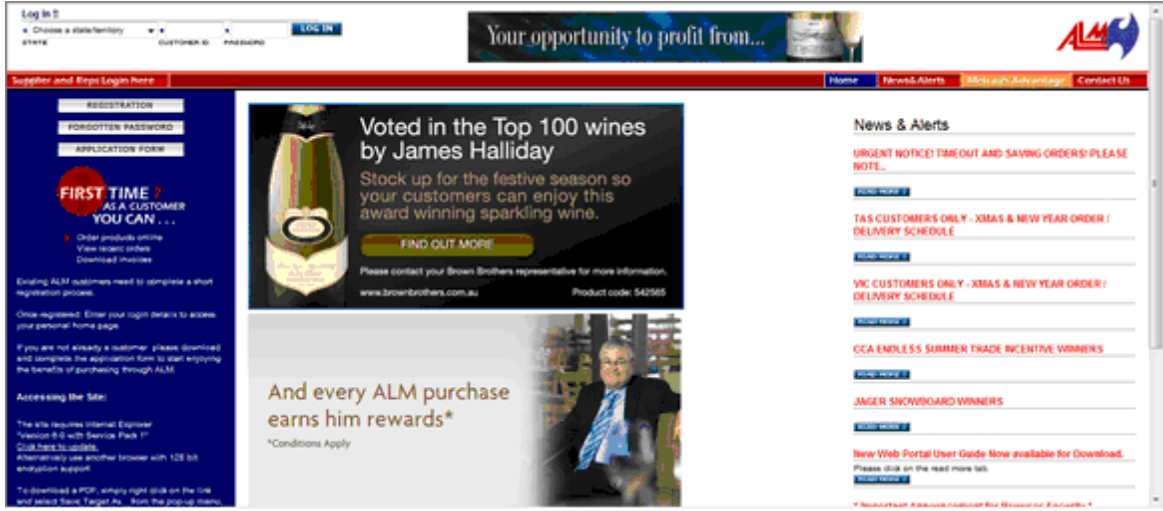

- Log in Select State, User name and password. Click Orders.
- Now your logged in, click View More in the "Electronic Invoices for Pos Systems" section.

| LOG OUT                                                                                       |                                                                                                    |                  |            |                                                                                                    |                                                                                                    |                                                   | Home                                                                                                    | Orders                                                        | Hot Deals                                                             | News&Aler                       |  |
|-----------------------------------------------------------------------------------------------|----------------------------------------------------------------------------------------------------|------------------|------------|----------------------------------------------------------------------------------------------------|----------------------------------------------------------------------------------------------------|---------------------------------------------------|----------------------------------------------------------------------------------------------------|---------------------------------------------------------------|-----------------------------------------------------------------------|---------------------------------|--|
|                                                                                               | <b>ALA</b>                                                                                              |                  | ()<br>Or   | Please n<br>der Histor                                                                                          | ote that any changes to o                                                                                                    | ders must be                                      | e made 48 hours<br>Saved Shopp                                                                                              | before your s<br>sing Templa                                  | cheduled delive<br>ates                                               | ny days.                        |  |
| 0<br>ITEMS<br>View 0<br>Order<br>Custor<br>Custor<br>Saved<br>J Gaster<br>J Gaster<br>Product | 0<br>UNITS<br>Order Bask<br>rs & Profile<br>history<br>Shoeping Te<br>gate List of Pr<br>ct Purchase Hi | o<br>CTN's<br>et |            | RDER ND.<br>07714<br>93295<br>92763<br>94478<br>84478<br>RETRONIC In<br>VOICE LIST<br>ew and dow<br>dating stod | DATE DESPATCHED<br>12:09-2006<br>06:09-2006<br>05:09-2006<br>05:09-2006<br>VI<br>NOICES FOR POS System<br>Inload electronic invoices<br>c quantities and costs into | LOAD<br>LOAD<br>LOAD<br>LOAD<br>LOAD<br>EW MORE ) | NAME.<br>TEMP ORDER<br>Manly<br>nautica bar<br>DRIVE<br>Aggregate Li<br>PRODUCT LIS<br>View a list of th<br>over the part G | <u>694435</u><br>ist of Produ<br>T<br>he most comm<br>0 days. | SAVED<br>12:08-2006<br>30:08-2006<br>07:08-2006<br>25:06-2006<br>Icts | LOAD<br>LOAD<br>LOAD<br>LOAD    |  |
| Order     Order                                                                               | Products<br>Order For                                                                                   | m                | ind<br>inv | stem. Pleas<br>formation re<br>voices.                                                                          | e send a Contact Us email<br>garding processing electr                                                                                                    | for more<br>inic                                  | You can use this list to start your order!                                                                                  |                                                               |                                                                       |                                 |  |
| \$ Parcel<br>\$ QDAs                                                                          | Buys                                                                                                    |                  |            | ewable Im                                                                                                    | voices                                                                                                    |                                                   |                                                                                                    |                                                               |                                                                       |                                 |  |
| \$ Bonus Calcul                                                                               | Deals                                                                                                   |                  |            | ew and dow<br>intact Us en<br>ceipt of view                                                                     | mload invoices. Please se<br>hail for more information r<br>vable invoices.                                                                                         | nd a<br>egarding                                  |                                                                                                    |                                                               |                                                                       |                                 |  |
| Top S                                                                                         | ellers                                                                                                  |                  | Ē          | You can<br>your 'ORI<br>'ORDER                                                                                  | start an order by moving a<br>DER BASKET'. Or you can<br>BASKET'.                                                                                                   | n old order,<br>olick on 'OF                      | saved shopping                                                                                                    | list or your ag<br>S" to the left f                           | igregate list of p<br>to add individua                                | roducts into<br>I items to your |  |

• It will now display a list of invoices waiting to be downloaded. Also it will show any invoices that have already been downloaded just in case it is needed to download

again.

 Click download all. This will download all the invoice files into one invoice file. Alternitivly it is possiable to download one single invoice by clicking on the appropriate invoice in the list.

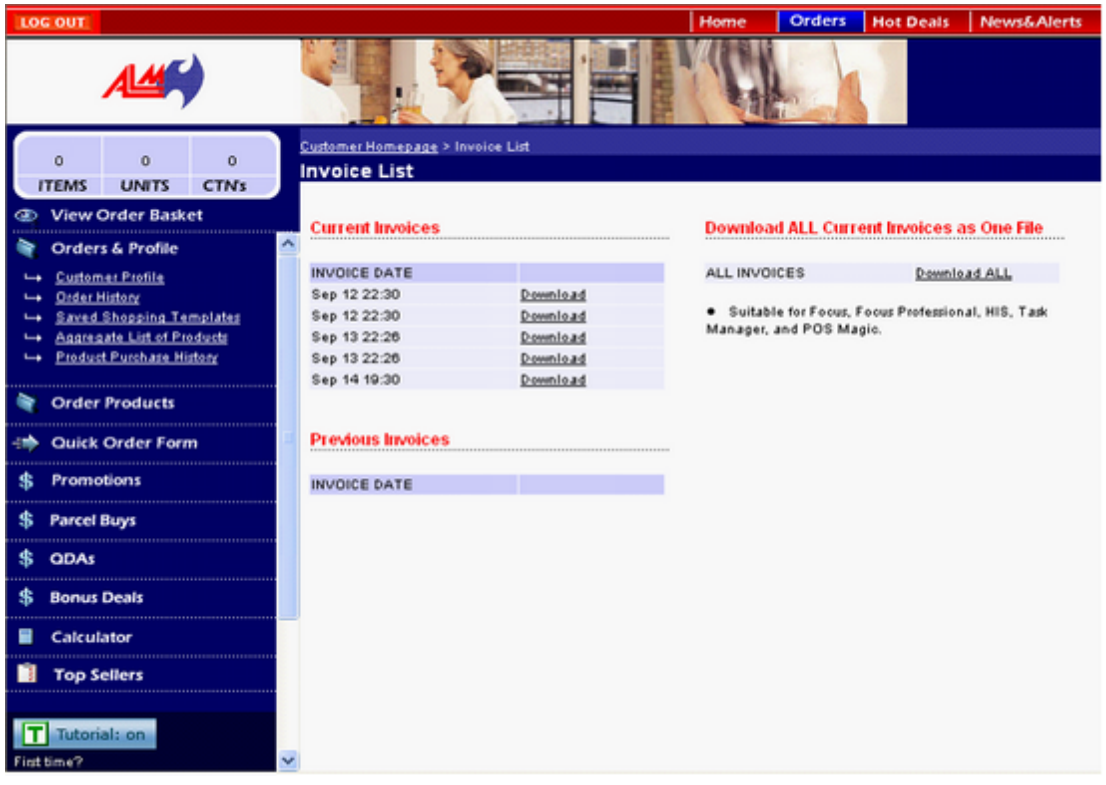

• Once Download All has been selected a screen will prompt with a save option.

| File Dow | nload 🛛 🛛                                                                                                    |
|----------|----------------------------------------------------------------------------------------------------|
| Do you   | want to save this file?                                                                                                    |
|          | Name: ILLIQUOR.dat<br>Type: Unknown File Type, 2.35 KB<br>From: www.almliquor.com.au                                                                                      |
|          | Save Cancel                                                                                                    |
| 1        | While files from the Internet can be useful, some files can potentially<br>harm your computer. If you do not trust the source, do not save this<br>file. What's the risk? |

• It has to be saved under C Drive - IControl - Electronic\_Invoices folders.

| Save As                                      |                             |              |   |             |                 | 2 🔀            |
|----------------------------------------------|-----------------------------|--------------|---|-------------|-----------------|----------------|
| Save in:                                     | Electronic_in               | voices       | - | <b>4-</b> 🖭 | <u> – i 100</u> | 1-             |
| My Recent<br>Documents<br>Control<br>Desktop |                             |              |   |             |                 |                |
| My Documents                                 |                             |              |   |             |                 |                |
| My Computer                                  |                             |              |   |             |                 |                |
| My Network<br>Places                         | File name:<br>Save as type: | ILLIQUOR[dat |   | •           | •<br>)•         | Save<br>Cancel |

• Once the file is saved a screen will display showing the file has finished downloading.

| Download complete                             |                     |  |  |  |  |  |  |  |
|-----------------------------------------------|---------------------|--|--|--|--|--|--|--|
| Download Complete                             |                     |  |  |  |  |  |  |  |
| Saved:                                        |                     |  |  |  |  |  |  |  |
| ILLIQUOR.dat from www.almliqu                 | ior.com.au          |  |  |  |  |  |  |  |
|                                               |                     |  |  |  |  |  |  |  |
| Downloaded: 2.35 KB in 1                      | sec                 |  |  |  |  |  |  |  |
| Download to: C:\ILLIQUOF                      | t.dat               |  |  |  |  |  |  |  |
| Transfer rate: 2.35 KB/Sec                    |                     |  |  |  |  |  |  |  |
| Close this dialog box when download completes |                     |  |  |  |  |  |  |  |
| Оре                                           | n Open Folder Close |  |  |  |  |  |  |  |

### Now we can import into IControl.

- Click Import Electronic Invoices
- Select Store, Location and ALM as the supplier. If there are multiple account numbers it is possible to set up so the invoice automatically imports to the correct location.
- Click Import.

•

| Import Electronic Invo     | ices and a second second second second second second second second second second second second second second s |  |  |  |  |  |  |  |  |  |
|----------------------------|----------------------------------------------------------------------------------------------------|--|--|--|--|--|--|--|--|--|
| Import Electronic Invoices |                                                                                                    |  |  |  |  |  |  |  |  |  |
| 😭 Pick Store               | Bayswater Venue                                                                                                |  |  |  |  |  |  |  |  |  |
| 😭 Pick Location            | Area 1, BW MAIN BAR                                                                                            |  |  |  |  |  |  |  |  |  |
| 🚳 Pick Supplier            | AUSTRALIAN LIQUOR MARKETERS                                                                                    |  |  |  |  |  |  |  |  |  |
| File to import             | Import Type ALM                                                                                                |  |  |  |  |  |  |  |  |  |
| C:\iControl\Electronic     | invoices\ILLIQUOR.dat                                                                                          |  |  |  |  |  |  |  |  |  |
| Import all files found     | 🤌 İmport                                                                                                    |  |  |  |  |  |  |  |  |  |
| Log file                   | <u>C</u> lose                                                                                                  |  |  |  |  |  |  |  |  |  |

- After the Import you may be prompted with a Invoice Ctn Qty report. This displays any Ctn Qty's that are different from the suppliers.
- Print out and Click OK. After the invoice this report enables you to change the item numbers on the invoice to match the suppliers Ctn Qty.

| Update                |           |                                                       |    |
|-----------------------|-----------|-------------------------------------------------------|----|
|                       |           |                                                       |    |
| Status/Problems       |           |                                                       |    |
| Import Invoice CTN Qt | y change: | 5                                                     |    |
| Item No               | Doc No    | Status                                                |    |
| <b>3</b> 4689         | 70        | Supplier CTN qty (30) does not match our Item Qty (3) |    |
| <b>61</b> 79          | 70        | Supplier UTN qty (20) does not match our Item Uty (2) |    |
|                       |           |                                                       |    |
|                       |           |                                                       |    |
|                       |           |                                                       |    |
|                       |           |                                                       |    |
|                       |           |                                                       |    |
|                       |           |                                                       |    |
|                       |           |                                                       |    |
|                       |           |                                                       |    |
|                       |           |                                                       |    |
|                       |           |                                                       |    |
| 😓 <u>P</u> rint       |           |                                                       | Ok |

Now the Orders and Invoice screen will show all the new Invoices that have been imported. A easy way to find the invoices is to select the Entry Status and choose New.

| 🕜 Order Entry-Invoi | cing V3.2.0.8 - i | controls       |                     |               | and Printerson |                |         |               |            |             |          | X         |
|---------------------|-------------------|----------------|---------------------|---------------|----------------|----------------|---------|---------------|------------|-------------|----------|-----------|
| File Edit Help      |                   |                |                     |               |                |                |         |               |            |             |          |           |
| 👘 Add 🛛 📝 Chang     | ge 🤤 Delete       | ∂ <u>B</u> efr | resh 👙 <u>P</u> rir | nt Report 🔻 🗌 | Single order   | listorder      |         |               |            |             |          |           |
|                     |                   |                |                     |               |                |                |         |               |            |             |          |           |
| Order N Inv No      | Location          | S              | Supplier            |               | Reference      | Status         | Туре    | Date Updat    | Order Date | Inv Date    | GST Inv? | Inv Total |
| > 3113 30230        | Sports Bar        | A              | USTRALIAN           | LIQUOR MAR    | K ELECT_ALM    | • New          | Invoice |               | 22/12/201  | 0 3/08/2010 | ) 🔽      | \$5,560.6 |
|                     |                   |                |                     |               |                |                |         |               |            |             |          |           |
|                     |                   |                |                     |               |                |                |         |               |            |             |          |           |
|                     |                   |                |                     |               |                |                |         |               |            |             |          |           |
|                     |                   |                |                     |               |                |                |         |               |            |             |          |           |
|                     |                   |                |                     |               |                |                |         |               |            |             |          |           |
|                     |                   |                |                     |               |                |                |         |               |            |             |          |           |
|                     |                   |                |                     |               |                |                |         |               |            |             |          |           |
|                     |                   |                |                     |               |                |                |         |               |            |             |          |           |
|                     |                   |                |                     |               |                |                |         |               |            |             |          |           |
|                     |                   |                |                     |               |                |                |         |               |            |             |          |           |
|                     |                   |                |                     |               |                |                |         |               |            |             |          |           |
|                     |                   |                |                     |               |                |                |         |               |            |             |          |           |
|                     |                   |                |                     |               |                |                |         |               |            |             |          |           |
| 1                   |                   |                |                     |               |                |                |         |               |            |             |          | \$5,560   |
| × 🗹 (Status = New)  |                   |                |                     |               |                |                |         |               |            |             | Cu       | istomize  |
| Filter Entry Status | All               | - CLR          | Rick S              | Store         |                |                |         | CLR           |            |             |          |           |
| Date Updated        |                   | - CLR          | Pick Lo             | cation        |                |                |         | CLR           |            |             |          |           |
| 144 44 4 b bb       | H 0 + '+          | - []           |                     | VD RW PO      | Import Elec    | stronic Invoir |         | Automatic Ord | ers        | Coor        |          |           |
|                     |                   |                | 0                   |               | Import Lieu    |                | ~~~     | -satomato ora |            | E copy      |          | -Zin      |

- This will open the invoice detail. There may be products in the invoice that are marked with a red dot. This means that the product imported from HLW does not match an item in IControl. There are two reasons for this. The first is the product may be new and not yet entered into the system yet. The second is the supplier has changed the supplier number and is not linked to an IControl number.
- Double Click on the first product with a red dot. (If there are no red dots this means that all products have imported without a problem. See Updating an invoice for further instructions)

| C | In           | voice         |                     |                              |                   |           |                                 |                              |                               |                           |
|---|--------------|---------------|---------------------|------------------------------|-------------------|-----------|---------------------------------|------------------------------|-------------------------------|---------------------------|
|   | File         | Edit          | Help                |                              |                   |           |                                 |                              |                               |                           |
|   | SI           | tore          |                     | Test Hotel                   |                   | Docume    | nt Progress                     |                              | <b>,</b>                      | 230                       |
|   | Lo           | ocation       |                     | Area 1, Sports Bar           | Order             | De De     | el Dkt                          |                              | Invoice                       | 3113                      |
|   | S            | upplier       | AUSTRA              | LIAN LIQUOR MARKETERS        | New               |           | Ordered                         | ` <b>_</b> _                 | New                           | /12/2010 2                |
|   | Header       |               |                     | Ordered                      | _                 | Delivered | -                               | - Delivered                  | -                             |                           |
|   | <u> </u>     |               |                     |                              |                   |           |                                 | <ul> <li>Invoiced</li> </ul> |                               |                           |
|   | -<br> b<br>* | em No         | Supplier Item<br>No | Item Description             |                   | Size      | Ctns Units<br>(Inv/Cr) (Inv/Cr) | CTN Qty                      | CTN Cost Item<br>No<br>Exists | Ext Cost 📥 🗄              |
|   |              |               |                     |                              |                   |           |                                 |                              | ?                             |                           |
|   | >            |               | 786208              | HAHN PREMIUM LGHT DINS       |                   | 49.5L     | 0 2                             | 1                            | \$138.44 🔴                    | \$276.88                  |
|   |              |               | 551069              | J/SQUIRE AMBER ALE KEG       |                   | 49.5L     | 0 2                             | 1                            | \$244.88 🕚                    | \$489.76                  |
|   | 50           | 0             | 835552              | TOOHEYS EXTRA DRY KEG        |                   | 49.5L     | 1 0                             | 1                            | \$219.29 🔘                    | \$219.29 ≡ <sub>3</sub> 1 |
|   | 60           | 0             | 506292              | TOOHEYS NEW KEG              |                   | 49.5L     | 30                              | 1                            | \$206.27 🔘                    | \$618.81                  |
|   |              |               | 989830              | VB BTL                       |                   | 750ML     | 0 48                            | 12                           | 2 \$43.25 🧶                   | \$173.00                  |
|   |              |               | 501585              | VB KEG                       |                   | 49.5L     | 03                              | 1                            | \$206.47 🔴                    | \$619.41                  |
|   |              |               | 505254              | XXXX BITTER BTL              |                   | 750ML     | 0 12                            | 12                           | 2 \$41.13 🔴                   | \$41.13                   |
|   |              |               | 508163              | XXXX BITTER DIN KEG          |                   | 50L       | 0 3                             | 1                            | \$206.27 😑                    | \$618.81 📛 🛓              |
|   | 10           | 00            | 507206              | XXXX GOLD KEG                |                   | 49.5L     | 6 0                             | 1                            | \$172.43 🔵                    | \$1,034.58                |
|   |              |               | 783577              | TEMPUS TWO HV SHIRAZ         |                   | 750ML     | 06                              | ε                            | 6 \$64.69 😑                   | \$64.69                   |
|   |              |               | 783585              | TEMPUS TWO COWRA CHARD       |                   | 750ML     | 06                              | ε                            | 6 \$64.69 \varTheta           | \$64.69                   |
|   |              |               | 788195              | BOMBAY GIN SAPPHIRE          |                   | 700ML     | 0 1                             | ε                            | 6\$265.50 😑                   | \$44.25 ;                 |
|   | 5            | 324           | 527727              | BUNDABERG RUM                |                   | 125ML     | 0 8                             | 12                           | 2 \$622.44 🥥                  | \$414.96                  |
|   | -            | 100           | 555400              |                              |                   | 11054     |                                 | 40                           | *****                         | A104.00                   |
|   | 2            | 22            |                     |                              |                   |           | 12.00 172                       |                              |                               | -                         |
|   | H4 4         | F H = c       | ы <u>-</u>          |                              |                   |           |                                 |                              |                               | •                         |
|   |              |               |                     | Sort Order En                | try Order         | -         | Sub Total:                      |                              | \$5,575.40                    |                           |
|   | -            | bb <u>A</u> 🕂 | 📃 📝 Change          | 🔵 Delete 🛛 🍣 <u>R</u> efresh |                   |           | Less Disco                      | unt:                         | \$0.00                        |                           |
|   | (            | 🕦 Find        | 🐚 Update            | 📀 Export 🔄 Print Doc 👻       | listorder         |           | Less Subsi<br>Plus Freigh       | dy:<br>t:                    | <b>\$0.00</b><br>\$0.00       |                           |
|   | La           | st Chanc      | e Send Order        | 🏂 Import 🛛 🔒 PDE Load 👻      | Total Cartons: 12 |           | Plus Admin                      |                              | \$0.00                        |                           |
|   | _            |               |                     |                              | Calc GST Amt:     | \$233.    | 18 GST \$27                     | 2.39                         | \$0.00                        | -                         |
|   | <u> </u>     | Wait On       | Split Order         | Suggested                    | Invoice Total:    | \$5,560.  | 63 Calc Total:                  |                              | \$5,575.40                    | Clos <u>e</u>             |

| Line Item                   |                                                                                                    |                         |                        |                  |                 |               |                         |  |  |
|-----------------------------|----------------------------------------------------------------------------------------------------|-------------------------|------------------------|------------------|-----------------|---------------|-------------------------|--|--|
|                             |                                                                                                    |                         | Line                   | e Item           |                 |               |                         |  |  |
| Suppliers Item<br>786208    | Item Number                                                                                                    | ( 🍂 Eind                | HAHN PREMIUM LGHT DINS |                  |                 | Size 49.5L    |                         |  |  |
| Supplier<br>CTN Qty<br>1.00 | Carton Cost<br>138.44                                                                                                    | Invo<br>Cartons<br>0.00 | iced<br>Units<br>2.00  | Discount<br>0.00 | Subsidy<br>0.00 | GST<br>0.00   | Extended Cost<br>276.88 |  |  |
| Item CTN Qty<br>0.00        | Last CTN cost<br>0.00                                                                                                    | Cost Type Average       |                        |                  | Money Only      | y 🔄 Free Item |                         |  |  |
|                             | Av CTN cost<br>0.00                                                                                                    |                         |                        |                  |                 | Enter Carto   | n Cost                  |  |  |
| 📝 <u>E</u> dit Item F       | Image: Contract of the second second seco |                         |                        |                  |                 |               |                         |  |  |

71

| Non Child Items             |                            |         |       |           |            |  |  |  |
|-----------------------------|----------------------------|---------|-------|-----------|------------|--|--|--|
|                             | HAHN                       |         |       |           |            |  |  |  |
| Item Number                 | Description                | Active? | Size  | Departmer | Sell Price |  |  |  |
| 3021                        | GUINNESS EX STOUT STUB SGL | V       | 375ML | PACKAGE   | \$0.00     |  |  |  |
| 2091                        | HAHN PREMIUM LIGHT CAN     | V       | 375ML | PACKAGE   | \$0.99     |  |  |  |
| 2101                        | HAHN PREMIUM LIGHT STUB    | V       | 375ML | PACKAGE   | \$0.99     |  |  |  |
| 20                          | HAHN PREMIUM LITE KEG      | 2       | 49.5L | BULK BEE  | \$0.99     |  |  |  |
| 30                          | HAHN SUPER DRY KEG         | V       | 49.5L | BULK BEE  | \$0.00     |  |  |  |
| 40                          | HAHN SUPER DRY 3.5 KEG     | V       | 49.5L | BULK BEE  |            |  |  |  |
| 2111                        | HAHN SUPER DRY 3.5% STUB   | V       | 355ML | PACKAGE   | \$0.99     |  |  |  |
| 2121                        | HAHN SUPER DRY STUB        | V       | 330ML | PACKAGE   | \$0.99     |  |  |  |
| 9926                        | HALF HOT PLATTER           | V       |       | FUNCTIO   |            |  |  |  |
| 9927                        | HALF OTHER PLATTER         | V       |       | FUNCTIO   |            |  |  |  |
| 11236                       | HAM & ASPARGUS QUICHE      | V       | MENU  | F CAFE M  |            |  |  |  |
| 11221                       | HAM & CHEESE TOATED        | V       | MENU  | F CAFE M  |            |  |  |  |
| 11231                       | HAM CHEESE PINEAPPLE FILO  | V       | MENU  | F CAFE M  |            |  |  |  |
| 616                         |                            |         |       |           |            |  |  |  |
|                             |                            |         |       |           |            |  |  |  |
| Item No Filter Apply Filter |                            |         |       |           |            |  |  |  |

At this point we can click the find button to find the product in IControl. Search for the product. Double click on the product.

- The item number will now show against the supplier number. Press Enter or Click OK to move across the fields.
- A prompt will appear asking if you want to retain the supplier number against the IControl Item Number. This means that next time this product is imported it will attach to the IControl Item number automatically.

| • | С | lic | k | Yes. |  |
|---|---|-----|---|------|--|
|   |   |     |   |      |  |

| iControl | Late Real                               |
|----------|-----------------------------------------|
| ?        | Confirmation                            |
|          | Retain this new Supplier's Item number? |
|          | Yes No                                  |

- Continue that procedure for every Item with a red dot.
- If the Item is unable to be found in the Find list this means that the product needs to be added. Click the Item Editor button. This will open the Item Screen ready for a product

to be added.

- It is advised that all items are checked against the hard copy of the invoice. Once all is checked and Ok it is time to update.
- Before it is possible to update the calculated total and the Invoice header total need to match. If they don't there maybe some figures needed to be entered in the header.

Click the Header Button to go back to the header.

| 2 | 👔 Invoice                     | 123                 |                                                                             |                         |            |                                           |                          |                                                                    | X             |  |
|---|-------------------------------|---------------------|-----------------------------------------------------------------------------|-------------------------|------------|-------------------------------------------|--------------------------|--------------------------------------------------------------------|---------------|--|
|   | File Edit                     | Help                |                                                                             |                         |            |                                           |                          |                                                                    |               |  |
|   | Store<br>Location<br>Supplier | AUSTRA              | Test Hotel<br>Area 1, Sports Bar<br>LIAN LIQUOR MARKETERS<br><u>H</u> eader | Order<br>New<br>Ordered | Document F | orogress<br>tt<br>• Orderec<br>• Delivere |                          | lo 30230<br>Invoice lo 3113 3<br>New te 22/12/2010<br>Delivered lo |               |  |
|   | * Item No                     | Supplier Item<br>No | Item Description                                                            |                         | Size (     | Dtns Un<br>Inv/Cr) (Inv                   | its CTNQ<br>v/Cr)        | ty CTN Cost Item<br>No<br>Exists?                                  | Ext Cost 📥 📥  |  |
|   | > 20                          | 786208              | HAHN PREMIUM LITE KEG, 49.5L                                                |                         | 49.5L      | 0                                         | 2                        | 1 \$138.44 🥥                                                       | \$276.88      |  |
|   | 10                            | 551069              | CARLTON MID KEG, 49.5L                                                      |                         | 49.5L      | 0                                         | 2                        | 1 \$244.88 🥥                                                       | \$489.76      |  |
|   | 50                            | 835552              | TOOHEYS EXTRA DRY KEG                                                       |                         | 49.5L      | 1                                         | 0                        | 1 \$219.29 🔘                                                       | \$219.29      |  |
|   | 60                            | 506292              | TOOHEYS NEW KEG                                                             |                         | 49.5L      | 3                                         | 0                        | 1 \$206.27 🔘                                                       | \$618.81      |  |
|   | 2301                          | 989830              | VB 750ML, 750ML                                                             |                         | 750ML      | 0                                         | 48                       | 12 \$43.25 🔘                                                       | \$173.00      |  |
|   | 80                            | 501585              | VB KEG, 49.5L                                                               |                         | 49.5L      | 0                                         | 3                        | 1 \$206.47 🔘                                                       | \$619.41      |  |
|   | 2311                          | 505254              | XXXX BITTER 750ML, 750ML                                                    |                         | 750ML      | 0                                         | 12                       | 12 \$41.13 🔘                                                       | \$41.13       |  |
|   | 90                            | 508163              | XXXX BITTER KEG, 49.5L                                                      |                         | 49.5L      | 0                                         | 3                        | 1 \$206.27 🔘                                                       | \$618.81      |  |
|   | 100                           | 507206              | XXXX GOLD KEG                                                               |                         | 49.5L      | 6                                         | 0                        | 1 \$172.43 🔘                                                       | \$1,034.58    |  |
|   | 6823                          | 783577              | TEMPUS TWIO SHIRAZ, 750ML                                                   |                         | 750ML      | 0                                         | 6                        | 6 \$64.69 🔍                                                        | \$64.69       |  |
|   | 5824                          | 783585              | TEMPUS TWO CHARD, 750ML                                                     |                         | 750ML      | 0                                         | 6                        | 6 \$64.69 🔘                                                        | \$64.69 -     |  |
|   | 5141                          | 788195              | BOMBAY GIN, 700ML                                                           |                         | 700ML      | 0                                         | 1                        | 6 \$265.50 🔍                                                       | \$44.25       |  |
|   | 5324                          | 527727              | BUNDABERG RUM                                                               |                         | 125ML      | 0                                         | 8                        | 12 \$622.44                                                        | \$414.96      |  |
|   | 5402                          | 555160              | JUHNNIE WALKER RED                                                          |                         | 1125ML     | U                                         | 2                        | 12 \$629.88 🔍                                                      | \$104.98      |  |
|   | 19                            |                     |                                                                             |                         |            | 12.00                                     | 172                      |                                                                    |               |  |
|   | 141 × <b>&gt; &gt;</b> = *    | × 4                 |                                                                             |                         |            |                                           |                          |                                                                    | • •           |  |
|   | [                             |                     | Sort Order                                                                  | Entry Order             | -          | Sub                                       | Total:                   | \$5,575.40                                                         |               |  |
|   | bb <u>A</u> 🛟                 | 📝 Change            | 😂 Delete 🛛 😂 <u>R</u> efresh                                                |                         |            | Les                                       | s Discount:              | \$14.77                                                            |               |  |
|   | 🕕 Find                        | 🐚 Update            | 💩 Export 🛛 😓 Print Doc 🔻                                                    | listorder               |            | Les:<br>Plus                              | s Subsidy:<br>: Freight: | \$0.00                                                             |               |  |
|   | Last Chance                   | Send Order          | 🌖 Import 🛛 🖓 PDE Load 🗸                                                     | Total Cartons: 12       |            | Plus                                      | Admin:                   | \$0.00                                                             |               |  |
|   |                               |                     |                                                                             |                         |            | GST                                       | Г                        | \$0.00                                                             |               |  |
|   | Wait On                       | Split Order         | Suggested                                                                   | Invoice Total:          | \$5,56     | 0.63 Calo                                 | c Total:                 | \$5,560.63                                                         | Clos <u>e</u> |  |

• Click update to update the invoice.
| 🕼 Update      | ×                                   |
|---------------|-------------------------------------|
|               | Update                              |
| Store         | Test Hotel                          |
| Location      | Area 1, Sports Bar                  |
| Calc Total    | 5,560.63 Show Error log             |
| Invoice Total | 5,560.63                            |
| GST Included  | \$505.57                            |
| Post To Day   | 22/12/2010 🔻                        |
| CostChanges   | Report 🗸 📝 Show report after Update |

 Select the date to update too and Click Update.You will be prompted with a cost change report. This report allows a final check of the invoice for any incorrect Qty's or products. The report points out the variances in cost change. The higher the cost change the more chance of problems with the entries. To cancel the update and check the invoice again click cancel.

| Update                |                                |                  |           |                          |    |
|-----------------------|--------------------------------|------------------|-----------|--------------------------|----|
|                       | Confirm Co                     | ost Updates      |           |                          |    |
| Cost Updates          |                                |                  |           |                          |    |
| These items are about | ut to have their costs updated | - please confirm | this      |                          |    |
| Item No               | Old CTN Cost                   | New CTN Cost     | Variati   | Desc                     | -  |
| 🚳 20                  | \$132.55                       | \$133.583        | 0.78      | HAHN PREMIUM LITE K      |    |
| 🍯 10                  | \$179.74                       | \$187.404        | 4.26      | CARLTON MID KEG 49       |    |
| 🍯 50                  | \$213.40                       | \$214.578        | 0.55      | TOOHEYS EXTRA DRY        |    |
| 🍯 60                  | \$200.38                       | \$202.904        | 1.26      | TOOHEYS NEW KEG 49       |    |
| 🚳 2301                | \$38.68                        | \$43.250         | 11.82     | VB 750ML                 |    |
| 🚳 80                  | \$213.67                       | \$212.303        | 0.64      | VB KEG 49.5LT            |    |
| 🗿 2311                | \$38.68                        | \$41.130         | 6.34      | XXXX BITTER 750ML        | ≡  |
| 🍯 90                  | \$200.39                       | \$202.595        | 1.10      | XXXX BITTER KEG 49.5     |    |
| 🍯 100                 | \$166.54                       | \$167.208        | 0.40      | XXXX GOLD KEG 49.5LT     |    |
| 🍯 6823                | \$600.00                       | \$64.690         | 89.22     | TEMPUS TWIO SHIRAZ       |    |
| 🍯 5824                | \$71.73                        | \$64.690         | 9.81      | TEMPUS TWO CHARD         |    |
| 🚳 5141                | \$366.42                       | \$265.500        | 27.54     | BOMBAY GIN               |    |
| 🚳 5324                | \$554.38                       | \$577.748        | 4.22      | BUNDABERG RUM 112        |    |
| 🚳 5402                | \$571.45                       | \$613.184        | 7.30      | JOHNNIE WALKER RED       |    |
| 🚳 5492                | \$339.45                       | \$570.480        | 68.06     | SMIRNOFF VODKA           |    |
| 4071<br>4021          | \$78.61                        | \$82.403         | 4.83      | JACK DANIEL & COLA C     | •  |
| 😫 <u>P</u> rint       |                                | Cancel           | Confirm o | peration> Perform Update | es |

- If you are satisfied with the cost changes Tick the Confirm Operation and Click Perform Updates.
- •
- Click OK.

| Update          |        | · · · · · · · · · · · · · · · · · · ·           | A COLOR  |
|-----------------|--------|-------------------------------------------------|----------|
|                 |        | Final Invoice Update Status                     |          |
| Status/Problem  | ns     |                                                 |          |
| Status of updat | es     |                                                 |          |
| Item No         | Doc No | Status                                          | <b>A</b> |
| \$ 60           | 3113   | CTN Cost change - from \$200.3800 to \$202.9040 |          |
| \$ 2301         | 3113   | CTN Cost change - from \$38.6790 to \$43.2500   |          |
| 98 🥵 🔋          | 3113   | CTN Cost change - from \$213.6700 to \$212.3030 |          |
| \$ 2311         | 3113   | CTN Cost change - from \$38.6790 to \$41.1300   |          |
| 90 🥵 90         | 3113   | CTN Cost change - from \$200.3900 to \$202.5950 |          |
| 5 100           | 3113   | CTN Cost change - from \$166.5400 to \$167.2080 |          |
| 5 6823          | 3113   | CTN Cost change - from \$600.0000 to \$64.6900  |          |
| 5824            | 3113   | CTN Cost change - from \$71.7300 to \$64.6900   |          |
| 5141            | 3113   | CTN Cost change - from \$366.4230 to \$265.5000 |          |
| 5324            | 3113   | CTN Cost change - from \$554.3800 to \$577.7480 |          |
| 5402            | 3113   | CTN Cost change - from \$571.4450 to \$613.1840 |          |
| 5492            | 3113   | CTN Cost change - from \$339.4470 to \$570.4800 |          |
| <b>5</b> 4071   | 3113   | CTN Cost change - from \$78.6060 to \$82.4030   |          |
| 4231            | 3113   | CTN Cost change - from \$88.0000 to \$99.2800   |          |
| ¥ 4341          | 3113   | CTN Cost change - from \$88.0000 to \$89.6300   |          |
| <b>5192</b>     | 3113   | CTN Cost change - from \$369.0900 to \$531.9600 | •        |
| 😫 <u>P</u> rint |        |                                                 | Ok       |

• The final Cost change report will display the cost changes and GP% changes for all Items in the Invoice and their child items. This will display for each location. Gives you an idea if there needs to be any price changes.

|          |                                |           |               |           | Test                 | Hotel            |                |                     |          |         |                            | Einc       | broro     |
|----------|--------------------------------|-----------|---------------|-----------|----------------------|------------------|----------------|---------------------|----------|---------|----------------------------|------------|-----------|
|          |                                |           |               | Cost      | Chan                 | aes Re           | eport          |                     |          |         |                            |            | יונטוט    |
| 2 Dec    | 2010                           |           |               |           | Order N              | 0.2116           |                |                     |          |         |                            |            | 10:10     |
| Z Dec    | 2010<br>ALM                    |           |               |           | Invoice No           | - 30230-4        |                |                     |          |         |                            |            | 10:48 am  |
|          | ALM .                          |           | Current       |           | 014                  | 00200-7          |                | Have                |          | N .4    | Currented                  | 6011       | 500       |
| tem No   | Description                    | Parent No | Selling Price | Unit Cost | Ctn Cost             | GP%              | Unit Cost      | Ctn Cost            | GP%      | Change  | Suggested<br>Selling Price | Before Inv | After Inv |
|          | Cofe Par                       |           |               |           | 0-4                  | Bee              |                |                     |          |         | 0-4                        | - B        |           |
|          | Care Dar                       |           |               | -         | Care                 | Dar              |                |                     |          |         | Car                        | e bar      |           |
|          | HAMN PREMIUM LITE KEG, 49.5L   |           | \$0.00        | \$133.58  | \$133.58             | 0.00%            | \$134.31       | \$134.31            | 0 %      | 0.55 %  | \$134.31                   | 00.0       | 0.00      |
| 2        | HAHN PREMIUM LITE 702, 200ML   | 20        | 52.00         | 30.04     | 3133.58              | 78,41%           | 30.04          | 3134.31             | 78.40 %  | 0.00 %  | 32.01                      | 0.00       | 0.00      |
| 4<br>    | HAHN PREMIUM LITE POT, 285ML   | 20        | \$2.50        | \$0.77    | \$133.58             | 69.23%           | \$0.77         | \$134.31            | 69.20 %  | 0.00 %  | \$2.51                     | 0.00       | 0.00      |
| •        | HAHN PREMIUM LITE SCHOONER, 42 | 20        | \$3.40        | \$1.15    | \$133.58             | 00.27%           | \$1.15         | \$134.31            | 00.18 %  | 0.00 %  | \$3.42                     | 000        | 0.00      |
| 8        | HAHN PREMIUM LITE JUG, 1140ML  | 20        | 59.70         | \$3.08    | \$133.56             | 0.000            | \$3.09         | \$139.31            | 08.19 %  | 0.32 %  | 38.75                      | 0.00       | 0.00      |
| •<br>•   | CARLION MID KEG, 49.0L         | 40        | 50.00         | 3187.40   | 3187.40              | 0.00%            | 3183.40        | 3193.40             | 0 %      | 323 %   | 3183.40                    | 0.00       | 0.00      |
| <u>.</u> | CARLION MID 702, 200ML         | 10        | 52.30         | 30.70     | 3107.40              | 07,00%           | 30.70          | 3133,40             | 00.00 %  | 2.03 %  | 32.37                      | 0.00       | 0.00      |
|          | CARL TON MID POT, 200ME        | 10        | 92.70         | 51.00     | 0107.40              | 60.04%           | 91.11          | 8103.40             | 50.00 M  | 2.70 79 | 94/7                       | 0.00       | 0.00      |
|          | CARL TON MID BURG 4140MI       | 10        | \$3.00        | 84.00     | \$167.40<br>\$167.40 | 50.30%<br>60.00% | \$1.00         | 8103.40             | 67.80 M  | 0.11.70 | 93.72<br>e10.04            | 0.00       | 0.00      |
| °<br>^   | TAQUEVE EVTDA DOVICE 49 51     |           | \$10.00       | 6214.69   | 0144 60              | 0.00%            | 6216.26        | 0103.40<br>0246.28  | 07.02 %  | 0.04 %  | 010.04<br>0216.0A          | 0.00       | 0.00      |
|          | TOOLEVS EVTDA DRV 707 2004     | 50        | \$2.60        | 9219.00   | 9214.59              | AE 22%           | 90.97          | 9215.30             | 85 00 BL | 0.00 %  | 92.61                      | 0.00       | 0.00      |
|          | TOOLEVS EXTRA DRY POT 285MI    | 50        | \$2.00        | \$1.24    | 9214.69              | RE 22%           | \$4.07         | 06.10.30<br>9216.38 | 66.74 bi | 0.00 %  | 92.01                      | 0.00       | 0.00      |
|          | TOOLEVE EVTDA ODV COLOONED 42  | 50        | \$2.00        | 01.24     | 0014.60              | 80 21%           | 01.24<br>01.08 | 6246.08             | 50 00 PL | 0.84 %  | 96.01                      | 0.00       | 0.00      |
|          | TOONEYS EVTRA DRY 100 1440MI   | 50        | \$3.70        | \$1.04    | ec 14.00             | 65.40%           | 31.00<br>64.08 | 6215.30<br>6215.28  | 66.00 %  | 0.04 15 | 93./1<br>611.14            | 0.00       | 0.00      |
| ~        | TOORETO EXTRA DRT 303, THOME   | DU        | arr.10        | 0%,d%     | ga: 19,08            | JU.9070          | \$4.90         | ac 10.30            | 00.32 %  | 0.40 %  | 611.19                     | 0.00       | 0.00      |

 Once the invoiced is updated and the cost change report has been closed the invoice will now show updated. No changes can be applied to an updated invoice. To reverse an incorrect invoice entry see copy invoice.

## 1.5 Stock Transfer

# **Stock Transfer**

Top Previous Next

Stock Transfers is used to move stock from one location to another. There three ways of doing stock transfers, a manual transfer, with <u>the PDE</u>, and a <u>suggested transfer</u>.

| 🕼 Transfer Batch V3.2.0.3 - icontrols | Town Cdl Changes                                         |                             |
|---------------------------------------|----------------------------------------------------------|-----------------------------|
|                                       | Transfer Batch                                           |                             |
| 🕂 Add 📝 Change 🤤 Delete               | alle Refresh 🛛 😓 Print Report 🔻 🔲 Single batch All Trans | fer Batch                   |
| * Batch No 🛛 🖌 Description            | Date                                                     | Lines Total Created by User |
| 0                                     | <no data="" display="" to=""></no>                       |                             |
| <b>8</b> HI 4 <b>3</b> HI 4           | ମ କ 📑 s RWD RW RO                                        | Exit                        |

### 1.5.1 Manual Transfer

A manual transfer requires some sort of sheet where products are noted and being moved from one location to another.

|      | A1 • from Liquor Barn Loc 1 |                     |       |      |       |             |   |   |   |   |   |
|------|-----------------------------|---------------------|-------|------|-------|-------------|---|---|---|---|---|
|      | А                           | В                   | С     | D    | E     | F           | G | Н | 1 | J |   |
| 1    | From Liquor Bar             | Loc 1               |       |      |       |             |   |   |   |   |   |
| 2    | Item Number                 | Item Description    | Size  | Ctns | Units | To Location |   |   |   |   |   |
| 3    | 6003                        | Bundy Rum           | 700ml | 1    |       | 2           |   |   |   |   |   |
| 4    | 2010                        | Boags Prem Ctn      |       | 10   |       | 2           |   |   |   |   |   |
| 5    |                             |                     |       |      |       |             |   |   |   |   | _ |
| 6    |                             |                     |       |      |       |             |   |   |   |   |   |
| 7    |                             |                     |       |      |       |             |   |   |   |   |   |
| 8    |                             |                     |       |      |       |             |   |   |   |   |   |
| 9    |                             |                     |       |      |       |             |   |   |   |   |   |
| 11   |                             |                     |       |      |       |             |   |   |   |   |   |
| 12   |                             |                     |       |      |       |             |   |   |   |   |   |
| 13   |                             |                     |       |      |       |             |   |   |   |   |   |
| 14   |                             |                     |       |      |       |             |   |   |   |   |   |
| 15   |                             |                     |       |      |       |             |   |   |   |   |   |
| 16   |                             |                     |       |      |       |             |   |   |   |   |   |
| 17   |                             |                     |       |      |       |             |   |   |   |   |   |
| 18   |                             |                     |       |      |       |             |   |   |   |   |   |
| 19   |                             |                     |       |      |       |             |   |   |   |   |   |
| 20   |                             |                     |       |      |       |             |   |   |   |   | _ |
| 21   |                             |                     |       |      |       |             |   |   |   |   | _ |
| I¶ · | Sheet1                      | Sheet2 / Sheet3 / 🖏 | 1     | 1    | 1     | 1           | Ш |   |   | ) |   |

Example of a Possible Transfer Sheet.

To Start a Transfer Batch Click Stock Transfer Entry.

Click Add

• Click OK. The batch number increases automatically.

| 🕜 New batcl | n 🗇 🗆 🖾                   |
|-------------|---------------------------|
| E           | nter Batch Number         |
|             |                           |
|             | 9                         |
|             |                           |
|             | <u>C</u> ancel <u>O</u> K |
|             |                           |

- Click Add
- Enter the Item number that is to be transferred. If the Item number is not known, the Find button allows the operator to search for the product.

| 🕼 ParentFo     | 🕡 ParentForm                  |    |          |        |                               |   |  |  |  |  |
|----------------|-------------------------------|----|----------|--------|-------------------------------|---|--|--|--|--|
|                |                               | Pi | ick Item |        |                               |   |  |  |  |  |
|                | bun                           | Ŧ  |          |        |                               |   |  |  |  |  |
| * Item Numb    | er Description                | Z. | Active?  | Size   | Supplier Department           | * |  |  |  |  |
| 8058           | BROWN BROS DOLCETTO SYRAH     |    | <b>V</b> | 750ML  | HOTEL LIQUO WHITE WINES       |   |  |  |  |  |
| 9070           | BROWN BROS DRY RED            |    | <b>V</b> | 10LTR  | HOTEL LIQUO RED WINES         | _ |  |  |  |  |
| 9071           | BROWN BROS DRY WHITE          |    | <b>V</b> | 10LTR  | HOTEL LIQUO WHITE WINES       |   |  |  |  |  |
| 9003           | BROWN BROS MERLOT             |    | <b>V</b> | 750ML  | HOTEL LIQUO RED WINES         |   |  |  |  |  |
| 8002           | BROWN BROS MOSCATO            |    | <b>V</b> | 750ML  | HOTEL LIQUO WHITE WINES       |   |  |  |  |  |
| 8003           | BROWN BROS SAUV BLANC         |    | <b>V</b> | 750ML  | HOTEL LIQUO WHITE WINES       |   |  |  |  |  |
| 8004           | BROWN BROS SPAT LEXIA         |    | <b>V</b> | 750ML  | HOTEL LIQUO WHITE WINES       |   |  |  |  |  |
| 9004           | BROWN BROS TARRANGO           |    | <b>V</b> | 750ML  | HOTEL LIQUO RED WINES         |   |  |  |  |  |
| 10001          | BROWN BROS ZIBIBBO            |    | <b>V</b> | 750ML  | HOTEL LIQUO SPARKLING WINE    |   |  |  |  |  |
| 8005           | BROWNS BIN 60 SEM CHARD       |    | <b>V</b> | 750ML  | HOTEL LIQUO WHITE WINES       |   |  |  |  |  |
| 9854           | BUNDABERG CRISP 6PK           |    | <b>V</b> | 375ML  | HOTEL LIQUO R.T.D PKS         |   |  |  |  |  |
| 6704           | BUNDABERG GINGER BEER         |    | <b>V</b> | 375ML  | HOTEL LIQUO SOFTDRINK PACK    |   |  |  |  |  |
| 6809           | BUNDABERG GINGER BEER         |    | <b>V</b> | 375ML  | HOTEL LIQUO SOFTDRINK PACK    |   |  |  |  |  |
| 6006           | BUNDABERG RED RUM             |    | <b>V</b> | 700ML  | HOTEL LIQUO RUM               |   |  |  |  |  |
| 6007           | BUNDABERG RUM                 |    | <b>V</b> | 1125ML | HOTEL LIQUO RUM               |   |  |  |  |  |
| 6002           | BUNDABERG RUM                 |    | <b>V</b> | 375ML  | HOTEL LIQUO RUM               |   |  |  |  |  |
| > 6003         | BUNDABERG RUM                 |    | 2        | 700ML  | HOTEL LIQUO RUM               |   |  |  |  |  |
| 6004           | BUNDABERG RUM                 |    | <b>V</b> | 1L     | HOTEL LIQUO RUM               |   |  |  |  |  |
| 6005           | BUNDABERG RUM 101             |    | <b>V</b> | 700ML  | HOTEL LIQUO RUM               |   |  |  |  |  |
| 1008           | BUNDABERG RUM FNIP (700)      |    | <b>V</b> | 30ML   | HOTEL LIQUO BAR SPIRITS       |   |  |  |  |  |
| 1,010          |                               |    |          |        |                               | • |  |  |  |  |
|                | 4                             |    |          |        | Þ                             |   |  |  |  |  |
| ltem No Fi     | ter S Apply Filter            |    |          |        |                               |   |  |  |  |  |
| Highlight a re | w, then press "Select" button |    |          |        | <u>C</u> ancel <u>S</u> elect |   |  |  |  |  |

- By clicking the first Pick Location button this allows the selection of a from Location
- Enter Qty from. This is the Qty that is being from the location you are transferring. With parent products that are being transferred the transfer screen shows the on hand

before and after the transfer.

- By clicking the second Pick Location button this allows the selection of a to Location
- The To Item number field will automatically fill out from the entry of the From Item number that was entered at the start.
- Click Add another Item to save the Transfer.

The From and To Locations will save expecting the user to have more items to be transferred.

• Repeat process to add more Items.

| Add          |                                                                          |   |
|--------------|--------------------------------------------------------------------------|---|
|              | Stock Transfer Item                                                      |   |
| FROM         |                                                                          |   |
| From Item No | 6003 🐼 Eind Transfer Cost \$ 355.2                                       |   |
| From Area    | BUNDY RUM 700ML 700ML           Pick Location         Area 1, BOTTLESHOP |   |
|              | Carton Qty 12 Carton Cost \$355.20                                       |   |
| From Qty     | 12 OnHand 24 After 12                                                    |   |
| то           |                                                                          |   |
| To Area      | Pick Location Area 2, BAR                                                |   |
| To Item No   | 6003 🦘 Find                                                              |   |
|              | BUNDY RUM 700ML 700ML                                                    |   |
|              | Carton Qty 12 Carton Cost \$355.20                                       |   |
| To Qty       | 12 OnHand 0 After 12                                                     |   |
|              |                                                                          |   |
|              |                                                                          | , |

Once all Transfer entries have been entered it is time to Update. Click the close button to close the item transfer screen.

### Transfer Update

• Click Update. Updating the Transfer finalises the Transfer and moves the stock.

| Edit            |           |          |                   |        |                    |               |              |                   | $\Leftrightarrow$ |           |
|-----------------|-----------|----------|-------------------|--------|--------------------|---------------|--------------|-------------------|-------------------|-----------|
|                 |           |          |                   |        | Bat                | ch            |              |                   |                   |           |
| Batch No        |           | 9        |                   |        |                    |               |              | Created by User   |                   | Support   |
| Description     | Support   |          |                   | Date   | 22/02/2011         | •             |              | Total             |                   | \$355.20  |
| 🖶 Add 👿         | Change (  | ᇢ Delete | 😂 Refresh         | 👙 Prin | it Report 💌 1      | [ransferBatch | 1            |                   | ltems in t        | his batch |
|                 |           | Fro      | m                 |        |                    |               |              | To                |                   |           |
| * Item N Item D | )esc      | Loc No   | Loc Name          | Qty    | Transfer           | Item No Ite   | em Desc      | Area No Area Name |                   | Qty       |
| > 6003 BOND     | Y RUM 700 | ML 1     | BUTTLESHU         | P      | 12 \$355.20        | 6003 BI       | JNDY RUM 700 | 2 BAR             |                   | 12        |
|                 |           |          |                   |        |                    |               |              |                   |                   |           |
|                 |           |          |                   |        |                    |               |              |                   |                   |           |
|                 |           |          |                   |        |                    |               |              |                   |                   |           |
|                 |           |          |                   |        |                    |               |              |                   |                   |           |
|                 |           |          |                   |        |                    |               |              |                   |                   |           |
|                 |           |          |                   |        |                    |               |              |                   |                   |           |
|                 |           |          |                   |        |                    |               |              |                   |                   |           |
|                 |           |          |                   |        |                    |               |              |                   |                   |           |
|                 |           |          |                   |        |                    |               |              |                   |                   |           |
|                 |           |          |                   |        |                    |               |              |                   |                   |           |
|                 |           |          |                   |        |                    |               |              |                   |                   |           |
|                 |           |          |                   |        |                    |               |              |                   |                   |           |
| 1               |           |          |                   |        | \$355.2            |               |              |                   |                   |           |
| Item Number     | •         |          | Se Apply <u>(</u> | ilter  | ] PDE <u>L</u> oad | ▼ Sugge       | ested        | 🐚 <u>U</u> pdate  |                   |           |

• When the Update button is clicked it will prompted with an option to print a report or not.

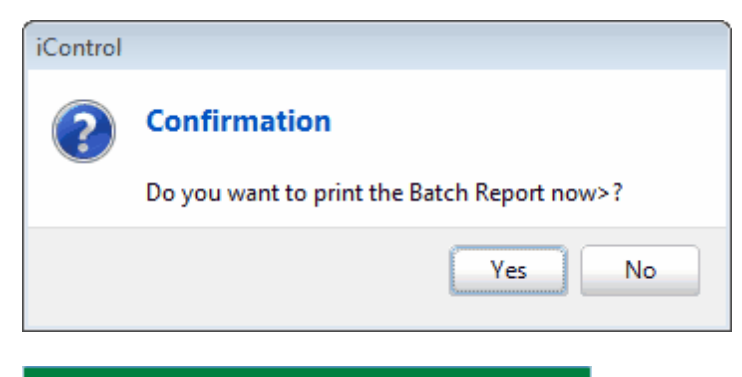

Neither the FROM nor TO Locations exist in any Stocktake batch

This notice just indicates that there is no Stocktake

batch with the Locations in progress.

When there is a Stocktake in progress it looks like this. Hint- If there is a stocktake in progress make sure that Recalculate Variance is pressed in the Stocktake.

A FROM Location exists in a Stocktake Batch

- Select the date that the Transfer is to be Updated.
- Click Update.

Transfer complete.

| Update Batch                 |                            |                 |
|------------------------------|----------------------------|-----------------|
| Upda                         | te Batch                   |                 |
| Batch No                     | 9                          |                 |
| Batch Total                  | \$355.20                   |                 |
| Post To Day<br>Tuesday , 2   | 2 February 2               | D11 💌           |
| Neither the FROM no<br>Stock | r TO Locatio<br>take batch | ns exist in any |
|                              | <u>C</u> ancel             | Mg Update       |

### 1.5.2 Transfer With PDE

Using the PDE with Transfers is a common practice with bigger venues. See PDE procedure on using the PDE.

- Click Stock Transfer Entry
- Click Add
- Click OK. The batch number increases automatically.

| 🕡 New batch |                           |
|-------------|---------------------------|
| En          | ter Batch Number          |
| _           |                           |
| 9           |                           |
|             |                           |
|             | <u>C</u> ancel <u>O</u> K |

- Click PDE Load.
- Select the Location From
- There are two options for the Location To. If the check box 'Uses Areas in the PDE as Receiving Areas' is checked this uses the location that is entered into the PDE. If it is unchecked the PDE load follows whatever Location is selected in the To Location.

For downloading with ICount PDA click here

|                    | Load Item           | ns from PDE                |
|--------------------|---------------------|----------------------------|
| Transfer from Area | Pick Location       | Area 1, BOTTLESHOP         |
| Transfer to Area   | S Pick Location     | No area/location           |
|                    | 👿 Uses Areas in the | PDE as the Receiving Areas |
|                    |                     | <u>C</u> ancel <u>O</u> k  |

Click OK

| 🕡 PDE                                                                     |                           |  |  |  |  |  |
|---------------------------------------------------------------------------|---------------------------|--|--|--|--|--|
| Load from PDE                                                             |                           |  |  |  |  |  |
| <ul> <li>Read from PDE</li> <li>Read existing PDE file (*.csv)</li> </ul> |                           |  |  |  |  |  |
| C:\iControl\PDE\PDEData.csv                                               |                           |  |  |  |  |  |
|                                                                           |                           |  |  |  |  |  |
|                                                                           | <u>C</u> ancel <u>O</u> k |  |  |  |  |  |

Click OK

| Connect                          | Connect to PDE |           |  |  |  |
|----------------------------------|----------------|-----------|--|--|--|
| <b></b>                          | PDE Type:      | Generic   |  |  |  |
|                                  | Speed:         | 2400      |  |  |  |
|                                  | Port:          | COM2 -    |  |  |  |
|                                  | Phone No:      |           |  |  |  |
| Accept Area numbers from the PDE |                |           |  |  |  |
|                                  |                | OK Cancel |  |  |  |

• The below screen will display until it connects to the PDE. If the retries continue look at troubleshooting for assistance.

| PDE File Transfer                         |        |
|-------------------------------------------|--------|
| Waiting for PDE transmission<br>Retries 6 |        |
|                                           | Cancel |

• This is the screen that is displayed with a connection to the PDE.

| PDE File Transfer                            |        |
|----------------------------------------------|--------|
| Status<br>Receiving PDE Data<br>Record Count |        |
|                                              | Cancel |

- Screen once finished downloading.
- Click OK

| Confirm |               |                      | × |
|---------|---------------|----------------------|---|
| 1       | Finished with | 06 records received. |   |
|         |               | ОК                   |   |

• Once the PDE has finished downloading the products will show in the Transfer screen.

| Edit      | Edit                |          |                      |               |            |         |                  |         |                    |          |            |
|-----------|---------------------|----------|----------------------|---------------|------------|---------|------------------|---------|--------------------|----------|------------|
|           |                     |          |                      |               | Ba         | tch     |                  |         |                    |          |            |
| Batch No  | 9175                | _        |                      |               |            |         |                  |         | Created by User    | FI       | NCHCORP    |
| Descripti | on FINCHCORP        |          | Date                 | 23/02/2011    | -          |         |                  |         | Total              |          | \$2,390.13 |
|           |                     | _        |                      |               |            |         |                  |         |                    |          |            |
| r Add     | 📝 Change 🛛 📮 Delete | e 🤁 Refr | esh 🔅 Print          | Report • Tran | sferBatch  |         |                  |         |                    | ltems in | this batch |
|           |                     | From     | <u>א</u>             |               |            |         |                  | 1       | ſo                 |          |            |
| * Item No | Item Desc           | Loc No   | Loc Name             | Qty           | Transfer c | Item No | Item Desc        | Area No | Area Name          |          | Qty        |
| > 3760    | XXXX GOLD 750 CT    | 1        | LIQUOR BARN          | 5             | \$174.51   | 3760    | XXXX GOLD 750 CT | 5       | 5 OFFICE RESTURANT | -        | 5          |
| 3540      | NAKED CTN           | 1        | LIQUOR BARN          | 4             | \$138.56   | 3540    | NAKED CTN        | 5       | 5 OFFICE RESTURANT |          | 4          |
| 3571      | REDBACK STUB        | 1        | LIQUOR BARN          | 52            | \$122.79   | 3571    | REDBACK STUB     | 5       | 5 OFFICE RESTURANT | 1        | 52         |
| 3600      | TOOH XDRY CTN       | 1        | LIQUOR BARN          | 6             | \$219.35   | 3600    | TOOH XDRY CTN    | 5       | 5 OFFICE RESTURANT |          | 6          |
| 3630      | TOOH NEW STICTN     | 1        | LIQUOR BARN          | 4             | \$154.02   | 3630    | TOOH NEW STICTN  | 5       | 5 OFFICE RESTURANT | 7        | 4          |
| 3680      | VB CAN 30PK         | 1        | LIQUOR BARN          | 5             | \$218.42   | 3680    | VB CAN 30PK      | 5       | 5 OFFICE RESTURANT |          | 5          |
| 3760      | XXXX GOLD 750 CT    | 1        | LIQUOR BARN          | 5             | \$174.51   | 3760    | XXXX GOLD 750 CT | 5       | 5 OFFICE RESTURANT | ſ        | 5          |
| 3540      | NAKED CTN           | 1        | LIQUOR BARN          | 4             | \$138.56   | 3540    | NAKED CTN        | 5       | 5 OFFICE RESTURANT |          | 4          |
| 3571      | REDBACK STUB        | 1        | LIQUOR BARN          | 52            | \$122.79   | 3571    | REDBACK STUB     | 5       | 5 OFFICE RESTURANT | 1        | 52         |
| 3600      | TOOH XDRY CTN       | 1        | LIQUOR BARN          | 6             | \$219.35   | 3600    | TOOH XDRY CTN    | 5       | 5 OFFICE RESTURANT |          | 6          |
| 3630      | TOOH NEW STICTN     | 1        | LIQUOR BARN          | 4             | \$154.02   | 3630    | TOOH NEW ST CTN  | 5       | 5 OFFICE RESTURANT | Ī        | 4          |
| 3680      | VB CAN 30PK         | 1        | LIQUOR BARN          | 5             | \$218.42   | 3680    | VB CAN 30PK      | 5       | 5 OFFICE RESTURANT |          | 5          |
| 7451      | SMIRN MULE C SGL    | 1        | LIQUOR BARN          | 5             | \$13.95    | 7451    | SMIRN MULE C SGL | 5       | 5 OFFICE RESTURANT | ſ        | 5          |
| 3641      | TOOH OLD STUB       | 1        | LIQUOR BARN          | 5             | \$8.33     | 3641    | TOOH OLD STUB    | 5       | 5 OFFICE RESTURANT |          | 5          |
| 3656      | TOOH WHT STAG 6P    | 1        | LIQUOR BARN          | 2             | \$19.30    | 3656    | TOOH WHT STAG 6F | 5       | 5 OFFICE RESTURANT | 7        | 2          |
| 3660      | TOOH XD PLAT CTN    | 1        | LIQUOR BARN          | 5             | \$233.70   | 3660    | TOOH XD PLAT CTN | 5       | 5 OFFICE RESTURANT |          | 5          |
| 3500      | CELTIC RED CTN      | 1        | LIQUOR BARN          | 1             | \$59.53    | 3500    | CELTIC RED CTN   | 5       | 5 OFFICE RESTURANT |          | 1          |
|           |                     |          |                      |               |            |         |                  |         |                    |          |            |
| 17        | \$2,390.            |          |                      |               |            |         |                  |         |                    |          |            |
| Item Num  | nber 👻              | 9        | Apply <u>F</u> ilter | PDE Load 🔻    | Suggest    | ed      | Marke Update     |         |                    |          |            |

• To change any entries just double click on a selected line.

- Once the suggested transfer is loaded the next step would be to print a transfer report. This could be used to pick the stock.
- Once checked the next step is to update the Transfer.

#### Transfer Update

• Click Update. Updating the Transfer finalises the Transfer and moves the stock.

| Edit             |          |          |             |                |               |                      |                   | $\Rightarrow$       |
|------------------|----------|----------|-------------|----------------|---------------|----------------------|-------------------|---------------------|
|                  |          |          |             |                | Bat           | ich                  |                   |                     |
| Batch No         |          | 9        |             |                |               |                      | 🛅 Created by User | Support             |
| Description      | Support  |          |             | Date           | 22/02/2011    | •                    | Total             | \$355.20            |
| 🖶 Add            | 📝 Change | 🖨 Delete | ಿ Refresh   | 👙 Prir         | nt Report 🔻 🗎 | <b>FransferBatch</b> |                   | Items in this batch |
|                  |          | Fr       | om          |                |               |                      | To                |                     |
| * Item N Iter    | m Desc   | Loc No   | Loc Name    | Qty            | Transfer      | Item No Item Desc    | Area No Area Name | Qty 12              |
| <b>2 6003 BU</b> |          | UUML     | I BUTTLESHL | 15             | 12 \$300.20   | 6003 BUNDT RU        | JM 700I Z BAR     | 12                  |
|                  |          |          |             |                |               |                      |                   |                     |
|                  |          |          |             |                |               |                      |                   |                     |
|                  |          |          |             |                |               |                      |                   |                     |
|                  |          |          |             |                |               |                      |                   |                     |
|                  |          |          |             |                |               |                      |                   |                     |
|                  |          |          |             |                |               |                      |                   |                     |
|                  |          |          |             |                |               |                      |                   |                     |
|                  |          |          |             |                |               |                      |                   |                     |
|                  |          |          |             |                |               |                      |                   |                     |
|                  |          |          |             |                |               |                      |                   |                     |
|                  |          |          |             |                |               |                      |                   |                     |
| 1                |          |          |             |                | \$255 1       |                      |                   |                     |
|                  |          |          |             |                | \$200.5       |                      |                   |                     |
| Item Numb        | er 🔻     |          | Sec. Apply  | <u>F</u> ilter | PDE Load      | ✓ Suggested          | 🐚 <u>U</u> pdate  |                     |

• When the Update button is clicked it will prompted with an option to print a report or not.

| iControl  |                                                          |            |
|-----------|----------------------------------------------------------|------------|
| ?         | Confirmation                                             |            |
|           | Do you want to print the Batch Report nov                | />?        |
|           | Yes                                                      | No         |
| M-Shara I |                                                          |            |
| Neither t | ne FRUM nor TU Locations exist in any<br>Stocktake batch | This notic |

Stocktake batch with the Locations in progress.

When there is a Stocktake in progress it looks like this. Hint- If there is a stocktake in progress make sure that Recalculate Variance is pressed in the Stocktake.

A FROM Location exists in a Stocktake Batch

- Select the date that the Transfer is to be Updated.
- Click Update.

Transfer complete.

| Update Batch                                                      |          |   |  |  |  |  |
|-------------------------------------------------------------------|----------|---|--|--|--|--|
| Update Batch                                                      |          |   |  |  |  |  |
| Batch No                                                          | 9        | ] |  |  |  |  |
| Batch Total                                                       | \$355.20 |   |  |  |  |  |
| Post To Day<br>Tuesday , 22 February 2011 _▼                      |          |   |  |  |  |  |
| Neither the FROM nor TO Locations exist in any<br>Stocktake batch |          |   |  |  |  |  |
| Cancel 🐚 Update                                                   |          |   |  |  |  |  |

#### 1.5.2.1 Suggested Transfer

A Suggested Transfer uses the procedure of Par levels or Min and Max levels. Once the Min and Max levels are set up in Item Locations the suggested Transfer loads a suggested transfer based on the Min and Max levels.

- To Start a Transfer Batch Click Stock Transfer Entry.
- Click Add
- Click OK. The batch number increases automatically.

| 🕜 New batch |                           |
|-------------|---------------------------|
| Er          | nter Batch Number         |
| 5           | 9                         |
|             |                           |
|             | <u>C</u> ancel <u>O</u> K |

- Click Suggested.
- Select the From and To Locations

| Suggested                                                                                  | Transfer                  |  |  |  |  |  |
|--------------------------------------------------------------------------------------------|---------------------------|--|--|--|--|--|
| Generate suggested transfers based on the Minumum and Maximum stock levels in this<br>Area |                           |  |  |  |  |  |
| Transfer from Area 🛛 🕜 Pick Location                                                       | Area 1, BOTTLESHOP        |  |  |  |  |  |
| Transfer to Area C Pick Location                                                           | Area 2, BAR               |  |  |  |  |  |
| 💟 Only transfer if enough stock is available in the From Area                              |                           |  |  |  |  |  |
|                                                                                            | <u>C</u> ancel <u>O</u> k |  |  |  |  |  |

- Click OK
- In this example, Bundy Rum 700ml had a min level in the bar set to 13 and a max level set to 20 and there was 12 on hand.

The suggested transfer ordered 8 units to get to the maximum.

| Edit                   |                        |                           |                      |                   | $\Leftrightarrow$   |
|------------------------|------------------------|---------------------------|----------------------|-------------------|---------------------|
|                        |                        | Bato                      | :h                   |                   |                     |
| Batch No 10            |                        |                           |                      | Created by User   | Support             |
| Description Support    | Date                   | e 22/02/2011 👻            |                      | Total             | \$236.80            |
| 🖶 Add 🛛 📝 Change 🤤 D   | )elete ಿ Refresh 👙 Pr  | int Report 🔻 TransferBatc | h                    |                   | Items in this batch |
|                        | From                   |                           |                      | To                |                     |
| * Item Ni Item Desc    | Loc No Loc Name        | Qty Transfer (It          | tem No Item Desc     | Area No Area Name | Qty                 |
| ≥ 6003 BONDY RUM 700ML | 1 BUTTLESHUP           | 8 \$236.80                | 6003 BUNDY RUM 700ML | 2 BAR             | 8                   |
|                        |                        |                           |                      |                   |                     |
|                        |                        |                           |                      |                   |                     |
| 1<br>Item Number 👻     | S Apply <u>F</u> ilter | \$236.8                   | ested yupdate        |                   | <u><u> </u></u>     |

- Once the suggested transfer is loaded the next step would be to print a transfer report. This could be used to pick the stock.
- Click Print Report.

| Batch No         Description         Date         No of Lines         Created by           10         Support         22/02/2011         0         Finchcorp Support           Item No.         Description         Size         From Location         Qty         Item No         Description         Size         To Location         Qty         An           6003         BUNDABERG RUM         700ML         1-         BOTTLESHOP         8         \$\$         6003         BUNDABERG RUM         700ML         2-         BAR         8         \$\$         \$\$ | <mark>Ок</mark><br>Ш |
|----------------------------------------------------------------------------------------------------|----------------------|
| 10         Support         22/02/2011         0         Finchcorp Support           Item No.         Description         Size         From Location         Qty         Item No.         Description         Size         To Location         Qty         An           6003         BUNDABERG RUM         700ML         1-         BOTTLESHOP         8         \$6003         BUNDABERG RUM         700ML         2-         BAR         8         \$12                                                                                                    | W.                   |
| 6003 BUNDABERG RUM 700ML 1- BOTTLESHOP 8 🎾 6003 BUNDABERG RUM 700ML 2- BAR 8 \$2                                                                                                    | ount                 |
|                                                                                                    | 6.80                 |
| Gst Total for Transfer 21                                                                                                    | .53                  |
| fotal Items In Batch 1 Transfer Checked By Total Batch Transfer Ex Gst \$215                                                                                                    | .28                  |
|                                                                                                    |                      |
|                                                                                                    |                      |
|                                                                                                    |                      |

- If there is any changes after the Suggested Transfer is loaded just click the selected product. You can delete or alter.
- Once the stock has been checked and marked off it is time to Update.
- To Update.

Transfer Update

• Click Update. Updating the Transfer finalises the Transfer and moves the stock.

| Edit            |             |        |             |        |             |                    |                   | $\Leftrightarrow$ |          |
|-----------------|-------------|--------|-------------|--------|-------------|--------------------|-------------------|-------------------|----------|
|                 |             |        |             |        | Bat         | tch                |                   |                   |          |
| Batch No        | 9           |        |             |        |             |                    | 🐻 Created by User |                   | Support  |
| Description     | Support     |        |             | Date   | 22/02/2011  | <b>▼</b>           | Total             | :                 | \$355.20 |
| 🖶 Add 🛛 📝       | Change 🤤    | Delete | ಿ Refresh   | 😓 Prin | nt Report 🔻 | TransferBatch      |                   | ltems in thi      | s batch  |
|                 |             | Fro    | m           |        |             |                    | To                |                   |          |
| * Item N Item D | esc         | Loc No | Loc Name    | Qty    | Transfer    | Item No Item Desc  | Area No Area Name |                   | Qty      |
| > 6003 BOND     | Y RUM 700ML | 1      | BOTTLESHO   | Р      | 12 \$355.20 | 6003 BUNDY RUM 700 | I 2 BAR           |                   | 12       |
|                 |             |        |             |        |             |                    |                   |                   |          |
| 1               |             |        |             |        | \$355.2     |                    |                   |                   |          |
| Item Number     | •           |        | Set Apply [ | ilter  | PDE Load    | i 🗸 Suggested      | 🐚 Update          |                   | ose      |

 When the Update button is clicked it will prompted with an option to print a report or not.

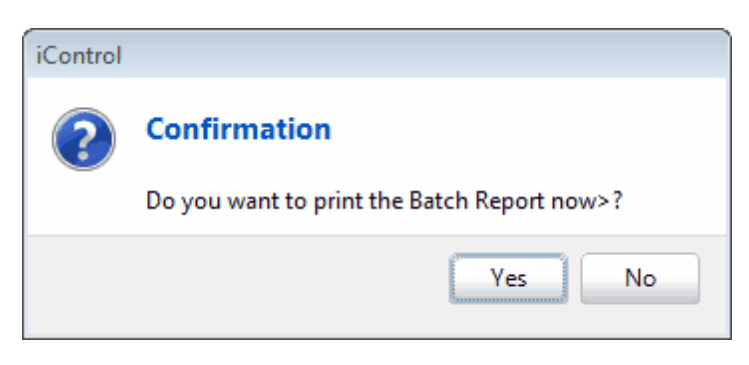

Neither the FROM nor TO Locations exist in any Stocktake batch

This notice just indicates that there is no

Stocktake batch with the Locations in progress.

When there is a Stocktake in progress it looks like this. Hint- If there is a stocktake in progress make sure that Recalculate Variance is pressed in the Stocktake.

A FROM Location exists in a Stocktake Batch

- Select the date that the Transfer is to be Updated.
- Click Update.

Transfer complete.

| Update Batch                                                      |                |          |  |  |  |  |  |  |
|-------------------------------------------------------------------|----------------|----------|--|--|--|--|--|--|
| Upda                                                              | te Batch       |          |  |  |  |  |  |  |
| Batch No                                                          | 9              | ]        |  |  |  |  |  |  |
| Batch Total                                                       | \$355.20       |          |  |  |  |  |  |  |
| Post To Day<br>Tuesday , 22 February 2011 💌                       |                |          |  |  |  |  |  |  |
| Neither the FROM nor TO Locations exist in any<br>Stocktake batch |                |          |  |  |  |  |  |  |
|                                                                   | <u>C</u> ancel | M Update |  |  |  |  |  |  |

## 2 Main Menu

#### Thank you for using IControl.

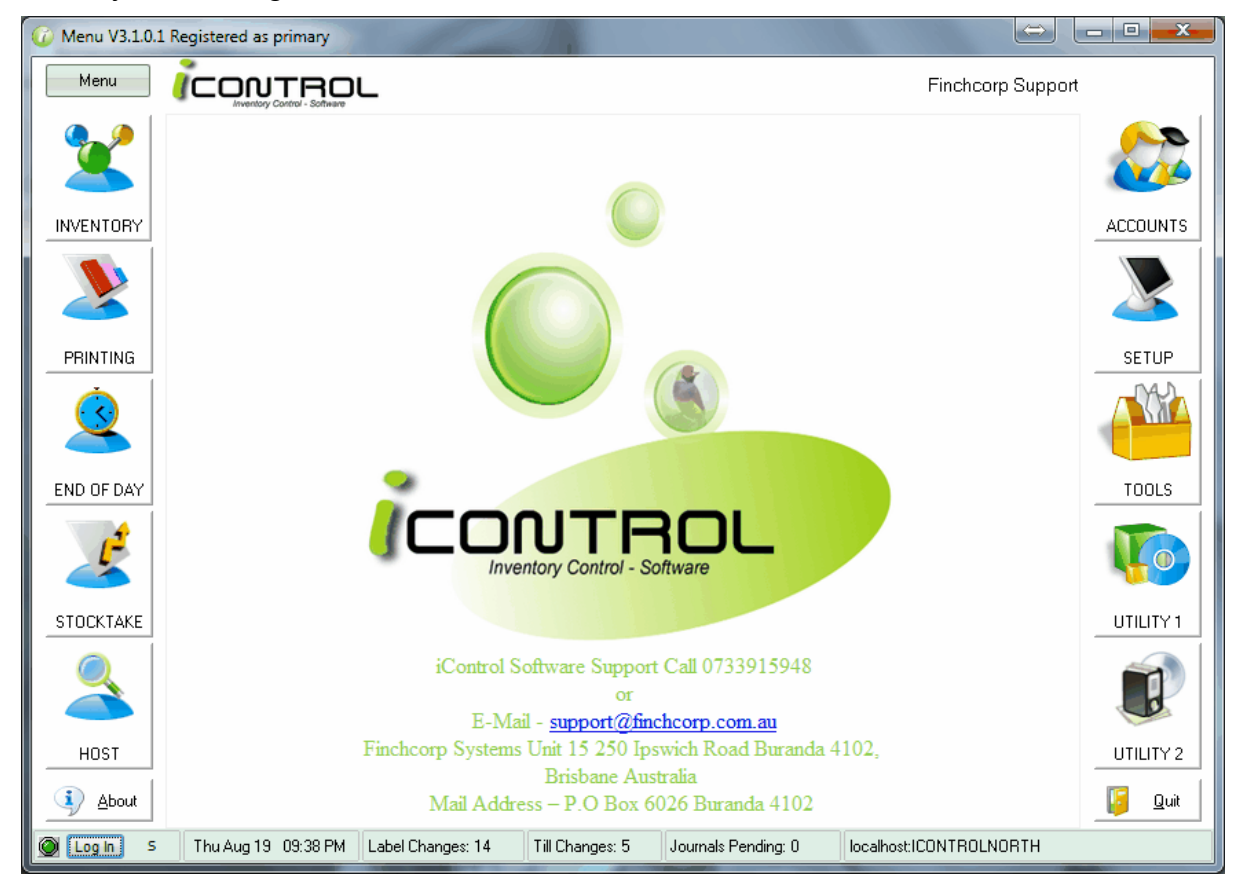

#### Main Menu Layout

The menu button allows several different procedures.

• Configuration. This is a were the database is set up and is only used with support staff

Menu

- Help. Gives access to the manual.
- Support. Allows user to give access to remote support staff.
- Calculator.
- Register. This is were the licensing is done. Generally only an area for support staff.
- About. Shows support contact details and version info.

| 0 | Log In S Fri A                                                                              | lug 20 08 | 3:14 AM | Label Changes: 14 | Till Changes: 5 | Journals Pending: 0 | localhost:ICONTROLNORTH |
|---|---------------------------------------------------------------------------------------------|-----------|---------|-------------------|-----------------|---------------------|-------------------------|
|   | Quit                                                                                        |           |         |                   |                 |                     |                         |
|   | Print Queue<br>Configuration<br>Help Contents<br>Support<br>Calculator<br>Register<br>About | •         |         |                   |                 |                     |                         |
| 1 | Print Output                                                                                |           |         |                   |                 |                     |                         |

- The Log in button. Clicking this you are prompted with a Log in screen.
- Current date time.
- The pending Label Changes
- The pending Till Changes. Send Prices to Tills removes these.
- The journal pending shows any sales that have not been processed. See End of Day.
- Name of Database.

## 2.1 Logging In

To log in-

- Select the appropriate User name.
- Type in password.

If your user name is not in the User Name list it will have to be added into IControl by another user that has permission to add users.

| iControl  |                   |
|-----------|-------------------|
| iControl  | Sign-on           |
|           | FINCHCORP SUPPORT |
| User Name | SUPPORT -         |
| Password  | NON               |
|           |                   |
|           |                   |
| ICONTROL  | Cancel Login      |

When a user is added and a password hasn't been added to the user. IControl will prompt the new user to enter a new password and confirm it.

| iControl   | - Contraction of the second second second second second second second second second second second second second |
|------------|----------------------------------------------------------------------------------------------------|
| iControl S | Sign-on                                                                                                    |
|            | USER USER                                                                                                    |
| User Name  | USER 💌                                                                                                    |
| Password   | Confirm New                                                                                                    |
|            | Please create a Password                                                                                        |
|            |                                                                                                    |
| ICONTROL   | Cancel Login                                                                                                    |

To add users see Cashiers and Users.

# 3 End Of Day

End of Day or Reading of sales is mostly completed automatically. It can be run manually throughout the day.

- Retrieve Sales from Tills
- Tick the appropriate dates you want read in. Generally any date that are sitting there mean they haven't been read in or processed.
- If promotions need to be initiated and terminated tick the box.
- If prices need to be sent to the tills there is also this option.
- Tick process to start the processing of sales.

| EndOfDay V3.3.0.0 - icontrolbeachhouse                                                                                                    | ×                                                                                                    |
|----------------------------------------------------------------------------------------------------|----------------------------------------------------------------------------------------------------|
| End of D                                                                                                    | ay Processing                                                                                                    |
| Processing Day<br>Wednesday, 4 May 2011   Process Auto                                                                                                    | TaskConnect       C       iCell         Do a Database Backup       Backup Now                                                |
| Folder                                                                                                    |                                                                                                    |
| C:\Posconnect                                                                                                    | Read and Clear Lash Register (journals)     Skip Read From Registers - just Process Files      Initiate/Terminate Promotions |
| Journals not processed (AJL)  Journal 05/01/2011 C:\Posconnect Journal 07/03/2011 C:\Posconnect Journal 08/03/2011 C:\Posconnect Journal 09/03/2011 C:\Posconnect | NDTE: This will Terminate any Promotions ending on the date<br>above and activate any Promotions Starting on the next day.   |
| Process All Norm O Partial O Processed                                                                                                    | Program Timeout 1 minutes (-1 to disable)                                                                                    |
| •                                                                                                    | Process Exit                                                                                                    |

# 4 Stocktake

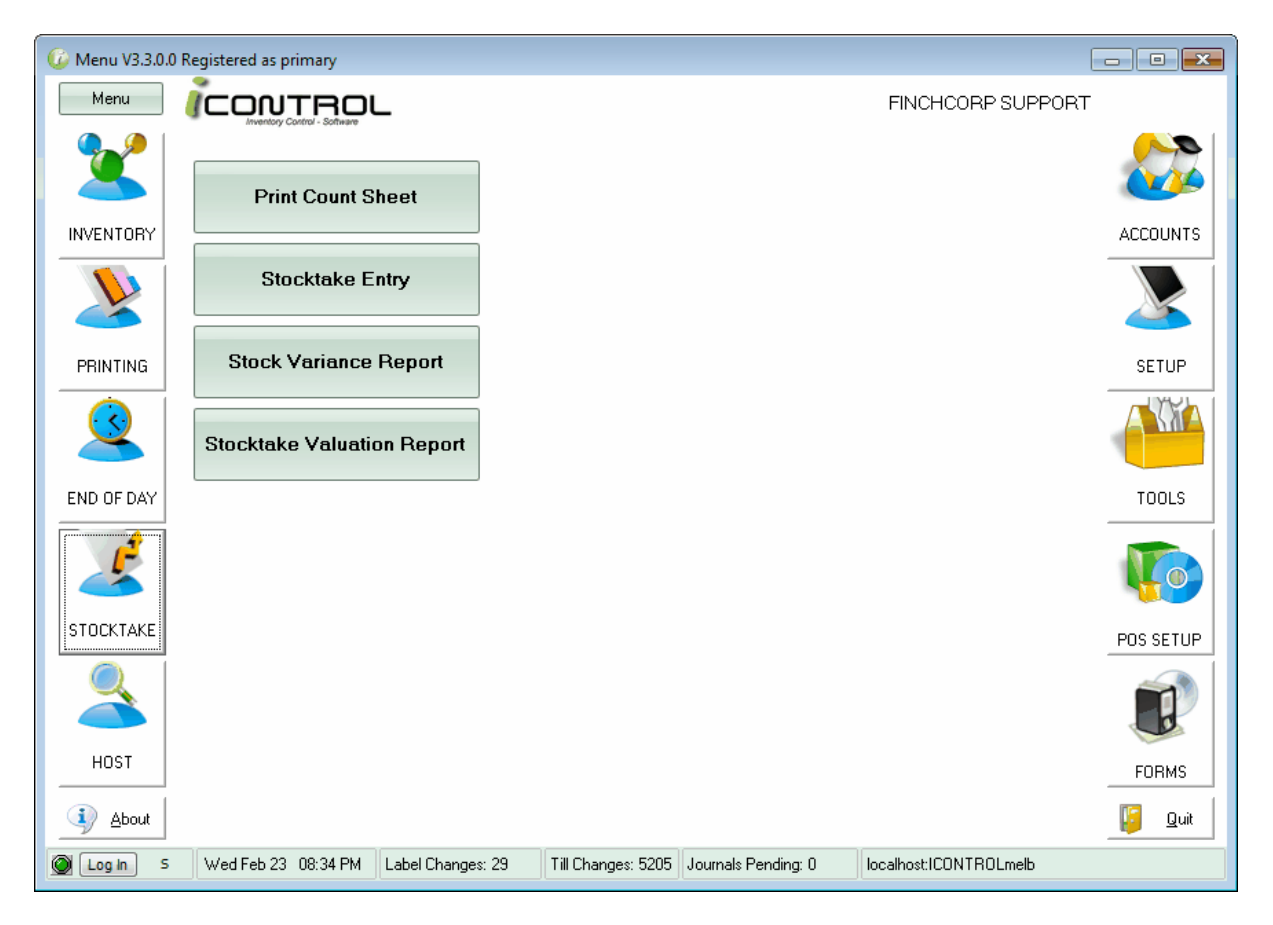

Manual Stocktake Stocktake With PDE Stocktake With ICount Rolling Stocktake Stock Adjustment ICount Procedure

# 4.1 Manual Stocktake

A Manual Stocktake involves printing a manual count sheet and entering into a stocktake batch. This procedure is for a manual stocktake with all items. For part rolling stocktakes see <u>Rolling Stocktakes</u>.

- The first step is to print the count sheet.
- Click into Print Count Sheet.

| 6 Menu V3.3.0.0 R | Registered as primary |                    |                   |                     |                        |           |
|-------------------|-----------------------|--------------------|-------------------|---------------------|------------------------|-----------|
| Menu              | CONTROL               | _                  |                   |                     | Finchcorp Supp         | ort       |
|                   | Print Count Sł        | heet               |                   |                     |                        |           |
|                   | Stocktake Er          | ntry               |                   |                     |                        |           |
|                   | Stock Variance        | Report             |                   |                     |                        | SETTINGS  |
| END OF DAY        | Stocktake Valuatio    | on Report          |                   |                     |                        |           |
|                   |                       |                    |                   |                     |                        |           |
|                   |                       |                    |                   |                     |                        |           |
| HOST              |                       |                    |                   |                     |                        | UTILITY 2 |
| Log In 5          | Wed Mar 09 08:04 PM   | Label Changes: 816 | Till Changes: 109 | Journals Pending: 2 | localhost:ICONTROLrail |           |

- Select Location.
- Tick Print Current Qty On Hand. This would only be ticked if you wanted to show the stock on hand that IControl has at the time of report. A scenario were that it wouldn't be ticked is if a staff member is counting and you don't want them to know the on hand figure.
- Tick Load items not counted into Count File. This loads all active stock items into the stocktake batch ready to have counts against them.
- Click Preview Report.

| 🅡 Stocktake Countsheet V3                                                                                                    | 3.0.0 - icontrolrail                                              |                                                   |                                                     |
|----------------------------------------------------------------------------------------------------|-------------------------------------------------------------------|---------------------------------------------------|-----------------------------------------------------|
|                                                                                                    | Stocktake                                                         | Countsheet                                        |                                                     |
| <ul> <li>Pick Location</li> <li>Options Filters Email</li> <li>Print Current Qty On-Han</li> <li>Print only Items not count</li> </ul> | Optional Select By<br>Department<br>Sub Dept<br>Group<br>Supplier |                                                   |                                                     |
| Load Items not counted it Report Order Dept/SubDept Alpha Supplier                                                                     | nto the count file as a 2<br>) Dept/Alpha<br>) GP %               | Zero Count<br>Output<br>Preview<br>Print<br>Email | Category<br>Till Category<br>Items<br>Preset Config |
| C Item Number                                                                                                    |                                                                   | Manual Send                                       | <default></default>                                 |
| Preview Report                                                                                                    | ountsheet                                                         |                                                   | Exit                                                |

97

| <u>,  </u> ]   € | 122% • 🔍 🔲 🔎           1   | Close              |          |              |       |             |
|------------------|----------------------------|--------------------|----------|--------------|-------|-------------|
|                  |                            | TEST I             | HOTEL    |              |       | 🂓 Finchcorp |
|                  |                            | <u>Stocktake C</u> | ount     | <u>Sheet</u> |       |             |
| Printed on       | - 03 Mar 2011              | Area 1, [          | ORIVE IN |              |       | 07:21 pm    |
| Item No.         | Description                | Size               | Cost     | On Hand      | Count |             |
| BEER BUL         | К                          |                    |          |              |       |             |
| 200              | BUNDY DRAUGHT KEG          | 49.5LT             | \$249.85 | 0            |       |             |
| 20               | CARLTON MIDSTRENGTH        | 49.5LT             | \$176.62 | 0            |       |             |
| 40               | HAHN PREM LIGHT KEG        | 49.5LT             | \$138.64 | 5            |       |             |
| 50               | HAHN SUPER DRY 3.5 KEG     | 49.5LT             | \$192.45 | 1            |       |             |
| 60               | HAHN SUPER DRY KEG         | 49.5LT             | \$229.93 | 2            |       |             |
| 90               | TOOHEY'S EXTRA DRY KEG     | 49.5LT             | \$216.77 | 0            |       |             |
| 100              | TOOHEYS NEW KEG            | 49.5LT             | \$208.63 | 4            |       |             |
| 30               | TOOHEYS OLD KEG            | 49.5LT             | \$200.39 | 1            |       |             |
| 110              | VB KEG                     | 49.5LT             | \$207.55 | 0            |       |             |
| 120              | XXXX BITTER KEG            | 49.5LT             | \$204.56 | 3            |       |             |
| 130              | XXXX GOLD KEG              | 49.5LT             | \$173.57 | 0            |       |             |
| BEER PAC         | KAGED                      |                    |          |              |       |             |
| 2001             | BARECOVE RADLER STUB       | 330ML              | \$1.53   | 51           |       |             |
| 2021             | BLUETONGUE LIGHT STUB      | 330ML              | \$1.02   | 0            |       |             |
| 2031             | BLUETONGUE PILSENER SINGLE | 330ML              | \$1.75   | 0            |       |             |

- The count sheet only displays parent items. This doesn't mean that you have to count in singles. It is possible to add in child items into the stocktake. These child items will convert to parent numbers. i.e If you count 2 x 6pks when added into the stocktake it will convert to 12 singles.
- Once counted it is time to enter the stocktake batch.
- Click Stocktake Entry.
- Any stocktake batches will be sitting in stocktake batch ready for counts to be added.
- To start adding counts double click on the batch line.

| G Stockta<br>File Edit | ike Entry V3.3<br>Help | .0.0 - icontro | Irail             |                                         |                |                    |            |        |       |
|------------------------|------------------------|----------------|-------------------|-----------------------------------------|----------------|--------------------|------------|--------|-------|
| 🛟 付                    | 📝 <u>C</u> hange       | ᅌ Delete       | ∂ <u>R</u> efresh | 😓 <u>P</u> rint Report 🕶 🗌 Single batch | stocktakeentry |                    |            |        |       |
| * Batch                | 👃 Area No              | Area           |                   | Store                                   |                | Batch Description  | Date       | Total  | Lines |
| >                      | 158                    | 5 PUBLICI      | BAR               | TEST HOTEL                              |                | Area 5, PUBLIC BAR | 23/02/2011 | \$0.00 | 280   |
|                        |                        |                |                   |                                         |                |                    |            |        |       |
|                        | 1                      |                |                   |                                         |                |                    |            | \$     | _     |
|                        | <                      | ж р ни         | '* 🗣 🗌            | S RWD RW RO                             |                |                    |            | E      | xit   |

| Edit Sto<br>File E | cktake Batch<br>dit Help                      |                                     |                    |             |               |               |               |  |
|--------------------|-----------------------------------------------|-------------------------------------|--------------------|-------------|---------------|---------------|---------------|--|
| Batch              | Batch 158 Desc AREA 5, PUBLIC BAR Lines 280   |                                     |                    |             |               |               |               |  |
| Date               | 23/02/2011 💽 🍖 Pick Location                  | Area 5, PUBLIC BAR                  | (Costs are Ex-GST) | Total \$0   | ).00          |               |               |  |
|                    |                                               |                                     |                    |             |               |               |               |  |
| * Item N           | lumber Desc                                   | 🛆 APN No Size                       | Var Qty            | Var Cost    | Units Counted | Extended Cost | 🤉 lty on hand |  |
|                    | 200 BUNDY DRAUGHT KEG                         | 200 49.5LT                          | -2.3947            | -\$543.92   | 0.0           | \$0.00 2.     | 394700000( 🚽  |  |
|                    | 20 CARLTON MIDSTRENGTH                        | 20 49.5LT                           | -4.9647            | -\$797.16   | 0.0           | \$0.00 4.     | 964700000( 🛄  |  |
| >                  | 40 HAHN PREM LIGHT KEG                        | 40 49.5LT                           | -0.4006            | -\$50.49    | 0.0           | \$0.00 0.     | 4006000000    |  |
|                    | 50 HAHN SUPER DRY 3.5 KEG                     | 50 49.5LT                           | -6.0605            | -\$1,060.31 | 0.0           | \$0.00 6.     | 0605000000    |  |
|                    | 60 HAHN SUPER DRY KEG                         | 60 49.5LT                           | -0.0311            | -\$6.50     | 0.0           | \$0.00 0.     | 0310999999    |  |
|                    | 90 TOOHEYS EXTRA DRY KEG                      | 90 49.5LT                           | -2.0942            | -\$412.69   | 0.0           | \$0.00        | 2.0942        |  |
|                    | 100 TOOHEYS NEW KEG                           | 100 49.5LT                          | -2.3454            | -\$444.84   | 0.0           | \$0.00 2.     | 345400000(    |  |
|                    | 30 TOOHEYS OLD KEG                            | 30 49.5LT                           | -0.0992            | -\$18.07    | 0.0           | \$0.00 0.     | 099200000(    |  |
|                    | 110 VB KEG                                    | 110 49.5LT                          | -5.3045            | -\$1,000.85 | 0.0           | \$0.00 5.     | 304500000(    |  |
|                    | 120 XXXX BITTER KEG                           | 9000 49.5LT                         | -1.594             | -\$296.42   | 0.0           | \$0.00 1.     | 5940000000    |  |
|                    | 130 XXXX GOLD KEG                             | 130 49.5LT                          | -7.7322            | -\$1,220.06 | 0.0           | \$0.00 7.     | 7321999995    |  |
|                    | 2001 BARECOVE RADLER STUB                     | 9311512243801 330ML                 | 6.0                | \$8.35      | 0.0           | \$0.00        | -6            |  |
|                    | 2081 CARLTON COLD STUB                        | 93298759 375ML                      | 35.0               | \$43.44     | 0.0           | \$0.00        | -35           |  |
|                    | 2101 CARLTON DRAUGHT STUB                     | 93258081 375ML                      | 4.0                | \$6.42      | 0.0           | \$0.00        | -4            |  |
|                    | 2371 CARLTON MID CAN                          | 9320000109918 375ML                 | 179.0              | \$202.81    | 0.0           | \$0.00        | -179          |  |
|                    | 2391 CARLTON MID STUB                         | 93397742 375ML                      | 200.0              | \$212.60    | 0.0           | \$0.00        | -200          |  |
|                    | 2141 CARLTON NATURAL STUB                     | 9320000116503 355ML                 | 0.0                | \$0.00      | 0.0           | \$0.00        | 0             |  |
|                    | 2171 CASCADE PREMIUM LIGHT STU                | JB 9320000108539 375ML              | 13.0               | \$14.56     | 0.0           | \$0.00        | -13           |  |
|                    | 2201 COOPERS SPARKLING ALE STU                | JB 93302074 375ML                   | 0.0                | \$0.00      | 0.0           | \$0.00        | 0             |  |
|                    | 2231 CROWN LAGER STUB                         | 93248327 375ML                      | -6.0               | -\$9.96     | 0.0           | \$0.00        | 6             |  |
|                    | 2241 FOSTERS LIGHT ICE STUB                   | 93372060 375ML                      | 12.0               | \$12.30     | 0.0           | \$0.00        | -12           |  |
|                    | 280                                           |                                     |                    |             |               | \$            |               |  |
| ₩ 4 ► ₩            | 1°4*'* 🗣 🔺                                    |                                     |                    |             |               |               | •             |  |
| 🛖 Ad               | d 📝 <u>C</u> hange 🤤 Delete 🍣 <u>R</u> efresh | Department No - Description 🗾 🗖     | Group              |             |               |               |               |  |
| 📑 Rel              | Calc <u>V</u> ariances 📑 RecCalc Ext Cost 📓   | PDE Load 🗨 😫 Print Report 🗣 Stockta | ake Items 🛛 🐚 Upda | ate         |               |               | Clos <u>e</u> |  |

- Click Add.
- Enter the Item number from the Count Sheet. Alternatively you can click Item Lookup to search for a product vis description.
- Click OK or press Enter
- Enter the count from the count sheet and click Save or press Enter.

| Add Stocktake It        | tem                          |                     |
|-------------------------|------------------------------|---------------------|
|                         | Add Item                     |                     |
| ltem Number<br>I Add to | 20 <br>o any existing record | Item <u>L</u> ookup |
|                         |                              | ancel <u>O</u> K    |

| Add            |                                         |
|----------------|-----------------------------------------|
|                | Stocktake Item                          |
| Item Number    | 20 Estimate CARLTON MIDSTRENGTH, 49.5LT |
| Curr On-Hand   | 4.9647000000003                         |
| Units Counted  |                                         |
| Add Unit Count | 4                                       |
|                |                                         |
|                | <u>C</u> ancel <u>S</u> ave             |

- Once saved is the add screen will return for more entries from stocktake count sheet.
- At any time Cancel can be pressed to edit an existing entry.
- To search for an item number enter the Item number in the item number section. Press Enter or double click on the product.
- To search fro a description enter the product description in the description section. Press Enter or double click on the product.

| Batch         158         Desc         AREA 5, PUBLIC BAR         Lines         280         Image: State 1           Date         23/02/2011 <ul> <li>Pick Location</li> <li>Area 5, PUBLIC BAR</li> <li>(Costs are Ex-GST)</li> <li>Total</li> <li>\$\$22.002/2011</li> <li>Pick Location</li> <li>Area 5, PUBLIC BAR</li> <li>(Costs are Ex-GST)</li> <li>Total</li> <li>\$\$22.002/2011</li> <li>Pick Location</li> <li>APN No</li> <li>Size</li> <li>Var Cut</li> <li>Var Cost</li> <li>Units Counted</li> <li>Extended Cost</li> <li>(Dy on</li> <li>0000 0.000000</li> <li>0100HeryS 0LD KEG</li> <li>30 49.5LT</li> <li>0.0092</li> <li>418.07</li> <li>0.0</li> <li>\$000 0.00000</li> <li>0000 0.00000</li> <li>0000 0.00000</li> <li>0000 0.00000</li> <li>0000 0.00000</li> <li>0000 0.00000</li> <li>0000 0.00000</li> <li>0000 0.000000</li> <li>0000 0.00000</li> <li>0000 0.0000000</li> <li>0000 0.00000000</li> <li>0000 0.0000000000000000000000000000000</li></ul>                                                                                                    |                                   |                     |                    |             |               |                   |         |
|----------------------------------------------------------------------------------------------------|-----------------------------------|---------------------|--------------------|-------------|---------------|-------------------|---------|
| Date         23/02/2011         Image: Pick Luceation         Area 5, PUBLIC BAR         (Costs are Ex-GST)         Total         \$\$642.26           20                                                                                                    | Batch 158 Desc AREA 5, PUBLIC     | BAR                 |                    | Lines       | 280           |                   |         |
| 20         Desc         APN No         Size         Var Qty         Var Cost         Units Counted         Extended Cost         Qty on           20         CARLTON MIDSTRENGTH, 49.5LT         20 49.5LT         0.9647         45154.90         4.0         \$642.26 4.964700           30         TODHEYS OLD KEG         30 43.5LT         0.09627         45154.90         4.0         \$642.26 4.964700           40         HAHN PREM LIGHT KEG         40 49.5LT         -0.04006         450.49         0.0         0.000 0.000000           50         HAHN SUPER DRY SEG         50 49.5LT         -0.0011         36.605         41.0603         1.00         \$1.000         1.000         0.000         0.200         2.241263         0.0         40.00         0.000         2.000         2.000         2.000         2.000         2.000         2.000         2.000         2.000         2.000         2.000         2.000         2.000         0.000         2.000         2.000         2.000         2.000         2.000         2.000         2.000         2.000         2.000         2.000         2.000         2.000         2.000         2.000         2.000         2.000         2.000         2.000         2.000         2.000         2.000         2.00                                                                                                    | Date 23/02/2011 💽 🕜 Pick Location | Area 5, PUBLIC BAR  | (Costs are Ex-GST) | Total \$64  | 2.26          |                   |         |
| Item Number /         Desc         APN No         Size         Var Quy         Var Quy         Var Cost         Units Counted         Extended Cost         Quy on           20         CARLTON MIDSTRENGTH, 49.5LT         20.49.5LT         -0.9692         -18.07         -0.0614         -0.0992         -18.07         -0.0000         -0.0000         -0.0000         -0.0000         -0.0000         -0.0000         -0.0000         -0.0000         -0.0000         -0.0000         -0.0000         -0.0000         -0.0000         -0.0000         -0.0000         -0.0000         -0.0000         -0.0000         -0.0000         -0.0000         -0.0000         -0.0000         -0.0000         -0.0000         -0.0000         -0.0000         -0.0000         -0.0000         -0.0000         -0.0000         -0.0000         -0.0000         -0.0000         -0.0000         -0.0000         -0.0000         -0.0000         -0.0000         -0.0000         -0.0000         -0.0000         -0.0000         -0.0000         -0.0000         -0.0000         -0.0000         -0.0000         -0.0000         -0.0000         -0.0000         -0.0000         -0.0000         -0.0000         -0.0000         -0.0000         -0.0000         -0.0000         -0.0000         -0.0000         -0.0000         -0.0000         -0                                                                                          | 20                                |                     |                    |             |               |                   |         |
| 20       CARLTON MIDSTRENGTH, 49.5LT       20       49.5LT       -0.9647       *\$15.490       4.0       \$642.26       49.6470         30       TODHEYS OLD KEG       30       49.5LT       -0.0902       *\$18.07       0.0       \$0.00       0.000.093200         40       HAHN PREM LIGHT KEG       40       49.5LT       -0.6006       *\$50.49       0.0       \$0.00       0.000.00000       \$0.00       0.000.00000       \$0.00       \$0.00       0.000       \$0.00       0.000.00000       \$0.00       \$0.00       \$0.00       \$0.00       \$0.00       \$0.00       \$0.00       \$0.00       \$0.00       \$0.00       \$0.00       \$0.00       \$0.00       \$0.00       \$0.00       \$0.00       \$0.00       \$0.00       \$0.00       \$0.00       \$0.00       \$0.00       \$0.00       \$0.00       \$0.00       \$0.00       \$0.00       \$0.00       \$0.00       \$0.00       \$0.00       \$0.00       \$0.00       \$0.00       \$0.00       \$0.00       \$0.00       \$0.00       \$0.00       \$0.00       \$0.00       \$0.00       \$0.00       \$0.00       \$0.00       \$0.00       \$0.00       \$0.00       \$0.00       \$0.00       \$0.00       \$0.00       \$0.00       \$0.00       \$0.00       \$0.00       \$0.00 <t< td=""><td>Item Number 🔺 Desc</td><td>APN No Size</td><td>Var Qty</td><td>Var Cost</td><td>Units Counted</td><td>Extended Cost Qty</td><td>on hand</td></t<> | Item Number 🔺 Desc                | APN No Size         | Var Qty            | Var Cost    | Units Counted | Extended Cost Qty | on hand |
| 30 TOOHEYS OLD KEG       30 49.5LT       -0.0992       -\$18.07       0.0       \$0.00 0.09920         40 HAHN PREM LIGHT KEG       40 49.5LT       -0.4006       450.49       0.0       \$0.00 0.40060         50 HAHN SUPER DRY 3.5KEG       50 49.5LT       -6.6005       \$1,060.31       0.0       \$0.00 0.00000         50 HAHN SUPER DRY KEG       60 49.5LT       -0.0311       -\$6.50       0.0       \$0.00 0.23000         90 TOOHEYS EXTRA DRY KEG       90 49.5LT       -2.0942       -\$4412.69       0.0       \$0.00 2.34540         100 TOOHEYS NEW KEG       100 49.5LT       -2.3454       -\$444.84       0.0       \$0.00 5.30450         120 XXX BITTER KEG       9000 49.5LT       -1.554       \$2.20.66       0.0       \$0.00 7.73219         200 BUNCY DRAUGHT KEG       200 49.5LT       -7.7322       \$1.20.06       0.0       \$0.00         130 XXX GOLD KEG       130 49.5LT       -7.7322       \$41.20.06       0.0       \$0.00       2.3470         200 BUNCY DRAUGHT KEG       200 49.5LT       -2.3947       \$543.92       0.0       \$0.00       2.00         522 L/L/BITTERS 70Z       522 2200ML       0.0       \$0.00       0.00       \$0.00       \$0.00       \$0.00       \$0.00       \$0.00       \$0.00                                                                                                    | 20 CARLTON MIDSTRENGTH, 49.5LT    | 20 49.5LT           | -0.9647            | -\$154.90   | 4.0           | \$642.26 4.96     | 4700000 |
| 40 HAHN PREM LIGHT KEG       40 49.5LT       -0.4006       -450.49       0.0       \$0.00 0.400600         50 HAHN SUPER DRY 35 KEG       50 49.5LT       -0.0311       46.50       0.00       \$0.00 0.03108         90 TOOHEYS EXTRA DRY KEG       60 49.5LT       -0.0311       46.50       0.00       \$0.00 0.2345400         100 TOOHEYS NEW KEG       100 49.5LT       -2.0342       -\$444.84       0.0       \$0.00 2.345400         110 VB KEG       110 49.5LT       -5.3045       -\$1,000.85       0.0       \$0.00 7.73218         120 XXX BITTER KEG       9000 49.5LT       -7.7322       41,220.06       0.0       \$0.00 7.73218         200 BUNDY DRAUGHT KEG       2004 9.5LT       -2.3347       -\$543.92       0.0       \$0.00 2.394700         522 L/L/BITTERS 70Z       522 200ML       0.0       \$0.00       \$0.00       \$0.00       \$0.00         524 L/L/BITTERS SCHOONER       526 425ML       0.0       \$0.00       \$0.00       \$0.00       \$0.00         528 L/L/BITTERS SCHOONER       526 425ML       0.0       \$0.00       \$0.00       \$0.00       \$0.00         528 L/L/BITTERS SCHOONER       526 425ML       0.0       \$0.00       \$0.00       \$0.00       \$0.00       \$0.00       \$0.00       \$0.00                                                                                                    | 30 TOOHEYS OLD KEG                | 30 49.5LT           | -0.0992            | -\$18.07    | 0.0           | \$0.00 0.09       | 920000  |
| 50 HAHN SUPER DRY 35 KEG       50 49.5LT       -6.0605       \$41,060.31       0.0       \$0.00 6.060500         60 HAHN SUPER DRY KEG       60 49.5LT       -0.0311       \$6.50       0.0       \$0.00 0.230303         30 TOOHEYS EXTRA DRY KEG       90 49.5LT       -2.0842       \$412.69       0.0       \$0.00 2.345400         100 TOOHEYS NEW KEG       100 49.5LT       -2.3454       \$444.84       0.0       \$0.00 2.345400         110 VB KEG       110 49.5LT       -5.3045       \$1,000.85       0.0       \$0.00 7.32193         120 XXXX GOLD KEG       130 49.5LT       -7.7322       \$1,220.06       0.0       \$0.00 7.732193         200 BUNDY DRAUGHT KEG       200 49.5LT       -2.3947       \$453.32       0.0       \$0.00 7.732193         200 BUNDY DRAUGHT KEG       200 49.5LT       -2.3947       \$454.32       0.0       \$0.00       \$0.00         522 L/L/BITTERS FOT       524 2200ML       0.0       \$0.00       \$0.00       \$0.00       \$0.00       \$0.00       \$0.00         528 L/L/BITTERS JUG       528 1140ML       0.0       \$0.00       \$0.00       \$0.00       \$0.00       \$0.00       \$0.00       \$0.00       \$0.00       \$0.00       \$0.00       \$0.00       \$0.00       \$0.00       \$0.00       <                                                                                                    | 40 HAHN PREM LIGHT KEG            | 40 49.5LT           | -0.4006            | -\$50.49    | 0.0           | \$0.00 0.40       | 060000  |
| 60 HAIN SUPER DRY KEG       60 49.5LT       -0.0311       :\$6.50       0.0       \$0.00       0.00       \$0.00       0.00       \$0.00       0.00       \$0.00       0.00       \$0.00       0.00       2.3         90 TODHEYS EXTRA DRY KEG       90 49.5LT       -2.3454       :\$444.84       0.0       \$0.00       2.35450         100 TODHEYS NEW KEG       110 49.5LT       -2.3454       :\$444.84       0.0       \$0.00       2.35450         110 VS KEG       110 49.5LT       -5.3045       :\$1.00.85       0.0       \$0.00       5.304500         120 XXXX GOLD KEG       130 49.5LT       -1.534       :\$296.42       0.0       \$0.00       7.32193         200 BUNDY DRAUGHT KEG       200 49.5LT       -7.7322       :\$1.20.06       0.0       \$0.00       7.32193         2020 L/LBITTERS 70Z       522 200ML       0.0       \$0.00       0.0       \$0.00       \$0.00       \$0.00       \$0.00       \$0.00       \$0.00       \$0.00       \$0.00       \$0.00       \$0.00       \$0.00       \$0.00       \$0.00       \$0.00       \$0.00       \$0.00       \$0.00       \$0.00       \$0.00       \$0.00       \$0.00       \$0.00       \$0.00       \$0.00       \$0.00       \$0.00       \$0.00       \$0.00                                                                                                    | 50 HAHN SUPER DRY 3.5 KEG         | 50 49.5LT           | -6.0605            | -\$1,060.31 | 0.0           | \$0.00 6.06       | 050000  |
| 90 TODHEYS EXTRA DRY KEG       90 49.5LT       -2.0942       :\$412.69       0.0       \$0.00       2         100 TODHEYS NEW KEG       100 49.5LT       -2.3454       :\$444.84       0.0       \$0.00 2.34540         110 VB KEG       110 49.5LT       :5.3045       :\$1,000.85       0.0       \$0.00 5.30450         120 XXX BITER KEG       9000 49.5LT       :1.594       :\$296.42       0.0       \$0.00 1.594000         130 XXX GOLD KEG       130 49.5LT       :7.7322       :\$1,20.06       0.0       \$0.00 2.3470         200 BUNDY DRAUGHT KEG       200 49.5LT       :2.3947       :\$543.92       0.0       \$0.00 2.39470         522 L/L/BITERS 7 0Z       :522 200ML       0.0       \$0.00       \$0.00       \$0.00       \$0.00         524 L/L/BITTERS POT       :524 258ML       0.0       \$0.00       \$0.00       \$0.00       \$0.00       \$0.00       \$0.00       \$0.00       \$0.00       \$0.00       \$0.00       \$0.00       \$0.00       \$0.00       \$0.00       \$0.00       \$0.00       \$0.00       \$0.00       \$0.00       \$0.00       \$0.00       \$0.00       \$0.00       \$0.00       \$0.00       \$0.00       \$0.00       \$0.00       \$0.00       \$0.00       \$0.00       \$0.00       \$0.00       \$0.0                                                                                                    | 60 HAHN SUPER DRY KEG             | 60 49.5LT           | -0.0311            | -\$6.50     | 0.0           | \$0.00 0.03       | 109999  |
| 100 TODHEYS NEW KEG       100 49.5LT       -2.3454       \$444.84       0.0       \$0.00 2.345400         110 VB KEG       110 49.5LT       -5.3045       \$1,000.85       0.0       \$0.00 5.304500         120 XXXX BITTER KEG       9000 49.5LT       -1.534       \$296.42       0.0       \$0.00 7.32190         130 XXXX GOLD KEG       130 49.5LT       -7.732       \$12.20.06       0.0       \$0.00 7.32197         200 BUNDY DRAUGHT KEG       200 49.5LT       -2.3947       \$543.92       0.0       \$0.00 7.32197         202 L/L/BITTERS 7 0Z       522 200ML       0.0       \$0.00       0.0       \$0.00       \$0.00         524 L/L/BITTERS SCHOONER       524 285ML       0.0       \$0.00       0.0       \$0.00       \$0.00         528 L/L/BITTERS SCHOONER       528 1140ML       0.0       \$0.00       \$0.00       \$0.00       \$0.00       \$0.00       \$0.00       \$0.00       \$0.00       \$0.00       \$0.00       \$0.00       \$0.00       \$0.00       \$0.00       \$0.00       \$0.00       \$0.00       \$0.00       \$0.00       \$0.00       \$0.00       \$0.00       \$0.00       \$0.00       \$0.00       \$0.00       \$0.00       \$0.00       \$0.00       \$0.00       \$0.00       \$0.00       \$0.00       \$0.0                                                                                                    | 90 TOOHEYS EXTRA DRY KEG          | 90 49.5LT           | -2.0942            | -\$412.69   | 0.0           | \$0.00            | 2.09    |
| 110 VB KEG       110 49.5LT       -5.3045       \$\$1,000.85       0.0       \$\$0.00 5.304500         120 XXXX BITTER KEG       9000 49.5LT       -1.594       \$\$296,42       0.0       \$\$0.00 7.73219         130 XXXX BOLD KEG       130 49.5LT       -7.7322       \$\$1,200.06       0.0       \$\$0.00 7.73219         200 BUNDY DRAUGHT KEG       200 49.5LT       -2.3947       -\$543.92       0.0       \$\$0.00       2.3970         522 L/L/BITTERS 7 0Z       522 200ML       0.0       \$\$0.00       0.0       \$\$0.00       \$\$0.00       \$\$0.00       \$\$0.00       \$\$0.00       \$\$0.00       \$\$0.00       \$\$0.00       \$\$0.00       \$\$0.00       \$\$0.00       \$\$0.00       \$\$0.00       \$\$0.00       \$\$0.00       \$\$0.00       \$\$0.00       \$\$0.00       \$\$0.00       \$\$0.00       \$\$0.00       \$\$0.00       \$\$0.00       \$\$0.00       \$\$0.00       \$\$0.00       \$\$0.00       \$\$0.00       \$\$0.00       \$\$0.00       \$\$0.00       \$\$0.00       \$\$0.00       \$\$0.00       \$\$0.00       \$\$0.00       \$\$0.00       \$\$0.00       \$\$0.00       \$\$0.00       \$\$0.00       \$\$0.00       \$\$0.00       \$\$0.00       \$\$0.00       \$\$0.00       \$\$0.00       \$\$0.00       \$\$0.00       \$\$0.00       \$\$0.00       \$\$0.00       \$\$0.00       \$\$0.00                                                                   | 100 TOOHEYS NEW KEG               | 100 49.5LT          | -2.3454            | -\$444.84   | 0.0           | \$0.00 2.34       | 540000  |
| 120 xxxx BITTER KEG       9000 49.5LT       -1.594       +\$296.42       0.0       \$0.00 1.594000         130 xxxx GOLD KEG       130 49.5LT       -7.7322       x\$1,220.06       0.0       \$0.00 2.39400         200 BUNDY DRAUGHT KEG       200 49.5LT       -2.3947       +\$543.92       0.0       \$0.00 2.39470         522 L/L/BITTERS 7 0Z       522 200ML       0.0       \$0.00       0.0       \$0.00       \$0.00         524 L/L/BITTERS SCHOONER       524 285ML       0.0       \$0.00       0.0       \$0.00       \$0.00         526 L/L/BITTERS JUG       528 425ML       0.0       \$0.00       0.0       \$0.00       \$0.00         528 L/L/BITTERS JUG       530 EACH       77.5484       \$932.62       0.0       \$0.00       \$0.00         530 JUICE BY LITRE       530 EACH       77.5484       \$932.62       0.0       \$0.00       \$0.00         2001 BARECOVE RADLER STUB       931151243801 330ML       6.0       \$8.35       0.0       \$0.00       \$0.00         2010 CARLTON CALLER STUB       9318691000805 350ML       -6.0       \$9.324       0.0       \$0.00       \$0.00       \$0.00         2020 CARLTON CALUMA STUB       93280813 375ML       35.0       \$43.44       0.0       \$0.00       \$0.00<                                                                                                    | 110 VB KEG                        | 110 49.5LT          | -5.3045            | -\$1,000.85 | 0.0           | \$0.00 5.30       | 450000  |
| 130 XXXX GOLD KEG       130 49.5LT       -7.7322       •\$1,220.06       0.0       \$0.007.732193         200 BUNDY DRAUGHT KEG       200 49.5LT       -2.3947       •\$543.32       0.0       \$0.00 2.39470         522 L/L/BITTERS 7 02       522 200ML       0.0       \$0.00       0.0       \$0.00       \$0.00         524 L/L/BITTERS POT       524 2545ML       0.0       \$0.00       0.0       \$0.00       \$0.00         526 L/L/BITTERS SCHOONER       526 425ML       0.0       \$0.00       0.0       \$0.00       \$0.00         528 L/L/BITTERS JUG       528 1440ML       0.0       \$0.00       0.0       \$0.00       \$0.00       \$0.00       \$0.00       \$0.00       \$0.00       \$0.00       \$0.00       \$0.00       \$0.00       \$0.00       \$0.00       \$0.00       \$0.00       \$0.00       \$0.00       \$0.00       \$0.00       \$0.00       \$0.00       \$0.00       \$0.00       \$0.00       \$0.00       \$0.00       \$0.00       \$0.00       \$0.00       \$0.00       \$0.00       \$0.00       \$0.00       \$0.00       \$0.00       \$0.00       \$0.00       \$0.00       \$0.00       \$0.00       \$0.00       \$0.00       \$0.00       \$0.00       \$0.00       \$0.00       \$0.00       \$0.00       \$0.00 <td>120 XXXX BITTER KEG</td> <td>9000 49.5LT</td> <td>-1.594</td> <td>-\$296.42</td> <td>0.0</td> <td>\$0.00 1.59</td> <td>400000</td>                          | 120 XXXX BITTER KEG               | 9000 49.5LT         | -1.594             | -\$296.42   | 0.0           | \$0.00 1.59       | 400000  |
| 200       BUNDY DRAUGHT KEG       200 49.5LT       -2.3947       \$\$543.92       0.0       \$0.00 2.394700         522       L/L/BITTERS 70Z       522 200ML       0.0       \$0.00       0.0       \$0.00         524       L/L/BITTERS POT       524 285ML       0.0       \$0.00       0.0       \$0.00         526       L/L/BITTERS SCHOONER       526 428ML       0.0       \$0.00       \$0.00       \$0.00         528       L/L/BITTERS SCHOONER       528 428ML       0.0       \$0.00       \$0.00       \$0.00         528       L/L/BITTERS SCHOONER       528 428ML       0.0       \$0.00       \$0.00       \$0.00         530       JUICE BY LITRE       530 EACH       77.5484       \$992.62       0.0       \$0.00       \$0.00       \$0.00       \$0.00       \$0.00       \$0.00       \$0.00       \$0.00       \$0.00       \$0.00       \$0.00       \$0.00       \$0.00       \$0.00       \$0.00       \$0.00       \$0.00       \$0.00       \$0.00       \$0.00       \$0.00       \$0.00       \$0.00       \$0.00       \$0.00       \$0.00       \$0.00       \$0.00       \$0.00       \$0.00       \$0.00       \$0.00       \$0.00       \$0.00       \$0.00       \$0.00       \$0.00       \$0.00                                                                                                    | 130 XXXX GOLD KEG                 | 130 49.5LT          | -7.7322            | -\$1,220.06 | 0.0           | \$0.00 7.73       | 219999  |
| 522       L/L/BITTERS 7 0Z       522 200ML       0.0       \$0.00       \$0.00         524       L/L/BITTERS POT       524 285ML       0.0       \$0.00       \$0.00         526       L/L/BITTERS SCHOONER       526 425ML       0.0       \$0.00       \$0.00         526       L/L/BITTERS SCHOONER       528 1/L/MITTERS JUG       528 1/L/BITTERS JUG       \$0.00       \$0.00         530       JUICE BY LITRE       530 EACH       77.5484       \$992.62       0.0       \$0.00         530       JUICE BY LITRE       530 EACH       77.5484       \$992.62       0.0       \$0.00         2001       BARECOVE RADLER STUB       9311512243801 330ML       6.0       \$8.35       0.0       \$0.00         2061       BOAGS PREMIUM STUB       9318691000805 350ML       -6.0       \$9.24       0.0       \$0.00         2081       CARLTON DRAUGHT STUB       93258081 375ML       35.0       \$43.44       0.0       \$0.00         2101       CARLTON PAUGHT STUB       93258081 375ML       4.0       \$0.00       \$0.00         2101       CARLTON FUSION LIME STUB       932000111676 375ML       -1.0       -\$1.58       0.0       \$0.00         280                                                                                                    | 200 BUNDY DRAUGHT KEG             | 200 49.5LT          | -2.3947            | -\$543.92   | 0.0           | \$0.00 2.39       | 470000  |
| 524       L/L/BITTERS POT       524 285ML       0.0       \$0.00       \$0.00         526       L/L/BITTERS SCHOONER       526 425ML       0.0       \$0.00       \$0.00         528       L/L/BITTERS SUG       528 1140ML       0.0       \$0.00       \$0.00         528       L/L/BITTERS SUG       528 1140ML       0.0       \$0.00       \$0.00         530       JUICE BY LITRE       530 EACH       77.5484       \$392.62       0.0       \$0.00         2001       BARECOVE RADLER STUB       931151243801 330ML       6.0       \$8.35       0.0       \$0.00         2061       BOAGS PREMIUM STUB       9318691000805 350ML       -6.0       \$9.24       0.0       \$0.00         2081       CARLTON DRAUGHT STUB       93298759 375ML       35.0       \$43.44       0.0       \$0.00         2101       CARLTON NAUGHT STUB       93258081 375ML       4.0       \$6.42       0.0       \$0.00         2131       CARLTON FUSION LIME STUB       932000111676 375ML       -1.0       -51.58       0.0       \$0.00         280       *****                                                                                                    | 522 L/L/BITTERS 7 OZ              | 522 200ML           | 0.0                | \$0.00      | 0.0           | \$0.00            |         |
| 526       L/L/BITTERS SCHOONER       526       425ML       0.0       \$0.00       \$0.00       \$0.00         528       L/L/BITTERS JUG       528       1140ML       0.0       \$0.00       0.0       \$0.00         530       L/L/BITTERS JUG       530       EACH       77.5484       \$\$992.62       0.0       \$0.00       •77.5484         2001       BARECOVE RADLER STUB       931151243801       30ML       6.0       \$\$8.35       0.0       \$0.00         2061       BAAGS PREMIUM STUB       9318691000805       350ML       -6.0       \$\$9.24       0.0       \$0.00         2061       CARLTON COLD STUB       93298759       375ML       36.0       \$\$43.44       0.0       \$0.00         2101       CARLTON DAUGHT STUB       93258081       375ML       4.0       \$642.2       0.0       \$0.00         2101       CARLTON FUSION LIME STUB       932000111676       375ML       -1.0       -\$1.58       0.0       \$0.00         2102       CARLTON FUSION LIME STUB       932000111676       375ML       -1.0       -\$1.58       0.0       \$0.00         2102       CARLTON FUSION LIME STUB       932000111676       375ML       -1.0       -\$1.58       0.0       \$0.00                                                                                                    | 524 L/L/BITTERS POT               | 524 285ML           | 0.0                | \$0.00      | 0.0           | \$0.00            |         |
| 528       L/L/BITTERS JUG       528       1140ML       0.0       \$0.00       \$0.00         530       JUICE BY LITRE       530       EACH       77.5484       \$392.62       0.0       \$0.00       \$7.5484         2001       BARECOVE RADLER STUB       9311512243801       30.0L       6.0       \$8.35       0.0       \$0.00         2061       BARECOVE RADLER STUB       931969100805       550ML       -6.0       \$9.24       0.0       \$0.00         2061       CARLTON COLD STUB       93298759       35.0       \$43.44       0.0       \$0.00         2011       CARLTON DRAUGHT STUB       93258081       375ML       4.0       \$6.42       0.0       \$0.00         2101       CARLTON FUSION LIME STUB       9320000111676       375ML       -1.0       \$6.42       0.0       \$0.00         2101       CARLTON FUSION LIME STUB       9320000111676       375ML       -1.0       \$1.58       0.0       \$0.00         280                                                                                                    | 526 L/L/BITTERS SCHOONER          | 526 425ML           | 0.0                | \$0.00      | 0.0           | \$0.00            |         |
| 530 JUICE BY LITRE       530 EACH       77.5484       \$992.62       0.0       \$0.00 -77.5484         2001 BARECOVE RADLER STUB       9311512243801 330ML       6.0       \$8.35       0.0       \$0.00         2061 BOAGS PREMIUM STUB       9318691000805 350ML       -6.0       -\$9.24       0.0       \$0.00         2081 CARLTON COLD STUB       93298759 375ML       35.0       \$43.44       0.0       \$0.00         2101 CARLTON DRAUGHT STUB       93258081 375ML       4.0       \$6.42       0.0       \$0.00         280                                                                                                    | 528 L/L/BITTERS JUG               | 528 1140ML          | 0.0                | \$0.00      | 0.0           | \$0.00            |         |
| 2001       BARECOVE RADLER STUB       9311512243801 330ML       6.0       \$8.35       0.0       \$0.00         2061       BOAGS PREMIUM STUB       9318631000805 350ML       -6.0       .\$9.24       0.0       \$0.00         2081       CARLTON COLD STUB       93298759 375ML       35.0       \$43.44       0.0       \$0.00         2101       CARLTON DRAUGHT STUB       93258081 375ML       4.0       \$6.42       0.0       \$0.00         2131       CARLTON FUSION LIME STUB       932000111676 375ML       -1.0       -\$1.58       0.0       \$0.00         280       ****                                                                                                    | 530 JUICE BY LITRE                | 530 EACH            | 77.5484            | \$992.62    | 0.0           | \$0.00 -77.5      | 348400  |
| 2061       B0AGS PREMIUM STUB       9316691000805 350ML       -6.0       .\$9.24       0.0       \$0.00         2081       CARLTON COLD STUB       93298759 375ML       35.0       \$43.44       0.0       \$0.00         2101       CARLTON COLD STUB       93298759 375ML       4.0       \$6.42       0.0       \$0.00         2131       CARLTON FUSION LIME STUB       932000111676 375ML       -1.0       -\$1.58       0.0       \$0.00         280       **** *                                                                                                    | 2001 BARECOVE RADLER STUB         | 9311512243801 330ML | 6.0                | \$8.35      | 0.0           | \$0.00            |         |
| 2081         CARLTON COLD STUB         93298759 375ML         35.0         \$43.44         0.0         \$0.00           2101         CARLTON DRAUGHT STUB         93258081 375ML         4.0         \$6.42         0.0         \$0.00           2131         CARLTON FUSION LIME STUB         9320000111676 375ML         -1.0         -\$1.58         0.0         \$0.00           280                                                                                                    | 2061 BOAGS PREMIUM STUB           | 9318691000805 350ML | -6.0               | -\$9.24     | 0.0           | \$0.00            |         |
| 2101       CARLTON DRAUGHT STUB       93258081       375ML       4.0       \$6.42       0.0       \$0.00         2131       CARLTON FUSION LIME STUB       9320000111676       375ML       -1.0       -\$1.58       0.0       \$0.00         280                                                                                                    | 2081 CARLTON COLD STUB            | 93298759 375ML      | 35.0               | \$43.44     | 0.0           | \$0.00            | -       |
| 2131 CARLTON FUSION LIME STUB         9320000111676 375ML         -1.0         -\$1.58         0.0         \$0.00           280         \$642.26         \$642.26         \$642.26                                                                                                    | 2101 CARLTON DRAUGHT STUB         | 93258081 375ML      | 4.0                | \$6.42      | 0.0           | \$0.00            |         |
| 280     \$642.26       ▶₩𝔅**𝔅𝔅     4                                                                                                    | 2131 CARLTON FUSION LIME STUB     | 9320000111676 375ML | -1.0               | -\$1.58     | 0.0           | \$0.00            |         |
| > M/x * * 7         4                                                                                                    | 280                               |                     |                    |             |               | \$642.26          |         |
|                                                                                                    | ►₩ <sup>Q</sup> *** <b>₽</b>      |                     | - C                |             |               |                   |         |

- To Edit the count of an existing product, just change the unit count.
- Click Save once altered.

| Edit Stocktake Batch<br>File Edit Help                                                                                                    |                                     |                     |                  |               |                   |               |  |  |  |  |
|----------------------------------------------------------------------------------------------------|-------------------------------------|---------------------|------------------|---------------|-------------------|---------------|--|--|--|--|
| Batch 158 Desc AREA 5, PUBLIC                                                                                                    | BAR                                 |                     | Lines            | 280           |                   |               |  |  |  |  |
| Date     23/02/2011     Image: Control of the second second secon |                                     |                     |                  |               |                   |               |  |  |  |  |
| 20                                                                                                    |                                     |                     |                  |               |                   |               |  |  |  |  |
| * Item Number 🔺 Desc                                                                                                    | APN No Size                         | Var Qty             | Var Cost         | Units Counted | Extended Cost Qty | on hand 📥     |  |  |  |  |
| 20 CARLTON MIDSTRENGTH, 49.5LT                                                                                                    |                                     |                     | 0                | 4.0           | \$642.26 4.964    | 700000( 🔳     |  |  |  |  |
| 30 TOOHEYS OLD KEG                                                                                                    | Edit                                |                     | 7                | 0.0           | \$0.00 0.099      | 200000(       |  |  |  |  |
| 40 HAHN PREM LIGHT KEG                                                                                                    | Stock                               | take Item           | 9                | 0.0           | \$0.00 0.400      | 1600000(      |  |  |  |  |
| 50 HAHN SUPER DRY 3.5 KEG                                                                                                    |                                     |                     |                  | 0.0           | \$0.00 6.060      | 5000000       |  |  |  |  |
| 60 HAHN SUPER DRY KEG                                                                                                    | Item Number 20                      |                     | p 🔝              | 0.0           | \$0.00 0.031      | 0999995       |  |  |  |  |
| 90 TOOHEYS EXTRA DRY KEG                                                                                                    | CADI TON MID                        |                     | 9                | 0.0           | \$0.00            | 2.0942        |  |  |  |  |
| 100 TOOHEYS NEW KEG                                                                                                    | LARLI UN MID                        | 5TRENGTH, 49.5LT    | 4                | 0.0           | \$0.00 2.345      | i400000(      |  |  |  |  |
| 110 VB KEG                                                                                                    |                                     |                     | 5                | 0.0           | \$0.00 5.304      | 5000000       |  |  |  |  |
| 120 XXXX BITTER KEG                                                                                                    | Curr On-Hand 4.9647000000           | 003                 | 2                | 0.0           | \$0.00 1.594      | 000000        |  |  |  |  |
| 130 XXXX GOLD KEG                                                                                                    |                                     | _                   | 6                | 0.0           | \$0.00 7.732      | 1999999       |  |  |  |  |
| 200 BUNDY DHAUGHT KEG                                                                                                    | Units Counted 4                     |                     | 2                | 0.0           | \$0.00 2.394      |               |  |  |  |  |
| 522 L/L/BITTERS 7 UZ                                                                                                    | Add Unit Count                      |                     | U                | 0.0           | \$0.00            | U             |  |  |  |  |
| 524 L/L/BITTERS PUT                                                                                                    |                                     |                     | U                | 0.0           | \$0.00            | U             |  |  |  |  |
| 526 L/L/BITTERS SCHUUNER                                                                                                    |                                     |                     | U                | 0.0           | \$0.00            | U             |  |  |  |  |
| 528 L/L/BITTERS JUG                                                                                                    |                                     |                     | U                | 0.0           | \$0.00            | U             |  |  |  |  |
| 530 JUILE BY LITHE                                                                                                    |                                     | Const               | Saura L          | 0.0           | \$0.00 -77.5      | 4840000       |  |  |  |  |
| 2001 BARECOVE RADLER STOB                                                                                                    |                                     |                     | <u>save</u> o    | 0.0           | \$0.00            | -6            |  |  |  |  |
| 2001 BUAGS PREMIUM STUB                                                                                                    | 022007E0 27EM                       | 25.0                | 4                | 0.0           | \$0.00            | 25            |  |  |  |  |
|                                                                                                    | 93258081 375ML                      | 30.0                | \$43.44<br>¢£.42 | 0.0           | \$0.00            | -50           |  |  |  |  |
| 2131 CABLTON FUSION LIME STUB                                                                                                    | 93200001 375ML                      | 4.0                 | φ0.42<br>.¢1 59  | 0.0           | \$0.00            | -4            |  |  |  |  |
| 200                                                                                                    | SS2000T TOTO STOME                  | -1.0                | -91.00           | 0.0           | 40.00             |               |  |  |  |  |
| 200                                                                                                    |                                     |                     |                  |               | <b>Φ</b> 042.20   | •             |  |  |  |  |
| M( 4 ) M( <sup>3</sup> * * P 4                                                                                                    |                                     |                     |                  |               |                   |               |  |  |  |  |
| 🖶 🛃 📝 Change 🕒 Delete 🍣 Refresh                                                                                                    | epartment No - Description          | 🔲 Group             |                  |               |                   |               |  |  |  |  |
| 🔚 ReCalc <u>V</u> ariances 🔚 RecCalc Ext Cost 🔒 PDE                                                                                                    | Load 💌 😓 <u>P</u> rint Report 💌 Sto | cktake Items 🛛 🧏 Up | pdate            |               |                   | Clos <u>e</u> |  |  |  |  |

- When all counts have been entered its time to run a Variance report
- To run a variance report click close in the stocktake batch and click Exit, this will close of stocktake entry.

### Variance Report

The Variance report is an important part of the stocktake process. The variance report shows the stock difference between what was counted and what is in IControl.

• In the Stocktake menu click Stocktake Variance.

| 🕼 Menu V3.3.0.0 F  | Registered as primary             |                         |                     |                        | - • ×          |
|--------------------|-----------------------------------|-------------------------|---------------------|------------------------|----------------|
| Menu               |                                   |                         |                     | Finchcorp Suppo        | rt             |
|                    | Print Count Sheet                 |                         |                     |                        |                |
|                    | Stocktake Entry                   |                         |                     |                        |                |
| PRINTING           | Stock Variance Report             |                         |                     |                        | SETUP          |
|                    | Stocktake Valuation Report        |                         |                     |                        |                |
| END OF DAY         |                                   |                         |                     |                        | TOOLS          |
|                    |                                   |                         |                     |                        |                |
| STOCKTAKE          |                                   |                         |                     |                        | POS SETUP      |
|                    |                                   |                         |                     |                        |                |
| HOST               |                                   |                         |                     |                        | FORMS          |
| الله <u>A</u> bout |                                   |                         |                     |                        | 📁 <u>Q</u> uit |
| 🖉 Log In S         | Thu Mar 03 08:05 PM Label Changes | : 816 Till Changes: 109 | Journals Pending: 1 | localhost:ICONTROLrail |                |

• There are two main types of Variance reports.

### Variance By Item

- This will show the item variance for the location selected.
- Select Location
- Click Preview Report.

| 🅡 Stock Variance Rep     | oorts V3.3.0.0 - icontrolrail   |       | - • ×               |
|--------------------------|---------------------------------|-------|---------------------|
|                          | Stock Variance Repo             | orts  |                     |
| 😪 Pick S <u>t</u> ore    | TEST HOTEL                      | Clear | @ Help              |
| Rick Location            | Area 5, PUBLIC BAR              | Multi | Optional Select By  |
| Current or Previous      |                                 | _     | Department          |
| Type Current Stockt      | ake in Progress Today           | -     | Sub Dept            |
| From 3/03/2011           | ▼ To 3/03/2011                  | _     | Group               |
| Report Type              |                                 |       | Supplier            |
| 💿 By Item                | 💿 By Department 🛛 💿 By Location |       | Category            |
| Compare I                | Locations (crosstab report)     |       | Till Category       |
| Report Item List - a     | all                             | •     | Items               |
| Reports Sort Ord         | ler Filters Email Logo          | Pr    | eset Config         |
|                          | Display on report               | l     | Configurations 🗸    |
| 📝 Ex GST costs           | 📝 Print On-Hand Qty             |       | <default></default> |
| 🔽 Only Variance Iter     | ms 📝 Print Counted Qty          | -00   | utput               |
|                          | 📝 Print Variance Qty            |       | Preview             |
|                          |                                 | 0     | ) Print             |
|                          |                                 | 0     | ) Email             |
|                          |                                 |       | Manual Senu         |
|                          |                                 |       | 🔲 Log Details       |
|                          |                                 |       |                     |
| 😑 <u>P</u> review Report | ▼ Item List - all               |       | E <u>x</u> it       |

- In this example of a variance report, Item 20 (Carlton Mid Keg) has 4.96 kegs on hand in IControl. In the stocktake '4' where counted, so that leaves a variance of '-.96' of a keg. an example of a positive variance is Item 40 (Hahn Prem Light Keg). IControl has '.4' on hand. '1' keg was counted in the stocktake, this gives a positive variance of '+6'.
- The Variance report also shows the variance converted in CTNS. Item 2001 (Barecove Stub) shows a '.46' in the as CTN column.

| ncorp      |                                |        |            |              |             |                |                  |                |              |                   |                  |                  |
|------------|--------------------------------|--------|------------|--------------|-------------|----------------|------------------|----------------|--------------|-------------------|------------------|------------------|
| ءَ 🗋 🙏     | 122% - 🔍 🔲 🔎 🖌 🕴 1             | ► ►I   |            | Close        |             |                |                  |                |              |                   |                  |                  |
|            |                                |        |            |              | _           |                |                  |                |              |                   |                  |                  |
|            |                                |        |            |              |             |                |                  |                |              |                   |                  |                  |
|            |                                |        |            | TEST         | HOTEL       |                |                  |                |              | ALC I             | Einch            |                  |
|            |                                | Item   | Va         | arian        | ices        | Rep            | ort              |                |              |                   |                  | Systems -        |
|            |                                | A      | rea        | 5. PU        | BLIC        | BAR            |                  |                |              |                   |                  |                  |
| Report pri | nted on 03 Mar 2011            | Da     | te Ra      | nge 3/03/    | /2011 to 3  | /03/2011       |                  |                |              |                   |                  | 08:15 pm         |
| Report R   | un Type Current                |        | Item       | Varian       | ices Re     | port           |                  |                |              |                   | GSTE             | Excluded         |
| ltem       | Description                    | Size   | Ctn<br>Qty | Unit<br>Cost | Ctn<br>Cost | Recal<br>Stock | Qty on<br>As Sgl | Hand<br>As Ctn | Qty<br>Count | Variano<br>As Sgl | ce Qty<br>As Ctn | Variance<br>Cost |
| BEER B     | ULK                            |        |            |              |             |                |                  |                |              |                   |                  |                  |
| 200        | BUNDY DRAUGHT KEG, 49.5LT      | 49.5LT | 1          | 249.85       | 249.85      |                | 2.39             | (2.39)         | 0.00         | -2.39             | (-2.39)          | -\$543.92        |
| 20         | CARLTON MIDSTRENGTH, 49.5LT    | 49.5LT | 1.         | 176.62       | 176.62      |                | 4.96             | (4.96)         | 4.00         | -0.96             | (-0.96)          | -\$154.90        |
| 40         | HAHN PREM LIGHT KEG, 49.5LT    | 49.5LT | 1          | 138.64       | 138.64      |                | 0.40             | (0.40)         | 1.00         | 0.60              | (0.60)           | \$75.55          |
| 50         | HAHN SUPER DRY 3.5 KEG, 49.5LT | 49.5LT | 1          | 192.45       | 192.45      |                | 6.06             | (6.06)         | 6.00         | -0.06             | (-0.06)          | -\$10.58         |
| 60         | HAHN SUPER DRY KEG, 49.5LT     | 49.5LT | 1          | 229.93       | 229.93      |                | 0.03             | (0.03)         | 0.50         | 0.47              | (0.47)           | \$98.01          |
| 90         | TOOHEYS EXTRA DRY KEG, 49.5LT  | 49.5LT | 1          | 216.77       | 216.77      |                | 2.09             | (2.09)         | 0.00         | -2.09             | (-2.09)          | -\$412.69        |
| 100        | TOOHEYS NEW KEG, 49.5LT        | 49.5LT | 1.         | 208.63       | 208.63      |                | 2.35             | (2.35)         | 0.00         | -2.35             | (-2.35)          | -\$444.84        |
| 30         | TOOHEY'S OLD KEG, 49.5LT       | 49.5LT | 1          | 200.39       | 200.39      |                | 0.10             | (0.10)         | 1.00         | 0.90              | (0.90)           | \$164.10         |
| 110        | VB KEG, 49.5LT                 | 49.5LT | 1          | 207.55       | 207.55      |                | 5.30             | (5.30)         | 0.00         | -5.30             | (-5.30)          | -\$1,000.85      |
| 120        | XXXX BITTER KEG, 49.5LT        | 49.5LT | 1          | 204.56       | 204.56      |                | 1.59             | (1.59)         | 0.00         | -1.59             | (-1.59)          | -\$296.42        |
| 130        | XXXX GOLD KEG, 49.5LT          | 49.5LT | 1          | 173.57       | 173.57      |                | 7.73             | (7.73)         | 0.00         | -7.73             | (-7.73)          | -\$1,220.06      |
|            |                                |        |            |              |             |                | BEER             | BULK To        | tal          |                   |                  | -\$3,746.60      |
| BEER P     | ACKAGED                        |        |            |              |             |                |                  |                |              |                   |                  |                  |
| 2001       | BARECOVE RADLER STUB, 330ML    | 330ML  | 24         | 1.53         | 36.74       |                | -6.00            | (-0.25)        | 5.00         | 11.00             | (0.46)           | \$15.31          |
| f 6        |                                |        |            |              |             |                |                  |                |              |                   |                  |                  |

## Variance By Location

Variance by location is used when there are multiple location being stocktaked. The report shows any locations that have variances with products showing negative and positive variances. Usually missed transfers or transfer errors show up on this report.

- To run the report, tick the check box labeled 'Compare Locations (cross tab report)'
- Click Preview Report.

| 🅼 Stock Variance Repo                                              | rts V3.3.0.0 - icontrolrail                                                               |                                                                                  |
|--------------------------------------------------------------------|-------------------------------------------------------------------------------------------|----------------------------------------------------------------------------------|
|                                                                    | Stock Variance Reports                                                                    | 6                                                                                |
| Pick Store       Pick Location                                     | TEST HOTEL                                                                                | Clear @ Help<br>Multi<br>Optional Select By                                      |
| Current or Previous Type Current Stocktal From 3/03/2011           | xe in Progress Today ▼ To 3/03/2011 ▼                                                     | Department<br>Sub Dept<br>Group                                                  |
| By Item     O     By Item     Compare Lo     Report     Multi Area | By Department<br>Department<br>Department<br>By Location<br>Department<br>By Location<br> | Supplier<br>Category<br>Till Category<br>Items                                   |
| Reports Sort Order                                                 | · Filters Email Logo                                                                      | Preset Config                                                                    |
| Ex GST costs     Only Variance Item:                               | Display on report<br>Print On-Hand Qty<br>s Print Counted Qty<br>Print Variance Qty       | Configurations  Coefault> Coutput  Preview  Print Email Manual Send  Log Details |
| Preview Report                                                     | Multi Area                                                                                | E <u>x</u> it                                                                    |

- The below report shows variances in Drive location and the Public Bar.
- Note Item 2001 (Barcove Radler Stub) has a positive variance of '11' in the Public Bar and a negative variance of '-11'. This means a <u>transfer</u> of '11' from Drive to Public Bar will fix the variance.

| corp                     |                |            |                                |                       | -             |
|--------------------------|----------------|------------|--------------------------------|-----------------------|---------------|
| 🍌 🔂 🍳 المالي 🗐           | ]   💷    ◀ 🔺 1 | ► ►1       | Close                          |                       |               |
|                          |                | Comp<br>Ac | Any Sto<br>are Iten<br>ross Lo | n Variance<br>cations | Finchcorp     |
| Printed on - 03 Mar 2011 |                | Date Ra    | nge 3/03/20 <sup>-</sup>       | 11 to 3/03/2011       | 08:50 pm      |
| No. Description          | Size           |            |                                | Selected Locations    | Total Var Qty |
|                          | I              | DRIVE IN   | PUBLIC BAR                     |                       | Ι             |
| BEER BULK                |                |            | BEER BUL                       | К                     | BEER BULK     |
| 200 BUNDY DRAUGHT KEG    | 49.5LT         | 0.00       | -2.39                          |                       | -2.39         |
| 20 CARLTON MIDSTRENGTH   | H 49.5LT       | 0.00       | -0.96                          |                       | -0.96         |
| 40 HAHN PREM LIGHT KEG   | 49.5LT         | -5.00      | 0.60                           |                       | -4.40         |
| 50 HAHN SUPER DRY 3.5 KE | G 49.5LT       | -1.00      | -0.06                          |                       | -1.06         |
| 60 HAHN SUPER DRY KEG    | 49.5LT         | -2.00      | 0.47                           |                       | -1.53         |
| 90 TOOHEYS EXTRA DRY K   | EG 49.5LT      | 0.00       | -2.09                          |                       | -2.09         |
| 100 TOOHEYS NEW KEG      | 49.5LT         | -4.00      | -2.35                          |                       | -6.35         |
| 30 TOOHEYS OLD KEG       | 49.5LT         | -1.00      | 0.90                           |                       | -0.10         |
| 110 VB KEG               | 49.5LT         | 0.00       | -5.30                          |                       | -5.30         |
| 120 XXXX BITTER KEG      | 49.5LT         | -3.00      | -1.59                          |                       | 4.59          |
| 130 XXXX GOLD KEG        | 49.5LT         | 0.00       | -7.73                          |                       | -7.73         |
| BEER PACKAGED            |                |            | BEER PACKA                     | GED                   | BEER PACKAGED |
|                          |                |            |                                |                       |               |

- Once the variance report is printed it is advised to recount the Items that have a variance.
- If a recount is done, go back into Stocktake Entry and <u>edit the count</u> of the recounted products.
- If there are variances reflecting an invoice missing or a transfer not done it is not to late to complete these. The important step once any Invoicing or Transfers have been completed while a stocktake is in progress is to Recalculate the Variance.

### Recalculate Variance

Recalculate Variance allows the variance to be altered after stock movement has occurred EG an Invoice, Transfer, Wastage Entry.

- Click Stocktake Entry.
- Click into the Stocktake batch.
- Click Recalculate Variance.
   Becalc Variances
- Click Yes

| Confirm | Recalc                                                   | X     |
|---------|----------------------------------------------------------|-------|
| ?       | Are you sure that you want to Recalc Variances in this B | atch? |
| 📝 Rela  | ad CTN costs                                             |       |
|         | Yes No                                                   |       |

• The next screen shows the old variance before the transaction. In this case Barecove was transferred from Drive to Public Bar.

• Click OK.

|             | Recalc Update History                            |                 |     |         |             |     |         |             |  |  |  |  |  |  |
|-------------|--------------------------------------------------|-----------------|-----|---------|-------------|-----|---------|-------------|--|--|--|--|--|--|
|             |                                                  |                 |     | Old     |             |     | New     |             |  |  |  |  |  |  |
| Item Number | Item Description                                 | Variation       | Qty | Var Qty | Qty On Hand | Qty | Var Qty | Qty On Hand |  |  |  |  |  |  |
| 2001        | BARECOVE RADLER STUB                             | 11              | 5   | 11      | -6          | 5   | 0       | 5           |  |  |  |  |  |  |
|             |                                                  |                 |     |         |             |     |         |             |  |  |  |  |  |  |
|             |                                                  |                 |     |         |             |     |         |             |  |  |  |  |  |  |
|             |                                                  |                 |     |         |             |     |         |             |  |  |  |  |  |  |
|             |                                                  |                 |     |         |             |     |         |             |  |  |  |  |  |  |
|             |                                                  |                 |     |         |             |     |         |             |  |  |  |  |  |  |
|             |                                                  |                 |     |         |             |     |         |             |  |  |  |  |  |  |
|             |                                                  |                 |     |         |             |     |         |             |  |  |  |  |  |  |
|             |                                                  |                 |     |         |             |     |         |             |  |  |  |  |  |  |
|             |                                                  |                 |     |         |             |     |         |             |  |  |  |  |  |  |
|             |                                                  |                 |     |         |             |     |         |             |  |  |  |  |  |  |
|             |                                                  |                 |     |         |             |     |         |             |  |  |  |  |  |  |
|             |                                                  |                 |     |         |             |     |         |             |  |  |  |  |  |  |
|             |                                                  |                 |     |         |             |     |         |             |  |  |  |  |  |  |
|             |                                                  |                 |     |         |             |     |         |             |  |  |  |  |  |  |
|             |                                                  |                 |     |         |             |     |         |             |  |  |  |  |  |  |
|             |                                                  |                 |     |         |             |     |         |             |  |  |  |  |  |  |
| 1           |                                                  |                 |     |         |             |     |         |             |  |  |  |  |  |  |
|             |                                                  |                 |     |         |             |     |         |             |  |  |  |  |  |  |
|             | The is a list of changes made to the Stocktake B | atch Quantities |     |         |             |     | (       | <u>0</u> k  |  |  |  |  |  |  |
|             |                                                  |                 |     |         |             |     |         |             |  |  |  |  |  |  |

### Stocktake Update

Stocktake Update puts the stock counted in the Stocktake into the new stock on hand in IControl. This will be the starting point for the next period.

- Click Stocktake Entry
- Click into a stocktake batch
- Click Stocktake Update. <a href="https://www.updatescore.com">W Update</a>

| Batch 158 Desc AREA 5, PUBLIC BAR |        |                               |                         |            |                    | Lines               | 280           |                 |             |
|-----------------------------------|--------|-------------------------------|-------------------------|------------|--------------------|---------------------|---------------|-----------------|-------------|
| Date 23                           | /02/20 | 011 👤 🐔 Pick <u>L</u> ocation | Area 5, PUBL            | JC BAR     | (Costs are Ex-GST) | Total               | \$2,122.44    |                 |             |
|                                   |        | Deve                          | ADM No.                 | <b>C</b> i | V 0-               | Mar Card            | U.S. Countral | Future of Court | 0           |
| tem Num                           | Der    |                               | APN No<br>0010405000202 | 5128       | Var Uty            | Var Lost            | Units Lounted | Extended Lost   | Uty on hand |
|                                   | 2211   | J WALKER DRY LAN, 375ML       | 9310495062737           | 375ML      | 150.0              | \$2.59              | 0.0           | \$0.00          | 150         |
|                                   | 5571   | JACK DANIELS COLA CAN, 575ML  | 0010700112007           | 370ML      | 103.0              | \$401.43<br>#111.00 | 0.0           | \$0.00          | -105        |
|                                   | 5011   | IM REAM PLACK CAN 275MI       | 9216/17002200           | 275MI      | .10                | \$111.03<br>.42.41  | 0.0           | \$0.00          | -30         |
|                                   | 5651   | IIM BEAM COLO CAN, 375ML      | 9316417002300           | 375ML      | -1.0               | -\$3.41             | 0.0           | \$0.00          | 4           |
|                                   | 5681   | JIM BEAM CUBE SGL 375ML       | 5681                    | 375ML      | 289.0              | \$709.57            | 0.0           | \$0.00          | -28         |
|                                   | 5691   | JIM BEAM DBY CAN 375MI        | 9316417002324           | 375ML      | 19.0               | \$54.26             | 0.0           | \$0.00          | -1          |
|                                   | 5741   | MALIBU COLA CAN. 375ML        | 9300727002983           | 375ML      | 0.0                | \$0.00              | 0.0           | \$0.00          | ·           |
|                                   | 6271   | RUSH STUB, 275ML              | 6271                    | 275ML      | 0.0                | \$0.00              | 0.0           | \$0.00          |             |
|                                   | 6241   | RUSKIE CHILL RASPBERRY, 330ML | 6241                    | 330ML      | -24.0              | -\$67.67            | 0.0           | \$0.00          | 2           |
|                                   | 5961   | SMIRNOFFICE BLACK STUB, 335ML | 5410228141785           | 335ML      | 0.0                | \$0.00              | 0.0           | \$0.00          |             |
|                                   | 5981   | SMIRNOFFICE RED STUB, 335ML   | 9310495061518           | 335ML      | 5.0                | \$12.88             | 0.0           | \$0.00          | -           |
|                                   | 6237   | TWISTEE SHOT BAR, 6PK30ML     | 6237                    | 6PK30ML    | 2.0                | \$0.00              | 0.0           | \$0.00          |             |
|                                   | 6226   | TWISTEE VARIETY PACK, 12PK30M | 9421001292262           | 12PK30M    | -1.0               | -\$12.51            | 0.0           | \$0.00          |             |
|                                   | 6041   | UDL CAN, 375ML                | 9310495070657           | 375ML      | 6.0                | \$12.84             | 0.0           | \$0.00          |             |
|                                   | 6061   | WILD TURKEY COLA CAN, 375ML   | 9300727261014           | 375ML      | 64.0               | \$202.88            | 0.0           | \$0.00          | -e          |
|                                   | 6071   | WILD TURKEY COLA STUB, 340ML  | 9300727269003           | 340ML      | 13.0               | \$41.29             | 0.0           | \$0.00          | -1          |
|                                   | 6191   | WOODSTOCK 355ML COLA CAN, 355 | 9329982012759           | 355ML      | 0.0                | \$0.00              | 0.0           | \$0.00          |             |
|                                   | 6131   | WOODSTOCK COLA CAN, 375ML     | 9329982011059           | 375ML      | 26.0               | \$57.59             | 0.0           | \$0.00          | -2          |
|                                   | 8002   | BACARDI RUM, 700ML            | 5010677014205           | 700ML      | -1.0557            | -\$27.71            | 0.0           | \$0.00          | 1.055       |
|                                   | 8015   | BUNDABERG RUM RED. 700ML      | 9311866008798           | 700ML      | 0.7582             | \$20.26             | 0.0           | \$0.00          | -0.758      |
|                                   | 280    |                               |                         |            |                    |                     |               | \$2,122.44      |             |
| ► HH CH                           | *'* Ŧ  | 4                             |                         |            |                    |                     |               |                 |             |

- Once the Update button is pressed, the Update screen will be prompted.
- Select the day to Update the Stocktake. The Update should be updated to the day of sales before the stocktake was counted. In the below example the stock was counted on the night of the 03/03/2011. So in most cases the date needs to be backdated.
- Tick the check box labeled "Confirm that Stock Variance has been printed". This is just a check the the variance report has been run.
- Click Update.

| Update Stocktake                                                           |                    |  |  |  |  |  |  |
|----------------------------------------------------------------------------|--------------------|--|--|--|--|--|--|
|                                                                            | Update Stocktake   |  |  |  |  |  |  |
| Batch ID:                                                                  | 158                |  |  |  |  |  |  |
| Desc                                                                       | AREA 5, PUBLIC BAR |  |  |  |  |  |  |
| Total Cost                                                                 | \$2,122.44         |  |  |  |  |  |  |
| Post To Day 3/03/2011 -                                                    |                    |  |  |  |  |  |  |
| Confirm that a Stock Variance Report has been printed           Enable log |                    |  |  |  |  |  |  |
| Backup Database Backup Now                                                 |                    |  |  |  |  |  |  |
|                                                                            |                    |  |  |  |  |  |  |
| Cancel Update                                                              |                    |  |  |  |  |  |  |

• Click Exit.

| G Stockta<br>File Edit | ake Entry V3.3<br>Help | .0.0 - icontro | Irail             |                               |                                    |      |       |       |
|------------------------|------------------------|----------------|-------------------|-------------------------------|------------------------------------|------|-------|-------|
| 💠 Add                  | 📝 <u>C</u> hange       | ᅌ Delete       | ∂ <u>R</u> efresh | 😓 Print Report 🖛 Single batch | stocktakeentry                     |      |       |       |
| * Batch                | 🔺 Area No              | Area           |                   | Store                         | Batch Description                  | Date | Total | Lines |
|                        |                        |                |                   |                               |                                    |      |       |       |
|                        |                        |                |                   |                               |                                    |      |       |       |
|                        |                        |                |                   |                               |                                    |      |       |       |
|                        |                        |                |                   |                               |                                    |      |       |       |
|                        |                        |                |                   |                               |                                    |      |       |       |
|                        |                        |                |                   |                               |                                    |      |       |       |
|                        |                        |                |                   |                               |                                    |      |       |       |
|                        |                        |                |                   |                               |                                    |      |       |       |
|                        |                        |                |                   |                               | <no data="" display="" to=""></no> |      |       |       |
|                        |                        |                |                   |                               |                                    |      |       |       |
|                        |                        |                |                   |                               |                                    |      |       |       |
|                        |                        |                |                   |                               |                                    |      |       |       |
|                        |                        |                |                   |                               |                                    |      |       |       |
|                        |                        |                |                   |                               |                                    |      |       |       |
|                        |                        |                |                   |                               |                                    |      |       |       |
|                        |                        |                |                   |                               |                                    |      |       |       |
|                        |                        |                |                   |                               |                                    |      |       |       |
|                        |                        |                |                   |                               |                                    |      |       |       |
| н н                    | < > >>                 | ₩ ° *          | * •               | S RWD RW RO                   |                                    |      | E     | xit   |

Once Full Stocktake has been updated a Commit to History needs to be done. See Commit.
## 4.2 Stocktake With PDE

Stocktaking with a PDE (portable data entry). The following procedure is for completing a full stocktake with the PDE. Click here to see the help notes on PDE operation.

- Once the stock has been counted it is time to load the PDE into the stocktake batch.
- Click Stocktake Entry.
- Click ADD to start a Stocktake batch.
- Pick the location the is being stocktaked.

| New Batch                                               |
|---------------------------------------------------------|
| New Batch                                               |
| Pick Location                                           |
| ✓ Load all Items                                        |
| Optionally Select By Department Sub Dept Group Supplier |
| <u>C</u> ancel <u>D</u> K                               |

Click OK

| New Batch (Not Responding)                 |
|--------------------------------------------|
| New Batch                                  |
| Pick Location                              |
| Area 1, DRIVE IN                           |
| V Load all Items                           |
| Optionally Select By                       |
| Department Sub Dept Group Ctrl+Click = Cap |
| 21 % Cancel OK                             |

- All stock will be loaded into the Stocktake batch with a zero count, ready to load the PDE against them.
- Once the location has been loaded repeat the above process to ADD stocktakes for any other locations that have been counted.

| Edit Stocktake Batch<br>File Edit Help |                                 |                     |             |               |                 |              |
|----------------------------------------|---------------------------------|---------------------|-------------|---------------|-----------------|--------------|
| Batch 160 Desc AREA 1, DRIVE           | E IN                            |                     | Lines       | 821           |                 |              |
| Date 10/03/2011 - Pick Location        | Area 1, DRIVE IN                | (Costs are Ex-GST)  | Total       | \$0.00        |                 |              |
|                                        |                                 |                     |             |               |                 |              |
| * Item Number Desc                     | APN No 🔺 Size                   | Var Qty             | Var Cost    | Units Counted | Extended Cost Q | ty on hand 📥 |
| 10128 PENFOLDS PRIV REL SHZ CAB        | 0 750ML                         | -3.0                | -\$27.75    | 0.0           | \$0.00          | 3 🗐          |
| 20 CARLTON MIDSTRENGTH                 | 20 49.5LT                       | 0.0                 | \$0.00      | 0.0           | \$0.00          | 0            |
| 30 TOOHEYS OLD KEG                     | 30 49.5LT                       | -1.0                | -\$182.17   | 0.0           | \$0.00          | 1            |
| 40 HAHN PREM LIGHT KEG                 | 40 49.5LT                       | -5.0                | -\$630.18   | 0.0           | \$0.00          | 5            |
| 50 HAHN SUPER DRY 3.5 KEG              | 50 49.5LT                       | -1.0                | -\$174.96   | 0.0           | \$0.00          | 1            |
| 60 HAHN SUPER DRY KEG                  | 60 49.5LT                       | -2.0                | -\$418.05   | 0.0           | \$0.00          | 2            |
| 90 TOOHEYS EXTRA DRY KEG               | 90 49.5LT                       | 0.0                 | \$0.00      | 0.0           | \$0.00          | 0            |
| 100 TOOHEYS NEW KEG                    | 100 49.5LT                      | -4.0                | -\$758.66   | 0.0           | \$0.00          | 4            |
| 110 VB KEG                             | 110 49.5LT                      | 0.0                 | \$0.00      | 0.0           | \$0.00          | 0            |
| 130 XXXX GOLD KEG                      | 130 49.5LT                      | 0.0                 | \$0.00      | 0.0           | \$0.00          | 0            |
| 200 BUNDY DRAUGHT KEG                  | 200 49.5LT                      | 0.0                 | \$0.00      | 0.0           | \$0.00          | 0            |
| 2281 HAHN SUPER DRY CAN                | 2281 355ML                      | 0.0                 | \$0.00      | 0.0           | \$0.00          | 0            |
| 2751 BOAGS LIGHT STUB                  | 2751 375ML                      | -65.0               | -\$70.66    | 0.0           | \$0.00          | 65           |
| 2791 PURE BLONDE WHITE STUB            | 2791 355ML                      | -306.0              | -\$424.12   | 0.0           | \$0.00          | 306          |
| 2801 HAHN WHITE STUB                   | 2801 330ML                      | -528.0              | -\$687.46   | 0.0           | \$0.00          | 528          |
| 2802 HAHN WHITE 735ML                  | 2802 735ML                      | -12.0               | -\$40.00    | 0.0           | \$0.00          | 12           |
| 4641 TOOHEYS 5 SEEDS CIDER STUB        | 4641 345ML                      | -565.0              | -\$813.60   | 0.0           | \$0.00          | 565          |
| 5141 BUNDY COLA 640ML                  | 5141 640ML                      | -104.0              | -\$521.14   | 0.0           | \$0.00          | 104          |
| 5171 BUNDY COLA CUBE SGL               | 5171 375ML                      | -2,424.0            | -\$5,543.69 | 0.0           | \$0.00          | 2424         |
| 5241 BUNDY RED CUBE SGL                | 5241 375ML                      | -1,728.0            | -\$3,919.10 | 0.0           | \$0.00          | 1728         |
| 5371 DARK & STORMY STUB                | 5371 345ML                      | 0.0                 | \$0.00      | 0.0           | \$0.00          | 0            |
| 821                                    |                                 |                     |             |               | \$              |              |
| H( 4 ) H( 2 * '* T 4                   |                                 |                     |             |               |                 |              |
| 🖶 Add 🛛 📝 Change 🤤 Delete 🏾 🎅 Refresh  | Department No - Description 📃 🗍 | Group               |             |               |                 |              |
|                                        | E Load 💌 🚊 Print Benort 💌 Store | ktake Items 🛛 🔪 IIn | date        |               | [               | Close        |
|                                        |                                 |                     |             |               |                 |              |

• To load the PDE plug the PDE cable into the PDE. Put the PDE into transmit mode.

- Click PDE Load.
- Click OK.

| 🕼 PDE                                                                     |           |  |  |  |  |  |  |
|---------------------------------------------------------------------------|-----------|--|--|--|--|--|--|
| Load from PDE                                                             |           |  |  |  |  |  |  |
| <ul> <li>Read from PDE</li> <li>Read existing PDE file (*.csv)</li> </ul> |           |  |  |  |  |  |  |
| C:\iControl\PDE\PDEData.csv                                               | ***       |  |  |  |  |  |  |
|                                                                           | Cancel Ok |  |  |  |  |  |  |

- The checkbox labeled 'Accept Area Numbers from the PDE' is an option to use the area entered into the PDE. This means that if multiple locations have been counted on the PDE, the PDE will download the counts into the correct locations.
- Click OK

| Connect  | to PDE                                    | · · · · · · · · · · · · · · · · · · · |
|----------|-------------------------------------------|---------------------------------------|
| <b>`</b> | PDE Type:<br>Speed:<br>Port:<br>Phone No: | Generic<br>2400<br>CDM2 <b>–</b>      |
|          | Accept A                                  | Area numbers from the PDE             |

• The below screen will display until it connects to the PDE. If the retries continue look at troubleshooting for assistance.

| PDE File Transfer                         |        |
|-------------------------------------------|--------|
| Waiting for PDE transmission<br>Retries 6 |        |
|                                           | Cancel |

• The below screen is what is displayed with a successful to the connection to the PDE.

| PDE File Transfer                            |        |
|----------------------------------------------|--------|
| Status<br>Receiving PDE Data<br>Record Count |        |
|                                              | Cancel |

- Screen once finished downloading.
- Click OK

| Confirm |               |                      | × |
|---------|---------------|----------------------|---|
| I       | Finished with | 06 records received. |   |
|         |               | ОК                   |   |

- Once the PDE has finished downloading you may be prompted with a report option screen.
- Items not found is a report with Scancodes than were scanned in the PDE and not recognised in IControl. The report is in order of how the stock was counted.

| PDE                        |               |
|----------------------------|---------------|
| PDE Reports                |               |
| Select Report              |               |
| Items not found            |               |
| ⊘ Set to be Deleted        |               |
| Inactive Items             |               |
| Zero CTN Cost              |               |
| 😓 <u>P</u> rint Report     |               |
| Right click for print menu |               |
| PDE Not Found              | Clos <u>e</u> |

| icorp   | 122% - 🔍 💷   A   | <u>Sca</u> | n Code:  | s Not Found Listing   |        | Finchcorp |
|---------|------------------|------------|----------|-----------------------|--------|-----------|
| Printed | on - 10 Mar 2011 |            |          |                       |        | 09:11 pm  |
| Loc     | Scan Code        |            | Item No. | Description           | Size   | Qty       |
| 1       | 6226             | PREVIOUS   | 6226     | TWISTEE VARIETY PACK, | 12PK30 | 4         |
| 1       | 9324256633121    | NOT FOUND  |          |                       |        | 52        |
| 1       | 8002             | NEXT       | 8002     | BACARDI RUM, 700ML    | 700ML  | 6         |
| 1       | 8002             | PREVIOUS   | 8002     | BACARDI RUM, 700ML    | 700ML  | 6         |
| 1       | 9324256544555    | NOT FOUND  |          |                       |        | 4         |
| 1       | 8002             | NEXT       | 8002     | BACARDI RUM, 700ML    | 700ML  | 5         |
| Total R | ecords Not Fou   | nd 2       |          |                       |        |           |

- Print the report and find the products. These not found products have been loaded into the stocktake. Once the products are found it is a good idea to enter the not found scancodes into the items.
- The below screen is the result after the PDE has been loaded. Each Item has a variance qty, variance cost, Units Counted and Extended cost.

| atab 🗍        | 160         | Deep ABEA 1         |         | N             |        |                 | Lines     | 921           | ]             |            |
|---------------|-------------|---------------------|---------|---------------|--------|-----------------|-----------|---------------|---------------|------------|
| aton          | 100         | Desc Anca I,        |         |               |        |                 | Lines     | 021           | J             |            |
| ate 1         | 0/03/2011 - | Pick Location       |         | Area 1, DR    | IVE IN | (Costs are Ex-G | ST) Total | \$13,128.87   | J             |            |
|               |             |                     |         |               |        |                 |           |               |               |            |
| tem<br>Number | ∠ Desc      |                     | Δ.      | APN No        | Size   | Var Qty         | Var Cost  | Units Counted | Extended Cost | Qty on han |
|               | 6061 WILD   | TURKEY COLA CAN, 37 | 5ML     | 9300727261014 | 375ML  | -119.0          | -\$377.24 | 63.0          | \$199.71      | 18         |
|               | 6071 WILD   | TURKEY COLA STUB, 3 | 40ML    | 9300727269003 | 340ML  | 0.0             | \$0.00    | 279.0         | \$886.25      | 27         |
|               | 6081 WILD   | TURKEY DRY CAN, 375 | ML      | 9343496000125 | 375ML  | 0.0             | \$0.00    | 100.0         | \$316.10      | 10         |
|               | 6091 WILD   | TURKEY DRY STUB, 34 | OML     | 4801032111063 | 340ML  | 0.0             | \$0.00    | 65.0          | \$202.56      | 6          |
|               | 6101 WOOD   | STOCK 10% CAN, 200M | L       | 9421001293337 | 200ML  | 0.0             | \$0.00    | 102.0         | \$271.08      | 10         |
|               | 6191 WOOD   | STOCK 355ML COLA CA | AN, 355 | 9329982012759 | 355ML  | 0.0             | \$0.00    | 16.0          | \$33.36       |            |
|               | 6119 WOOD   | STOCK COLA 10PK, 37 | 5ML     | 9329982011080 | 375ML  | 0.0             | \$0.00    | 23.0          | \$494.31      | 2          |
|               | 6121 WOOD   | STOCK COLA 660ML, 6 | 60ML    | 9329982011134 | 660ML  | 0.0             | \$0.00    | 71.0          | \$323.11      | -          |
|               | 6131 WOOD   | STOCK COLA CAN, 375 | ML      | 9329982011059 | 375ML  | -1.0            | -\$2.22   | 579.0         | \$1,282.51    | 5          |
|               | 6141 WOOD   | STOCK COLA STUB, 33 | IOML    | 9329982011103 | 330ML  | -6.0            | -\$13.22  | 118.0         | \$260.09      | 12         |
|               | 6151 WOOD   | STOCK GOLD CAN, 375 | БМL     | 9329982011202 | 375ML  | 0.0             | \$0.00    | 205.0         | \$786.14      | 20         |
|               | 6161 WOOD   | STOCK SILVER CAN, 3 | 75ML    | 9329982011981 | 375ML  | 0.0             | \$0.00    | 116.0         | \$336.44      | 1          |
|               | 8000 BACAP  | RDI 151, 750ML      |         | 80480095406   | 750ML  | 0.0             | \$0.00    | 1.0           | \$54.84       |            |
|               | 8001 BACAP  | IDI RUM, 375ML      |         | 5010677013109 | 375ML  | 0.0             | \$0.00    | 21.0          | \$350.03      | 1          |
|               | 8002 BACAP  | IDI RUM, 700ML      |         | 5010677014205 | 700ML  | -1.0            | -\$26.25  | 11.0          | \$288.77      |            |
|               | 8003 BUND   | ABERG RED 100 PROO  | F, 700M | 9311866011743 | 700ML  | 4.0             | \$118.68  | 25.0          | \$741.75      | 2          |
|               | 8008 BUND.  | ABERG RUM           |         | 7312040550029 | 50ML   | 0.0             | \$0.00    | 0.0           | \$0.00        |            |
|               | 8010 BUND.  | ABERG RUM & LIQUEUI | R G/PK  | 9311866011651 | 1.4LTR | 0.0             | \$0.00    | 0.0           | \$0.00        |            |
|               | 8011 BUND.  | ABERG RUM 100 PROO  | F       | 9311866011729 | 700ML  | -18.0           | -\$612.09 | 0.0           | \$0.00        |            |
|               | 8014 BUND.  | ABERG RUM OP        |         | 7312040121328 | 700ML  | -4.0            | -\$165.45 | 0.0           | \$0.00        |            |
|               | 821         |                     |         |               |        |                 |           |               | \$13,128.87   |            |
|               |             |                     |         |               |        |                 |           |               |               |            |

 Now the PDE has been loaded a Variance Report can be done. This report shows the difference between what was counted and what IControl has as stock on hand. <u>Variance Report</u>

The Variance report is an important part of the stocktake process. The variance report shows the stock difference between what was counted and what is in IControl.

• In the Stocktake menu click Stocktake Variance.

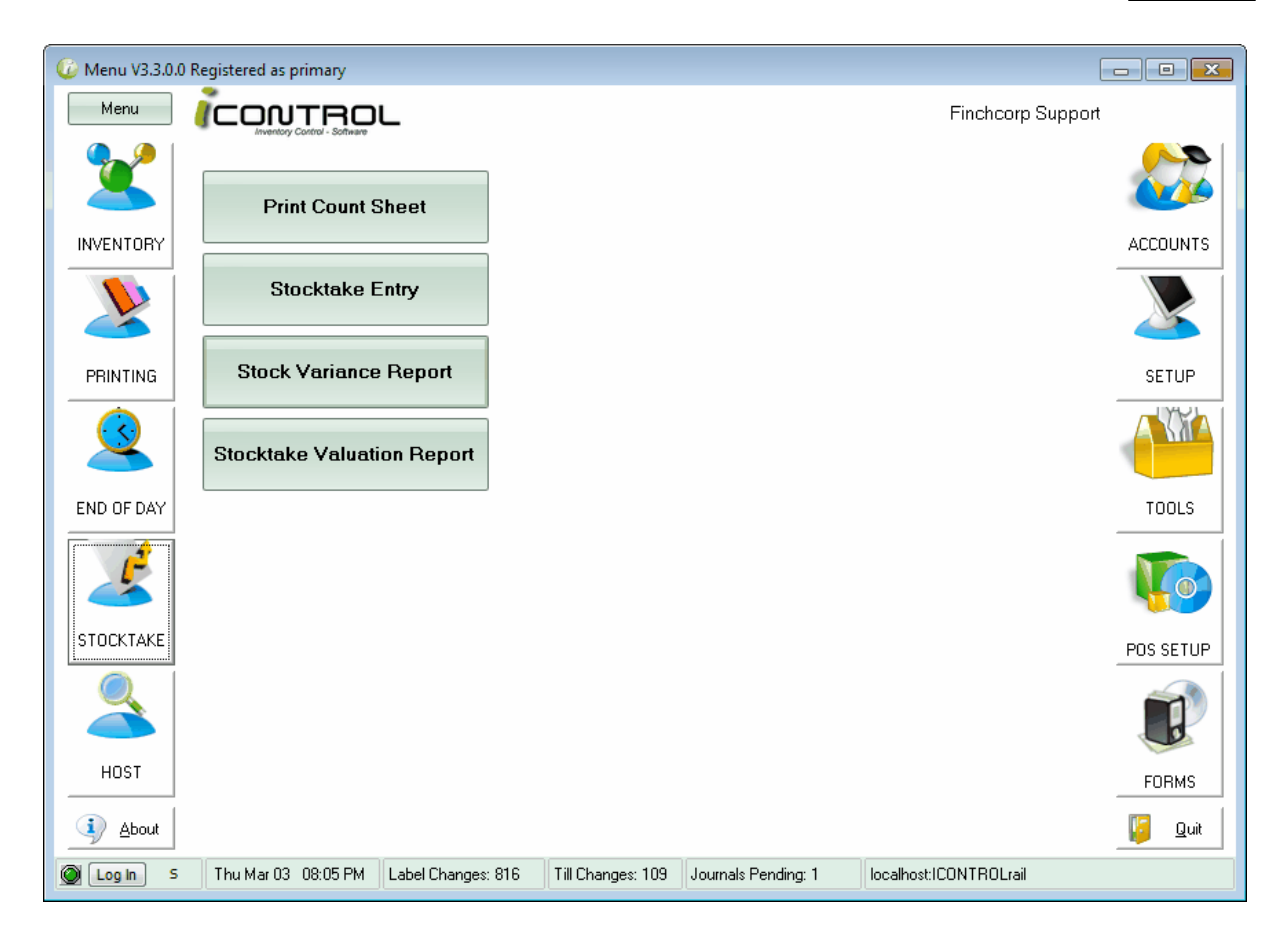

• There are two main types of Variance reports.

Variance By Item

- This will show the item variance for the location selected.
- Select Location
- Click Preview Report.

| 🅡 Stock Variance Rep | oorts V3.3.0.0 - icontrolrail   |       | - • ×                         |
|----------------------|---------------------------------|-------|-------------------------------|
|                      | Stock Variance Repor            | ts    |                               |
| C Pick Store         | TEST HOTEL                      | Clear | @ Help                        |
| Rick Location        | Area 5, PUBLIC BAR              | Multi | Optional Select By            |
| Current or Previous  |                                 | 1     | Department                    |
| Type Current Stockt  | take in Progress Today 💌        |       | Sub Dept                      |
| From 3/03/2011       | ▼ To 3/03/2011 ▼                |       | Group                         |
| Report Type          |                                 |       | Supplier                      |
| 💿 By Item            | 🗇 By Department 🛛 🔿 By Location |       | Category                      |
| Compare              | Locations (crosstab report)     |       | Till Category                 |
| Report Item List - a | all                             | •     | Items                         |
| Reports Sort Ord     | ler Filters Email Logo          | Pr    | eset Config                   |
|                      | Display on report               |       | 🖣 Configurations 👻            |
| V Ex GST costs       | 🔽 Print On-Hand Qty             |       | <defaults< td=""></defaults<> |
| 📝 Only Variance Ite  | ms 🛛 📝 Print Counted Qty        | 0     | tout                          |
|                      | 📝 Print Variance Qty            |       | ) Preview                     |
|                      |                                 | 0     | ) Print                       |
|                      |                                 | C     | ) Email                       |
|                      |                                 |       | Manual Send                   |
|                      |                                 |       | 📄 Log Details                 |
| ereview Report       | ▼ Item List - all               |       | Exit                          |

- In this example of a variance report, Item 20 (Carlton Mid Keg) has 4.96 kegs on hand in IControl. In the stocktake '4' where counted, so that leaves a variance of '-.96' of a keg. an example of a positive variance is Item 40 (Hahn Prem Light Keg). IControl has '.4' on hand. '1' keg was counted in the stocktake, this gives a positive variance of '+6'.
- The Variance report also shows the variance converted in CTNS. Item 2001 (Barecove Stub) shows a '.46' in the as CTN column.

| hcorp       |                                |          |            |              |             |                |                  |                |              |                   |                |                  |
|-------------|--------------------------------|----------|------------|--------------|-------------|----------------|------------------|----------------|--------------|-------------------|----------------|------------------|
| , 🙏 🔂 🔍     | , 122% - 🔍 🔲 🔎 I4 4 1          | ► ►I     |            | Close        |             |                |                  |                |              |                   |                |                  |
|             |                                |          |            |              | _           |                |                  |                |              |                   |                |                  |
|             |                                |          |            |              |             |                |                  |                |              |                   |                |                  |
|             |                                |          |            | TEST         | HOTEL       |                |                  |                |              | ALC P             | Tinck          |                  |
|             |                                | Item     | Va         | arian        | ices        | Rep            | ort              |                |              |                   |                | 3ystems -        |
|             |                                |          |            |              |             |                |                  |                |              |                   |                |                  |
|             |                                | A        | rea        | 5, PU        | BLIC        | BAR            |                  |                |              |                   |                |                  |
| Report prin | ited on 03 Mar 2011            | Da       | te Ra      | nge 3/03/    | 2011 to 3   | /03/2011       |                  |                |              |                   |                | 08:15 pm         |
| Report Ru   | in Type Current                |          | Item       | Varian       | ices Re     | port           |                  |                |              |                   | GSTE           | Excluded         |
| ltem        | Description                    | Size     | Ctn<br>Qty | Unit<br>Cost | Ctn<br>Cost | Recal<br>Stock | Qty on<br>As Sgl | Hand<br>As Ctn | Qty<br>Count | Variano<br>As Sgl | xeQty<br>AsCtn | Variance<br>Cost |
| BEER B      | ULK                            |          |            |              |             |                |                  |                |              |                   |                |                  |
| 200         | BUNDY DRAUGHT KEG, 49.5LT      | 49.5LT   | 1          | 249.85       | 249.85      |                | 2.39             | (2.39)         | 0.00         | -2.39             | (-2.39)        | -\$543.92        |
| 20          | CARLTON MIDSTRENGTH, 49.5LT    | 49.5LT   | 1.         | 176.62       | 176.62      |                | 4.96             | (4.96)         | 4.00         | -0.96             | (-0.96)        | -\$154.90        |
| 40          | HAHN PREM LIGHT KEG, 49.5LT    | 49.5LT   | 1          | 138.64       | 138.64      |                | 0.40             | (0.40)         | 1.00         | 0.60              | (0.60)         | \$75.55          |
| 50          | HAHN SUPER DRY 3.5 KEG, 49.5LT | 49.5LT   | 1          | 192.45       | 192.45      |                | 6.06             | (6.06)         | 6.00         | -0.06             | (-0.06)        | -\$10.58         |
| 60          | HAHN SUPER DRY KEG, 49.5LT     | 49.5LT   | 1          | 229.93       | 229.93      |                | 0.03             | (0.03)         | 0.50         | 0.47              | (0.47)         | \$98.01          |
| 90          | TOOHEY'S EXTRA DRY KEG, 49.5LT | r 49.5LT | 1          | 216.77       | 216.77      |                | 2.09             | (2.09)         | 0.00         | -2.09             | (-2.09)        | -\$412.69        |
| 100         | TOOHEY'S NEW KEG, 49.5LT       | 49.5LT   | 1.         | 208.63       | 208.63      |                | 2.35             | (2.35)         | 0.00         | -2.35             | (-2.35)        | -\$444.84        |
| 30          | TOOHEY'S OLD KEG, 49.5LT       | 49.5LT   | 1          | 200.39       | 200.39      |                | 0.10             | (0.10)         | 1.00         | 0.90              | (0.90)         | \$164.10         |
| 110         | VB KEG, 49.5LT                 | 49.5LT   | 1          | 207.55       | 207.55      |                | 5.30             | (5.30)         | 0.00         | -5.30             | (-5.30)        | -\$1,000.85      |
| 120         | XXXX BITTER KEG, 49.5LT        | 49.5LT   | 1          | 204.56       | 204.56      |                | 1.59             | (1.59)         | 0.00         | -1.59             | (-1.59)        | -\$296.42        |
| 130         | XXXX GOLD KEG, 49.5LT          | 49.5LT   | 1          | 173.57       | 173.57      |                | 7.73             | (7.73)         | 0.00         | -7.73             | (-7.73)        | -\$1,220.06      |
|             |                                |          |            |              |             |                | BEER             | BULK Tot       | tal          |                   |                | -\$3,746.60      |
| BEER P      | ACKAGED                        |          |            |              |             |                |                  |                |              |                   |                |                  |
| 2001        | BARECOVE RADLER STUB, 330ML    | 330ML    | 24         | 1.53         | 36.74       |                | -6.00            | (-0.25)        | 5.00         | 11.00             | (0.46)         | \$15.31          |
|             |                                |          |            |              |             |                |                  |                |              |                   |                |                  |

## Variance By Location

Variance by location is used when there are multiple location being stocktaked. The report shows any locations that have variances with products showing negative and positive variances. Usually missed transfers or transfer errors show up on this report.

- To run the report, tick the check box labeled 'Compare Locations (cross tab report)'
- Click Preview Report.

| 🅼 Stock Variance Repo                                    | rts V3.3.0.0 - icontrolrail                                                               |                                                                                  |
|----------------------------------------------------------|-------------------------------------------------------------------------------------------|----------------------------------------------------------------------------------|
|                                                          | Stock Variance Reports                                                                    | 6                                                                                |
| Pick Store       Pick Location                           | TEST HOTEL                                                                                | Clear @ Help<br>Multi<br>Optional Select By                                      |
| Current or Previous Type Current Stocktal From 3/03/2011 | xe in Progress Today ▼ To 3/03/2011 ▼                                                     | Department<br>Sub Dept<br>Group                                                  |
| By Item     Ompare Lo      Report     Multi Area         | By Department<br>Department<br>Department<br>By Location<br>Department<br>By Location<br> | Supplier<br>Category<br>Till Category<br>Items                                   |
| Reports Sort Order                                       | · Filters Email Logo                                                                      | Preset Config                                                                    |
| Ex GST costs     Only Variance Item:                     | Display on report<br>Print On-Hand Qty<br>s Print Counted Qty<br>Print Variance Qty       | Configurations  Coefault> Coutput  Preview  Print Email Manual Send  Log Details |
| Preview Report                                           | Multi Area                                                                                | E <u>x</u> it                                                                    |

- The below report shows variances in Drive location and the Public Bar.
- Note Item 2001 (Barcove Radler Stub) has a positive variance of '11' in the Public Bar and a negative variance of '-11'. This means a <u>transfer</u> of '11' from Drive to Public Bar will fix the variance.

| hcorp   |                        |         |            |                                   |                             |               |
|---------|------------------------|---------|------------|-----------------------------------|-----------------------------|---------------|
| و 🕹     | 💐 122% - 🔍 🗐 🔎         | 4  4  1 | ► ►I       | Close                             |                             |               |
|         |                        |         | Comp<br>Ac | Any Store<br>are Item<br>ross Loo | re<br>I Variance<br>cations | Finchcorp     |
| Printed | on - 03 Mar 2011       |         | Date Ra    | ange 3/03/201                     | 1 to 3/03/2011              | 08:50 pm      |
| No.     | Description            | Size    | 000/5 (0)  |                                   | Selected Locations          | Total Var Qty |
| BEERBU  | JLK                    |         |            | BEER BULK                         | κ.                          | BEER BULK     |
| 200     | BUNDY DRAUGHT KEG      | 49.5LT  | 0.00       | -2.39                             |                             | -2.39         |
| 20      | CARLTON MIDSTRENGTH    | 49.5LT  | 0.00       | -0.96                             |                             | -0.96         |
| 40      | HAHN PREM LIGHT KEG    | 49.5LT  | -5.00      | 0.60                              |                             | -4.40         |
| 50      | HAHN SUPER DRY 3.5 KEG | 49.5LT  | -1.00      | -0.08                             |                             | -1.06         |
| 60      | HAHN SUPER DRY KEG     | 49.5LT  | -2.00      | 0.47                              |                             | -1.53         |
| 90      | TOOHEYS EXTRA DRY KEG  | 49.5LT  | 0.00       | -2.09                             |                             | -2.09         |
| 100     | TOOHEYS NEW KEG        | 49.5LT  | -4.00      | -2.35                             |                             | -6.35         |
| 30      | TOOHEYS OLD KEG        | 49.5LT  | -1.00      | 0.90                              |                             | -0.10         |
| 110     | VB KEG                 | 49.5LT  | 0.00       | -5.30                             |                             | -5.30         |
| 120     | XXXX BITTER KEG        | 49.5LT  | -3.00      | -1.59                             |                             | -4.59         |
| 130     | XXXX GOLD KEG          | 49.5LT  | 0.00       | -7.73                             |                             | -7.73         |
| BEER PA | ACKAGED                |         |            | BEER PACKAG                       | GED                         | BEER PACKAGED |
|         |                        |         |            |                                   |                             |               |

- Once the variance report is printed it is advised to recount the Items that have a variance.
- If a recount is done, go back into Stocktake Entry and edit the count of the recounted products.

### Edit a count

- Click back into Stocktake Entry and then double click on a stocktake batch.
- Using the Item number search or description search, search for the item that needs to be edited.

| D-L-L                           | 10      | 0      |                   |                       | (E 18 | NI                             |                |                    | 1944 I    | 021           |                     |             |
|---------------------------------|---------|--------|-------------------|-----------------------|-------|--------------------------------|----------------|--------------------|-----------|---------------|---------------------|-------------|
| Batch 100 Desc AncA T, DRIVE IN |         |        |                   |                       |       | N                              |                | Lines              | 021       |               |                     |             |
| Date 1                          | 0/03/20 | )11 💌  |                   | Pick <u>L</u> ocation |       | Area 1, DR                     | IVE IN         | (Costs are Ex-GST) | Total     | \$13,128.87   |                     |             |
|                                 |         |        |                   |                       |       |                                |                |                    |           |               |                     |             |
| ltem<br>Number                  | Δ       | Desc   |                   |                       | 4     | APN No                         | Size           | Var Qty            | Var Cost  | Units Counted | d Extended Cost     | Qty on hand |
|                                 | 6061    | WILD T | URKEY             | COLA CAN, 375ML       |       | 9300727261014                  | 375ML          | -119.0             | -\$377.24 | 63.0          | D \$199.71          | 18          |
|                                 | 6071    | WILD T | URKEY             | COLA STUB, 340ML      |       | 9300727269003                  | 340ML          | 0.0                | \$0.00    | 279.1         | D \$886.25          | 279         |
|                                 | 6081    | WILD T | URKEY             | DRY CAN, 375ML        |       | 9343496000125                  | 375ML          | 0.0                | \$0.00    | 100.0         | D \$316.10          | 10          |
|                                 | 6091    | WILD T | URKEY             | DRY STUB, 340ML       |       | 4801032111063                  | 340ML          | 0.0                | \$0.00    | 65.1          | 0 \$202.56          | 65          |
|                                 | 6101    | WOOD:  | STOCK             | 10% CAN, 200ML        |       | 9421001293337                  | 200ML          | 0.0                | \$0.00    | 102.0         | D \$271.08          | 102         |
|                                 | 6191    | WOOD:  | STOCK             | 355ML COLA CAN, 3     | 55    | 9329982012759                  | 355ML          | 0.0                | \$0.00    | 16.           | D \$33.36           | 16          |
|                                 | 6119    | WOOD:  | STOCK             | COLA 10PK, 375ML      |       | 9329982011080                  | 375ML          | 0.0                | \$0.00    | 23.0          | D \$494.31          | 2:          |
|                                 | 6121    | WOOD:  | STOCK             | COLA 660ML, 660ML     | -     | 9329982011134                  | 660ML          | 0.0                | \$0.00    | 71.           | D \$323.11          | 7           |
|                                 | 6131    | WOOD:  | STOCK             | COLA CAN, 375ML       |       | 9329982011059                  | 375ML          | -1.0               | -\$2.22   | 579.1         | D \$1,282.51        | 580         |
|                                 | 6141    | WOOD!  | STOCK             | COLA STUB, 330ML      |       | 9329982011103                  | 330ML          | -6.0               | -\$13.22  | 118.          | D \$260.09          | 12          |
|                                 | 6151    | WOOD!  | STOCK             | GOLD CAN, 375ML       |       | 9329982011202                  | 375ML          | 0.0                | \$0.00    | 205.1         | D \$786.14          | 20          |
|                                 | 6161    | WOOD!  | STOCK             | SILVER CAN, 375ML     |       | 9329982011981                  | 375ML          | 0.0                | \$0.00    | 116.0         | D \$336.44          | 11          |
|                                 | 8000    | BACAR  | DI 151,           | 750ML                 |       | 80480095406                    | 750ML          | 0.0                | \$0.00    | 1.1           | D \$54.84           |             |
|                                 | 8001    | BACAR  | DIRUM             | , 375ML               |       | 5010677013109                  | 375ML          | 0.0                | \$0.00    | 21.0          | 0 \$350.03          | 2           |
|                                 | 8002    | BACAR  |                   | , /UUML               | ~.    | 5010677014205                  | ZOOLU          | -1.0               | -\$26.25  | 11.           | J \$288.77          | 1           |
|                                 | 8003    | BUNDA  | BERG F            | RED 100 PROUP, 70     | UM    | 9311866011743                  | 700ML          | 4.0                | \$118.68  | 25.0          | U \$741.75          | 2           |
|                                 | 8008    | BUNDA  | BERG F            |                       | -     | 7312040550029                  | JUML 1         | 0.0                | \$0.00    | 0.1           | U \$U.UU            |             |
|                                 | 8010    | DUNDA  | DENG P            | 10M & LIQUEUR G/      | -K    | 3311866011651                  | 1.4LTH<br>700M | 0.0                | \$0.00    | 0.1           | U \$U.UU            | 4           |
|                                 | 0014    | DUNDA  | ocriu f<br>ococ r |                       |       | 3311006011723<br>7313040131330 | 700ML          | -18.0              | -3012.03  | 0.1           | U \$U.UU<br>D ¢0.00 |             |
|                                 | 0014    | DUNDA  | ocnu f            | IOM OF                |       | 7312040121328                  | TOOME          | -4.0               | -\$160.45 | U.I           | \$0.00              |             |
|                                 | 821     |        |                   |                       |       |                                |                |                    |           |               | \$13,128.87         |             |
| € ► ₩ @<br>-                    | ×'* ₽   |        | -                 |                       |       |                                |                | E 6                |           |               |                     | •           |

• Once the product is found double click on it. Alter the units counted.

| Edit           |                           |  |  |  |  |  |  |  |
|----------------|---------------------------|--|--|--|--|--|--|--|
| Stocktake Item |                           |  |  |  |  |  |  |  |
| Item Number    | 6131                      |  |  |  |  |  |  |  |
|                | WOODSTOCK COLA CAN, 375ML |  |  |  |  |  |  |  |
| Curr On-Hand   | 580                       |  |  |  |  |  |  |  |
| Units Counted  | 375                       |  |  |  |  |  |  |  |
| Add Unit Count |                           |  |  |  |  |  |  |  |
|                | Cancel Save               |  |  |  |  |  |  |  |

If there are variances reflecting an invoice missing or a transfer not done it is not to late to complete these. The important step once any Invoicing or Transfers have been completed while a stocktake is in progress is to Recalculate the Variance.

#### **Recalculate Variance**

Recalculate Variance allows the variance to be altered after stock movement has occurred EG an Invoice, Transfer, Wastage Entry.

- Click Stocktake Entry.
- Click into the Stocktake batch.
- Click Recalculate Variance.
- Click Yes

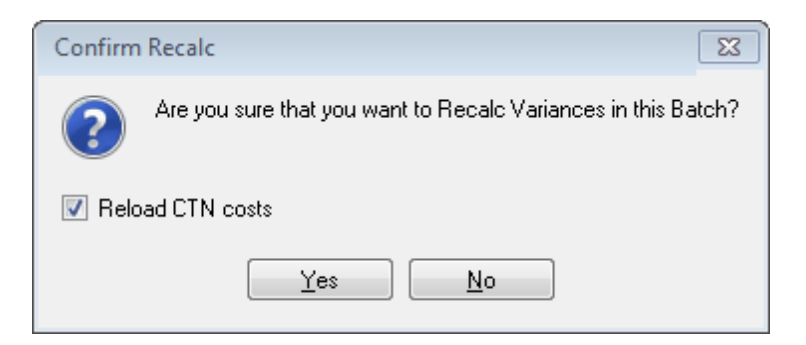

- The next screen shows the old variance before the transaction. In this case Barecove was transferred from Drive to Public Bar.
- Click OK.

|             |                                              | Recalc U         | pdate His | tory    |             |     |         |             |
|-------------|----------------------------------------------|------------------|-----------|---------|-------------|-----|---------|-------------|
|             |                                              |                  |           | Old     |             | New |         |             |
| Item Number | Item Description                             | Variation        | Qty       | Var Qty | Qty On Hand | Qty | Var Qty | Qty On Hand |
| 2001        | BARECOVE RADLER STUB                         | 11               | 5         | 11      | -6          | 5   | 0       | 5           |
|             |                                              |                  |           |         |             |     |         |             |
|             |                                              |                  |           |         |             |     |         |             |
|             |                                              |                  |           |         |             |     |         |             |
|             |                                              |                  |           |         |             |     |         |             |
|             |                                              |                  |           |         |             |     |         |             |
|             |                                              |                  |           |         |             |     |         |             |
|             |                                              |                  |           |         |             |     |         |             |
|             |                                              |                  |           |         |             |     |         |             |
|             |                                              |                  |           |         |             |     |         |             |
|             |                                              |                  |           |         |             |     |         |             |
|             |                                              |                  |           |         |             |     |         |             |
|             |                                              |                  |           |         |             |     |         |             |
|             |                                              |                  |           |         |             |     |         |             |
|             |                                              |                  |           |         |             |     |         |             |
| 1           |                                              |                  |           |         |             |     |         |             |
| The The     | is a list of changes made to the Stocktake B | latch Quantities |           |         |             |     |         | <u>0</u> k  |

#### Stocktake Update

Stocktake Update puts the stock counted in the Stocktake into the new stock on hand in

IControl. This will be the starting point for the next period.

- Click Stocktake Entry
- Click into a stocktake batch
- Click Stocktake Update.

| atch 158 Desc AREA 5, PUBLIC BAR |        |                 |                     |               |         |                    | Lines     | 280           |               |             |
|----------------------------------|--------|-----------------|---------------------|---------------|---------|--------------------|-----------|---------------|---------------|-------------|
| ate 23,                          | /02/20 | 11 💌 🙆 Pi       | ck <u>L</u> ocation | Area 5, PUBL  | IC BAR  | (Costs are Ex-GST) | Total     | \$2,122.44    |               |             |
|                                  |        |                 |                     |               |         |                    |           |               |               |             |
| tem Numb                         | er     | Desc            | Δ                   | APN No        | Size    | Var Qty            | Var Cost  | Units Counted | Extended Cost | Qty on hand |
|                                  | 5511   | J WALKER DRY (  | CAN, 375ML          | 9310495062737 | 375ML   | 1.0                | \$2.59    | 0.0           | \$0.00        | -1          |
|                                  | 5571   | JACK DANIELS C  | OLA CAN, 375ML      | 9310733112958 | 375ML   | 159.0              | \$461.43  | 0.0           | \$0.00        | -159        |
|                                  | 5581   | JACK DANIELS C  | OLA STUB, 340ML     | 9310733112927 | 340ML   | 38.0               | \$111.03  | 0.0           | \$0.00        | -38         |
|                                  | 5611   | JIM BEAM BLACK  | CAN, 375ML          | 9316417002300 | 375ML   | -1.0               | -\$3.41   | 0.0           | \$0.00        |             |
|                                  | 5651   | JIM BEAM COLA   | CAN, 375ML          | 9316417000153 | 375ML   | -41.0              | -\$118.35 | 0.0           | \$0.00        | 4           |
|                                  | 5681   | JIM BEAM CUBE   | SGL, 375ML          | 5681          | 375ML   | 289.0              | \$709.57  | 0.0           | \$0.00        | -28         |
|                                  | 5691   | JIM BEAM DRY C  | AN, 375ML           | 9316417002324 | 375ML   | 19.0               | \$54.26   | 0.0           | \$0.00        | -1          |
|                                  | 5741   | MALIBU COLA CA  | AN, 375ML           | 9300727002983 | 375ML   | 0.0                | \$0.00    | 0.0           | \$0.00        |             |
|                                  | 6271   | RUSH STUB, 275  | iML                 | 6271          | 275ML   | 0.0                | \$0.00    | 0.0           | \$0.00        |             |
|                                  | 6241   | RUSKIE CHILL RA | ASPBERRY, 330ML     | 6241          | 330ML   | -24.0              | -\$67.67  | 0.0           | \$0.00        | 2           |
|                                  | 5961   | SMIRNOFF ICE B  | LACK STUB, 335ML    | 5410228141785 | 335ML   | 0.0                | \$0.00    | 0.0           | \$0.00        |             |
|                                  | 5981   | SMIRNOFF ICE R  | ED STUB, 335ML      | 9310495061518 | 335ML   | 5.0                | \$12.88   | 0.0           | \$0.00        | -           |
|                                  | 6237   | TWISTEE SHOT    | BAR, 6PK30ML        | 6237          | 6PK30ML | 2.0                | \$0.00    | 0.0           | \$0.00        | -           |
|                                  | 6226   | TWISTEE VARIE   | TY PACK, 12PK30M    | 9421001292262 | 12PK30M | -1.0               | -\$12.51  | 0.0           | \$0.00        |             |
|                                  | 6041   | UDL CAN, 375ML  |                     | 9310495070657 | 375ML   | 6.0                | \$12.84   | 0.0           | \$0.00        |             |
|                                  | 6061   | WILD TURKEY C   | OLA CAN, 375ML      | 9300727261014 | 375ML   | 64.0               | \$202.88  | 0.0           | \$0.00        | -E          |
|                                  | 6071   | WILD TURKEY C   | ULA STUB, 340ML     | 9300727269003 | 340ML   | 13.0               | \$41.29   | 0.0           | \$0.00        | -1          |
|                                  | 6191   | WUODSTOCK 35    | 5ML COLA CAN, 355   | 9329982012759 | 355ML   | 0.0                | \$0.00    | 0.0           | \$0.00        |             |
|                                  | 6131   | WUODSTOCK CO    | JLA CAN, 375ML      | 9329982011059 | 375ML   | 26.0               | \$57.59   | 0.0           | \$0.00        | -2          |
|                                  | 8002   | BACARDI RUM, 7  | UUML                | 5010677014205 | ZOONU   | -1.0557            | -\$27.71  | 0.0           | \$0.00        | 1.055       |
|                                  | 8015   | BUNDABERG RU    | IM RED. 700ML       | 9311866008798 | TUUML   | 0.7582             | \$20.26   | 0.0           | \$0.00        | -0.758      |
|                                  | 280    |                 |                     |               |         |                    |           |               | \$2,122.44    |             |
| ► HH CH H                        | ⊧'* ₽  |                 |                     |               |         |                    |           |               |               |             |

- Once the Update button is pressed, the Update screen will be prompted.
- Select the day to Update the Stocktake. The Update should be updated to the day of the sales before the stocktake was counted. In the below example the stock was counted on the night of the 03/03/2011. So in most cases the date needs to be backdated as the update process is usually done the following morning after the stocktake.
- Tick the check box labeled "Confirm that Stock Variance has been printed". This is just a check the the variance report has been run.
- Click Update.

| Update Stockt            | ake                                          |
|--------------------------|----------------------------------------------|
|                          | Update Stocktake                             |
| Batch ID:                | 158                                          |
| Desc                     | AREA 5, PUBLIC BAR                           |
| Total Cost               | \$2,122.44                                   |
| Post To Day              | 3/03/2011 👻                                  |
| ✓ Confirm t ✓ Enable log | hat a Stock Variance Report has been printed |
| 🔽 Backup I               | Database Backup Now                          |
|                          |                                              |
|                          | Cancel                                       |

• Click Exit.

| G Stocktake Entry V3 | 3.0.0 - icontro | olrail            |                |              |                                                                                   |                   |      |       | ×           |
|----------------------|-----------------|-------------------|----------------|--------------|-----------------------------------------------------------------------------------|-------------------|------|-------|-------------|
| File Edit Help       |                 | <b>•</b> • • •    |                |              |                                                                                   |                   |      |       |             |
| 📫 Add 📝 Change       | 🗢 🗢 Delete      | 2 <u>R</u> efresh | 😝 Print Report | Single batch | stocktakeentry                                                                    |                   | 1    |       |             |
| * Batch 🕹 Area No    | Area            |                   | S              | tore         |                                                                                   | Batch Description | Date | Total | Lines       |
|                      |                 |                   |                |              |                                                                                   |                   |      |       |             |
|                      |                 |                   |                |              |                                                                                   |                   |      |       |             |
|                      |                 |                   |                |              |                                                                                   |                   |      |       |             |
|                      |                 |                   |                |              |                                                                                   |                   |      |       |             |
|                      |                 |                   |                |              |                                                                                   |                   |      |       |             |
|                      |                 |                   |                |              |                                                                                   |                   |      |       |             |
|                      |                 |                   |                |              |                                                                                   |                   |      |       |             |
|                      |                 |                   |                |              | <no data="" displa<="" td="" to=""><td>h&gt;</td><td></td><td></td><td></td></no> | h>                |      |       |             |
|                      |                 |                   |                |              |                                                                                   |                   |      |       |             |
|                      |                 |                   |                |              |                                                                                   |                   |      |       |             |
|                      |                 |                   |                |              |                                                                                   |                   |      |       |             |
|                      |                 |                   |                |              |                                                                                   |                   |      |       |             |
|                      |                 |                   |                |              |                                                                                   |                   |      |       |             |
|                      |                 |                   |                |              |                                                                                   |                   |      |       |             |
|                      |                 |                   |                |              |                                                                                   |                   |      |       |             |
|                      |                 |                   |                |              |                                                                                   |                   |      |       |             |
| H4 44 4 F FF         | ₩ <b>°</b> *    | * •               | S RWD RW       | / RO         |                                                                                   |                   |      | E     | <u>k</u> it |

Once Full Stocktake has been updated a Commit to History needs to be done. See Commit.

# 4.3 Stocktake With ICount

- Once the stock has been counted it is time to load the ICount into the stocktake batch.
- Click Stocktake Entry.
- Click ADD to start a Stocktake batch.
- Pick the location the is being stocktaked.

| New Batch                                                              |  |  |  |  |  |  |  |  |
|------------------------------------------------------------------------|--|--|--|--|--|--|--|--|
| New Batch                                                              |  |  |  |  |  |  |  |  |
| Pick Location                                                          |  |  |  |  |  |  |  |  |
| Load all Items Optionally Select By Department Sub Dept Group Supplier |  |  |  |  |  |  |  |  |
| <u>C</u> ancel <u>D</u> K                                              |  |  |  |  |  |  |  |  |

Click OK

| New Batch (Not Responding)                 |  |  |  |  |  |  |  |
|--------------------------------------------|--|--|--|--|--|--|--|
| New Batch                                  |  |  |  |  |  |  |  |
| Pick Location                              |  |  |  |  |  |  |  |
| Area 1, DRIVE IN                           |  |  |  |  |  |  |  |
| ✓ Load all Items                           |  |  |  |  |  |  |  |
| Optionally Select By                       |  |  |  |  |  |  |  |
| Department Sub Dept Group Ctrl+Click = Cap |  |  |  |  |  |  |  |
| 21 % Cancel QK                             |  |  |  |  |  |  |  |

- All stock will be loaded into the Stocktake batch with a zero count, ready to load the ICount against them.
- Once the location has been loaded repeat the above process to ADD stocktakes for any other locations that have been counted.

| Edit Stocktake Batch<br>File Edit Help       |                                |                     |             |               |                 |            |
|----------------------------------------------|--------------------------------|---------------------|-------------|---------------|-----------------|------------|
| Batch 160 Desc AREA 1, DRIVE                 | E IN                           |                     | Lines       | 821 🖪         |                 |            |
| Date 10/03/2011 - Pick Location              | Area 1, DRIVE IN               | (Costs are Ex-GST)  | Total       | \$0.00        |                 |            |
|                                              |                                |                     |             |               |                 |            |
| Item Number Desc                             | APN No 🔥 Size                  | Var Qty             | Var Cost    | Units Counted | Extended Cost G | ty on hand |
| 10128 PENFOLDS PRIV REL SHZ CAB              | 0 750ML                        | -3.0                | -\$27.75    | 0.0           | \$0.00          | 3          |
| 20 CARLTON MIDSTRENGTH                       | 20 49.5LT                      | 0.0                 | \$0.00      | 0.0           | \$0.00          | 0          |
| 30 TOOHEYS OLD KEG                           | 30 49.5LT                      | -1.0                | -\$182.17   | 0.0           | \$0.00          | 1          |
| 40 HAHN PREM LIGHT KEG                       | 40 49.5LT                      | -5.0                | -\$630.18   | 0.0           | \$0.00          | 5          |
| 50 HAHN SUPER DRY 3.5 KEG                    | 50 49.5LT                      | -1.0                | -\$174.96   | 0.0           | \$0.00          | 1          |
| 60 HAHN SUPER DRY KEG                        | 60 49.5LT                      | -2.0                | -\$418.05   | 0.0           | \$0.00          | 2          |
| 90 TOOHEYS EXTRA DRY KEG                     | 90 49.5LT                      | 0.0                 | \$0.00      | 0.0           | \$0.00          | 0          |
| 100 TOOHEYS NEW KEG                          | 100 49.5LT                     | -4.0                | -\$758.66   | 0.0           | \$0.00          | 4          |
| 110 VB KEG                                   | 110 49.5LT                     | 0.0                 | \$0.00      | 0.0           | \$0.00          | 0          |
| 130 XXXX GOLD KEG                            | 130 49.5LT                     | 0.0                 | \$0.00      | 0.0           | \$0.00          | 0          |
| 200 BUNDY DRAUGHT KEG                        | 200 49.5LT                     | 0.0                 | \$0.00      | 0.0           | \$0.00          | 0          |
| 2281 HAHN SUPER DRY CAN                      | 2281 355ML                     | 0.0                 | \$0.00      | 0.0           | \$0.00          | 0          |
| 2751 BOAGS LIGHT STUB                        | 2751 375ML                     | -65.0               | -\$70.66    | 0.0           | \$0.00          | 65         |
| 2791 PURE BLONDE WHITE STUB                  | 2791 355ML                     | -306.0              | -\$424.12   | 0.0           | \$0.00          | 306        |
| 2801 HAHN WHITE STUB                         | 2801 330ML                     | -528.0              | -\$687.46   | 0.0           | \$0.00          | 528        |
| 2802 HAHN WHITE 735ML                        | 2802 735ML                     | -12.0               | -\$40.00    | 0.0           | \$0.00          | 12         |
| 4641 TOOHEYS 5 SEEDS CIDER STUB              | 4641 345ML                     | -565.0              | -\$813.60   | 0.0           | \$0.00          | 565        |
| 5141 BUNDY COLA 640ML                        | 5141 640ML                     | -104.0              | -\$521.14   | 0.0           | \$0.00          | 104        |
| 5171 BUNDY COLA CUBE SGL                     | 5171 375ML                     | -2,424.0            | -\$5,543.69 | 0.0           | \$0.00          | 2424       |
| 5241 BUNDY RED CUBE SGL                      | 5241 375ML                     | -1,728.0            | -\$3,919.10 | 0.0           | \$0.00          | 1728       |
| 5371 DARK & STORMY STUB                      | 5371 345ML                     | 0.0                 | \$0.00      | 0.0           | \$0.00          | 0          |
| 821                                          |                                |                     |             |               | \$              |            |
| ▲ ► ► ► ► ► ► ► ► ► ► ► ► ► ► ► ► ► ► ►      |                                |                     |             |               |                 | F          |
| 🖶 Add 🛛 📝 Change 🤤 Delete  🍣 Refresh         | Department No - Description    | Group               |             |               |                 |            |
| 🔚 BeCalc Variances 🛛 🔚 BecCalc Ext Cost 🔍 PD | E Load 🚽 📇 Print Beport 🖃 Stor | ktake Items 🛛 💊 IIn | date        |               |                 | Close      |
|                                              |                                |                     |             |               |                 |            |

• To load the PDE plug the PDE cable into the PDE. Put the PDE into transmit mode.

| Click PDE                                                                                                    | E Load.                                                | Load 🔻    |    |      |
|----------------------------------------------------------------------------------------------------|--------------------------------------------------------|-----------|----|------|
| Click OK.                                                                                                    |                                                        |           |    |      |
| Select Re                                                                                                    | ad existing PD                                         | Ξ file.   |    |      |
| Click OK.                                                                                                    |                                                        |           |    |      |
| C PDE                                                                                                    |                                                        |           |    |      |
|                                                                                                    | Load                                                   | I from PD | )E |      |
| © <b>D</b> 16-                                                                                                    | DDE                                                    |           |    |      |
| <ul> <li>Read from Read from Rea</li></ul> | m PDE<br>sting PDE file (*.csv)                        |           |    |      |
| <ul> <li>Read from</li> <li>Read ex</li> <li>C:\iCo</li> </ul>                                                                                                    | m PDE<br>sting PDE file (*.csv)<br>ntrol\PDE\PDEData.c | sv        |    | <br> |
| <ul> <li>Read fro</li> <li>Read ex</li> <li>C:\iCo</li> </ul>                                                                                                    | m PDE<br>sting PDE file (*.csv)<br>ntrol\PDE\PDEData.c | sv        |    | <br> |
| ⊘ Read fro                                                                                                    | m PDE<br>sting PDE file (*.csv)<br>ntrol\PDE\PDEData.c | sv        |    | <br> |

• The below screen is the result after the PDE has been loaded. Each Item has a variance qty, variance cost, Units Counted and Extended cost.

| Edit Stoo<br>File Ed | cktake Ba<br>dit Help                                                              | tch<br>D  |                         |          |                    |                   |                       |                     |               |                     |               |
|----------------------|------------------------------------------------------------------------------------|-----------|-------------------------|----------|--------------------|-------------------|-----------------------|---------------------|---------------|---------------------|---------------|
| Batch                | 16                                                                                 | 0         | Desc AREA 1             | DRIVE I  | IN                 |                   |                       | Lines               | 821           |                     |               |
| Date                 | 10/03/2011 🚽 🤄 Pick Location Area 1, DRIVE IN (Costs are Ex-GST) Total \$13,128.87 |           |                         |          |                    |                   |                       |                     |               |                     |               |
|                      |                                                                                    |           |                         |          |                    |                   |                       |                     |               |                     |               |
| * Item<br>Numbe      | er 🔺                                                                               | Desc      |                         | Δ.       | APN No             | Size              | Var Qty               | Var Cost            | Units Counted | Extended Cost       | Qty on hand   |
|                      | 6061                                                                               | WILD TURK | EY COLA CAN, 37         | '5ML     | 9300727261014      | 375ML             | -119.0                | -\$377.24           | 63.0          | \$199.71            | 182           |
|                      | 6071                                                                               | WILD TURK | EY COLA STUB, 3         | 340ML    | 9300727269003      | 340ML             | 0.0                   | \$0.00              | 279.0         | \$886.25            | 279           |
|                      | 6081                                                                               | WILD TURK | EY DRY CAN, 37          | 5ML      | 9343496000125      | 375ML             | 0.0                   | \$0.00              | 100.0         | \$316.10            | 100           |
|                      | 6091                                                                               | WILD TURK | EY DRY STUB, 3          | 40ML     | 4801032111063      | 340ML             | 0.0                   | \$0.00              | 65.0          | \$202.56            | 65            |
|                      | 6101                                                                               | WOODSTO   | CK 10% CAN, 200         | 4L       | 9421001293337      | 200ML             | 0.0                   | \$0.00              | 102.0         | \$271.08            | 102           |
|                      | 6191                                                                               | WOODSTO   | CK 355ML COLA C         | AN, 355  | 9329982012759      | 355ML             | 0.0                   | \$0.00              | 16.0          | \$33.36             | 16 🗉          |
|                      | 6119                                                                               | WOODSTO   | CK COLA 10PK, 3         | '5ML     | 9329982011080      | 375ML             | 0.0                   | \$0.00              | 23.0          | \$494.31            | 23            |
|                      | 6121                                                                               | WOODSTO   | CK COLA 660ML, I        | SEOML    | 9329982011134      | 660ML             | 0.0                   | \$0.00              | 71.0          | \$323.11            | 71            |
| _                    | 6131                                                                               | WOODSTO   | CK CULA CAN, 37         | OML      | 9329982011059      | 375ML             | -1.0                  | -\$2.22             | 579.0         | \$1,282.51          | 580           |
| _                    | 6141                                                                               | WUUDSTU   | CK CULA STUB, 3         | 3UML     | 9329982011103      | 33UML             | -6.0                  | -\$13.22            | 118.0         | \$260.09            | 124           |
| _                    | 6151                                                                               | WOODSTO   | LK GULD LAN, 37         | SML      | 9329982011202      | 375ML             | 0.0                   | \$0.00              | 205.0         | \$785.14            | 205           |
| _                    | 6161                                                                               | WOODSTO   | LK SILVER LAN, S        | M5ML     | 9329982011981      | 375ML             | 0.0                   | \$0.00              | 116.0         | \$335.44            | 116           |
| -                    | 8000                                                                               | BACABDUR  | DI, 750ML               |          | 80480095406        | 75UML             | 0.0                   | \$0.00              | 1.0           | \$54.84             | 1             |
| _                    | 8001                                                                               | BACABDUR  | UM, 375ML               |          | 5010677013109      | 375ML             | 0.0                   | \$0.00              | 21.0          | \$350.03            | 21            |
| -                    | 8002                                                                               | BALANDIR  | UM, 700ML               | E 700M   | 00110677014200     | 700ML             | -1.0                  | -\$25.25<br>#110.00 | 25.0          | \$288.77<br>¢741.7E | 12            |
| -                    | 8003                                                                               | DUNDABER  |                         | r,700M   | 7212040550029      | FOML              | 4.0                   | \$116.68<br>¢0.00   | 25.0          | \$741.75            | 21            |
| -                    | 0008<br>2010                                                                       | BUNDABER  |                         | B G/PK   | 9311866011651      |                   | 0.0                   | \$0.00<br>\$0.00    | 0.0           | \$U.UU<br>\$0.00    | 0             |
| -                    | 8011                                                                               | BUNDABED  | G RUM 100 PPO           | IF UNITE | 9311866011729      | 700MI             | -18.0                 | 4612.00             | 0.0           | 00.00<br>\$0.00     | 19            |
| -                    | 8014                                                                               | BUNDABER  | G BUM OP                |          | 7312040121328      | 700ML             | -4.0                  | -\$165.45           | 0.0           | \$0.00              | 10            |
|                      | 821                                                                                | DOMONDEN  | arion of                |          | 1012040121020      | TOOME             | 4.0                   | \$100.40            | 0.0           | \$13,128.87         |               |
| H4 4 > PH            | ?**₽                                                                               |           |                         |          |                    |                   |                       |                     |               |                     |               |
| 👍 Ada                | H 📝 <u>C</u> H                                                                     | nange 🤤   | Delete 🏾 🍣 <u>R</u> efr | esh [    | )epartment No - De | scription 📃       | 🖵 Group               |                     |               |                     |               |
| 🔚 Re0                | Calc <u>V</u> ariar                                                                | nces 📑 F  | ecCalc Ext Cost         | PDE      | Load 👻 😓 <u>E</u>  | rint Report 👻 Sto | ocktake Items 🛛 🦎 Upo | late                |               |                     | Clos <u>e</u> |

• Now the PDE has been loaded a Variance Report can be done. This report shows the

difference between what was counted and what IControl has as stock on hand. Variance Report

The Variance report is an important part of the stocktake process. The variance report shows the stock difference between what was counted and what is in IControl.

| 🕼 Menu V3.3.0.0 F | Registered as primary           |                            |                     | [                      | - • ×          |
|-------------------|---------------------------------|----------------------------|---------------------|------------------------|----------------|
| Menu              | CONTROL                         |                            |                     | Finchcorp Support      |                |
|                   | Print Count Sheet               |                            |                     |                        |                |
| 2                 | Stocktake Entry                 |                            |                     |                        |                |
| PRINTING          | Stock Variance Report           |                            |                     |                        | SETUP          |
|                   | Stocktake Valuation Repor       | t                          |                     |                        |                |
| END OF DAY        |                                 |                            |                     |                        | TOOLS          |
|                   |                                 |                            |                     |                        |                |
| STOCKTAKE         |                                 |                            |                     |                        | POS SETUP      |
|                   |                                 |                            |                     |                        |                |
| HOST              |                                 |                            |                     |                        | FORMS          |
| الم <u>A</u> bout |                                 |                            |                     |                        | 📔 <u>Q</u> uit |
| 🖉 Log In S        | Thu Mar 03 08:05 PM Label Chang | jes: 816 Till Changes: 109 | Journals Pending: 1 | localhost:ICONTROLrail |                |

• In the Stocktake menu click Stocktake Variance.

• There are two main types of Variance reports.

Variance By Item

- This will show the item variance for the location selected.
- Select Location
- Click Preview Report.

| 🅡 Stock Variance Rep | ports V3.3.0.0 - icontrolrail   |          | - • ×              |  |  |
|----------------------|---------------------------------|----------|--------------------|--|--|
|                      | Stock Variance Repo             | rts      |                    |  |  |
| S Pick Store         | TEST HOTEL                      | Clear    | @ Help             |  |  |
| Rick Location        | Area 5, PUBLIC BAR              | Multi    | Optional Select By |  |  |
| Current or Previous  |                                 |          | Department         |  |  |
| Type Current Stock   | take in Progress Today          | <u> </u> | Sub Dept           |  |  |
| From 3/03/2011       | To 3/03/2011                    | -        | Group              |  |  |
| Report Type          |                                 |          | Supplier           |  |  |
| O By Item            | 💿 By Department 🛛 💿 By Location |          | Category           |  |  |
| Compare              | Locations (crosstab report)     |          | Till Category      |  |  |
| Report Item List - a | all                             | •        | Items              |  |  |
| Reports Sort Ord     | der Filters Email Logo          | Pr       | Preset Config      |  |  |
|                      | Display on report               |          |                    |  |  |
| 👿 Ex GST costs       | 📝 Print On-Hand Qty             |          | ZDefaults          |  |  |
| 🔽 Only Variance Ite  | ems 📝 Print Counted Qty         | 0        | tout               |  |  |
|                      | 📝 Print Variance Qty            | (0       | ) Preview          |  |  |
|                      |                                 | C        | ) Print            |  |  |
|                      |                                 | C        | ) Email            |  |  |
|                      |                                 |          | Manual Send        |  |  |
|                      |                                 |          | 📄 Log Details      |  |  |
| ereview Report       | ▼ Item List - all               |          | E <u>x</u> it      |  |  |

- In this example of a variance report, Item 20 (Carlton Mid Keg) has 4.96 kegs on hand in IControl. In the stocktake '4' where counted, so that leaves a variance of '-.96' of a keg. an example of a positive variance is Item 40 (Hahn Prem Light Keg). IControl has '.4' on hand. '1' keg was counted in the stocktake, this gives a positive variance of '+6'.
- The Variance report also shows the variance converted in CTNS. Item 2001 (Barecove Stub) shows a '.46' in the as CTN column.

| hcorp      |                                |              |       |           |           |          |        |         |       |        |         |             |
|------------|--------------------------------|--------------|-------|-----------|-----------|----------|--------|---------|-------|--------|---------|-------------|
| , 🙏 🕞 🔄    | 122% - 🔍 🔲 🄎 🖌 🕴 1             | ► <b>F</b> I |       | Close     |           |          |        |         |       |        |         |             |
|            |                                |              |       |           |           |          |        |         |       |        |         |             |
|            |                                |              |       |           |           |          |        |         |       |        |         |             |
|            |                                |              |       | TESTI     | HOTEL     |          |        |         |       | 100    | Finch   | חכסנס       |
|            |                                | Item         | Va    | arian     | ces       | Rep      | ort    |         |       |        |         | Systems -   |
|            |                                | Α            | rea   | 5. PU     | BLIC      | BAR      |        |         |       |        |         |             |
| Report pri | nted on 03 Mar 2011            | Da           | te Ra | nge 3/03/ | 2011 to 3 | /03/2011 |        |         |       |        |         | 08:15 pm    |
| Report R   | un Type Current                |              | Item  | Varian    | ces Re    | port     |        |         |       |        | GST     | Excluded    |
|            |                                |              | Ctn   | Unit      | Ctn       | Recal    | Qty on | Hand    | Qty   | Varian | ce Qty  | Variance    |
| ltem       | Description                    | Size         | Qty   | Cost      | Cost      | Stock    | As Sgl | As Ctn  | Count | As Sgl | As Ctn  | Cost        |
| BEER B     | ULK                            |              |       |           |           |          |        |         |       |        |         |             |
| 200        | BUNDY DRAUGHT KEG, 49.5LT      | 49.5LT       | 1     | 249.85    | 249.85    |          | 2.39   | (2.39)  | 0.00  | -2.39  | (-2.39) | -\$543.92   |
| 20         | CARLTON MIDSTRENGTH, 49.5LT    | 49.5LT       | 1.    | 176.62    | 176.62    |          | 4.96   | (4.96)  | 4.00  | -0.96  | (-0.96) | -\$154.90   |
| 40         | HAHN PREM LIGHT KEG, 49.5LT    | 49.5LT       | 1     | 138.64    | 138.64    |          | 0.40   | (0.40)  | 1.00  | 0.60   | (0.60)  | \$75.55     |
| 50         | HAHN SUPER DRY 3.5 KEG, 49.5LT | 49.5LT       | 1     | 192.45    | 192.45    |          | 6.06   | (6.06)  | 6.00  | -0.06  | (-0.06) | -\$10.58    |
| 60         | HAHN SUPER DRY KEG, 49.5LT     | 49.5LT       | 1     | 229.93    | 229.93    |          | 0.03   | (0.03)  | 0.50  | 0.47   | (0.47)  | \$98.01     |
| 90         | TOOHEY'S EXTRA DRY KEG, 49.5LT | 49.5LT       | 1     | 216.77    | 216.77    |          | 2.09   | (2.09)  | 0.00  | -2.09  | (-2.09) | -\$412.69   |
| 100        | TOOHEYS NEW KEG, 49.5LT        | 49.5LT       | 1.    | 208.63    | 208.63    |          | 2.35   | (2.35)  | 0.00  | -2.35  | (-2.35) | -\$444.84   |
| 30         | TOOHEYS OLD KEG, 49.5LT        | 49.5LT       | 1     | 200.39    | 200.39    |          | 0.10   | (0.10)  | 1.00  | 0.90   | (0.90)  | \$164.10    |
| 110        | VB KEG, 49.5LT                 | 49.5LT       | 1     | 207.55    | 207.55    |          | 5.30   | (5.30)  | 0.00  | -5.30  | (-5.30) | -\$1,000.85 |
| 120        | XXXX BITTER KEG, 49.5LT        | 49.5LT       | 1     | 204.56    | 204.56    |          | 1.59   | (1.59)  | 0.00  | -1.59  | (-1.59) | -\$296.42   |
| 130        | XXXX GOLD KEG, 49.5LT          | 49.5LT       | 1     | 173.57    | 173.57    |          | 7.73   | (7.73)  | 0.00  | -7.73  | (-7.73) | -\$1,220.06 |
|            |                                |              |       |           |           |          | BEER   | BULK To | tal   |        |         | -\$3,746.60 |
| BEER P     | ACKAGED                        |              |       |           |           |          |        |         |       |        |         |             |
| 2001       | BARECOVE RADLER STUB, 330ML    | 330ML        | 24    | 1.53      | 36.74     |          | -6.00  | (-0.25) | 5.00  | 11.00  | (0.46)  | \$15.31     |
| -4.6       |                                |              |       |           |           |          |        |         |       |        |         |             |

## Variance By Location

Variance by location is used when there are multiple location being stocktaked. The report shows any locations that have variances with products showing negative and positive variances. Usually missed transfers or transfer errors show up on this report.

- To run the report, tick the check box labeled 'Compare Locations (cross tab report)'
- Click Preview Report.

| 🅼 Stock Variance Repor                                            | ts V3.3.0.0 - icontrolrail                                   |                                                                  |
|-------------------------------------------------------------------|--------------------------------------------------------------|------------------------------------------------------------------|
|                                                                   | Stock Variance Reports                                       | ;                                                                |
| Pick Store       Pick Location                                    | TEST HOTEL                                                   | Clear @ Help<br>Multi Optional Select By                         |
| Current or Previous Type Current Stocktak From 3/03/2011          | e in Progress Today<br>To 3/03/2011 -                        | Department<br>Sub Dept<br>Group                                  |
| Report Type<br>By Item                                            | ) By Department 🛛 🔿 By Location<br>cations (crosstab report) | Supplier<br>Category<br>Till Category<br>Items                   |
| Reports Sort Order                                                | Filters Email Logo                                           | Preset Config                                                    |
| <ul> <li>✓ Ex GST costs</li> <li>✓ Only Variance Items</li> </ul> | Display on report                                            | Configurations  CDefault> Output Preview Print Email Manual Send |
| Updating Location Na                                              | mes                                                          | 📃 Log Details                                                    |
| 😓 Preview Report 🗖                                                | Multi Area                                                   | Exit                                                             |

- The below report shows variances in Drive location and the Public Bar.
- Note Item 2001 (Barcove Radler Stub) has a positive variance of '11' in the Public Bar and a negative variance of '-11'. This means a <u>transfer</u> of '11' from Drive to Public Bar will fix the variance.

| ncorp         |                        |         |            |                                   |                     |               |
|---------------|------------------------|---------|------------|-----------------------------------|---------------------|---------------|
| <u>ان الم</u> | 🕄 122% • 🔍 🗐 🔎         | 4  4  1 | ► ►I       | Close                             |                     |               |
|               |                        |         | Comp<br>Ac | Any Store<br>are Item<br>ross Loc | variance<br>cations | i Finchcorp   |
| Printed       | on - 03 Mar 2011       |         | Date Ra    | ange 3/03/201                     | 1 to 3/03/2011      | 08:50 pm      |
| No.           | Description            | Size    | DRIVE IN   |                                   | Selected Locations  | Total Var Qty |
| BEER BL       | ILK                    |         |            | BEER BULF                         | s.                  | BEER BULK     |
| 200           | BUNDY DRAUGHT KEG      | 49.5LT  | 0.00       | -2.39                             |                     | -2.39         |
| 20            | CARLTON MIDSTRENGTH    | 49.5LT  | 0.00       | -0.96                             |                     | -0.96         |
| 40            | HAHN PREM LIGHT KEG    | 49.5LT  | -5.00      | 0.60                              |                     | -4.40         |
| 50            | HAHN SUPER DRY 3.5 KEG | 49.5LT  | -1.00      | -0.06                             |                     | -1.06         |
| 60            | HAHN SUPER DRY KEG     | 49.5LT  | -2.00      | 0.47                              |                     | -1.53         |
| 90            | TOOHEYS EXTRA DRY KEG  | 49.5LT  | 0.00       | -2.09                             |                     | -2.09         |
| 100           | TOOHEYS NEW KEG        | 49.5LT  | -4.00      | -2.35                             |                     | -6.35         |
| 30            | TOOHEYS OLD KEG        | 49.5LT  | -1.00      | 0.90                              |                     | -0.10         |
| 110           | VB KEG                 | 49.5LT  | 0.00       | -5.30                             |                     | -5.30         |
| 120           | XXXX BITTER KEG        | 49.5LT  | -3.00      | -1.59                             |                     | 4.59          |
| 130           | XXXX GOLD KEG          | 49.5LT  | 0.00       | -7.73                             |                     | -7.73         |
| BEER PA       | CKAGED                 |         |            | BEER PACKAG                       | GED                 | BEER PACKAGED |
|               | PARECOVE RADI ER STUR  | 22014   | 11.00      | 11.00                             |                     | 0.00          |

- Once the variance report is printed it is advised to recount the Items that have a variance.
- If a recount is done, go back into Stocktake Entry and edit the count of the recounted products.

### Edit a count

- Click back into Stocktake Entry and then double click on a stocktake batch.
- Using the Item number search or description search, search for the item that needs to be edited.

| le Edit                                                                               | t Help           |                              |                    |             |        |           |               |               |             |
|---------------------------------------------------------------------------------------|------------------|------------------------------|--------------------|-------------|--------|-----------|---------------|---------------|-------------|
| Batch 160 Desc AREA 1, DRIVE IN Lines 821                                             |                  |                              |                    |             |        |           |               |               |             |
| Date 10/03/2011 V Pick Location Area 1, DRIVE IN (Costs are Ex-GST) Total \$13,128.87 |                  |                              |                    |             |        |           |               |               |             |
|                                                                                       | <u> </u>         |                              |                    | le:         |        |           |               | <b></b>       | 0. 1        |
| Number                                                                                | Z Desc           | 4                            | APN NO             | Size        | Varuty | Var Lost  | Units Lounted | Extended Lost | Uty on hand |
|                                                                                       | 6061 WILD        | TURKEY COLA CAN, 375ML       | 9300727261014      | 375ML       | -119.0 | -\$377.24 | 63.0          | \$199.71      | 182         |
|                                                                                       | 6071 WILD        | TURKEY COLA STUB, 340ML      | 9300727269003      | 340ML       | 0.0    | \$0.00    | 279.0         | \$886.25      | 279         |
|                                                                                       | 6081 WILD        | TURKEY DRY CAN, 375ML        | 9343496000125      | i 375ML     | 0.0    | \$0.00    | 100.0         | \$316.10      | 100         |
|                                                                                       | 6091 WILD        | TURKEY DRY STUB, 340ML       | 4801032111063      | 340ML       | 0.0    | \$0.00    | 65.0          | \$202.56      | 65          |
|                                                                                       | 6101 WOOD        | STOCK 10% CAN, 200ML         | 9421001293337      | 200ML       | 0.0    | \$0.00    | 102.0         | \$271.08      | 102         |
|                                                                                       | 6191 WOOD        | STOCK 355ML COLA CAN, 35     | 5 9329982012759    | 1355ML      | 0.0    | \$0.00    | 16.0          | \$33.36       | 16          |
|                                                                                       | 6119 WOOD        | STOCK COLA 10PK, 375ML       | 9329982011080      | 1375ML      | 0.0    | \$0.00    | 23.0          | \$494.31      | 2           |
|                                                                                       | 6121 WOOD        | STOCK COLA 660ML, 660ML      | 9329982011134      | 660ML       | 0.0    | \$0.00    | 71.0          | \$323.11      | 7           |
|                                                                                       | 6131 WOOD        | STOCK COLA CAN, 375ML        | 9329982011059      | 1375ML      | -1.0   | -\$2.22   | 579.0         | \$1,282.51    | 58          |
|                                                                                       | 6141 WOOD        | STOCK COLA STUB, 330ML       | 9329982011103      | 330ML       | -6.0   | -\$13.22  | 118.0         | \$260.09      | 12          |
|                                                                                       | 6151 WOOD        | STOCK GOLD CAN, 375ML        | 9329982011202      | 375ML       | 0.0    | \$0.00    | 205.0         | \$786.14      | 20          |
|                                                                                       | 6161 WOOD        | STOCK SILVER CAN, 375ML      | 9329982011981      | 375ML       | 0.0    | \$0.00    | 116.0         | \$336.44      | 11          |
|                                                                                       | 8000 BACAP       | RDI 151, 750ML               | 80480095406        | 750ML       | 0.0    | \$0.00    | 1.0           | \$54.84       |             |
|                                                                                       | 8001 BACAP       | RDI RUM, 375ML               | 5010677013109      | 1375ML      | 0.0    | \$0.00    | 21.0          | \$350.03      | 2           |
|                                                                                       | 8002 BACAP       | RDI RUM, 700ML               | 5010677014205      | 700ML       | -1.0   | -\$26.25  | 11.0          | \$288.77      | 1           |
|                                                                                       | 8003 BUND.       | ABERG RED 100 PROOF, 700     | 9311866011743      | 700ML       | 4.0    | \$118.68  | 25.0          | \$741.75      | 2           |
|                                                                                       | 8008 BUND.       | ABERG RUM                    | 7312040550029      | I 50ML      | 0.0    | \$0.00    | 0.0           | \$0.00        | 1           |
|                                                                                       | 8010 BUND.       | ABERG RUM & LIQUEUR G/PI     | 9311866011651      | 1.4LTR      | 0.0    | \$0.00    | 0.0           | \$0.00        | 1           |
|                                                                                       | 8011 BUND.       | ABERG RUM 100 PROOF          | 9311866011729      | 1700ML      | -18.0  | -\$612.09 | 0.0           | \$0.00        | 1           |
|                                                                                       | 8014 BUND.       | ABERG RUM OP                 | 7312040121328      | 700ML       | -4.0   | -\$165.45 | 0.0           | \$0.00        |             |
|                                                                                       | 821              |                              |                    |             |        |           |               | \$13,128.87   |             |
| ( ) H ( )                                                                             | *'*₽             | 4                            |                    |             |        |           |               |               | •           |
| Add                                                                                   | 📝 <u>C</u> hange | ᅌ Delete 🛛 🞅 <u>R</u> efresh | Department No - De | scription 👻 | Group  |           |               |               |             |

• Once the product is found double click on it. Alter the units counted.

| Edit           |                             |  |  |  |  |  |  |  |
|----------------|-----------------------------|--|--|--|--|--|--|--|
| Stocktake Item |                             |  |  |  |  |  |  |  |
| Item Number    | 6131                        |  |  |  |  |  |  |  |
|                | WOODSTOCK COLA CAN, 375ML   |  |  |  |  |  |  |  |
| Curr On-Hand   | 580                         |  |  |  |  |  |  |  |
| Units Counted  | 579                         |  |  |  |  |  |  |  |
| Add Unit Count |                             |  |  |  |  |  |  |  |
|                |                             |  |  |  |  |  |  |  |
|                | <u>C</u> ancel <u>S</u> ave |  |  |  |  |  |  |  |

If there are variances reflecting an invoice missing or a transfer not done it is not to late to complete these. The important step once any Invoicing or Transfers have been completed while a stocktake is in progress is to Recalculate the Variance.

#### **Recalculate Variance**

Recalculate Variance allows the variance to be altered after stock movement has occurred EG an Invoice, Transfer, Wastage Entry.

- Click Stocktake Entry.
- Click into the Stocktake batch.
- Click Recalculate Variance.
- Click Yes

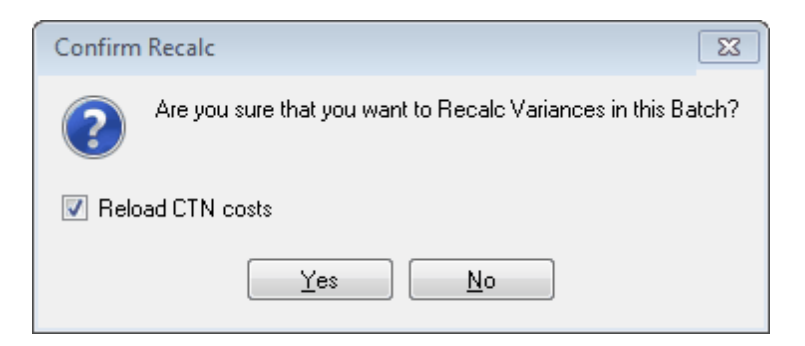

- The next screen shows the old variance before the transaction. In this case Barecove was transferred from Drive to Public Bar.
- Click OK.

|             | Recalc Update History                          |                 |     |          |             |     |         |             |
|-------------|------------------------------------------------|-----------------|-----|----------|-------------|-----|---------|-------------|
|             |                                                |                 |     | DId      |             | New |         |             |
| Item Number | Item Description                               | Variation       | Qty | VarQty ( | Qty On Hand | Qty | Var Qty | Qty On Hand |
| 2001        | BARECOVE RADLER STUB                           | 11              | 5   | 11       | -6          | 5   | 0       | 5           |
|             |                                                |                 |     |          |             |     |         |             |
|             |                                                |                 |     |          |             |     |         |             |
|             |                                                |                 |     |          |             |     |         |             |
|             |                                                |                 |     |          |             |     |         |             |
|             |                                                |                 |     |          |             |     |         |             |
|             |                                                |                 |     |          |             |     |         |             |
|             |                                                |                 |     |          |             |     |         |             |
|             |                                                |                 |     |          |             |     |         |             |
|             |                                                |                 |     |          |             |     |         |             |
|             |                                                |                 |     |          |             |     |         |             |
|             |                                                |                 |     |          |             |     |         |             |
|             |                                                |                 |     |          |             |     |         |             |
|             |                                                |                 |     |          |             |     |         |             |
|             |                                                |                 |     |          |             |     |         |             |
| 1           | ]                                              |                 |     |          |             |     |         |             |
|             |                                                |                 |     |          |             |     | 1       |             |
| The The     | e is a list of changes made to the Stocktake B | atch Quantities |     |          |             |     |         | <u>U</u> k  |

#### Stocktake Update

Stocktake Update puts the stock counted in the Stocktake into the new stock on hand in

Control. This will be the starting point for the next period.

- Click Stocktake Entry
- Click into a stocktake batch
- Click Stocktake Update.

| atch                                                                                      | 158                    | Desc AREA 5, P        | UBLIC BAR             |         |         | Lines                | 280           |               |             |
|-------------------------------------------------------------------------------------------|------------------------|-----------------------|-----------------------|---------|---------|----------------------|---------------|---------------|-------------|
| Date 23/02/2011 Vice Pick Location Area 5, PUBLIC BAR (Costs are Ex-GST) Total \$2,122.44 |                        |                       |                       |         |         |                      |               |               |             |
|                                                                                           | -                      |                       |                       | Lev     |         |                      |               |               |             |
| tem Numbe                                                                                 | r Desc                 |                       | APN No                | Size    | VarQty  | Var Cost             | Units Counted | Extended Cost | Qty on hand |
|                                                                                           | 5511 J WAL             | KER DRY CAN, 375ML    | 9310495062737         | 375ML   | 1.0     | \$2.59               | 0.0           | \$0.00        | -1          |
|                                                                                           | 5571 JACK L            | ANIELS CULA CAN, 375  | ML 9310733112958      | 375ML   | 159.0   | \$461.43             | 0.0           | \$0.00        | -155        |
|                                                                                           | DOBT JALK L            | ANIELS CULA STUB, 340 | JML 9310733112927     | 34UML   | 38.0    | \$111.03             | 0.0           | \$0.00        | -38         |
|                                                                                           | DELL JIM BE            | AM BLAUK LAN, 375ML   | 9316417002300         | 075ML   | -1.0    | -\$3.41              | 0.0           | \$0.00        | 4           |
|                                                                                           | 5001 JIM BE            | AM CULA CAN, 370ML    | 3316417000103<br>EC01 | 275ML   | -41.0   | +\$116.30<br>#709.57 | 0.0           | \$0.00        | 4           |
|                                                                                           |                        |                       | 00164170000004        | 375ML   | 203.0   | \$703.07<br>#E4.00   | 0.0           | \$0.00        | -20         |
|                                                                                           | 5741 MALIRI            | LCOLA CAN, 375ML      | 9200727002923         | 275ML   | 13.0    | \$04.20<br>\$0.00    | 0.0           | \$0.00        | .1          |
|                                                                                           | 271 BUSH               | STUR 275ML            | 5300727002303<br>£271 | 275ML   | 0.0     | \$0.00               | 0.0           | \$0.00        |             |
|                                                                                           | 241 BUSKI              | F CHILL BASPBEBBY 33  | 0271<br>ROMI 6241     | 330ML   | -24.0   | \$0.00<br>•\$67.67   | 0.0           | \$0.00        | 2           |
|                                                                                           | 5961 SMIBN             | OFFICE BLACK STUB 3   | 35ML 5410228141785    | 335ML   | 0.0     | \$0.00               | 0.0           | \$0.00        | -           |
|                                                                                           | 5981 SMIBN             | OFFICE BED STUB 335   | MI 9310495061518      | 335MI   | 5.0     | \$12.88              | 0.0           | \$0.00        |             |
|                                                                                           | 5237 TWIST             | EE SHOT BAR, 6PK30ML  | 6237                  | 6PK30ML | 2.0     | \$0.00               | 0.0           | \$0.00        |             |
|                                                                                           | 226 TWIST              | EE VARIETY PACK, 12PK | 30M 9421001292262     | 12PK30M | -1.0    | -\$12.51             | 0.0           | \$0.00        |             |
|                                                                                           | 5041 UDL C             | AN, 375ML             | 9310495070657         | 375ML   | 6.0     | \$12.84              | 0.0           | \$0.00        |             |
|                                                                                           | 5061 WILD 1            | URKEY COLA CAN, 375M  | ML 9300727261014      | 375ML   | 64.0    | \$202.88             | 0.0           | \$0.00        | -6          |
| 1                                                                                         | 5071 WILD 1            | FURKEY COLA STUB, 340 | OML 9300727269003     | 340ML   | 13.0    | \$41.29              | 0.0           | \$0.00        | -1          |
|                                                                                           | 5191 WOOD              | STOCK 355ML COLA CAN  | N, 355 9329982012759  | 355ML   | 0.0     | \$0.00               | 0.0           | \$0.00        |             |
| 1                                                                                         | <mark>5131</mark> WOOD | STOCK COLA CAN, 375M  | L 9329982011059       | 1375ML  | 26.0    | \$57.59              | 0.0           | \$0.00        | -2          |
| 1                                                                                         | 3002 BACAF             | DI RUM, 700ML         | 5010677014205         | 700ML   | -1.0557 | -\$27.71             | 0.0           | \$0.00        | 1.055       |
| 1                                                                                         | 3015 BUND/             | ABERG RUM RED. 700ML  | 9311866008798         | 700ML   | 0.7582  | \$20.26              | 0.0           | \$0.00        | -0.758      |
|                                                                                           | 280                    |                       |                       |         |         |                      |               | \$2,122.44    |             |
| ► HH ^ *                                                                                  | * 🖌                    | 4                     |                       |         |         |                      |               |               |             |

- Once the Update button is pressed, the Update screen will be prompted.
- Select the day to Update the Stocktake. The Update should be updated to the day of the sales before the stocktake was counted. In the below example the stock was counted on the night of the 03/03/2011. So in most cases the date needs to be backdated as the update process is usually done the following morning after the stocktake.
- Tick the check box labeled "Confirm that Stock Variance has been printed". This is just a check the the variance report has been run.
- Click Update.

| Update Stocktake           |                                                       |  |  |  |  |  |  |
|----------------------------|-------------------------------------------------------|--|--|--|--|--|--|
|                            | Update Stocktake                                      |  |  |  |  |  |  |
| Batch ID:                  | 158                                                   |  |  |  |  |  |  |
| Desc                       | AREA 5, PUBLIC BAR                                    |  |  |  |  |  |  |
| Total Cost                 | \$2,122.44                                            |  |  |  |  |  |  |
| Post To Day                | 3/03/2011 👻                                           |  |  |  |  |  |  |
| 🔽 Confirm t<br>🔽 Enable lo | Confirm that a Stock Variance Report has been printed |  |  |  |  |  |  |
| 🔽 Backup I                 | Database Backup Now                                   |  |  |  |  |  |  |
|                            |                                                       |  |  |  |  |  |  |
|                            | Cancel                                                |  |  |  |  |  |  |

• Click Exit.

| 6 Stocktake Entry V3. | 3.0.0 - icontro | Irail            |                        |      |                                                                                   |                   |      |       |             |
|-----------------------|-----------------|------------------|------------------------|------|-----------------------------------------------------------------------------------|-------------------|------|-------|-------------|
| File Edit Help        | ᅌ Delete        | <u> ∂</u> efresh | 뵺 <u>P</u> rint Report | ▼    | stocktakeentry                                                                    |                   |      |       |             |
| * Batch 🔺 Area No     | Area            |                  | S                      | tore |                                                                                   | Batch Description | Date | Total | Lines       |
|                       |                 |                  |                        |      |                                                                                   |                   |      |       |             |
|                       |                 |                  |                        |      |                                                                                   |                   |      |       |             |
|                       |                 |                  |                        |      |                                                                                   |                   |      |       |             |
|                       |                 |                  |                        |      |                                                                                   |                   |      |       |             |
|                       |                 |                  |                        |      |                                                                                   |                   |      |       |             |
|                       |                 |                  |                        |      | <no data="" displa<="" td="" to=""><td>ĥ&gt;</td><td></td><td></td><td></td></no> | ĥ>                |      |       |             |
|                       |                 |                  |                        |      |                                                                                   |                   |      |       |             |
|                       |                 |                  |                        |      |                                                                                   |                   |      |       |             |
|                       |                 |                  |                        |      |                                                                                   |                   |      |       |             |
|                       |                 |                  |                        |      |                                                                                   |                   |      |       |             |
|                       |                 |                  |                        |      |                                                                                   |                   |      |       |             |
|                       |                 |                  |                        |      |                                                                                   |                   |      |       |             |
|                       |                 |                  |                        |      |                                                                                   |                   |      |       |             |
| HI 4I 4 > >>          | M ∩ *           | * •              | S RWD RV               | / RO |                                                                                   |                   |      | E     | <u>x</u> it |

Once Full Stocktake has been updated a Commit to History needs to be done. See Commit.

## 4.4 Rolling Stocktake

A Rolling Stocktake is when a range of products is counted. An example is if the department of Rum is only being counted.

A familiar way this process is done is to have a Roster on which department is being counted on a certain day. Example could be Mondays -sprits, Tuesday- wines, Wednesday-Beers/Softdrink, Thursdays- Premix

#### Rolling Stocktake With PDE

- Count the department eg Rums. See PDE procedure for assistance with using the PDE.
- Click Stocktake Entry.
- Click ADD to start a Stocktake batch.
- Pick the location the is being stocktaked.
- NOTE\*\*\*\* Important. Select the department that you are counting. Click the Department Tab and tick the departments you have counted. This will only load these departments into the stocktake batch.

| New Batch                                                                                                    |                |            |
|----------------------------------------------------------------------------------------------------|----------------|------------|
| New Batch                                                                                                    | 1              |            |
| Rick Location                                                                                                    | _              |            |
| 🔽 Load all Items                                                                                                    |                |            |
| Optionally Select By                                                                                                    | CLR            |            |
| Department Sub Dept Grou                                                                                                    | ip Supplier    |            |
| <u>C</u> ance                                                                                                    | el <u>O</u> K  |            |
| 6 frmSelectFilter                                                                                                    |                | 23         |
| Select Depa                                                                                                    | irtments       |            |
| LUNCH MENU<br>MAINS EXTRA<br>MENU MAINS<br>MENU PIZZAS<br>MINIATURES<br>MISC. FORTS.<br>NIPPERS<br>OUZO<br>OYSTERS<br>PASTA                                                                        |                | ~          |
| PASTA LUNCH     PIZZA EXTRA     PIZZA WITHOUT     PORT BOTTLES     PORT BULK     PRE MIX CANS     RED WINE LIST     RED WINE LIST BY GLASS     RED WINE MINIS     RED WINE MINITURES     RED WINES |                | н          |
| RUM<br>SAUCES<br>SCOTCH<br>SEE SERVER                                                                                                    |                | 1          |
| Clear                                                                                                    | <u>C</u> ancel | <u>0</u> K |

• All the selected department stock will be loaded into the Stocktake batch with a zero count, ready to load the PDE against them.

| idit Stocktake Batch                                                                          |                      |                 |         |                                                                                                    |                  |                  |          |  |  |  |  |
|-----------------------------------------------------------------------------------------------|----------------------|-----------------|---------|----------------------------------------------------------------------------------------------------|------------------|------------------|----------|--|--|--|--|
| File Edit Help                                                                                |                      |                 |         |                                                                                                    |                  |                  |          |  |  |  |  |
| Batch 8 Desc AREA 1, DRIVE IN BOTTLE SHOP Lines 38                                            |                      |                 |         |                                                                                                    |                  |                  |          |  |  |  |  |
| Date 5/05/2011 🖌 🔄 Pick Location Area 1, DRIVE IN BOTTLE SHOP (Costs are Ex-GST) Total \$0.00 |                      |                 |         |                                                                                                    |                  |                  |          |  |  |  |  |
|                                                                                               |                      |                 |         |                                                                                                    |                  |                  |          |  |  |  |  |
| * Item Number Desc Z                                                                          | APN No               | Size            | Var Qty | Var Cost                                                                                            | Units<br>Counted | Extended<br>Cost | Qty on 📥 |  |  |  |  |
| 2628 APPLETON EST 21YO RUM                                                                    | 63619105440          | 750ML           | 0.0     | \$0.00                                                                                              | 0.0              | \$0.00           | 0        |  |  |  |  |
| 2629 APPLETON EST RES 8 YR OLD                                                                | 50245760080          | 700ML           | -2.0    | -\$82.53                                                                                            | 0.0              | \$0.00           | 2        |  |  |  |  |
| 2630 APPLETON EST VX                                                                          | 50245760010          | 700ML           | -5.0    | -\$172.45                                                                                           | 0.0              | \$0.00           | 5        |  |  |  |  |
| 2633 APPLETON EST XTR 12YO                                                                    | 2633                 | 750ML           | -1.0    | \$0.00                                                                                              | 0.0              | \$0.00           | 1        |  |  |  |  |
| 2603 BACARDI 8YR OLD LITRE                                                                    | 2603                 | 1L              | 0.0     | \$0.00                                                                                              | 0.0              | \$0.00           | 0        |  |  |  |  |
| 2623 BACARDI BLACK 700ML                                                                      | 50106770342          | 700ML           | 0.0     | \$0.00                                                                                              | 0.0              | \$0.00           | 0        |  |  |  |  |
| 2599 BACARDI RUM ORO GOLD                                                                     | 50106770242          | 700ML           | -1.0    | -\$31.50                                                                                            | 0.0              | \$0.00           | 1        |  |  |  |  |
| 2607 BACARDI WHITE 1LT                                                                        | 50106770158          | 1LT             | -3.0    | -\$127.69                                                                                           | 0.0              | \$0.00           | 3        |  |  |  |  |
| 2600 BACARDI WHITE 700ML                                                                      | 50106770142          | 700ML           | -3.0    | -\$83.88                                                                                            | 0.0              | \$0.00           | 3        |  |  |  |  |
| 2606 BUNDABERG UP RUM                                                                         | 93118660507          | 700ML           | -3.0    | -\$119.59                                                                                           | 0.0              | \$0.00           | 3        |  |  |  |  |
| 2612 BUNDABERG RUM 100 PROOF                                                                  | 93118660050          | 700ML           | -25.0   | -\$669.63                                                                                           | 0.0              | \$0.00           | 25       |  |  |  |  |
| 2609 BUNDABERG RUM 110EM                                                                      | 93118660117          | 700ML           | -2.0    | -\$67.93                                                                                            | 0.0              | \$0.00           | 10       |  |  |  |  |
|                                                                                               | 93118660050          | 1120ML          | -16.0   | -\$719.97                                                                                           | 0.0              | \$0.00           | 16       |  |  |  |  |
|                                                                                               | 92110000000          | 200ML           | -3.0    | -\$43.04                                                                                            | 0.0              | \$0.00<br>¢0.00  | 12       |  |  |  |  |
| 2604 BUNDABERG BUM BED 100 PBODE                                                              | 93118660117          | 700ML           | -12.0   | -\$427.83                                                                                           | 0.0              | \$0.00<br>\$0.00 | 12       |  |  |  |  |
| 2851 BUNDABERG BUM BESERVE                                                                    | 93118660097          | 700ML           | -4.0    | -\$170.99                                                                                           | 0.0              | \$0.00<br>\$0.00 | 5        |  |  |  |  |
| 2614 BUNDY F/FATHERS 5 YO                                                                     | 93104950741          | 700ML           | -11.0   | -\$333.50                                                                                           | 0.0              | \$0.00           | 11       |  |  |  |  |
| 2627 BUNDY LIQUEUR                                                                            | 93118660085          | 700ML           | -12.0   | -\$319.63                                                                                           | 0.0              | \$0.00           | 12       |  |  |  |  |
| 2611 BUNDY RED 700ML                                                                          | 93118660087          | 700ML           | -9.0    | -\$238.00                                                                                           | 0.0              | \$0.00           | 9        |  |  |  |  |
| 38                                                                                            |                      |                 |         |                                                                                                    |                  | \$               |          |  |  |  |  |
|                                                                                               |                      |                 |         |                                                                                                    |                  |                  |          |  |  |  |  |
| 🚽 Add 📝 Change 😑 Delete 🎅 Refresh 🛛 Department N                                              | o - Description      | 🖵 🗖 Grou        | ιÞ      |                                                                                                    |                  |                  |          |  |  |  |  |
| 🔚 ReCalc Variances 🔚 RecCalc Ext Cost 🎴 PDE Load 🗨                                            | 😓 <u>P</u> rint Repo | t 🗸 Stocktake I | tems 🔰  | 📅 ReCalc Yariances) 📅 RecCalc Ext Cost 🤬 PDE Load 👻 😓 Print Report 💌 Stocktake Items 🔪 Update Close |                  |                  |          |  |  |  |  |

- To load the PDE plug the PDE cable into the PDE. Put the PDE into transmit mode.
- Click PDE Load.
   PDE Load
- Click OK.

| 🕡 PDE                          |           |
|--------------------------------|-----------|
| Load from                      | PDE       |
| Read from PDE                  |           |
| Read existing PDE file (*.csv) |           |
| C:\iControl\PDE\PDEData.csv    |           |
|                                |           |
|                                | Cancel Ok |

- Click OK.
- The checkbox labeled 'Accept Area Numbers from the PDE' is an option to use the

area entered into the PDE. This means that if multiple locations have been counted on the PDE, the PDE will download the counts into the correct locations.

Click OK

| Connect  | to PDE                                    |                           |
|----------|-------------------------------------------|---------------------------|
| <b>`</b> | PDE Type:<br>Speed:<br>Port:<br>Phone No: | Generic<br>2400<br>CDM2   |
|          | Accept A                                  | orea numbers from the PDE |

• The below screen will display until it connects to the PDE. If the retries continue look at troubleshooting for assistance.

| PDE File Transfer                         |        |
|-------------------------------------------|--------|
| Waiting for PDE transmission<br>Retries 6 |        |
|                                           | Cancel |

• The below screen is what is displayed with a successful to the connection to the PDE.

| PDE File Transfer                       |        |
|-----------------------------------------|--------|
| Status<br>Receiving PDE<br>Record Count | Data   |
|                                         | Cancel |

- Screen once finished downloading.
- Click OK

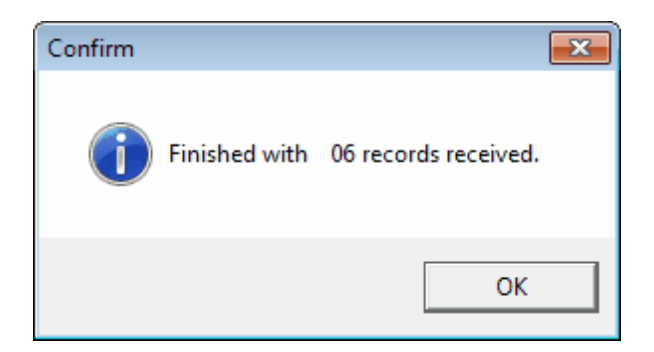

- Once the PDE has finished downloading you may be prompted with a report option screen.
- Items not found is a report with Scancodes than were scanned in the PDE and not recognised in IControl. The report is in order of how the stock was counted.

| PDE                           |                            |               |
|-------------------------------|----------------------------|---------------|
|                               | PDE Reports                |               |
|                               | Select Report              | -             |
|                               | Items not found            |               |
|                               | ○ Set to be Deleted        |               |
|                               | Inactive Items             |               |
|                               | 💿 Zero CTN Cost            |               |
|                               | 🔄 Print Report             |               |
| Right click fo<br>PDE Not Fou | or print menu<br><b>nd</b> | Clos <u>e</u> |

| - Jonato   | and a second of | <u>Sca</u> | n Codes  | s Not Found Listing   | No.     | Finchcorp |
|------------|-----------------|------------|----------|-----------------------|---------|-----------|
| Printed of | on - 10 Mar 201 | 1          |          |                       |         | 09:11 pm  |
| .oc        | Scan Code       |            | Item No. | Description           | Size    | Qty       |
| 1          | 6226            | PREVIOUS   | 6226     | TWISTEE VARIETY PACK, | 12PK30  | 4         |
| 1          | 9324256633121   | NOT FOUND  |          |                       |         | 52        |
| 1          | 8002            | NEXT       | 8002     | BACARDI RUM, 700ML    | 700ML   | 6         |
| 1          | 8002            | PREVIOUS   | 8002     | BACARDI RUM, 700ML    | 700ML   | 6         |
| 1          | 9324256544555   | NOT FOUND  |          |                       |         | 4         |
| 1          | 8002            | NEXT       | 8002     | BACARDI RUM, 700ML    | 700ML   | 5         |
|            | 6002            | NEXT       | 0002     | BACARDI ROM, 700ML    | TOUIVIL | 5         |

- Print the report and find the products. These not found products have not been loaded into the stocktake. Once the products are found it is a good idea to enter the not found scancodes into the items so next time they are loaded into the stocktake.
- The below screen is the result after the PDE has been loaded. Each Item has a variance qty, variance cost, Units Counted and Extended cost.

| Edit Stocktake Batch                             |                     |              |             |                    |                     |                  |                   |                |
|--------------------------------------------------|---------------------|--------------|-------------|--------------------|---------------------|------------------|-------------------|----------------|
| Batch 23 Desc AREA 1, LIQUOR BARN Lines 19       |                     |              |             |                    |                     |                  |                   |                |
| Date 24/05/2011 - Pick Loc                       | ation Area 1        | Liquor Barn  |             | (Costo are Ev.GST) | Total \$4           | 288.17           |                   |                |
|                                                  |                     |              |             |                    |                     |                  |                   |                |
|                                                  |                     |              |             |                    |                     |                  |                   |                |
| * Item 🔥 Desc                                    | ۷.                  | APN No       | Size        | Var Qty            | Var Cost            | Units<br>Counted | Extended<br>Cost  | Qty on<br>hand |
| 9200 BACARDI BLACK RUM, 7                        | '00ML               | 9200         | 700ML       | 0                  | \$0.00              | 3                | \$79.31           | 3              |
| 9202 BACARDI RUM 1LTR, 1L                        |                     | 9202         | 1L          | 0                  | \$0.00              | 2                | \$82.28           | 2              |
| 9201 BACARDI RUM, 700ML                          |                     | 9201         | 700ML       | 0                  | \$0.00              | 15               | \$423.32          | 15             |
| 9203 BOMBORA JAMACIAN RU                         | JM Jon u            | 9203         | 700ML       | -5                 | -\$48.01            | 0                | \$0.00            | 5              |
| 9213 BUNDABERG DIST NU3,                         | , /UUML             | 9213         | 700ML       | -1                 | -\$32.75            | 11               | \$360.30          | 12             |
|                                                  | 2800F               | 3217<br>0200 | 700ML       | -b<br>0            | -\$207.20           | U                | \$U.UU<br>¢277.00 | 6<br>0         |
| 9216 BUNDABERG BUM BED                           | 100 PB00E           | 9216         | 700ML       | -6                 | \$0.00<br>•\$207.20 | 0                | \$0.00            | 6              |
| S210 BUNDABERG RUM RED<br>9209 BUNDABERG RUM RED | . 700ML             | 9209         | 700ML       | 2                  | \$53.59             | 35               | \$937.85          | 33             |
| 9204 BUNDABERG RUM, 1125                         | 5ML                 | 9204         | 1125ML      | 0                  | \$0.00              | 18               | \$814.47          | 18             |
| 9205 BUNDABERG RUM, 200M                         | мL                  | 9205         | 200ML       | 0                  | \$0.00              | 34               | \$333.88          | 34             |
| 9206 BUNDABERG RUM, 375M                         | мL                  | 9206         | 375ML       | -1                 | -\$16.87            | 7                | \$118.07          | 8              |
| 9207 BUNDABERG RUM, 700M                         | мL                  | 9207         | 700ML       | 0                  | \$0.00              | 24               | \$645.24          | 24             |
| 120 BUNDY DRAUGHT KEG                            |                     | 120          | 49.5L       | 0                  | \$0.00              | 0                | \$0.00            | 0              |
| 9210 INNER CIRCLE BLACK R                        | UM                  | 85386400003  | 700ML       | 0                  | \$0.00              | 0                | \$0.00            | 0              |
| 9214 INNER CIRCLE GREEN D                        | )OT, 700ML          | 9214         | 700ML       | 0                  | \$0.00              | 3                | \$115.45          | 3              |
| 9215 INNER CIRCLE RED DOT                        | ſ                   | 9215         | 700ML       | -2                 | -\$58.93            | 0                | \$0.00            | 2              |
| 9211 KINKY LUX DARK RUM                          |                     | 9211         | 700ML       | 0                  | \$0.00              | 0                | \$0.00            | 0              |
| 9212 MT GAY RUM                                  |                     | 9212         | 700ML       | U                  | \$0.00              | U                | \$0.00            | U              |
| 19                                               |                     |              |             |                    |                     |                  | \$4,288.17        |                |
| HI4►HI/4*'*₽ 4                                   |                     |              |             |                    |                     |                  |                   | •              |
| 🛉 Add 📝 Change 🤤 Delete 🍣                        | <u>Refresh</u>      | Description  | • G         | roup               |                     |                  |                   |                |
| [ ReCalc Variances [ 🔚 RecCalc Ext (             | Cost 🎴 PDE Load 👻 👙 | Print Report | - Stocktake | e Items 🛛 🐚 Updat  | e                   |                  | Cle               | os <u>e</u>    |

 Now the PDE has been loaded a Variance Report can be done. This report shows the difference between what was counted and what IControl has as stock on hand.
 <u>See Variance Report to understand Variances</u>
 <u>See Stocktake Update to Understand Updating</u>

Rolling Stocktake Manual.

Print Count Sheet

- In the Stocktake menu click Print Stock Count Sheet.
- Tick Print Current QTY on Hand and Load Items not counted into the count file as Zero Count.
- Select he product range. i.e Department- Rum. This will only print the selected and load the Rums into the stocktake batch.
- Click Preview.

| 🕼 Stocktake Countsheet V3.3.0.0 - icontrolrai                                                                                                    | il                                                                                       |                                                                          |
|----------------------------------------------------------------------------------------------------|------------------------------------------------------------------------------------------|--------------------------------------------------------------------------|
| Stockta                                                                                                    | ke Countsheet                                                                            |                                                                          |
| Pick Location     Area 5, PUBLI     Options     Filters     Email     Logo                                                                                                    | C BAR                                                                                    | Optional Select By<br>Department<br>Sub Dept                             |
| <ul> <li>✓ Print Current Qty On-Hand▶ Only</li> <li>Print only Items not counted</li> <li>✓ Load Items not counted into the count file at</li> <li>Report Order</li> <li>Dept/SubDept Opt/Alpha</li> <li>Alpha OP %</li> </ul> | print items with stock on hand<br>s a Zero Count<br>Output<br>Output<br>Preview<br>Print | Group<br>Supplier<br>Category<br>Till Category<br>Items<br>Preset Config |
| Supplier Item Number Group                                                                                                    | C Email                                                                                  | <default>    Default&gt;    Log Details</default>                        |
| frmSelectFilter                                                                                                    |                                                                                          |                                                                          |

- The count sheet only displays parent items. This doesn't mean that you have to count in singles. It is possible to add in child items into the stocktake. These child items will convert to parent numbers.
- Click Stocktake Entry.
- Any stocktake batches will be sitting in stocktake batch ready for counts to be added.
- To start adding counts double click on the batch line.

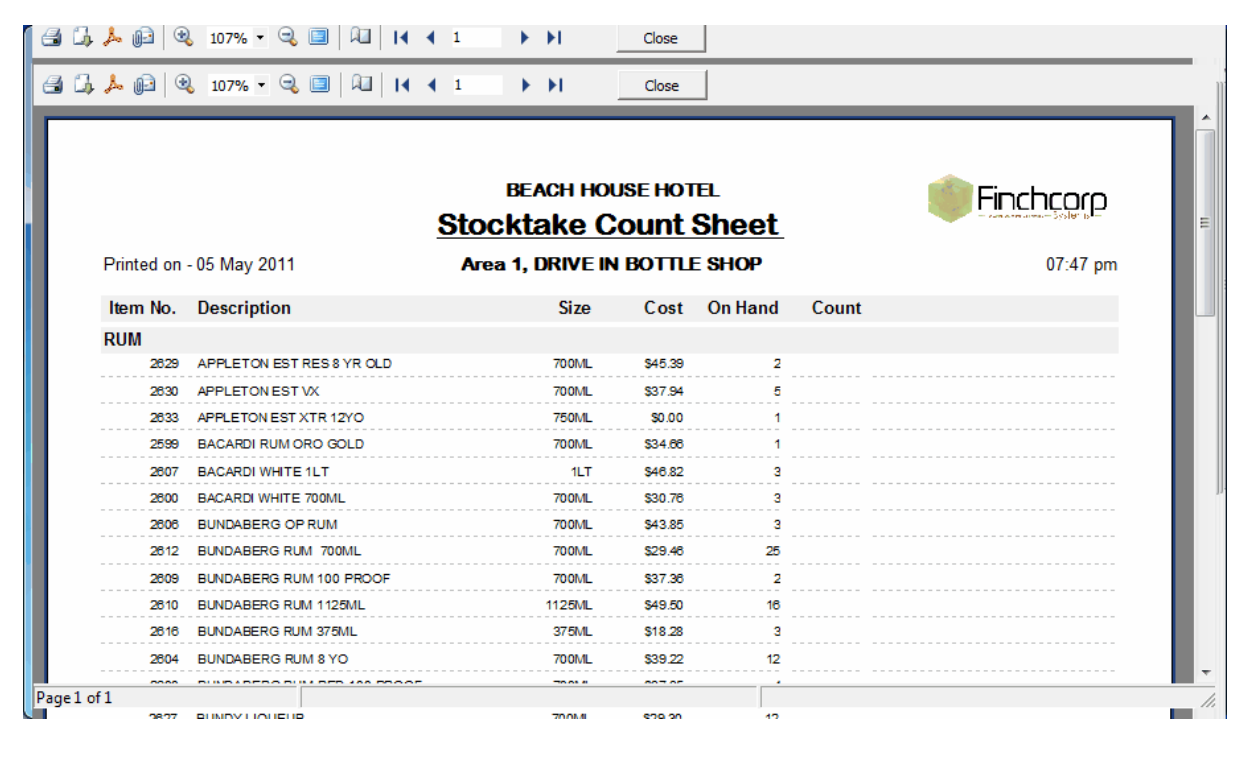

- Click Stocktake Entry.
- To Start adding the counts double click on the batch sitting in Stocktake Entry.
| G Stockta<br>File Edit | ike Entry V3.3<br>Help | .0.0 - icontro | Irail             |                                         |                |                    |   |            |            |               |
|------------------------|------------------------|----------------|-------------------|-----------------------------------------|----------------|--------------------|---|------------|------------|---------------|
| 🛟 付                    | 📝 <u>C</u> hange       | ᅌ Delete       | ∂ <u>B</u> efresł | n 😓 <u>P</u> rint Report 🖛 Single batch | stocktakeentry |                    |   |            |            |               |
| * Batch                | 👃 Area No              | Area           |                   | Store                                   |                | Batch Description  | 1 | Date       | Total      | Lines         |
| >                      | 158                    | 5 PUBLIC       | BAR               | TEST HOTEL                              |                | Area 5, PUBLIC BAR |   | 23/02/2011 | <br>\$0.00 | 280           |
|                        |                        |                |                   |                                         |                |                    |   |            |            |               |
|                        |                        |                |                   |                                         |                |                    |   |            |            |               |
|                        |                        |                |                   |                                         |                |                    |   |            |            |               |
|                        |                        |                |                   |                                         |                |                    |   |            |            |               |
|                        |                        |                |                   |                                         |                |                    |   |            |            |               |
|                        |                        |                |                   |                                         |                |                    |   |            |            |               |
|                        |                        |                |                   |                                         |                |                    |   |            |            |               |
|                        |                        |                |                   |                                         |                |                    |   |            |            |               |
|                        |                        |                |                   |                                         |                |                    |   |            |            |               |
|                        |                        |                |                   |                                         |                |                    |   |            |            |               |
|                        |                        |                |                   |                                         |                |                    |   |            |            |               |
|                        |                        |                |                   |                                         |                |                    |   |            |            |               |
|                        |                        |                |                   |                                         |                |                    |   |            |            |               |
|                        |                        |                |                   |                                         |                |                    |   |            |            |               |
|                        |                        |                |                   |                                         |                |                    |   |            |            |               |
|                        |                        |                |                   |                                         |                |                    |   |            |            |               |
|                        | 1                      |                |                   |                                         |                |                    |   |            | \$         |               |
| 144 44                 |                        | M 0 *          | *                 | 5 RWD RW RO                             |                |                    |   |            | E          | E <u>x</u> it |

| Edit Stocktake Batch                          |                                    |               |              |         |          |               |  |  |  |
|-----------------------------------------------|------------------------------------|---------------|--------------|---------|----------|---------------|--|--|--|
| File Edit Help                                |                                    |               |              |         |          |               |  |  |  |
| Batch 8 Desc TEST                             |                                    |               | Lines        | 38      |          |               |  |  |  |
| Date 5/05/2011 - R Pick Location              | Area 2, PUBLIC BAR                 | (Costs are E  | k-GST) Total | \$0.00  |          |               |  |  |  |
|                                               |                                    |               |              |         |          |               |  |  |  |
|                                               |                                    |               |              |         |          |               |  |  |  |
|                                               | , APN No Size                      | Var Qty       | Var Cost     | Units   | Extended | Qty on 📥      |  |  |  |
|                                               |                                    |               |              | Counted | Cost     | hand          |  |  |  |
| 2628 APPLETON EST 21YO RUM                    | 63619105440 750ML                  | 0.0           | \$0.00       | 0.0     | \$0.00   | 0             |  |  |  |
| 2629 APPLETON EST RES 8 YR OLD                | 50245760080 700ML                  | -2.0          | -\$82.53     | 0.0     | \$0.00   | 2             |  |  |  |
| 2630 APPLETON EST VX                          | 50245760010 700ML                  | -5.0          | -\$172.45    | 0.0     | \$0.00   | 5             |  |  |  |
| 2633 APPLETON EST XTR 12YO                    | 2633 750ML                         | -1.0          | \$0.00       | 0.0     | \$0.00   | 1             |  |  |  |
| 2603 BACARDI 8YR OLD LITRE                    | 2603 1L                            | 0.0           | \$0.00       | 0.0     | \$0.00   | 0             |  |  |  |
| 2623 BACARDI BLACK 700ML                      | 50106770342 700ML                  | 0.0           | \$0.00       | 0.0     | \$0.00   | 0             |  |  |  |
| 2599 BACARDI RUM ORO GOLD                     | 50106770242 700ML                  | -1.0          | -\$31.50     | 0.0     | \$0.00   | 1             |  |  |  |
| 2607 BACARDI WHITE 1LT                        | 50106770158 1LT                    | -3.0          | -\$127.69    | 0.0     | \$0.00   | 3             |  |  |  |
| 2600 BACARDI WHITE 700ML                      | 50106770142 700ML                  | -3.0          | -\$83.88     | 0.0     | \$0.00   | 3             |  |  |  |
| 2606 BUNDABERG OP RUM                         | 93118660507 700ML                  | -3.0          | -\$119.59    | 0.0     | \$0.00   | 3             |  |  |  |
| 2612 BUNDABERG RUM 700ML                      | 93118660050 700ML                  | -25.0         | -\$669.63    | 0.0     | \$0.00   | 25            |  |  |  |
| 2609 BUNDABERG RUM 100 PROOF                  | 93118660117 700ML                  | -2.0          | -\$67.93     | 0.0     | \$0.00   | 2             |  |  |  |
| 2610 BUNDABERG RUM 1125ML                     | 93118660050 1125ML                 | -16.0         | -\$719.97    | 0.0     | \$0.00   | 16            |  |  |  |
| 2616 BUNDABERG RUM 375ML                      | 93118660050 375ML                  | -3.0          | -\$49.84     | 0.0     | \$0.00   | 3             |  |  |  |
| 2604 BUNDABERG RUM 8 YO                       | 93118660085 700ML                  | -12.0         | -\$427.85    | 0.0     | \$0.00   | 12            |  |  |  |
| 2608 BUNDABERG RUM RED 100 PROOF              | 93118660117 700ML                  | -4.0          | -\$135.81    | 0.0     | \$0.00   | 4             |  |  |  |
| 2851 BUNDABERG RUM RESERVE                    | 93118660097 700ML                  | -5.0          | -\$170.99    | 0.0     | \$0.00   | 5             |  |  |  |
| 2614 BUNDY F/FATHERS 5 YO                     | 93104950741 700ML                  | -11.0         | -\$333.50    | 0.0     | \$0.00   | 11            |  |  |  |
| 2627 BUNDY LIQUEUR                            | 93118660085 700ML                  | -12.0         | -\$319.63    | 0.0     | \$0.00   | 12            |  |  |  |
| 2611 BUNDY RED 700ML                          | 93118660087 700ML                  | -9.0          | -\$238.00    | 0.0     | \$0.00   | 9             |  |  |  |
| 38                                            |                                    |               |              |         | \$       |               |  |  |  |
| M(4 ▶ M)/2*** ♀ 4                             |                                    |               |              |         |          | •             |  |  |  |
| 🖶 Add 📝 Change 🤤 Delete 🍣 Refresh  🖻          | epartment No - Description         | 🔲 Group       |              |         |          |               |  |  |  |
| 📑 ReCalc Variances 📑 RecCalc Ext Cost 🎑 PDE L | oad 👻 😓 <u>P</u> rint Report 💌 Sta | ocktake Items | 🐂 Update     |         |          | Clos <u>e</u> |  |  |  |

Note

See Variance Report to understand Variances

See Stocktake Update to Understand Updating

# 4.5 Stock Adjustment

- In the Stocktake Menu, click Stocktake Entry
- Click Add
- Pick the Location.
- De-select Load all Items. NOTE\*\*\* This is critical. If this is tick it will load all stock items in the stocktake batch with a zero count.

| New Batch                          |
|------------------------------------|
| New Batch                          |
| Rick Location                      |
| Area 2, PUBLIC BAR                 |
| Load all Items                     |
| Optionally Select By               |
| Department Sub Dept Group Supplier |
|                                    |
| <u>C</u> ancel <u>Q</u> K          |

• Click OK.

| Edit Stocktake Batch<br>File Edit Help |                                    |                |                                                                                                  |            |                 |                     |               |                  |                |
|----------------------------------------|------------------------------------|----------------|--------------------------------------------------------------------------------------------------|------------|-----------------|---------------------|---------------|------------------|----------------|
| Batch 9<br>Date 5/05/2011 -            | Desc AREA 2, PUBLIC BA             | R<br>Area 2, F | PUBLIC BAR                                                                                       |            | (Costs are Ex-C | Lines<br>GST) Total | 0<br>\$0.00   |                  |                |
| * Item Number Desc                     |                                    | Δ              | APN No                                                                                           | Size       | Var Qty         | Var Cost            | Units Counted | Extended<br>Cost | Qty on<br>hand |
|                                        |                                    |                | <no data="" t<="" td=""><td>o display&gt;</td><td></td><td></td><td></td><td></td><td></td></no> | o display> |                 |                     |               |                  |                |
| H( 4 ► H) (2 * '* T                    | 4                                  |                |                                                                                                  |            |                 |                     |               |                  | •              |
| 🚽 Add 📝 <u>C</u> hange 🌘               | ラ Delete 🏾 😂 <u>R</u> efresh 🛛 🖻 🖻 | artment No -   | Description                                                                                      | 🖵 🗆 Gro    | oup             |                     |               |                  |                |
| 🔚 ReCalc <u>V</u> ariances             | RecCalc Ext Cost 🎴 PDE Lo          | ad 🖣 🐫         | Print Report                                                                                     | Stocktake  | Items 🐚         | Update              |               | C                | los <u>e</u>   |

- Click Add.
- Enter the Item Number and click OK or click Item Lookup to find the Item.
- Click OK

| Add Stocktake Item            |                           |
|-------------------------------|---------------------------|
|                               | Add Item                  |
| Item Number<br>▼ Add to any e | Item <u>L</u> ookup       |
|                               | <u>C</u> ancel <u>O</u> K |

• Enter the new Stock on Hand then click Save.

| Add            |                             |  |  |  |  |  |  |  |  |
|----------------|-----------------------------|--|--|--|--|--|--|--|--|
| Stocktake Item |                             |  |  |  |  |  |  |  |  |
| Item Number    | 10                          |  |  |  |  |  |  |  |  |
|                | JAMES BOAGS DRT KEG, 50LT   |  |  |  |  |  |  |  |  |
| Curr On-Hand   | 0.25                        |  |  |  |  |  |  |  |  |
| Units Counted  | 0                           |  |  |  |  |  |  |  |  |
| Add Unit Count | 1                           |  |  |  |  |  |  |  |  |
|                | <u>C</u> ancel <u>S</u> ave |  |  |  |  |  |  |  |  |

• If there are more adjustment to enter continue process, otherwise click Cancel.

| Add Stocktake Item         |                            |  |  |  |  |  |  |
|----------------------------|----------------------------|--|--|--|--|--|--|
| Add Item                   |                            |  |  |  |  |  |  |
| Item Number Item Lookup    |                            |  |  |  |  |  |  |
| Add to any existing record | Add to any existing record |  |  |  |  |  |  |
| <u>Cancel</u>              |                            |  |  |  |  |  |  |

- The next step is to Update the adjustment. This will put the count as the new stock on hand.
- Click Update button.
- Tick Confirm that Stock Variance Report has been printed.
- Click Update.

| Update Stocktake        |                       |                               |  |  |  |  |  |
|-------------------------|-----------------------|-------------------------------|--|--|--|--|--|
| Update Stocktake        |                       |                               |  |  |  |  |  |
| Batch ID:               | 9                     |                               |  |  |  |  |  |
| Desc                    | AREA 2, PUBL          | JC BAR                        |  |  |  |  |  |
| Total Cost              | \$159.18              |                               |  |  |  |  |  |
| Post To Day             | 5/05/2011             | •                             |  |  |  |  |  |
| ☑ Confirm t ☑ Enable lo | hat a Stock Var<br>og | iance Report has been printed |  |  |  |  |  |
| 🔽 Backup I              | Database [            | Backup Now                    |  |  |  |  |  |
|                         |                       |                               |  |  |  |  |  |
|                         | <u>C</u> ancel        | Update                        |  |  |  |  |  |

## 4.6 ICount Procedure

### iCount PDA Operation Procedure

(This manual is written specifically for the M3 Sky PDA version of iCount)

## Updating iCount Device

 Connect the iCount device to the PC with the USB data cable and ensure that the device is

seen by Active Sync (Windows XP) or Windows Mobile Device Centre (Windows Vista, 7).

• From the Main Menu of IControl, press the <u>STOCKTAKE</u> button.

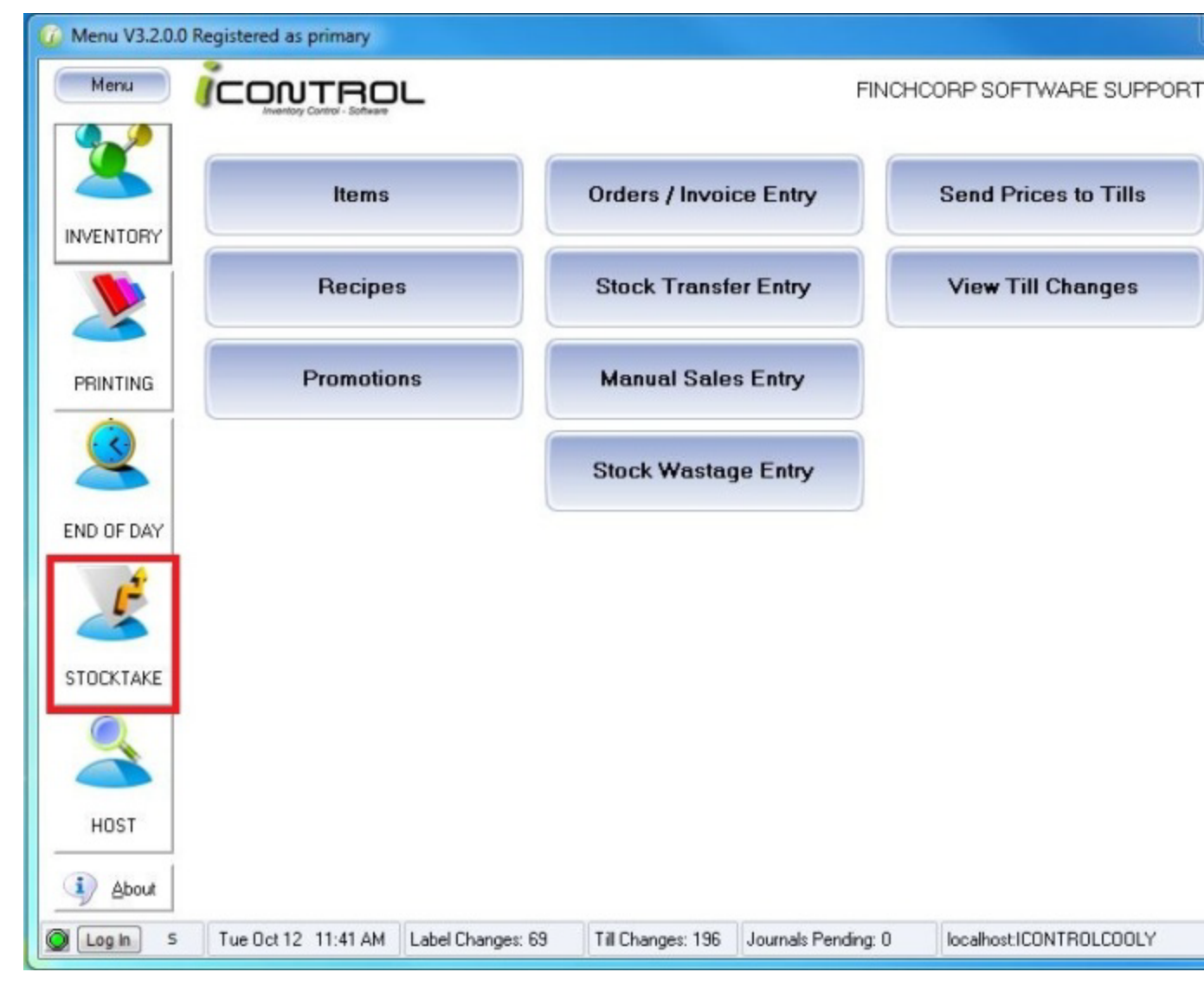

• From the Stocktake Menu of IControl, press the iCount button.

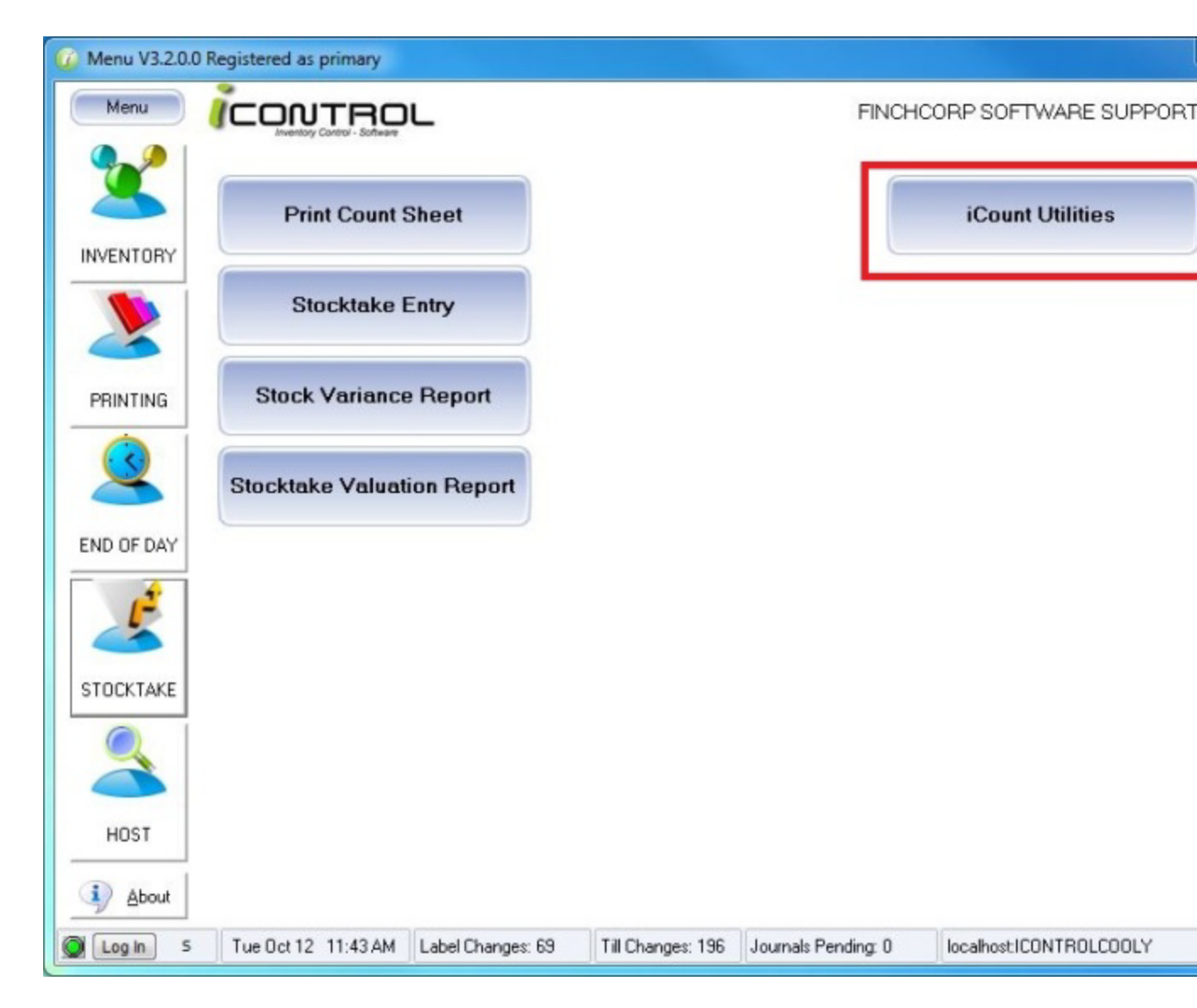

Setting up ICount

• The first step is to ensure that the iCount device has current location information from IControl. To load the Location information, click on the "Export Locations to iCount" button.

This will export the location number and description to iCount. Once the file has been exported, you will get a message telling you to "Press any key to continue..."

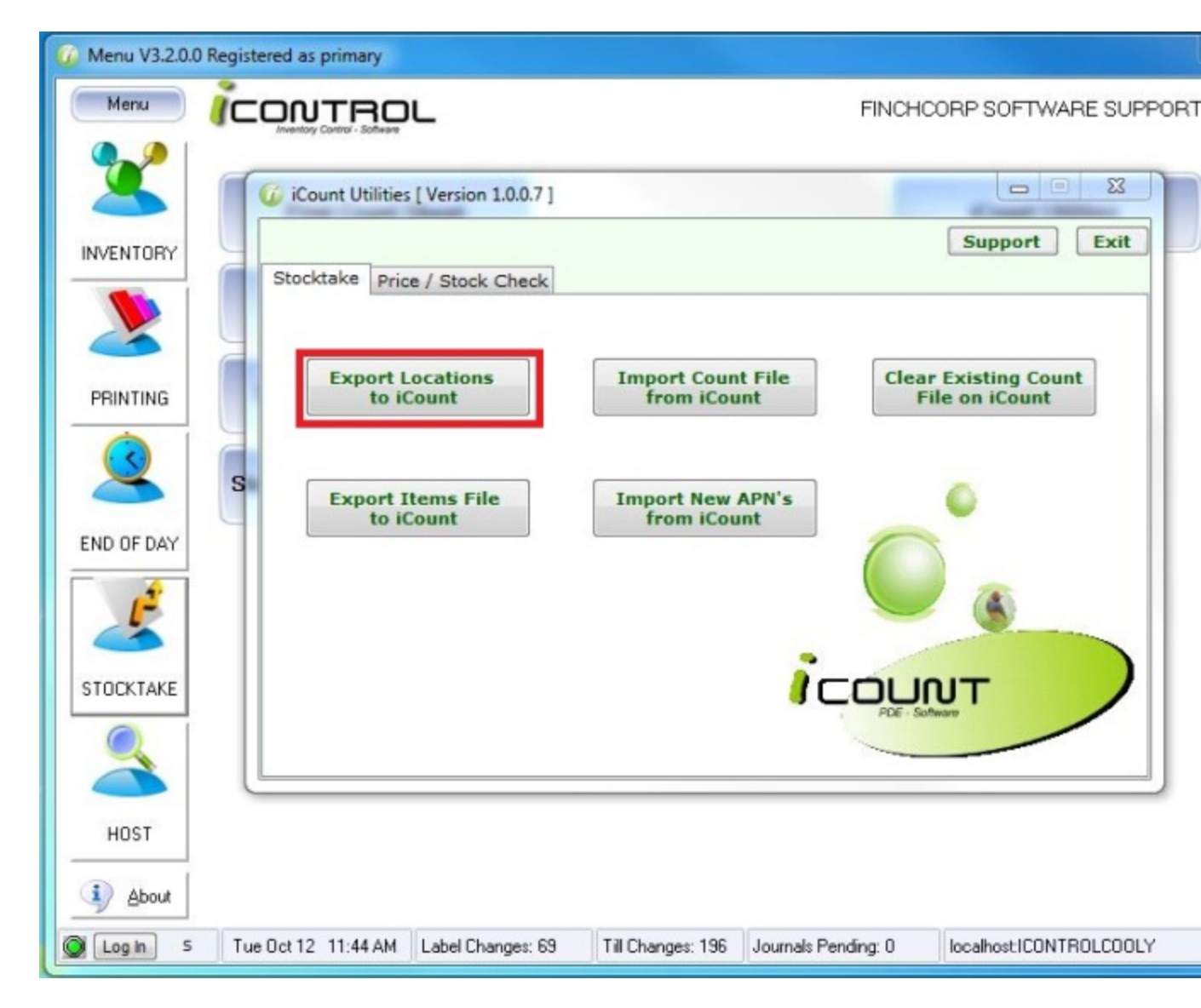

 Next we need to make sure that all the item information in the iCount device is current. To

do this click on the "Export Items File to iCount" button. Once the file has been exported, you will get a message telling you to "Press any key to continue...".

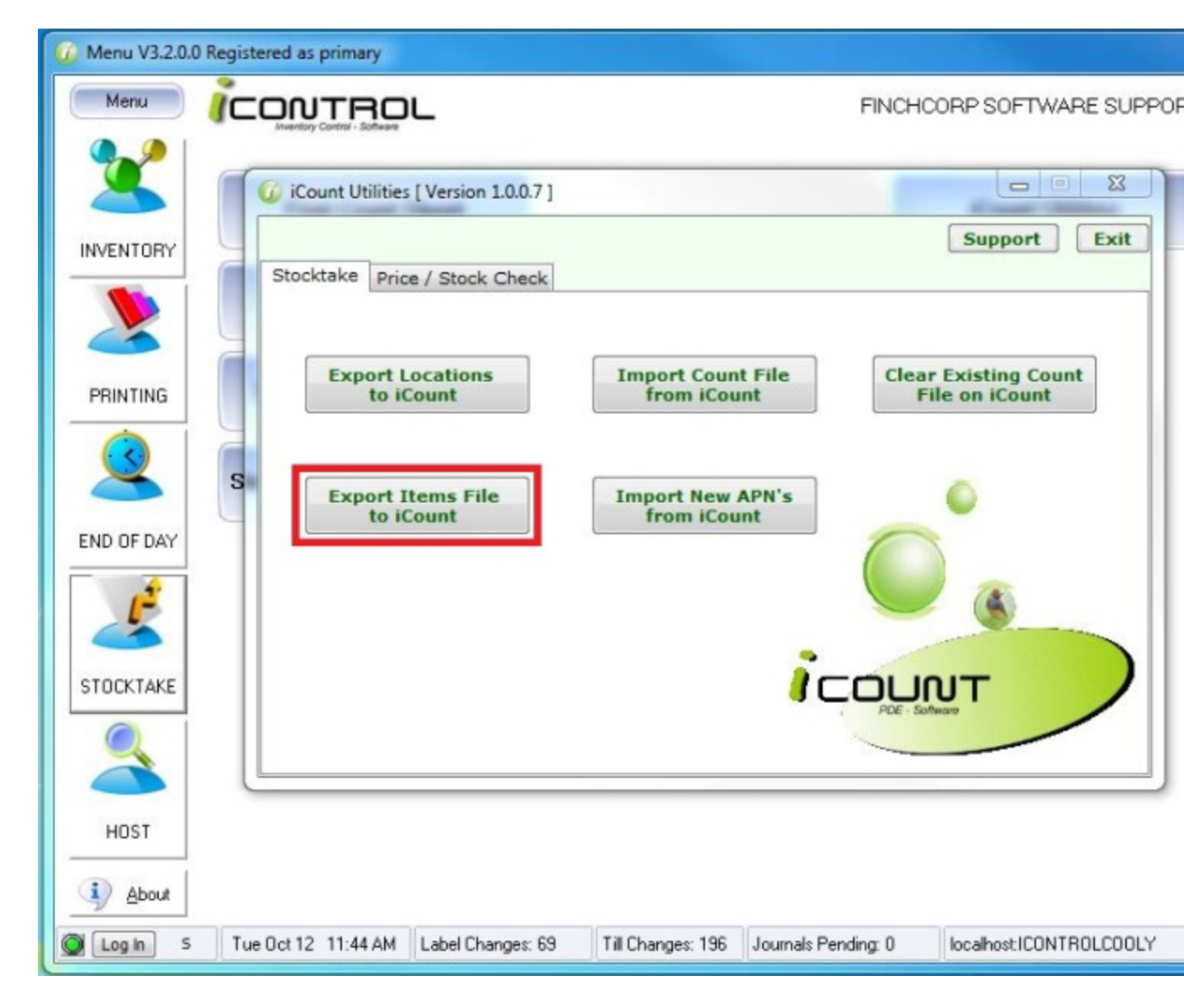

 If you are beginning a new stock count you will need to clear the previous count file from the

iCount device. To do this click on the "Clear Existing Count File on iCount" button. Once the

file has been cleared, you will get a message telling you to "Press any key to continue...".

Note: This file will not be lost forever. The last 10 count files are kept stored on your computer in case you accidentally delete one. If this happens to you, contact your system

support to retrieve the file.

| 🕼 Menu V3.2.0.0 | Registered as primary                 |                                  |                                        |
|-----------------|---------------------------------------|----------------------------------|----------------------------------------|
| Menu            |                                       |                                  | FINCHCORP SOFTWARE SUPPO               |
|                 | Gicount Utilities [Version 1.0.0.7]   |                                  | Support Exit                           |
|                 | Export Locations<br>to iCount         | Import Count File<br>from iCount | Clear Existing Count<br>File on iCount |
| END OF DAY      | S Export Items File<br>to iCount      | Import New APN's<br>from iCount  |                                        |
|                 |                                       | ĩ                                |                                        |
| HOST            |                                       |                                  |                                        |
| Log In S        | Tue Oct 12 11:44 AM Label Changes: 65 | Till Changes: 196 Journals       | Pending: 0 localhostICONTROLCOOLY      |

Using the iCount Software

• You can now disconnect the device from the PC. If it is not already open, start the iCount

software. If you did not clear the current count file from the device, you will be asked if you

want to continue using the current file. Clicking YES will keep it, clicking No will delete it. Be

careful with your selection at this point – if you choose no, the file cannot be retrieved.

• The iCount screen should start up in advanced mode. If not, tap on the ""button at the top

right of the screen.

| 😝 iCount Basic Mode 🕂 🛠 ◀€ 8:38 |                |       |        |                              | 👫 iCount 🥰 📢 8:42                                                                                                    |
|---------------------------------|----------------|-------|--------|------------------------------|----------------------------------------------------------------------------------------------------|
| Auto<br>Scan Nu                 | Def (<br>umber | Qty 🕻 | L Ente | 3 <mark>A\$</mark><br>er QIY | Auto Def Qty C L B A \$<br>Scan Number Enter QTY                                                                                                    |
| CA CE<br>Descriptio             | 123 A-M        | N-2 ^ | >      |                              | Item Details                                                                                                    |
| 1                               | 2              | 3     | 4      | 5                            | Count File: (My Documents)(Count)(count.csv<br>Recent Items (+) Licensed Version                                                                                        |
| 6                               | 7              | 8     | 9      | 0                            | Barcode         Qty         Description           930062400         24         SOFTDRIN         Details           930062400         24         SOFTDRIN         Details |
| •                               |                |       | Cor    | nfirm                        | 930067381 5 BUNDABE Delete                                                                                                    |
| Audit location: Main Bar        |                |       |        |                              |                                                                                                    |
| Sca                             | an             |       | М      | enu                          | Scan 🔤 Menu                                                                                                    |
|                                 | Deale          | Mada  |        |                              | Advanced Made                                                                                                    |

Basic Mode

• On the iCount screen, tap on the eyeball icon located directly to the right of the Scan Number entry field. This will refresh items list stored in the device ready to start scanning.

You will see a progress bar appear in the middle of the screen. When the update is finished,

the item search screen will appear. At this point you can tap on "Close – Cancel" button up

the top left hand corner.

| 🐴 iCount                                                                                         |                                                         |                                                                                     | ÷*x '                                         | €            | 8:4                         | 2                      |    |
|--------------------------------------------------------------------------------------------------|---------------------------------------------------------|-------------------------------------------------------------------------------------|-----------------------------------------------|--------------|-----------------------------|------------------------|----|
| Auto                                                                                             | Def Q                                                   | ty 🔼                                                                                | L                                             |              | B                           | A                      | \$ |
| Scan Num                                                                                         | ber                                                     |                                                                                     | Er                                            | nte          | r Q                         | TY                     | -  |
|                                                                                                  |                                                         |                                                                                     |                                               |              |                             |                        | ٦  |
| Item Deta                                                                                        | ils                                                     |                                                                                     |                                               |              |                             |                        |    |
|                                                                                                  |                                                         | <u>▲</u>                                                                            | (                                             | Cor          | nfir                        | m                      |    |
|                                                                                                  |                                                         |                                                                                     | Ite                                           | ms           | Cou                         | inteo                  |    |
| Count File: M<br><b>Recent It</b>                                                                | y Docu<br>ems [                                         | ments'ijCor<br>+ Lice                                                               | ]<br>untico<br><b>nsec</b>                    | unt.<br>İVe  | csv<br>e <b>rsi</b>         | 3<br>on                |    |
| Count File: M<br><b>Recent It</b><br>Barcode                                                     | y Docu<br>ems [<br>Qty                                  | ments\jCo<br>+ Lice<br>Descriptio                                                   | unt)co<br>nsec<br>on                          | unt.<br>1 Ve | csv<br>e <b>rsi</b>         | 3<br>on                |    |
| Count File: (M<br>Recent It<br>Barcode<br>930062400<br>930062400<br>930067381                    | y Docu<br>ems [<br>Qty<br>24<br>24<br>5                 | Liear<br>ments/iCoo<br>+ Lice<br>Description<br>SOFTDR<br>SOFTDR<br>BUNDAR          | untico<br>nsec<br>on<br>RIN<br>RIN<br>BE      | unt.<br>1 V( | csv<br>ersi<br>Deta         | 3<br>on<br>ails<br>ete |    |
| Count File: )M<br>Recent It<br>Barcode<br>930062400<br>930062400<br>930067381                    | y Docu<br>ems [<br>Qty<br>24<br>24<br>5                 | Llear<br>ments/jCo<br>+ Lice<br>Descripti<br>SOFTDR<br>SOFTDR<br>BUNDA              | untico<br>nsec<br>on<br>RIN<br>RIN<br>BE      |              | csv<br>ersi<br>Det<br>Del   | 3<br>on<br>ails<br>ete |    |
| Count File: (M<br>Recent It<br>Barcode<br>930062400<br>930062400<br>930067381<br>4<br>Audit Loca | y Docu<br>ems [<br>Qty<br>24<br>24<br>5<br>III<br>tion: | Lice<br>ments'jCor<br>Lice<br>Description<br>SOFTDF<br>SOFTDF<br>BUNDAE<br>Main Bar | unt\co<br>nsec<br>on<br>RIN<br>RIN<br>BE<br>L | unt.         | csv<br>ersi<br>Deta<br>Dela | 3<br>on<br>ails<br>ete |    |

Advanced Mode

• Before you can begin counting, you need to select a Location. Tap on the "L" button at the top of the screen, highlight the area you are counting and tap the "Selected Location" button to confirm your selection.

| 🚰 iCount                     | <b>↔                                    </b> | 🚰 iCount               | <b>₩ 4</b> € 8:36  |
|------------------------------|----------------------------------------------|------------------------|--------------------|
| 🗌 Auto 🗌 Def Qty 🛛 🖊         | L 3 A \$                                     | Choose Audit Loca      | tion: 🔏 🛛 🕹        |
| Scan Number                  | Enter QTY                                    | L                      |                    |
|                              |                                              | Locations              |                    |
| Itom Dataila                 |                                              | Main Bar               |                    |
| Item Details                 |                                              | Croc's Bistro          |                    |
|                              | Confirm                                      | Wholesale Liquor       |                    |
| -                            | Commin                                       | Commisions Recieved    |                    |
|                              | Items Counted                                |                        |                    |
| Clea                         | Ľ 3                                          |                        |                    |
| Count File: Wy Documents\iCo | unt\count.csv                                |                        |                    |
| Recent Items 🛨 Lice          | nsed Version                                 |                        |                    |
| Barcode Qty Descripti        | on                                           |                        |                    |
| 930062400 24 SOFTD           | RIN Details                                  |                        |                    |
| 930062400 24 SOFTD           | RIN                                          |                        |                    |
| 930067381 5 BUNDA            | BE Delete                                    | Finalise your location | n selection below: |
|                              |                                              |                        |                    |
| Audit Location: Main Ba      | r                                            | No Location            | Selected Location  |
|                              | _                                            |                        |                    |
| Scan 📖                       | Menu                                         |                        |                    |
| Jean III                     | - icilu                                      |                        |                    |

• Before scanning the first item, you will need to tap in the blank Scan Number entry field. This

only needs to be done for the first item in each count session to ensure that the cursor is focussed on the correct starting position.

• Scan the item that you wish to count by either tapping the Scan button on the bottom left of

the screen, or using one of the assign hardware buttons on the device as shown below.

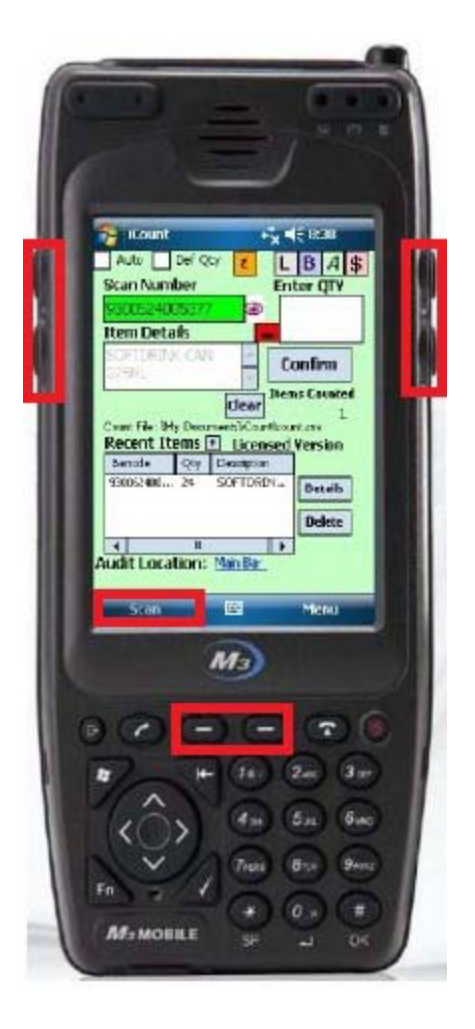

• Enter the count quantity using the numeric keypad and press the (Enter key, indicated by the "Tick"symbol at the bottom right of the directional pad keys). The ""key acts as a decimal point if needed.

• Continue to scan all items that you wish to count.

• Once you have completed scanning and counting all your products, connect the iCount device to the PC with the USB data cable and ensure that the device is seen by ActiveSync

(Windows XP) or Windows Mobile Device Centre (Windows Vista, 7).

### Importing Data from iCount Software

 Open up IControl and go to the Stocktake menu and click on the iCount button up the top

right hand side. On the iCount Utilities screen, click on the "Import Count File from iCount"button. This will transfer the count file from your PDA and convert it ready to be imported into IControl. When this operation has been completed, you will get the "Press any key to

continue..."message.

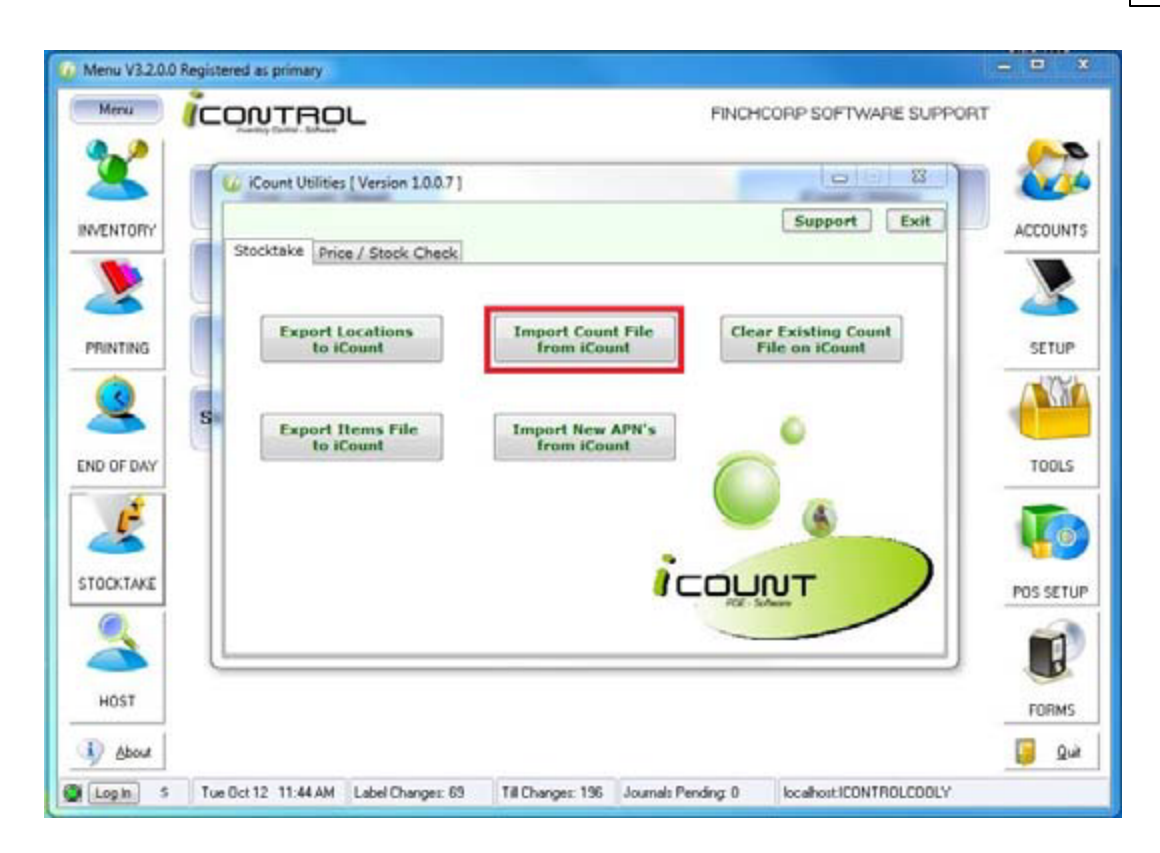

 If you have added any barcodes to items during the iCount session, these will need to be

imported into IControl as well. Do this by clicking on the "Import New APN' from iCount"button. This will add the new barcodes to the relevant items and give you the "Press any key to continue..."message.

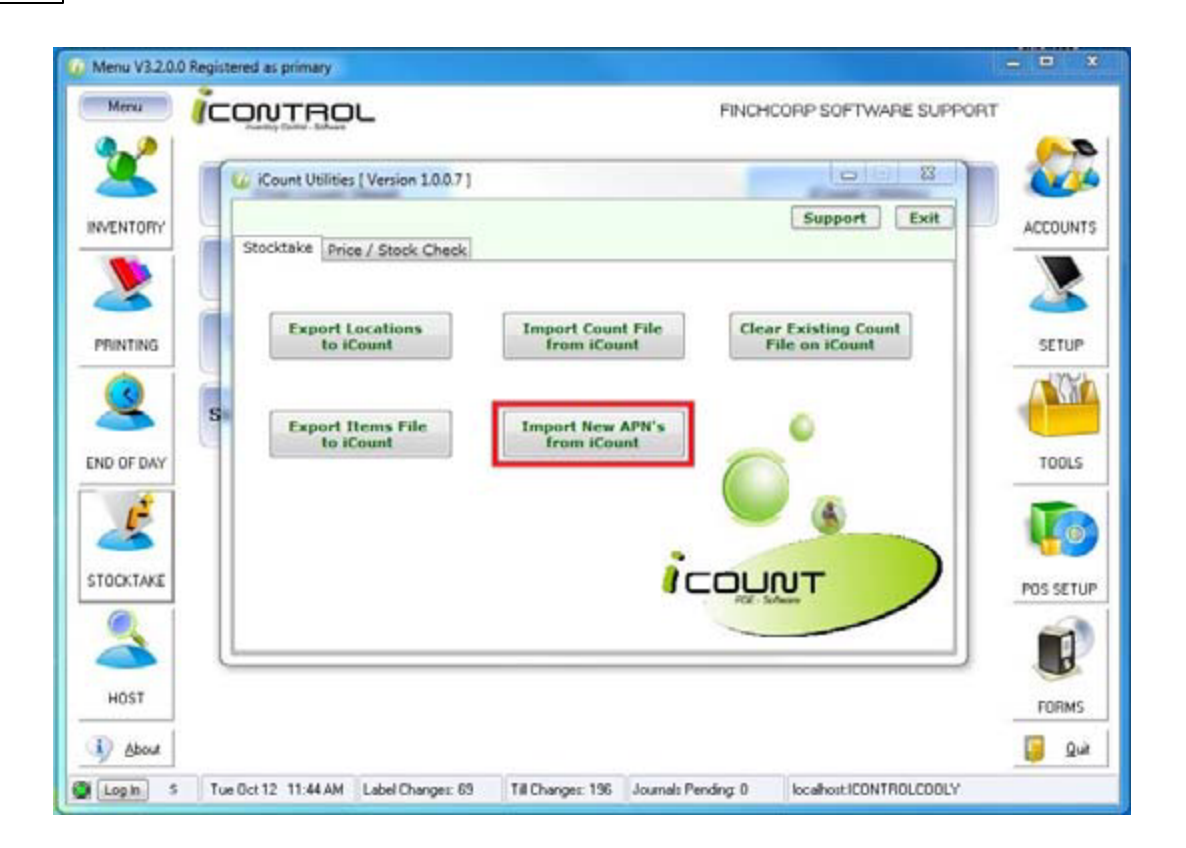

• Once you have done this, you are ready to read the PDE file into IControl. Refer to the <u>Stocktake with ICount</u> for further information on how to do this.

### Error Messages and Advanced Functions

If the Scan Number entry field turns red and the following message appears, "the item barcode xxxxxxxxx is not in the database! Please try again"you have scanned an item

that is not recognised by iCount. If it is a valid item and you would like to add the barcode to

an existing item, follow these steps...

1. Press on the button at the top of the iCount screen. This will take you to the item search screen.

2. Search for the item to add the barcode to. You can search by either Description or the items.

| 😚 iCount 💦 😽 8:40              | 🔗 iCount          | <b>4‡ 4</b> € 8:40      |
|--------------------------------|-------------------|-------------------------|
| Auto Def Qty C L B A \$        | Clone from the Li | st Matches: 1223        |
| Scan Number 💛 Enter QTY        | 930067381496      | 68 Clone Selection      |
| 9300673814968 💿                | All Bar Desc      |                         |
| Item [ iCount ok               |                   | C Search Description    |
|                                | Barcode           | Item Description        |
| The item barcode               | 10                | CARLTON MID KEG 49.5L 📃 |
| is pot in the databased junted | 12                | CARLTON MID 70Z 200ML   |
| Dipase try again               | 14                | CARLTON MID POT 285ML   |
| Count Fill Flease (Ly again)   | 16                | CARLTON MID SCHOONE     |
| Recension                      | 18                | CARLTON MID JUG 1140ML  |
| Barcode Qty Description        | 20                | HAHN PREMIUM LITE KEG   |
| 930062400 24 SOFTDRIN Details  | 22                | HAHN PREMIUM LITE 70Z   |
| 930062400 24 SOFTDRIN          | 24                | HAHN PREMIUM LITE POT   |
| Delete                         | 26                | HAHN PREMIUM LITE SCH 🍸 |
|                                | •                 |                         |
| Audit Location: Main Bar       | Close - Cance     | ]                       |
| Scan 🚟 Menu                    | Scan              | 🚟 Menu                  |

• Search for the item to add the barcode to. You can search by either Description or the items PLU number. Using the pop up on screen keyboard, type either the PLU number or the first part of the item description in the text entry field and tap the search button. Highlight the item you want and press the "lone Selection" button at the top of the screen. You will be asked to confirm your selection. Tap "K" to proceed. Note, if the item you are searching for does not exist in the list, you will need to manually record the count on that item and add it to the Stocktake batch separately.

| 👌 iCount                                    |                                                     | - <b>€x 4</b> € 8:4                                                            | 41                   | iC 💦                                     | ount                                              | + <b>*<sub>×</sub> -{</b> € 8:∘ | 41                    |
|---------------------------------------------|-----------------------------------------------------|--------------------------------------------------------------------------------|----------------------|------------------------------------------|---------------------------------------------------|---------------------------------|-----------------------|
| Clone from the                              | List                                                | Matche                                                                         | es: 14               | Clone fi                                 | rom the List                                      | Matche                          | s: 14                 |
| 9300673814                                  | 968                                                 | Clone Sele                                                                     | ection               | 93006                                    | Confirm Clor                                      | ne                              | tion                  |
| All Bar Desc                                | bundaberg                                           | g C Search                                                                     | Again                | All Ba<br>OC<br>Barco                    | The followin<br>saved to the<br>Please confir     | g item will be<br>database.     | Again                 |
| 1046<br>1047<br>5001<br>5002                | BUNDABE<br>BUNDABE<br>BUNDABE<br>BUNDABE            | RG RUM FNIP<br>RG RUM HNIP<br>RG RUM 1125<br>RG RUM 700M                       | (1<br>(1<br>ML       | 1046<br>1047<br>5001<br>5002             | selection.<br>Barcode: 93<br>Desc: BUND/<br>700ML | 00673814968<br>ABERG RUM        | 1<br>1<br>L ≡         |
| 5003<br>12000<br>12001<br>12004<br>93227315 | BUNDABE<br>BUNDABE<br>BUNDABE<br>BUNDABE<br>BUNDABE | RG RUM RED<br>RG LEM LIME I<br>RG LEM LIME I<br>RG LEM LIME I<br>RG LEM LIME I | 70<br>BI<br>BI<br>BI | 5003<br>12000<br>12001<br>12004<br>93227 |                                                   | Cancel                          | D<br>I<br>I<br>I<br>J |
| 1<br>Close - Cano                           | III<br>Cel                                          |                                                                                |                      | Close                                    | - Cancel                                          |                                 |                       |
| Scan                                        |                                                     | Me                                                                             | nu                   | S                                        | can                                               | Me                              | nu                    |

• You will be taken back to the main iCount screen to enter a count quantity for that

item. Do this and continue scanning.

Using the Price / Stock check Feature for a specified Location.

 With the device connected to the PC, open up IControl, go to the Stocktake menu and click

on the iCount button. On the iCount Utilities screen, click on the "Price / Stock Check" tab at

the top. You should see a list of your locations in the window on the left hand side.

| Menu (C                                                                                                    | CONTROL                                                                                          |                                      | Finchcorp Supp | troc           |
|----------------------------------------------------------------------------------------------------|--------------------------------------------------------------------------------------------------|--------------------------------------|----------------|----------------|
|                                                                                                    | C iCount Utilities [Version 1.0.0.7 ]<br>Stocktake Price / Stock Check                           |                                      | Support Exit   | ACCOUNTS       |
| PRINTING<br>PRINTING<br>PRINTI | Select Location from Below:<br>ID LOCATION_DESC<br>1 BOTTLE SHOP<br>4 DETACHED 2<br>6 PUBLIC BAR | Load Prices for<br>Selected Location | 6              | SETUP<br>TOOLS |
| HOST                                                                                                    |                                                                                                  | ico                                  |                |                |

 Select the location you want to stock / price check from the selection window on the left

hand side.

• To send the selected locations current pricing to the iCount device, press the "oad Prices

for Selected Location" button. This will send all items to the device with their current selling

prices. Note: only Price level 1 is sent to iCount.

 To send the selected locations current stock on hand quantity to the iCount device, press the

"Load S.O.H. for Selected Location" button. This will send all items to the device with their

current stock units on hand quantity. Note: this feature is really only useful if all sales, invoices, wastage and stock transfer transactions have been processed prior to the information being sent to iCount.

• To initiate this function on the device, enter "rice Check" mode by pressing the ""button at the top right of the iCount screen. This mode was originally intended only for price checking, but can also be used to check Stock on Hand as well.

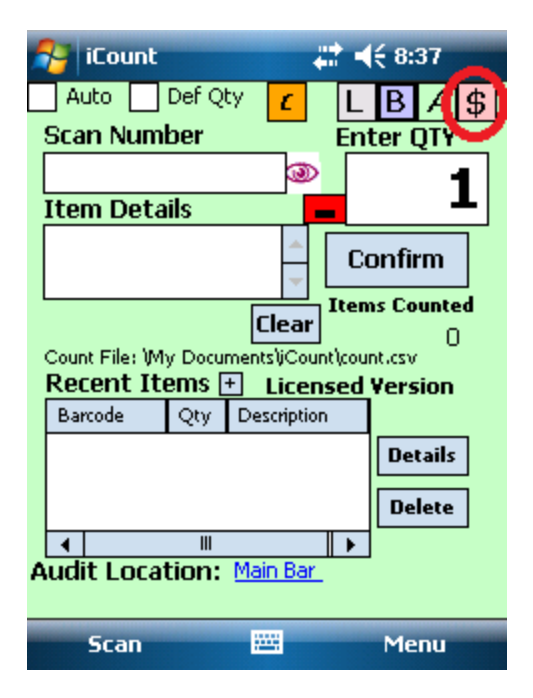

 Scan the item and you will be shown either the Price or the Current stock on hand in the

window at the bottom. Continue scanning as many items as you need to check.